# HP Universal CMDB

Windows および Linux オペレーティング・システム用

ソフトウェア・バージョン: 9.03

# データ・フロー管理ガイド

ドキュメント・リリース日:2011 年 2 月(英語版) ソフトウェア・リリース日:2011 年 2 月(英語版)

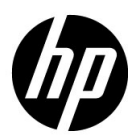

# 利用条件

#### 保証

**HP**の製品およびサービスの保証は、かかる製品およびサービスに付属する明示的な保証の声明において定められている保証に限ります。本ドキュメントの内容は、追加の保証を構成するものではありません。**HP**は、本ドキュメントに技術的な間違いまたは編集上の間違い、あるいは欠落があった場合でも責任を負わないものとします。

本ドキュメントに含まれる情報は、事前の予告なく変更されることがあります。

#### 制限事項

本コンピュータ・ソフトウェアは,機密性があります。これらを所有,使用,または複製するには,HPからの有効なライセンスが必要です。FAR 12.211 および 12.212 に従って,商用コン ピュータ・ソフトウェア,コンピュータ・ソフトウェアのドキュメント,および商用アイテムの 技術データは,HPの標準商用ライセンス条件に基づいて米国政府にライセンスされています。

#### 著作権

© Copyright 2005 - 2011 Hewlett-Packard Development Company, L.P

#### 商標

Adobe® および Acrobat® は, Adobe Systems Incorporated の商標です。

AMD および AMD の矢印記号は, Advanced Micro Devices, Inc. の商標です。

Google<sup>™</sup> および Google<sup>™</sup> マップは, Google Inc. の商標です。

**Intel®**, **Itanium®**, **Pentium®**, および **Intel®** Xeon® は、米国およびその他の国における **Intel** Corporation またはその子会社の商標または登録商標です。

Java は, Oracle およびその関連企業の登録商標です。

Microsoft<sup>®</sup>, Windows<sup>®</sup>, Windows NT<sup>®</sup>, Windows<sup>®</sup> XP, Windows Vista<sup>®</sup> は, Microsoft Corporation の米国における登録商標です。

Oracle は, Oracle Corporation およびその関連企業の登録商標です。

UNIXR<sup>®</sup> は The Open Group の登録商標です。

#### 確認

 この製品には、Apache Software Foundation (http://www.apache.org/licenses (英語サイト)) によって開発されたソフトウェアが含まれています。

- この製品には、OpenLDAP Foundation (http://www.openldap.org/foundation/(英語サイト))の OpenLDAP コードが含まれています。
- この製品には, Free Software Foundation, Inc. (http://www.fsf.org/(英語サイト))の GNU コードが含まれています。
- この製品には、Dennis M. Sosnoski から提供された JiBX コードが含まれています。
- この製品には、ディストリビューションに含まれ、JiBX 全体で使用される、インディアナ大 学の Extreme!Lab から提供された XPP3 XMLPull パーサが含まれます。
- この製品には, Robert Futrell (http://sourceforge.net/projects/officelnfs (英語サイト))の Office Look and Feels ライセンスが含まれています。
- この製品には、Netaphor Software, Inc. (http://www.netaphor.com/home.asp (英語サイト))のJEP (Java Expression Parser) コードが含まれています。

# 文書の更新

本書のタイトル・ページには、次の識別情報が含まれています。

- ソフトウェアのバージョンを示すソフトウェア・バージョン番号
- ドキュメントが更新されるたびに更新されるドキュメント発行日
- 本バージョンのソフトウェアをリリースした日付を示す,ソフトウェア・リリース日付

最新のアップデートまたはドキュメントの最新版を使用していることを確認するには、次の URL にアクセスしてください:

#### http://support.openview.hp.com/selfsolve/manuals

このサイトでは, HP Passport に登録してサインインする必要があります。HP Passport ID の登録は,次の URL にアクセスしてください:

#### http://h20229.www2.hp.com/passport-registration.html (英語サイト)

または, HP Passport のログイン・ページの [New users - please register] リンクをクリックしてください。

適切な製品サポート・サービスに登録すると、更新情報や最新情報も入手できます。詳細については HP の営業担当にお問い合わせください。

# サポート

HP ソフトウェアのサポート Web サイトは,次の場所にあります。

#### http://support.openview.hp.com

この Web サイトでは、連絡先情報と、HP ソフトウェアが提供する製品、サービス、およびサポートについての詳細が掲載されています。

HP ソフトウェア・オンライン・ソフトウェア・サポートでは、お客様にセルフ・ソルブ機能を 提供しています。ビジネス管理に必要な、インタラクティブなテクニカル・サポート・ツールに 迅速かつ効率的にアクセスできます。有償サポートをご利用のお客様は、サポート・サイトの次 の機能をご利用いただけます。

- 関心のある内容の技術情報の検索
- サポート・ケースおよび機能強化要求の提出および追跡
- ソフトウェア・パッチのダウンロード
- サポート契約の管理
- HP サポートの連絡先の表示
- 利用可能なサービスに関する情報の確認
- ほかのソフトウェア顧客との議論に参加
- ソフトウェアのトレーニングに関する調査と登録

ほとんどのサポート・エリアでは、HP Passport ユーザとして登録し、ログインする必要があり ます。また、多くの場合、サポート契約も必要です。HP Passport ID の登録は、次の場所で行い ます。

http://h20229.www2.hp.com/passport-registration.html (英語サイト)

アクセス・レベルの詳細に関しては次を参照してください。

http://support.openview.hp.com/access\_level.jsp

# 目次

| ようこそ                           | 11 |
|--------------------------------|----|
| 本書の構成                          |    |
| 対象読者                           |    |
| HP Universal CMDB オンライン・ドキュメント | 12 |
| その他のオンライン・リソース                 | 15 |
| ドキュメントの更新                      | 16 |

# 第Ⅰ部:はじめに

| 第1章:データ・フロー管理の概要        |    |
|-------------------------|----|
| データ・フロー管理の概要            | 20 |
| データ・フロー管理のアーキテクチャ       | 25 |
| データ・フロー管理の概念            | 26 |
| 命名規則                    |    |
| SiteScope からのバルク・データの受信 |    |

# 第 Ⅱ 部:データ・フロー管理の設定

| 第2章: Data Flow Probeの設定                   | 37  |
|-------------------------------------------|-----|
| ジョブ実行ポリシー                                 |     |
| Data Flow Probe でのデータ検証                   | 41  |
| 結果のフィルタ処理                                 | 42  |
| Data Flow Probe のインストール                   | 43  |
| Data Flow Probe の追加                       | 45  |
| 未送信のプローブ結果の削除                             | 46  |
| Data Flow Probe 設定のユーザ・インタフェース            | 48  |
| ドメイン資格情報リファレンス                            | 65  |
| Data Flow Probe のログ・ファイル                  | 94  |
| DiscoveryProbe.properties $\mathcal{TTI}$ | 99  |
| 第3章: Data Flow Probe ステータス                | 103 |
| Data Flow Probe ステータスの概要                  | 104 |
| 検出された CI の現在のステータスの表示                     | 105 |
| Data Flow Probe ステータスのユーザ・インタフェース         | 106 |

| 第4章:アダプタ管理                               | 113 |
|------------------------------------------|-----|
| 自動的に削除される CI と関係および削除 CI の候補             | 114 |
| 実行中のソフトウェアの検出                            | 116 |
| プロセスによる実行中のソフトウェアの識別                     | 117 |
| portNumberToPortName.xml ファイル            | 118 |
| 自動的に CI を削除するように Data Flow Probe を設定するワー |     |
| クフロー                                     | 119 |
| 実行中のソフトウェアの検出 – シナリオ                     | 120 |
| 新規ポートの定義                                 | 123 |
| cpVersion 属性を使用したコンテンツの更新の検証             | 125 |
| アダプタ設定の管理                                | 126 |
| ディスカバリ・ドキュメントのディスカバリ・パッケージへの             |     |
| 関連付け                                     | 127 |
| プローブの結果のフィルタ                             | 129 |
| リソース・ファイル                                | 132 |
| 内部構成ファイル                                 | 133 |
| [アダプタ管理] ユーザ・インタフェース                     | 133 |
| 第 5 章:DDM コミュニティ                         | 179 |
| ディスカバリ / インテグレーション・コンテンツ・パック             | 180 |

# 第 III 部:インテグレーション

| 第6章: Integration Studio                                                                        |  |
|------------------------------------------------------------------------------------------------|--|
| Integration Studio の概要                                                                         |  |
| フェデレート・データの使用                                                                                  |  |
| ポピュレーション・ジョブの使用                                                                                |  |
| データ・プッシュ・ジョブの使用                                                                                |  |
| CI トポロジの作成                                                                                     |  |
| リモート・データ・リポジトリへのパッケージのデプロイ                                                                     |  |
| Integration Studio のユーザ・インタフェース                                                                |  |
| リーク・ノッシュ・ショノの使用<br>CI トポロジの作成<br>リモート・データ・リポジトリへのパッケージのデプロイ<br>Integration Studio のユーザ・インタフェース |  |

| 第7章:複数の CMDB の統合                    | 227 |
|-------------------------------------|-----|
| 複数の CMDB の統合の概要                     | 228 |
| 構成管理システム (CMS)                      | 229 |
| グローバル ID                            | 229 |
| 使用例 – 複数の CMDB のデプロイメント             | 230 |
| バージョン 9.0 CMDB による複数のデプロイメント        | 230 |
| バージョン 9.0 CMDB での連携                 | 235 |
| バージョン 8.0x CMDB による複数のデプロイメント       | 236 |
| 初期同期の実行                             | 239 |
| グローバル ID の生成の設定                     | 240 |
| SSL での UCMDB 9.x アダプタの使用            | 241 |
| 複数の CMDB 間の統合の設定 (UCMDB バージョン 9.0x) | 242 |
| 複数の CMDB 間の統合の設定                    |     |
| (UCMDB バージョン 8.x)                   | 245 |
| ポピュレーション・ジョブ用に事前定義されたクエリ            | 248 |

# 第 IV 部:ディスカバリ・コントロール・パネル

| 第8章:ディスカバリ・コントロール・パネル         | 255 |
|-------------------------------|-----|
| ディスカバリ・コントロール・パネルの概要          | 256 |
| ジョブ実行中の権限の表示                  | 259 |
| エラー・レポートによる問題の管理              | 260 |
| 権限ドキュメント                      | 261 |
| ディスカバリ・コントロール・パネルのベーシック・モード・  |     |
| ワークフロー                        | 263 |
| ディスカバリ・コントロール・パネルのアドバンス・モード・  |     |
| ワークフロー                        | 264 |
| Data Flow Probe のジョブ情報の表示     | 269 |
| 手動によるジョブのアクティブ化               | 270 |
| エラーの管理                        | 270 |
| エラー検出                         | 272 |
| 操作コマンド                        | 274 |
| ジョブ操作パラメータ                    | 283 |
| ディスカバリ・コントロール・パネルのユーザ・インタフェース | 285 |

# 第 V 部 : 調整

| 第9章:調整                 |  |
|------------------------|--|
| 調整の概要                  |  |
| 安定 ID                  |  |
| 識別設定                   |  |
| 調整サービス                 |  |
| 既存の CIT への識別ルールの追加     |  |
| 識別ルール・ドキュメントの作成        |  |
| 識別ルールのスキーマ             |  |
| 第 10 章 : 調整優先度         |  |
|                        |  |
| 既存の CIT への調整優先度の追加     |  |
| 調整優先度ドキュメントの作成         |  |
| 調整優先度のスキーマ             |  |
| 調整優先度マネージャのユーザ・インタフェース |  |
| 索引                     |  |

# ようこそ

このガイドでは、データ・フロー管理を可能にするアプリケーションについて 説明します。これらのアプリケーションには、Integration Studio やディスカバ リなどが含まれます。

DFM コンテンツを使った作業の詳細については,『HP Universal CMDB Discovery and Integration Content Guide』(PDF)を参照してください。

本章の内容

- ▶ 本書の構成(11ページ)
- ▶ 対象読者(12ページ)
- ▶ HP Universal CMDB オンライン・ドキュメント(12 ページ)
- ► その他のオンライン・リソース(15ページ)
- ▶ ドキュメントの更新(16ページ)

# 本書の構成

本書は、次の各部で構成されています。

#### 第1部 はじめに

Integration Studio やディスカバリなど, データ・フロー管理のコンポーネント について説明します。

#### 第 || 部 データ・フロー管理の設定

HP Universal CMDB を設定して、お使いの環境で実行中のコンポーネントを検 出する方法について説明します。

#### 第 III 部 インテグレーション

アダプタを定義して、ほかのソースから CMDB にデータを取り込む方法について説明します。

#### 第 IV 部 ディスカバリ・コントロール・パネル

システムのコンポーネントを検出するジョブをアクティブ化する方法について 説明します。

#### 第 V 部 調整

異なるデータ・リポジトリからのエンティティを識別して照合する方法につい て説明します。

# 対象読者

本書は, 次の HP Universal CMDB 利用者を対象としています。

- ► HP Universal CMDB 管理者
- ▶ HP Universal CMDB プラットフォーム管理者
- ▶ HP Universal CMDB アプリケーション管理者
- ▶ HP Universal CMDB データ・マネジメント管理者

本書の読者は,エンタープライズ・システム管理に精通し,ITILの概念を理解 していること,そして HP Universal CMDB についての知識を備えている必要 があります。

# HP Universal CMDB オンライン・ドキュメント

HP Universal CMDB には、次のオンライン・ドキュメントが含まれています。

Readme:バージョンの制限事項および最終更新のリストが表示されます。 HP Universal CMDB DVD のルート・ディレクトリから, readme.html をダブ ルクリックします。HP ソフトウェア・サポート Web サイトからも,最新の Readme ファイルにアクセスできます。

**新機能:**新機能およびバージョンの重要項目のリストが表示されます。 HP Universal CMDB で, [**ヘルプ**] > [**新機能**] を選択します。 **印刷用ドキュメント:** [**ヘルプ**] > [**UCMDB ヘルプ**] を選択します。次のガイ ドは, PDF 形式でのみ提供されています。

- ▶ 『HP Universal CMDB デプロイメント・ガイド』(PDF): HP Universal CMDB の設定に必要なハードウェアおよびソフトウェア要件, HP Universal CMDB のインストールまたはアップグレード方法,システムのセキュリティを強化 する方法,およびアプリケーションへのログイン方法について説明します。
- ▶ 『HP Universal CMDB データベース・ガイド』(PDF): HP Universal CMDB で必要とされるデータベース(MS SQL Server または Oracle)の設定方法に ついて説明します。
- ▶ 『HP Universal CMDB Discovery and Integration Content Guide』(PDF): ディスカバリを実行して、システムで実行されているアプリケーション、オペレーティング・システム、およびネットワーク・コンポーネントを検出する 方法について説明します。統合によってほかのデータ・リポジトリにあるデー タを検出する方法についても説明します。

HP Universal CMDB オンライン・ヘルプの内容は次のとおりです。

- ➤ モデリング: IT ユニバース・モデルのコンテンツを管理できます。
- ➤ データ・フロー管理: HP Universal CMDB をほかのデータ・リポジトリと 統合する方法,およびネットワーク・コンポーネントを検出するように HP Universal CMDB を設定する方法について説明します。
- ▶ UCMDB 管理: HP Universal CMDB で作業する方法について説明します。
- ▶ 開発者向けリファレンス: HP Universal CMDB について高度な知識を持つ ユーザを対象としています。アダプタを定義して使用する方法,および API を使用してデータにアクセスする方法について説明します。

オンライン・ヘルプは, HP Universal CMDB の個別のウィンドウからも利用 できます。ウィンドウをクリックして [**ヘルプ**] ボタンをクリックします。

オンライン・ブックは Adobe Reader を使用して表示および印刷できます。 Adobe Reader は Adobe Web サイトからダウンロードできます (<u>www.adobe.com/jp/</u>)。

# トピックの種類

このガイドでは、各サブジェクト領域はトピックに分類されています。トピッ クには、サブジェクトの個別の情報モジュールが含まれています。トピックは 通常、含まれる情報のタイプに従って分類されます。

ドキュメントは異なる状況で必要となるさまざまな情報タイプに分割されてお り、特定情報にアクセスしやすいように設計されています。

使用されている主なトピックの種類は,概念,タスク,および参照情報の3つです。これらのトピックの種類は,アイコンで視覚的に分かりやすく分類されています。

| トピックの種類  | 説明                                                                                                    | 使用法                                                                                                    |
|----------|----------------------------------------------------------------------------------------------------|----------------------------------------------------------------------------------------------------|
| 概念       | 背景, 説明, または概念的な<br>情報。                                                                                                    | 機能に関する一般情報につ<br>いて学習します。                                                                                                    |
| タスク<br>予 | <ul> <li>手順タスク:アプリケーション<br/>を使用して目標を達成するための手順が、順を追って説明されています。一部のタスクの手順<br/>には、サンプル・データを使用した例が含まれます。</li> <li>タスクの手順は、番号が付いている場合と付いていない場合があります。</li> <li>▶番号付きの手順:各手順を連続した順序で行うことで実行するタスクです。</li> <li>▶番号が付いていない手順:任意の順序で実行できる、自己充足型の操作のリストです。</li> </ul> | <ul> <li>タスクの全体的なワーク<br/>フローについて学習し<br/>ます。</li> <li>番号が付いているタスク<br/>のリストにある手順に<br/>従って、タスクを実行し<br/>ます。</li> <li>番号が付いていないタス<br/>クの手順を完了すること<br/>で、独立した操作を実行し<br/>ます。</li> </ul> |
|          | <b>使用例シナリオ・タスク</b> :特定の<br>状況でタスクを実行する方法の<br>例です。                                                                                                    | 現実的なシナリオでタスクを<br>実行する方法を学習します。                                                                                                    |

| トピックの種類                         | 説明                                                                                                    | 使用法                                                                                       |
|---------------------------------|----------------------------------------------------------------------------------------------------|-------------------------------------------------------------------------------------------|
| 参照先<br><b>役</b>                 | <b>一般的な参照情報</b> :参考資料に<br>関する詳細なリストおよび説明<br>です。                                                                                | 特定のコンテキストに関連<br>する参照情報を検索します。                                                             |
|                                 | ユーザ・インタフェース参照情報:特定のユーザ・インタフェースを詳細に説明した参照情報ト<br>ピックです。通常,製品の[ヘ<br>ルプ]メニューから[このペー<br>ジのヘルプ]を選択すると,ユー<br>ザ・インタフェースのトピック<br>が開きます。 | 入力内容またはウィンドウ,<br>ダイアログ・ボックス, ウィ<br>ザードなど特定のユーザ・イ<br>ンタフェース要素の使用方<br>法に関する個別の情報を検<br>索します。 |
| トラブルシュー<br>ティングおよび<br>制限事項<br>Q | トラブルシューティングおよび<br>制限事項:よく発生する問題お<br>よび解決策について説明し,機<br>能または製品領域の制限事項の<br>リストを表示する参照情報ト<br>ピックです。                                | 機能を使用する前に,または<br>ソフトウェアでユーザビリ<br>ティに関する問題に遭遇し<br>た場合に,重要な問題に対す<br>る意識を高めます。               |

# その他のオンライン・リソース

[トラブルシューティングとナレッジベース] を選択すると, HP ソフトウェア のサポート Web サイトのトラブルシューティング・ページが開き, セルフ・ソ ルブ技術情報を検索できます。[ヘルプ] > [トラブルシューティングとナレッ ジベース] を選択します。この Web サイトの URL は http://h20230.www2.hp.com/troubleshooting.jsp です。

[HP ソフトウェア サポート] を選択すると, HP ソフトウェアのサポート Web サイトが開きます。このサイトでは, セルフ・ソルブ技術情報を参照できます。 ユーザ・ディスカッション・フォーラムへの参加と検索, サポート要求の送信, パッチやアップデートされたドキュメントのダウンロードなども行うことがで きます。[ヘルプ] > [HP ソフトウェア サポート] を選択します。この Web サ イトの URL は <u>www.hp.com/qo/hpsoftwaresupport</u> です。

ほとんどのサポート・エリアでは、HP Passport ユーザとして登録し、ログイン する必要があります。また、多くの場合、サポート契約も必要です。 アクセス・レベルの詳細に関しては次を参照してください。

#### http://h20230.www2.hp.com/new\_access\_levels.jsp

HP Passport ユーザ ID の登録は,次の URL にアクセスしてください。

#### http://h20229.www2.hp.com/passport-registration.html

[HP ソフトウェアの Web サイト] を選択すると, HP ソフトウェアの Web サ イトが開きます。このサイトには, HP ソフトウェア製品の最新情報が表示され ます。新規ソフトウェア・リリース, セミナーおよび製品発表会, カスタマ・サ ポートなどの情報が含まれます。[ヘルプ] > [HP ソフトウェアの Web サイ ト] を選択します。この Web サイトの URL は <u>www.hp.com/go/software</u> です。

# ドキュメントの更新

HP ソフトウェアの製品ドキュメントは、新しい情報で絶えず更新されています。

最新のアップデートまたはドキュメントの最新版を使用していることを確認するには,HPソフトウェア製品マニュアルのWebサイト (http://h20230.www2.hp.com/selfsolve/manuals) にアクセスしてください。

# 第Ⅰ部

はじめに

1

# データ・フロー管理の概要

本章の内容

#### 概念

- ▶ データ・フロー管理の概要(20ページ)
- ▶ データ・フロー管理のアーキテクチャ(25ページ)
- ▶ データ・フロー管理の概念(26ページ)

#### 参照先

- ▶ 命名規則 (31ページ)
- ▶ SiteScope からのバルク・データの受信(31ページ)
- トラブルシューティングと制限事項(32ページ)

**HP Universal CMDB Configuration Manager ユーザの皆様への注**: データ・フ ロー管理モジュールは, UCMDB に Actual 状態でログインしたときにのみ使用 できます。

# 概念

# 🚴 データ・フロー管理の概要

本項の内容

- ▶ 20 ページの「UCMDB インテグレーション」
- ► 21 ページの「Discovery」
- ▶ 22ページの「データ・フロー管理モジュール」
- ▶ 24 ページの「調整」

## UCMDB インテグレーション

外部データ・リポジトリとのインテグレーションを設定するには, Integration Studio を使用します。

インテグレーションのタイプには次のようなものがあります。

- ▶ ポピュレーション: CI と関係の情報を CMDB にポピュレートするインテグレーションです。
- ▶ 連携:データが一時的な形で要求されたとき、常に外部リポジトリから CI と関係を取得するインテグレーションです。
- ➤ データ・プッシュ: CMDB から外部データ・リポジトリへ, CI と関係を プッシュするインテグレーションです。

それぞれのインテグレーション・アダプタは、特定タイプのインテグレーショ ンをサポートします。たとえば、ポピュレーションと連携の両タイプをサポー トするインテグレーション・アダプタは、CMDB内のストレージに対してデー タを定期的にまたはクエリ時に取得します。この両方の設定は、単一のインテ グレーション内で共存が可能です。

詳細については、183ページの「Integration Studio」を参照してください。

#### Discovery

ディスカバリ・プロセスは, IT インフラストラクチャのリソースとそれらの相 互依存関係に関する情報を収集できるようにするためのメカニズムです。ディ スカバリは自動的に, 論理アプリケーション・アセットを検出して OSI (Open System Interconnection:開放型システム間相互接続)モデルのレイヤ 2~7 に マップします。

ディスカバリは、アプリケーション、データベース、ネットワーク・デバイス、 サーバなどのリソースを検出します。検出された各 IT リソースは、管理された CI としてリソースが表現される構成管理データベース(CMDB)に配信および 保存されます。

ディスカバリとは、IT インフラストラクチャで発生した変更を絶え間なく検出 し、それに応じて CMDB を更新する継続した自動プロセスです。検出対象のデ バイスにエージェントをインストールする必要はありません。

インストール後, Data Flow Probe が置かれているネットワーク, プローブが存 在するホスト,ホストの IP アドレスが自動的に検出され,そのオブジェクトご とに CI が作成されます。これらの検出された CI が CMDB にポピュレートさ れます。そして,ディスカバリ・ジョブをアクティブにするトリガとして機能 します。ジョブは,アクティブ化されるたびに CI を検出します。そして次に, ほかのジョブのトリガとして使用されます。このプロセスは,IT インフラスト ラクチャ全体が検出されてマップされるまで続きます。

ディスカバリが設定され,必要なディスカバリ・ジョブがアクティブ化される と、ディスカバリがシステム上で動作し、システム・コンポーネントを検出し て CMDB に CI として保存します。新しいオブジェクトは手動でも自動でも検 出できます。プローブのネットワークの外側にあるオブジェクトには、手動に よる設定が別途必要です。

システム上のコンポーネントの検出および統合の詳細については, 『HP Universal CMDB Discovery and Integration Content Guide』(PDF)を参 照してください。

**HP Universal CMDB Configuration Manager ユーザの皆様への注**: このガイ ドは, Data Flow Probe が標準設定の場所(C:¥hp¥UCMDB¥DataFlowProbe¥) にインストールされていることを想定しています。

# データ・フロー管理モジュール

**HP Universal CMDB Configuration Manager ユーザの皆様への注**: データ・フ ロー管理モジュールは, UCMDB に Actual 状態でログインしたときにのみ使用 できます。

データ・フロー管理(DFM)には,次のアプリケーション・モジュールがあります。

- ► 22 ページの「Integration Studio」
- ▶ 23 ページの「調整優先度」
- ▶ 22ページの「ディスカバリ・コントロール・パネル」
- ▶ 23 ページの「Data Flow Probe 設定」
- ▶ 23 ページの「アダプタ管理」
- ► 23 ページの「DDM コミュニティ」
- ▶ 23 ページの「Data Flow Probe ステータス」

#### **Integration Studio**

Integration Studio モジュールでは, UCMDB インテグレーションを設定して, 外部データ・リポジトリから CMDB へまたは CMDB から外部データ・リポジ トリへのデータ・フローを定義,制御できます。

詳細については, 183 ページの「Integration Studio」を参照してください。

#### ディスカバリ・コントロール・パネル

ディスカバリ・コントロール・パネル・アプリケーション・モジュールでは, ディスカバリ・プロセスを管理して,ユーザのITインフラストラクチャで CI と関係を検出できます。このプロセスを管理するには,ディスカバリ・ジョブ をアクティブ化します。モジュール内のすべてのジョブをアクティブ化するか, 一部のジョブをアクティブ化するかを選択できます。また,ディスカバリ・ジョ ブの編集や,一定の時刻にジョブが実行されるようにスケジュールを設定でき ます。

詳細については,255 ページの「ディスカバリ・コントロール・パネル」を参 照してください。

#### Data Flow Probe 設定

Data Flow Probe 設定モジュールでは、システムへのプローブの追加や既存プ ローブの編集を行うことができます。また、各プローブがカバーするネットワー ク範囲を定義します。Data Flow Probe 設定では資格情報も管理します。資格情 報は、ディスカバリおよびインテグレーション目的の両方で使用されます。

詳細については, 37 ページの「Data Flow Probe の設定」を参照してください。

#### 調整優先度

調整優先度モジュールでは、特定のインテグレーション・ポイント、CIT、属性 に対して調整優先度を指定できます。

詳細については,389ページの「調整優先度」を参照してください。

#### アダプタ管理

アダプタ管理モジュールでは,アダプタ,スクリプト,構成ファイルを編集で きます。また,ディスカバリまたはインテグレーションのいずれかで必要な外 部リソースを置換,削除できます。

詳細については、113ページの「アダプタ管理」を参照してください。

#### DDM コミュニティ

最新のディスカバリ / インテグレーション・コンテンツ・パックを入手するには, DDM コミュニティ Web サイトをご利用ください。ログインするには HP Passport のユーザ名とパスワードが必要です。この Web サイトの URL は 次のとおりです。https://h20090.www2.hp.com/。

詳細については,179 ページの「DDM コミュニティ」を参照してください。

#### Data Flow Probe ステータス

Data Flow Probe ステータス・モジュールでは,特定の Data Flow Probe に対して,プローブが現在実行されているディスカバリ・ジョブまたはインテグレーション・ジョブや,実行の統計情報などの現在のステータスを表示できます。

詳細については, 103 ページの「Data Flow Probe ステータス」を参照してくだ さい。

### 調整

調整プロセスは、次のような2つの重要な手順で構成されます。

- ▶ 識別: CMDB 内の既存 CI,同じバルク内のほかの CI,さまざまなフェデレート・データ・ソースからの CI に対して,CMDB 内の CI と関係を識別するプロセスです。
- ▶ 調整優先度:競合データをどう処理するかを、CMDB 調整エンジンが決定す るために使用するプロセスです。異なるインテグレーションによって競合す る値が同じ CI 属性に指定された場合、CMDB 調整エンジンは、各インテグ レーションに割り当てられた調整優先度に基づいて競合を解決します。

調整優先度マネージャで調整優先度をカスタマイズしていない限り,標準設定 では,CMDB 調整エンジンは最後にレポートされた値を最も正確なものとして 使用するため,すべてのインテグレーションが完全に同じ優先度を持ちます。

調整の詳細については、365ページの「調整」を参照してください。

調整優先度マネージャの詳細については,399ページの「[調整優先度] ウィン ドウ」を参照してください。

# 🚴 データ・フロー管理のアーキテクチャ

データ・フロー管理のアーキテクチャは次のようにデプロイされます。

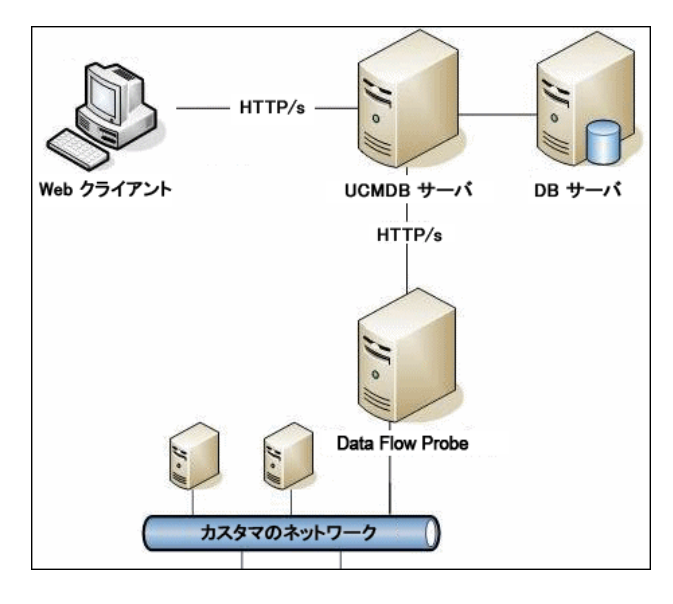

- ➤ Data Flow Probe は、外部データ・リポジトリを始点または終点とするデー タ・フロー (データ・プッシュまたはポピュレーション)の管理、およびディ スカバリの実行を行います。連携は常に UCMDB サーバから直接実行され、 プローブ・インフラストラクチャを活用しません。通常、データ・プッシュ は UCMDB サーバから実行されますが、アダプタがデータ・プッシュ・アダ プタ・プラットフォームをベースにしている場合はプローブを使用します。
- ➤ Data Flow Probe は、http または https トラフィックを使って UCMDB サーバと通信を開始し、ファイアウォールが使用されている場合でもバイパ スが可能です。

# 🔏 データ・フロー管理の概念

このセクションでは、データ・フロー管理に関する次の主なトピックについて 説明します。

- ► 26 ページの「Data Flow Probe」
- ▶ 26 ページの「通信プロトコル」
- ▶ 27 ページの「ディスカバリ・アダプタとインテグレーション・アダプタ」
- ▶ 28 ページの「ディスカバリ・モジュール」
- ▶ 29 ページの「ディスカバリ / インテグレーション・コンテンツ・パック」
- ▶ 29 ページの「インテグレーション・ポイント」
- ▶ 29 ページの「ディスカバリ・ジョブ」
- ▶ 29 ページの「ディスカバリ・ウィザード」
- ▶ 30ページの「エージェントレス・ディスカバリ」
- ▶ 30 ページの「トリガ CI とトリガ・クエリ」

#### **Data Flow Probe**

Data Flow Probe は、サーバからのタスク要求、タスクのスケジュール設定とその実行、UCMDB サーバへの結果送信を行うメイン・コンポーネントです。イン ストールされている特定のプローブに、ネットワーク・アドレスの範囲を定義 します。各プローブは名前で識別され、Data Flow Probe インストール・プロセ スで選択されます。

# 通信プロトコル

IT インフラストラクチャ・コンポーネントのディスカバリでは, SNMP, WMI, JMX, Telnet などのプロトコルが使用されます。詳細については, 65 ページの「ドメイン資格情報リファレンス」を参照してください。

# ディスカバリ・アダプタとインテグレーション・アダプタ

アダプタには、次のタイプがあります。

- ▶ Jython アダプタ:連続して実行される一連の Jython スクリプトに基づいたア ダプタです。詳細については、『HP Universal CMDB 開発者向けリファレン ス・ガイド』(PDF)の「Jython コードの作成」を参照してください。
- ▶ Java アダプタ: さまざまな DFM インタフェースを実装し JAR ファイルに ラップされた, Java コードに基づいたアダプタです。詳細については, 『HP Universal CMDB 開発者向けリファレンス・ガイド』(PDF)の 「Java アダプタの開発」を参照してください。
- ▶ 汎用 DB アダプタ: SQL クエリを使用し、ORM ファイルを使ってデータ ベース・テーブルを CI と関係にマップするアダプタです。詳細については、 『HP Universal CMDB 開発者向けリファレンス・ガイド』(PDF)の 「汎用データベース・アダプタの開発」を参照してください。
- ▶ 汎用プッシュ・アダプタ:マッピング・ファイルと Jython スクリプトを 使って、データを外部データ・リポジトリにプッシュするアダプタです。詳 細については、『HP Universal CMDB 開発者向けリファレンス・ガイド』 (PDF)の「プッシュ・アダプタの開発」を参照してください。

アダプタ自体には, 接続先のターゲットや情報の取得元に関する情報は含まれ ていません。データ・フローを正しく構成し設定するには, IP アドレスやポー ト情報, 資格情報などのコンテキスト情報がアダプタに別途必要です。

discovery adapter (ディスカバリの実行に使われるアダプタ) では, ディスカバ リ・ジョブに関連付けられたトリガ CI が, 必要な追加情報を渡します。また integration adapter では, インテグレーション作成時に手動で情報を入力するか, 選択したトリガ CI から取得します。

アダプタ変更の詳細については,149 ページの「[アダプタ管理]ウィンドウ」 を参照してください。アダプタ作成の詳細については,『HP Universal CMDB 開発者向けリファレンス・ガイド』(PDF)の「アダプタ開発と記述」を参照し てください。

#### 入力クエリ

**HP Universal CMDB Configuration Manager ユーザの皆様への注**:入力クエ リは、ディスカバリによるインテグレーションのみ参照します。 それぞれのアダプタに割り当てられた入力クエリは、次の2つの機能に使用されます。

➤ ジョブに含まれているトリガ CI またはそのアダプタを起動するインテグレーションそれぞれに対して,入力クエリは最低限の要件セットを定義します(これは,ジョブにトリガ・クエリがまったく関連付けられていない場合でも同様です)。

たとえば、入力クエリは、インストール済みの検出された SNMP エージェン トを持つノードに関連した IP を問い合わせできます。つまり、インストール 済みの SNMP エージェントを持つ IP だけがこのアダプタをトリガできると いうことです。これにより、すべての IP をトリガとしてアダプタに追加する トリガ CI を、ユーザが手動で作成してしまうケースが回避されます。

➤ 入力クエリは CMDB からデータ情報を取得する方法を定義します。目的の データ情報がトリガ CI に含まれていない場合でも、入力クエリで取得でき ます。入力クエリは、情報を取得する方法を定義します。

たとえば、トリガ CI (SOURCE というノード名を持つノード) とターゲット CI の間に関係を定義し、その後、[トリガ CI データ] 表示枠でこのノード名 によってターゲット CI を参照することができます。詳細については、 135 ページの「[入力] 表示枠」を参照してください。

入力クエリを使ったアダプタ記述に関する詳細については、『HP Universal CMDB 開発者向けリファレンス・ガイド』(PDF)の「手順1:アダプタの作成」を参照してください。

## ディスカバリ・モジュール

モジュールとは,論理的にまとめられたディスカバリ・ジョブのグループであり,ひとまとまりとして操作と管理ができます。数多くのジョブを書き込む必要があるときにメイン・ビューを整理するのに役立ち,管理もしやすくなります。

ジョブを作成するときは、モジュールを選択するか、新しいモジュールを作成 する必要があります。複数のジョブを作成する場合のベスト・プラクティスは、 ジョブを論理グループに分け、それに従ってジョブをモジュールに割り当てる というものです。

ディスカバリ・モジュールはフォルダの階層構造をサポートしており,関連す るディスカバリ機能を探すときに便利です。

### ディスカバリ / インテグレーション・コンテンツ・パック

最新の UCMDB 用ディスカバリ / インテグレーション・コンテンツは, HP ラ イブ・ネットワークからコンテンツ・パックとしてダウンロードできます。コン テンツ・パックのダウンロードとインストールの詳細については, 179 ページ の「DDM コミュニティ」を参照してください。

最新のコンテンツ・パックをダウンロードし,最新の不具合修正とコンテンツ 機能でシステムを更新するようにしてください。コンテンツ・パックは一連の 単独リリースとして公開され,現在の製品プラットフォームの上にインストー ルされます。

## インテグレーション・ポイント

インテグレーション・ポイントとは,UCMDB インテグレーションの設定に使用されるエンティティです。それぞれのインテグレーション・ポイントは,選択したインテグレーション・アダプタ,およびインテグレーションの設定に必要な追加設定情報をもとに作成されます。インテグレーション・ポイント作成の詳細については,183ページの「Integration Studio」を参照してください。

# ディスカバリ・ジョブ

ジョブでは、複数のディスカバリ・プロセス・フローで discovery adapter を再 利用できます。ジョブによって、異なるトリガ CI セットに対して同じアダプタ をさまざまにスケジュール設定でき、各セットに異なるパラメータを設定する こともできます。実行する必要がある関連ディスカバリ・ジョブのセットをア クティブ化して、ディスカバリを起動してください。それぞれのトリガ・クエ リに基づいて、アクティブ化されたディスカバリ・ジョブに関連トリガ CI が自 動的に追加されます。

詳細については,255ページの「ディスカバリ・コントロール・パネル」を参照してください。

# ディスカバリ・ウィザード

IP 範囲やネットワーク資格情報などの標準設定値セットを使用する必要がある ときは、(インフラストラクチャ、データベース、J2EE アプリケーションの検出 のために)いずれかのディスカバリ・ウィザードを使用します。ウィザード使 用の詳細については、289 ページの「[ベーシック モード]ウィンドウ」を参照 してください。

## エージェントレス・ディスカバリ

ディスカバリは、カスタマのサイトに存在する専用 Data Flow Probe を通して IT 環境のコンポーネントを検出する、エージェントレス・テクノロジです。

ディスカバリはエージェントレスであり、検出するサーバに専用のエージェン トをインストールする必要はありませんが、すでにインストールされている エージェント (SNMP, WMI, TELNET, SSH, NETBIOS など)には依存しま す。これ以外にも、アプリケーション独自のプロトコル (SQL, JMX, SAP, Siebel など)に基づいたディスカバリが可能です。詳細については、65 ページ の「ドメイン資格情報リファレンス」を参照してください。

## トリガ CI とトリガ・クエリ

トリガ CI とは、ディスカバリ・ジョブをアクティブ化する CMDB 内の CI で す。ジョブはアクティブ化されるたびに、ほかのジョブのトリガとして使用さ れる追加の CI を検出することがあります。このプロセスは、IT インフラストラ クチャ全体が検出されてマップされるまで続きます。

ジョブへのトリガ CI の追加の詳細については, 307 ページの「[ディスカバリ ステータス] 表示枠」を参照してください。

ジョブに関連付けられているトリガ・クエリは、入力クエリのサブセットであり、どの CI で自動的にジョブを起動するかを定義します。つまり、入力クエリ が SNMP 実行中の IP を探す場合、トリガ・クエリは、195.0.0.0 ~ 195.0.0.10 の範囲内で SNMP を実行している IP を探します。

HP Universal CMDB Configuration Manager ユーザの皆様への注:トリガ・ク エリは、入力クエリと同じオブジェクトを参照する必要があります。たとえば、 アダプタの入力クエリが SNMP を実行中の IP を探す場合、ノードに接続されて いる IP を探すために、関連付けられたジョブでトリガ・クエリを定義すること はできません。これは、入力クエリの要求のとおり、一部の IP が SNMP オブ ジェクトに接続されていない可能性があるためです。

# 参照

# 💐 命名規則

データ・フロー管理内のエンティティに名前を付けるときに使用できる文字は, a~z, A~Z, 0~9です。IPアドレスを入力する際は, 数字とアスタリスク (\*)のみ使用します。

# 💐 SiteScope からのバルク・データの受信

SiteScope 結果は, zip 形式または非 zip 形式で UCMDB に送信できます。要求 には, 結果が zip 形式または非 zip 形式のどちらで送信されたかを UCMDB に 示すパラメータが含まれています。

#### SiteScope 結果を zip 形式で送信するには、次の手順で行います。

- 次のファイルを開きます。
   C:¥hp¥UCMDB¥DataFlowProbe¥conf¥DiscoveryProbe.properties
- **2** appilog.agent.probe.send.results.zipped で始まる行を見つけます。
- **3** 値を **True** に変更します。
- 4 この変更を適用するためにプローブを再起動します。

SiteScope 結果が, UCMDB に送信される前に圧縮されます。

# 🔍 トラブルシューティングと制限事項

ログ・ファイルを使用して基本的なトラブルシューティングを行う方法の詳細 については,次を参照してください。

- ▶ 94 ページの「Data Flow Probe のログ・ファイル」
- ▶ 『HP Universal CMDB 管理ガイド』の「データ・フロー管理ログ・ファイル」

インストール, ログインなどのトラブルシューティングの詳細については, 『HP Universal CMDB デプロイメント・ガイド』(PDF)の UCMDB サーバへのアクセスに関する項を参照してください。

本項の内容

- ▶ 32 ページの「データ・フロー管理モジュールを利用できない」
- ▶ 32 ページの「ディスカバリの結果がトポロジ・マップに表示されない」
- ▶ 33 ページの「ネットワークと IP」
- ► 33 ページの「TCP ポート」
- ▶ 34 ページの「Windows XP マシンのリソースの検出」
- ▶ 34 ページの「制限事項」

## データ・フロー管理モジュールを利用できない

問題:データ・フロー管理モジュールが利用できません。

**Configuration Manager ユーザのための解決策**: データ・フロー管理モジュー ルを使用するには, UCMDB に Actual 状態でログインする必要があります。

# ディスカバリの結果がトポロジ・マップに表示されない

問題:ディスカバリ・プロセス中に検出されたはずのデータがトポロジ・マップ に表示されない。

**検証:** CMDB は,データの取得またはクエリ結果の作成を行うことができません。[統計結果] 表示枠を調べます。CI が作成されていなければ,問題はディス カバリ・プロセス中に発生しています。 **解決策: C:¥hp¥UCMDB¥DataFlowProbe¥runtime¥logs** にある probeMgr-services.log ファイルのエラー・メッセージを調べます。

#### ネットワークと IP

問題:一部のネットワークまたは IP が検出されなかった。

**症状**:トポロジ・マップの結果に一部のネットワークまたは IP が表示されま せん。

**検証**: [Data Flow Probe 設定] ウィンドウの IP アドレス範囲が,検出する必要があるネットワークまたは IP の範囲を網羅していません。

解決策:次の手順で、ディスカバリの範囲を変更します。

**1**[**データ フロー管理**] > [Data Flow Probe 設定] を選択します。

2 プローブと範囲を選択します。

**3** 必要に応じて [範囲] ボックスの IP アドレス範囲を変更します。

#### TCP ポート

問題:一部の TCP ポートが検出されなかった。

症状:トポロジ・マップの結果に一部の TCP ポートが表示されません。

**検証 : portNumberToPortName.xml** ファイルを開き([**データ フロー管理**]> [**アダプタ管理**]>[DDM Infra]>[**構成ファイル**]> [**portNumberToPortName.xml**]),欠落している TCP ポートを探します。

**解決策**:検出する必要があるポート番号を portNumberToPortName.xml ファ イルに追加します。

#### Windows XP マシンのリソースの検出

問題:Windows プラットフォームで動作しているマシンのリソースの検出に 失敗した。

- ▶ 解決策1: [スタート] > [設定] > [コントロールパネル] > [システム] を選択します。[リモート] タブの [このコンピュータにユーザがリモートで 接続することを許可する]チェック・ボックスが選択されているか確認します。
- ▶ 解決策 2: Windows エクスプローラで [ツール] > [フォルダ オプション] を選択します。[表示] タブの [簡易ファイルの共有を使用する(推奨)] チェック・ボックスをクリアします。

#### 制限事項

- ▶ 英語以外のオペレーティング・システムにディスカバリをインストールした 場合も、ジョブ名とモジュール名に使用できるのは英字のみとなります。
- ➤ 各 Content Pack のインストールでは、用意済みのリソースすべてがその Content Pack のコンテンツによって上書きされます。つまり、これらのリ ソースに対して行った変更はすべて失われることになります。この上書きが 適用されるリソースは、クエリ、ビュー、エンリッチメント、レポート、 ディスカバリ Jython スクリプト、ディスカバリ・アダプタ、ディスカバ リ・ジョブ、ディスカバリ・リソース、ディスカバリ構成ファイル、ディス カバリ・モジュール、CI タイプ、関係です(CI タイプおよび関係に追加さ れる属性は上書きされません)。

通常は、用意済みリソースに変更を加えないようにすることをお勧めします。 変更する必要がある場合は、変更内容を追跡して Content Pack のインストー ル後に確実に再適用できるようにしてください。重要かつ全般的な修正点(個 人の環境に固有ではない)については、CSO が分析して次の Content Pack の一部として含めることができるよう、CSO に報告してください。

# 第Ⅱ部

データ・フロー管理の設定
2

# Data Flow Probe の設定

本章の内容

#### 概念

- ▶ ジョブ実行ポリシー(38ページ)
- ▶ Data Flow Probe でのデータ検証(41ページ)
- ▶ 結果のフィルタ処理(42ページ)

#### タスク

- ▶ Data Flow Probe のインストール (43 ページ)
- ► Data Flow Probe の追加 (45 ページ)
- ▶ 未送信のプローブ結果の削除(46ページ)

#### 参照先

- ▶ Data Flow Probe 設定のユーザ・インタフェース(48ページ)
- ▶ ドメイン資格情報リファレンス(65ページ)
- ► Data Flow Probe のログ・ファイル (94 ページ)
- ► DiscoveryProbe.properties ファイル (99 ページ)
- トラブルシューティングと制限事項(100ページ)

# 概念

## 👶 ジョブ実行ポリシー

プローブが実行されてはいけない期間の時間を定義できます。また、すべての プローブ上の特定のジョブの実行を無効化したり、特定のプローブ上のすべて のジョブの実行を無効化したりできます。さらに、ジョブ実行ポリシーからジョ ブを除外して、それらのジョブが通常どおりに実行され続けるようにすること もできます。

ジョブ実行ポリシーの定義方法については,52ページの「[ポリシーの追加 / 編 集]ダイアログ・ボックス」を参照してください。

#### ポリシーの順序の例

**Total TCP Blackout** と Always という 2 つのポリシー (用意済みのポリシー) が あります。**Total TCP Blackout** は、いかなる TCP ディスカバリ・ジョブの実行 も許可しません。ポリシーは次のようにリストに表示されます。

| ジョブ実行ポリシー          |      |                              |
|--------------------|------|------------------------------|
|                    | プローブ | ジョブ                          |
| Total TCP Blackout | すべて  | [IP Traffic by Network Data] |
| Always             | すべて  | すべて                          |

ジョブ (Class C IPs by ICMP) が起動されます。ジョブは、ポリシー・リストの 一番上から順にポリシーをチェックしていきます。最初に Total TCP Blackout が チェックされます。このジョブはこのポリシーの対象になっていないため、リ スト内で次にある Always がチェックされます。このジョブはこのポリシーの対 象になっているため ([ポリシーの編集] ダイアログ・ボックスで [すべてを許 可] が選択されています)、ジョブが実行されます。

| á ポリシーの編集                          | X          |
|------------------------------------|------------|
| 関連プローブ < <all probes="">&gt;</all> | > <i>2</i> |
| 時間 Always                          |            |
| 関連ジョブ                              |            |
| ◉ すべてを許可                           |            |
| ○合計ブラックアウト                         | 2          |
| ○許可されたジョブ                          |            |
| ○許可されていないジョブ                       |            |
| ОК                                 | キャンセル ヘルブ  |

次のジョブ (Software Element CF by Shell) が起動されます。ジョブは、ポリ シー・リストの一番上から順にポリシーをチェックしていきます。最初に Total TCP Blackout がチェックされます。このジョブはこのポリシーの対象になって いるため ([ポリシーの編集] ダイアログ・ボックスで [許可されていないジョ ブ] が選択されています)、実行されません。

| ▲ ポリシーの編集                          | ×                                  |
|------------------------------------|------------------------------------|
| 関連プローブ < <all probes="">&gt;</all> |                                    |
| 時間 Total TCP Blackou               | t 🖉                                |
| 関連ジョブ                              |                                    |
| ○ すべてを許可                           | 者 Software Element CF by Shell 🛛 🛃 |
| ○ 合計ブラックアウト                        |                                    |
| ○許可されたジョブ                          |                                    |
| <ul> <li>許可されていないジョブ</li> </ul>    |                                    |
|                                    | OK キャンセル ヘルブ                       |

**注意**:どのポリシーにも接続されていないジョブは,実行されません。このよう なジョブを実行するには,リストの最後のポリシーを [**すべてを許可**] に設定 します。

#### ジョブ実行ポリシー作動時のジョブの実行について

プローブがジョブを実行しているときにポリシーが動作し始めると、そのジョ ブは一時停止します。ポリシーが完了すると、一時停止した箇所からジョブの 実行が再開されます。たとえば、10,000 個のトリガ CI を持つジョブがあると します。ジョブがそのうち 7,000 個の処理を完了し、その後ポリシーが起動さ れたとします。そのジョブの実行が再開されるときには(ポリシーが完了した 後で)、最初からやり直すのではなく、残りの 3,000 個の Trigger CI が処理され ます。

### 🚴 Data Flow Probe でのデータ検証

CIT モデルは Data Flow Probe(および CMDB)に存在します。これにより、 サービスからのデータ受信時にプローブでデータ検証を行えるようになりま す。問題は、特定のトリガ CI に対して発生し、ユーザに表示されます。

プローブでは次の検証が行われます。

- ➤ CI の CIT を CIT モデルの CIT と比較します。
- ▶ キー属性がすべて存在するか検証するために CI を調べます (CmdbObjectId 属性が定義されていない場合)。
- ➤ CI の属性がすべて CIT に定義されていることを検証するために CI の属性を 調べます。
- ➤ STRING タイプの CI の属性がサイズ制限を超えていないことを検証するため に、STRING タイプの CI の属性を調べます。属性がサイズ制限を超えている 場合、DFM はその属性に AUTO\_TRUNCATE 修飾子が定義されているかど うかを調べます。この修飾子があると、値が切り捨てられ、プローブの error.log ファイルに警告メッセージが書き込まれます。

無効な属性があると必ずエラーが発生し,特定の CI について報告されます。CIT に関連する無効なデータをプローブが発見した場合,その CI についてプローブ が収集したすべてのデータはプローブによって削除され,サーバには送信され ません。

属性の詳細については,『HP Universal CMDB モデリング・ガイド』(PDF)の「CI タイプの属性」を参照してください。

### 👶 結果のフィルタ処理

プローブから HP Universal CMDB サーバに送信される結果はフィルタ処理で きます。おそらく、関係のないデータは、実運用実行時に定期的にフィルタ処 理する必要が生じます。特に、限定的な環境についてテストするときはその必 要があります。

フィルタ処理には,アダプタ・フィルタリングとグローバル・フィルタリング の2つのレベルがあります。

- ▶ アダプタ・フィルタリング: Data Flow Probe は、特定のアダプタの結果を フィルタ処理し、そのフィルタ処理された CI だけを CMDB に送信します。 アダプタ・フィルタは、[アダプタ設定] タブの [結果管理] 表示枠で定義し ます。詳細については、142 ページの「[アダプタ設定] タブ」を参照してく ださい。
- ➤ グローバル・フィルタリング: DFM は、プローブで実行されたすべてのジョ ブの結果をフィルタ処理します。グローバル・フィルタは globalFiltering.xml ファイルで定義します。詳細については、130ページの「フィルタの構成」を 参照してください。

フィルタ処理の順番は次のとおりです。実行中に, Data Flow Probe はアダプ タ・フィルタを最初に検索し, そのフィルタを実行結果に適用します。アダプ タ・フィルタがない場合, DFM はグローバル・フィルタを検索し, そのフィル タを結果に適用します。フィルタが何も見つからなかったときは, すべての結 果がサーバに送信されます。

# タスク

### ᢪ Data Flow Probe のインストール

このセクションでは、Windows プラットフォームで動作する Data Flow Probe をインストールおよび起動する方法について説明します (Linux プラットフォー ムで動作する Data Flow Probe は、インテグレーションのみに使用します)。

**注**:管理対象環境はドメインの IP 範囲で定義します。ただし, いくつかのパターン を使用すれば, この動作をオーバライドし, プローブの範囲外の CI を検出でき ます。

このタスクには次の手順が含まれます。

- ▶ 43 ページの「プローブのインストール」
- ▶ 43 ページの「HP Universal CMDB の起動」
- ▶ 44 ページの「[スタート] メニューからのプローブの起動」
- ▶ 44 ページの「コンソールでのプローブの起動」
- ▶ 44 ページの「ディスカバリ実行」
- ▶ 44 ページの「プローブの停止」

#### プローブのインストール

詳細については,『HP Universal CMDB デプロイメント・ガイド』(PDF)の 「Windows プラットフォームでの Data Flow Probe のインストール」または 「Linux プラットフォームでの Data Flow Probe のインストール」を参照してく ださい。

#### HP Universal CMDB の起動

詳細については,『HP Universal CMDB デプロイメント・ガイド』(PDF)の「HP Universal CMDB へのアクセス」を参照してください。

### [スタート] メニューからのプローブの起動

プローブがインストールされているマシンで, [スタート] > [すべてのプログ ラム] > [HP UCMDB] > [Data Flow Probe の起動] を選択します。プロー ブがサービスとして開始されます。

プローブが正常に起動したことを確認するには, HP Universal CMDB で, [デー タフロー管理] > [Data Flow Probe 設定] を選択します。プローブを選択し, [詳細] 表示枠でステータスが [接続] になっていることを確認します。

### コンソールでのプローブの起動

プローブをコンソールで開くようにプローブを設定できます。この場合,コマンド・プロンプト・ウィンドウが表示されます。スクリプト

C:¥hp¥UCMDB¥DataFlowProbe¥bin¥gateway.bat コンソールを実行します。

**注**: プローブ●サービスを実行するユーザは, 管理者グループのメンバである必要があります。

#### ディスカバリ実行

詳細については,256ページの「ディスカバリ・コントロール・パネルの概要」 を参照してください。

### プローブの停止

- ➤ コマンド・プロンプト・ウィンドウ(コンソール)で実行されているプロー ブを停止するには、CTRL キーを押しながら C キーを押し、次に y キーを押 します。
- ▶ サービスとして実行されているプローブを停止するには、[スタート] > [す べてのプログラム] > [HP UCMDB] > [Data Flow Probe の停止] を選択 します。

### ិ Data Flow Probe の追加

このタスクでは、プローブを UCMDB に追加する方法を説明します。

このタスクには次の手順が含まれます。

- ▶ 45 ページの「前提条件」
- ▶ 45 ページの「UCMDB にドメインを追加する」
- ▶ 46 ページの「Data Flow Probe を新しいドメインに追加する」
- ▶ 46 ページの「ドメインにさらにプローブを追加する(任意指定)」
- ▶ 46 ページの「資格情報の定義」

#### 1 前提条件

プローブがインストールされていることを確認し,その IP アドレスをメモし ておきます。

#### 2 UCMDB にドメインを追加する

このステップでは,新しいプローブ用のドメインを作成します。プローブを 開始すると,プローブは UCMDB に自動的に接続されます。確認するには, [データ フロー管理] > [Data Flow Probe 設定] を選択します。プローブ を選択し,[詳細] 表示枠でステータスが [接続] になっていることを確認し ます。

プローブが最初に接続される前にプローブの範囲を定義するには、その範囲 を手動で定義する必要があります。詳細については、49ページの「[IP 範囲 の追加/編集]ダイアログ・ボックス」を参照してください。

- **a** プローブの設定ウィンドウにアクセスします([**データ フロー管理**] > [Data Flow Probe 設定])。
- b [ドメインとプローブ] を選択し, [ドメインまたはプローブの追加] ボタン をクリックして [新しいドメインの追加] ダイアログ・ボックスを開きま す。詳細については, 53 ページの「[新しいドメインの追加] ダイアログ・ ボックス」を参照してください。

#### 3 Data Flow Probe を新しいドメインに追加する

このステップでは、プローブとその範囲を定義します。

- **a** 新しいドメインをダブルクリックし、**プローブ・**フォルダを選択します。
- b [ドメインまたはプローブの追加]ボタンをクリックして [新しいプローブの追加]ダイアログ・ボックスを開きます。詳細については、54ページの「「新しいプローブの追加]ダイアログ・ボックス」を参照してください。
- C 新しいプローブを選択し、その IP 範囲を定義します。詳細については、 49 ページの「[IP 範囲の追加 / 編集] ダイアログ・ボックス」を参照して ください。

#### 4 ドメインにさらにプローブを追加する(任意指定)

このドメインにさらにプローブを追加するには、手順3を繰り返します。

#### 5 資格情報の定義

資格情報の設定は、何を検出する必要があるか、およびサイトのネットワー クでどのプロトコルがサポートされているかによって異なります。

詳細については,56ページの「[詳細] 表示枠 (プロトコル)」を参照してく ださい。プロトコルのリストについては,65ページの「ドメイン資格情報リ ファレンス」を参照してください。

## 予 未送信のプローブ結果の削除

このタスクでは、UCMDB サーバにまだ送信されていない結果が含まれるプローブ・キューを空にする方法について説明します。

1 Web ブラウザを起動し、アドレスに http:// くプローブ・ゲートウェイ・マシン名または IP アドレス>:1977 を入力して、Data Flow Probe JMX コンソールにアクセスします。Data Flow Probe をローカルで実行している場合は、http://localhost:1977 と入力します。

ユーザ名とパスワードでのログインが必要な場合もあります。

**注**: ユーザを作成していない場合は、標準設定のユーザ名 sysadmin とパス ワード sysadmin を使用してログインします。

- **2** Probe\_ **くプローブ名>> type=MainProbe** サービスを見つけ, リンクをク リックして JMX MBEAN ページを開きます。
- **3** [dropUnsentResults] ボタンをクリックして操作を呼び出します。

# 参照

## 💐 Data Flow Probe 設定のユーザ・インタフェース

このセクションには、次の内容が含まれています。

- ▶ 49 ページの「[IP 範囲の追加 / 編集] ダイアログ・ボックス」
- ▶ 52 ページの「[ポリシーの追加 / 編集] ダイアログ・ボックス」
- ▶ 53 ページの「[新しいドメインの追加] ダイアログ・ボックス」
- ▶ 54 ページの「[新しいプローブの追加] ダイアログ・ボックス」
- ▶ 54 ページの「[ディスカバリ ジョブの選択] ダイアログ・ボックス」
- ▶ 55 ページの「Data Flow Probe 設定ウィンドウ」
- ▶ 55 ページの「[詳細] タブ」
- ▶ 60 ページの「[ドメインとプローブ] 表示枠」
- ▶ 61 ページの「[関連プローブの編集] ダイアログ・ボックス」
- ▶ 62 ページの「[タイムテーブルの編集] ダイアログ・ボックス」
- ▶ 62 ページの「[プロトコル パラメータ] ダイアログ・ボックス」
- ▶ 63 ページの「[対象範囲の定義] ダイアログ・ボックス」
- ▶ 64 ページの「プローブの選択」

# 💐 [IP 範囲の追加 / 編集] ダイアログ・ボックス

ディスカバリのネットワーク範囲を設定できます。定義した範囲内のアドレスから結果が取得されます。範囲から除外する IP アドレスも定義できます。

| 利用方法  | <ul> <li>[ドメインとプローブ]表示枠で必要なプローブを選択し, [範囲]</li> <li>表示枠([データ フロー管理] &gt; [Data Flow Probe 設定] &gt;</li> <li>[詳細]表示枠)で[IP 範囲の追加] ボタンをクリックします。</li> </ul>                |
|-------|----------------------------------------------------------------------------------------------------|
| 重要情報  | 定義した範囲が、プローブをインストールしているネットワークの範囲外にある場合、プローブが範囲に含まれないことを通知する警告メッセージが表示されます。プローブを範囲に含めないで、現在の範囲を保存するには、[ <b>はい</b> ]を選択します。現在の範囲を保存しないで、編集を続行するには、[ <b>いいえ</b> ]を選択します。 |
| 関連タスク | 264 ページの「ディスカバリ・コントロール・パネルのアド<br>バンス・モード・ワークフロー」                                                                                                    |

| UI 要素 | 説明                                                                         |
|-------|----------------------------------------------------------------------------|
| +     | ディスカバリから IP 範囲を除外するには, <b>[IP 範囲の追加</b> ] ボ<br>タンをクリックします。                 |
| *     | IP 範囲の除外した部分を削除するには,除外した範囲を選択して[IP 範囲の削除]ボタンをクリックします。                      |
| Ø     | IP 範囲の除外した部分を編集するには, [IP 範囲の編集] ボタン<br>をクリックします。詳細については,除外範囲を参照してくだ<br>さい。 |

| UI 要素 | 説明                                                                                                    |
|-------|----------------------------------------------------------------------------------------------------|
| 除外範囲  | [IP 範囲の追加] ボタンをクリックして [IP 範囲を追加] ダイ<br>アログ・ボックスを開くか (新しい IP 範囲を追加する場合),<br>[IP 範囲の編集] ボタンをクリックして [IP 範囲を編集] ダイ<br>アログ・ボックスを開いて (既存の IP 範囲を変更する場合),<br>[詳細] をクリックし, 範囲の一部を除外します。[除外 IP 範<br>囲] ダイアログ・ボックスで,除外する範囲を入力します。<br>注:                                                                                                    |
|       | <ul> <li>除外範囲を入力する前に、まず範囲を入力する必要があります([IP 範囲の追加 / 編集] ダイアログ・ボックスで)。</li> <li>除外範囲の入力に関する規則は、範囲を入力する場合と同じです。詳細については、範囲を参照してください。</li> <li>この機能を使って、ネットワーク範囲をいくつかの部分範囲に分割できます。たとえば、次のような範囲があるとします。</li> <li>10.0.64.0 - 10.0.64.255.</li> <li>ここで、次の3つの除外範囲を定義します。</li> <li>10.0.64.65 - 10.0.64.50</li> <li>10.0.64.89 - 10.0.64.95</li> <li>そのため、検出する範囲は次のようになります。</li> <li>10.0.64.51 - 10.0.64.88</li> <li>10.0.64.96 - 10.0.64.255</li> </ul> |

| UI 要素 | 説明                                                                                                    |
|-------|----------------------------------------------------------------------------------------------------|
| 範囲    | <ul> <li>IP アドレス範囲を定義する際の規則を次に示します。</li> <li>► IP アドレス範囲は次の形式で定義する必要があります。</li> <li></li> <li>&lt;</li></ul> |
|       | <ul> <li>たとえば、10.0.64.0 - 10.0.64.57</li> <li>範囲には、0-255 の範囲の任意の数値を表すアスタリスク(*)<br/>を含めることができます。</li> <li>アスタリスクを使用する場合は、終了 IP アドレスを入力す</li> </ul>                                                                                                    |
|       | る必要はありません。たとえば、範囲パターンとして開始 IP<br>アドレスに 10.0.48.* という値を入力すると、10.0.48.0 から<br>10.0.48.255 までの範囲が指定されます。<br>➤ アスタリスクは、IP 範囲パターンの開始 IP アドレスでのみ                                                                                                    |
|       | 使用できます。(アスタリスクを開始 IP アドレスで使用し,<br>終了 IP アドレスも入力した場合には,終了 IP アドレスの指<br>定は無視されます。)                                                                                                    |
|       | ➤ IP アドレスの指定では、アスタリスク(*)を複数使用できます(連続している必要があります)。アスタリスクを IP アドレスの数値の後ろに付けたり、数値の1桁目の代わりとして使用したりすることはできません。たとえば、「10.0.*.*」と入力することはできますが、「10.*.64.*」と入力することはできません。                                                                                                    |
|       | ▶ 同じドメイン内の 2 つのプローブがそれぞれの範囲内に同じ IP アドレスを含むことはできません。                                                                                                    |

# 💐 [ポリシーの追加 / 編集] ダイアログ・ボックス

ジョブ実行ポリシーを追加し、特定の時間にジョブの実行を無効にすることが できます。

| 利用方法 | [データ フロー管理] > [Data Flow Probe 設定] > [ドメイ<br>ンとプローブ] > [詳細] 表示枠> [ジョブ実行ポリシー] セ<br>クション。既存のポリシーを選択して [ポリシーの編集] をク<br>リックするか, [ポリシーの追加] ボタンをクリックします。 |
|------|----------------------------------------------------------------------------------------------------|
| 関連情報 | <ul> <li>&gt; 38 ページの「ジョブ実行ポリシー」</li> <li>&gt; 58 ページの「[ジョブ実行ポリシー]表示枠」</li> <li>&gt; 65 ページの「ドメイン資格情報リファレンス」</li> </ul>                            |

| UI 要素           | 説明                                                                                                    |
|-----------------|----------------------------------------------------------------------------------------------------|
| 関連ジョブ           | ▶ すべてを許可:ジョブ実行ポリシーをすべてのジョブに対して実行します。                                                                                                    |
|                 | ▶ トータル フラックアウト:ボリシーはどのジョブに対しても<br>実行されません。                                                                                                    |
|                 | ▶ 許可されたジョブ:設定されたブラックアウト時間中も実行<br>するジョブを選択します。                                                                                                    |
|                 | ▶ 許可されていないジョブ:設定されたブラックアウト時間中に実行しないジョブを選択します。                                                                                                    |
|                 | 許可されたジョブと許可されていないジョブについて, [ジョブ<br>の追加] ボタンをクリックしてポリシーに含めるジョブを選択<br>するか, [ジョブの削除] ボタンをクリックしてポリシーから除<br>外するジョブを選択します。[ジョブの追加] ボタンをクリック<br>した場合は, [ディスカバリ ジョブの選択] ダイアログ・ボッ<br>クスが表示されます。 |
| <b>⊘</b> 関連プローブ | ポリシーの実行対象となるプローブ。このボタンをクリックす<br>ると,[関連プローブの編集]ダイアログ・ボックスが開き,ポ<br>リシーに入れるプローブを定義できます。                                                                                                  |
| 🥢 時間            | ポリシーがアクティブになる日付と時間。このボタンをクリッ<br>クすると, [タイムテーブルの編集] ダイアログ・ボックスが開<br>きます。                                                                                                    |

# 🔍 [新しいドメインの追加] ダイアログ・ボックス

ドメインを追加できます。

| 利用方法 | [ドメインとプローブ] 表示枠で [ <b>ドメインまたはプローブの<br/>追加</b> ] ボタンをクリックします。                                                     |
|------|----------------------------------------------------------------------------------------------------|
| 重要情報 | バージョン 6.x からアップグレードされたバージョン 8.01 以降の環境で,従来のバージョンと同様にデータをモデル化するためには,プローブをカスタマドメインではなく外部ドメインに所属するものとして定義する必要があります。 |

| UI 要素    | 説明                                                                                                    |
|----------|----------------------------------------------------------------------------------------------------|
| 説明       | [Data Flow Probe 設定] ウィンドウの [詳細] 表示枠に表示さ<br>れる説明を入力します。                                                                                                    |
| ドメイン・タイプ | <ul> <li>カスタマ:当該サイト用のプライベート・ドメイン。複数のドメインを定義し、各ドメインに複数のプローブを含めることができます。各プローブには IP 範囲を含めることができますが、カスタマ・ドメイン自体について範囲を定義することはできません。</li> <li>外部:インターネット / パブリック・ドメイン。範囲付きで定義されたドメイン。外部ドメインには、ドメイン名と同じ名前の1つのプローブしか含められません。ただし、システム内に複数の外部ドメインを定義できます。</li> </ul> |
| 名前       | ドメインの一意の名前を入力します。                                                                                                    |

## 💐 [新しいプローブの追加] ダイアログ・ボックス

プローブを追加できます。

| 利用方法 | [ドメインとプローブ] 表示枠で [ <b>ドメインまたはプローブの<br/>追加</b> ] ボタンをクリックします。                                                                                                    |
|------|----------------------------------------------------------------------------------------------------|
| 重要情報 | <ul> <li>既存のドメインにプローブを追加するには、[ドメインとプローブ]表示枠で[プローブ]を選択し、[ドメインまたはプローブの追加]ボタンをクリックします。</li> <li>新規のドメインにプローブを追加するには、ドメインを作成してから、そのドメインにプローブを追加します。</li> </ul>                                |
|      | <ul> <li>同じドメイン内の2つのプローブがそれぞれの範囲内に同じIPアドレスを含むことはできません。</li> <li>プローブは、アクティブ化されると自動的に追加され、そのステータスが[接続]に変わります。詳細については、44ページの「[スタート]メニューからのプローブの起動」または44ページの「コンソールでのプローブの起動」を参照して</li> </ul> |
|      | ください。                                                                                                    |

## 💐 [ディスカバリ ジョブの選択] ダイアログ・ボックス

ジョブ実行ポリシーに追加するジョブ,またはジョブ実行ポリシーから除外す るジョブを選択できます。

| 利用方法 | [ポリシーの編集] ダイアログ・ボックスで [ <b>許可されたジョ</b>                   |
|------|----------------------------------------------------------|
|      | <b>ブ</b> ]または [ <b>許可されていないジョブ</b> ]を選択し, 🛃 クリッ<br>クします。 |

| UI 要素    | 説明                                |
|----------|-----------------------------------|
| <インストールさ | ポリシーに含めるジョブ,またはポリシーから除外するジョブ      |
| れているパッケ  | を見つけます (複数のパッケージを選択するには,SHIFT キーま |
| ージ>      | たは CTRL キーを使用します)。                |

## 💐 Data Flow Probe 設定ウィンドウ

新しいドメインを定義したり,既存のドメインに対して新しいプローブを定義 したりできます。また,各プロトコルの接続データを定義することもできます。

| 利用方法 | [データ フロー管理]> [Data Flow Probe 設定]                                                                                                  |
|------|----------------------------------------------------------------------------------------------------|
| 重要情報 | <ul> <li>▶ [ドメインとプローブ]表示枠の詳細については,60ページの「[ドメインとプローブ]表示枠」を参照してください。</li> <li>▶ [詳細]表示枠の詳細については,55ページの「[詳細] タブ」を参照してください。</li> </ul> |
| 関連情報 | 65 ページの「ドメイン資格情報リファレンス」                                                                                                    |

## 💐 [詳細] タブ

すべてのドメインで実行中のプローブを表示し、実行ポリシーをジョブに追加 することができます(つまり、ジョブを実行しない期間をスケジュールできます)。

| 利用方法 | [ドメインとプローブ]表示枠でオブジェクトをクリックし<br>ます。                                                  |
|------|-------------------------------------------------------------------------------------|
| 重要情報 | [ドメインとプローブ]表示枠で何を選択したかによって,[詳<br>細]タブに表示される情報は異なります。詳細については,<br>「表示される情報」を参照してください。 |

### 表示される情報

| 選択する場合                                                                                           | 表示される情報                                                                                                    |
|--------------------------------------------------------------------------------------------------|----------------------------------------------------------------------------------------------------|
| ドメインとプローブ<br>* * Q <b>ご</b><br>瞬 <mark>ドメインとブローブ</mark><br>日- <sup>Wit</sup> DefaultDomain(標準設定) | <b>ドメインとプローブ</b> : すべてのプローブの詳細表示や,<br>ジョブ実行ポリシーの定義および編集を行うことがで<br>きます。詳細については,56ページの「[詳細]表示<br>枠(プローブ)」と58ページの「[ジョブ実行ポリシー]<br>表示枠」を参照してください。 |
| ドメインとプローブ<br>X Q C<br>ドメインとプローブ<br>ロー娜 DefaultDomain(標準設定)<br>ロー調 資格情報                           | 特定のドメイン:説明を追加したり、そのドメイン内<br>で実行されるプローブのリストを表示したりできま<br>す。詳細については、56ページの「[詳細]表示枠(プ<br>ローブ)」と57ページの「[説明]表示枠」を参照して<br>ください。                     |

| 選択する場合                      | 表示される情報                                                                                                    |
|-----------------------------|----------------------------------------------------------------------------------------------------|
| ドメインとブローブ                   | 特定のプロトコル:プロトコル・パラメータを追加し<br>たり、ユーザの資格情報を含むプロトコルの詳細を表<br>示することができます。詳細については、56ページの<br>「[詳細] 表示枠 (プロトコル)」と65ページの「ドメ<br>イン資格情報リファレンス」を参照してください。                                     |
| ⊢–₀) Probes<br>⊢(•) LABMAM1 | 特定のプローブ:範囲情報を含むプローブの詳細を表示できます。プローブに範囲を追加したり、プローブから範囲を除外したり、UCMDBからプローブを削除したりすることもできます。詳細については、59ページの「[範囲] 表示枠」、56ページの「[詳細] 表示枠(プローブ)」および57ページの「[Data Flow Probes] 表示枠」を参照してください。 |

## [詳細]表示枠(プローブ)

以下では、使用されるインタフェース要素について説明します。

| UI 要素           | 説明                                                                                           |
|-----------------|----------------------------------------------------------------------------------------------|
| プローブの最新アク<br>セス | サーバ・マシン上でプローブが最後にアクセスされた日時。                                                                  |
| プローブ IP         | プローブ・マシンの IP。                                                                                |
| ステータス           | <ul> <li>接続:プローブは正常にサーバに接続されました(プローブは数秒ごとに接続します)。</li> <li>切断:プローブはサーバに接続されていません。</li> </ul> |

#### [詳細] 表示枠(プロトコル)

この表示枠は、特定のプロトコルが選択された場合に表示されます。以下では、 使用されるインタフェース要素について説明します。

| UI 要素 | 説明                               |
|-------|----------------------------------|
| ÷     | 選択したプロトコル・タイプの新しい接続詳細を追加し<br>ます。 |
| ×     | プロトコルを削除します。                     |

| UI 要素 | 説明                                                                                                |
|-------|---------------------------------------------------------------------------------------------------|
| Ø     | クリックすると, プロトコルを編集できます。詳細について<br>は, 62 ページの「 [プロトコル パラメータ] ダイアログ・<br>ボックス」を参照してください。               |
|       | ボタンをクリックすると、プロトコルが上下に移動し、資格<br>情報セットの試行順序が設定されます。DFM は、リスト内<br>の先頭のプロトコルから順に、すべてのプロトコルを実行し<br>ます。 |
| プロトコル | クリックすると、ユーザの資格情報を含むプロトコルの詳細<br>が表示されます。                                                           |

#### [説明] 表示枠

以下では、使用されるインタフェース要素について説明します。

| UI 要素    | 説明                                                             |
|----------|----------------------------------------------------------------|
| 説明       | ドメインの作成時に入力された説明。                                              |
| ドメイン・タイプ | 詳細については,53ページの「[新しいドメインの追加] ダイ<br>アログ・ボックス」のドメイン・タイプを参照してください。 |

### [Data Flow Probes] 表示枠

サーバに接続されたすべてのプローブのリストを表示できます。

| UI 要素    | 説明                                                                                           |
|----------|----------------------------------------------------------------------------------------------|
| IP       | プローブの作成時に定義された IP 範囲。                                                                        |
| 最終アクセス日時 | プローブが最後にサーバにタスクを要求した日時。                                                                      |
| 名前       | DFM に表示されるプローブ名。                                                                             |
| ステータス    | <ul> <li>接続:プローブは正常にサーバに接続されました(プローブは数秒ごとに接続します)。</li> <li>切断:プローブはサーバに接続されていません。</li> </ul> |

### [ジョブ実行ポリシー] 表示枠

ジョブを実行しない期間を設定できます。

| 利用方法 | 【データ フロー管理】> [Data Flow Probe 設定]: [ドメ<br>インとプローブ] を選択します。                         |
|------|------------------------------------------------------------------------------------|
| 重要情報 | リスニング機能を持つジョブ (つまり, ディスカバリを実行<br>せず, たとえば SNMP トラップをリッスンするジョブ) は,<br>ポリシーには含まれません。 |
| 関連情報 | <ul> <li>▶ 38 ページの「ジョブ実行ポリシー」</li> <li>▶ 65 ページの「ドメイン資格情報リファレンス」</li> </ul>        |

| UI 要素 | 説明                                                                                                    |
|-------|----------------------------------------------------------------------------------------------------|
| ⇒     | ポリシーを上下に移動します。DFM は、リスト内にあり、優<br>先権がある最初のポリシーをすべて実行します。つまり、ある<br>ジョブが 2 つのポリシーに含まれている場合、DFM はその<br>ジョブを含んでいる最初のポリシーだけを実行します。 |
| ÷     | ポリシーを追加します。                                                                                                    |
| *     | ポリシーを削除します。                                                                                                    |
| Ø     | ポリシーを編集できます。クリックすると [ポリシーの編集]<br>ダイアログ・ボックスが開きます。                                                                            |
| ジョブ   | ポリシーの影響を受けるジョブ。                                                                                                    |
| プローブ  | ポリシーの影響を受けるプローブ。                                                                                                    |
| 時間    | ポリシーのスケジュール                                                                                                    |

### [範囲] 表示枠

プローブが使用する範囲を追加および削除できます。

| 利用方法 | [ドメインとプローブ]表示枠でプローブをクリックします。                                                   |
|------|--------------------------------------------------------------------------------|
| 重要情報 | 特定の範囲の検索の詳細については,60ページの「[ドメイン<br>とプローブ]表示枠」の[IP ごとにプローブ範囲を検索]ボ<br>タンを参照してください。 |

| UI 要素      | 説明                                                                                                    |
|------------|----------------------------------------------------------------------------------------------------|
| ÷          | クリックすると [ <b>IP 範囲を追加</b> ] ダイアログ・ボックスが開<br>きます。                                                                                                    |
| ×          | 範囲をクリックしてこのボタンをクリックすると、リストから<br>範囲を削除できます。                                                                                                    |
| Ø          | クリックすると [IP 範囲を編集] ダイアログ・ボックスが開<br>きます。                                                                                                    |
| <b>E</b> • | 権限オブジェクトを Excel, PDF, RTF, CSV, または XML 形<br>式でエクスポートします。詳細については,『HP Universal<br>CMDB モデリング・ガイド』(PDF)の「ビューの参照モー<br>ド」を参照してください。                       |
| <b>1</b>   | クリックすると、CSV ファイルから範囲をインポートできま<br>す。この機能を使用する前に、インポート対象のファイルが有<br>効な CSV ファイルであること、およびファイル内の範囲が既<br>存の範囲と競合していないこと(つまり、重複範囲と優先され<br>る範囲がないこと)を検証してください。 |
| 除外された      | プローブが CI を検出するために使用する範囲から除外された IP アドレスが表示されます。詳細については,49ページの「[IP 範囲の追加 / 編集] ダイアログ・ボックス」を参照してください。                                                     |
| 範囲         | プローブが CI を検出するために使用するネットワーク IP ア<br>ドレス。詳細については,49ページの「[IP 範囲の追加 / 編<br>集] ダイアログ・ボックス」を参照してください。                                                       |

# 💐 [ドメインとプローブ] 表示枠

ドメイン,プローブ,またはプローブの資格情報の表示,定義,または編集ができます。

| 利用方法 | [データ フロー管理]>[Data Flow Probe 設定]      |
|------|---------------------------------------|
| 重要情報 | 資格情報が見つからない場合は、次の図に示すアイコン で表<br>されます。 |
| 関連情報 | 38 ページの「ジョブ実行ポリシー」                    |

| UI 要素 | 説明                                                                                                    |
|-------|----------------------------------------------------------------------------------------------------|
| *     | 選択されたものに応じて、ドメインまたはプローブを追加しま<br>す。詳細については、53ページの「[新しいドメインの追加]<br>ダイアログ・ボックス」または54ページの「[新しいプローブ<br>の追加]ダイアログ・ボックス」を参照してください。                                                                 |
| ×     | 選択されたものに応じて,ドメインまたはプローブを削除し<br>ます。                                                                                                    |
| 2     | [IP ごとにプローブ範囲を検索]: プローブに多くの範囲が定義<br>されている場合, プローブを選択して [IP ごとにプローブ範囲<br>を検索]をクリックすることで特定の範囲を検索できます。[プ<br>ローブ範囲の検索]ダイアログ・ボックスで, IP アドレスを入<br>力して [検索] ボタンをクリックします。[範囲] 表示枠内で範<br>囲が強調表示されます。 |

| UI 要素 | 説明                                                                                                    |
|-------|----------------------------------------------------------------------------------------------------|
| C     | すべてのドメインとプローブの情報を更新します。                                                                                         |
|       | [プローブを中断します]: クリックすると, プローブが UCMDB<br>サーバから切断されます。ボタンが [プローブの再開] ボタン<br>に変わります。プローブを再接続するには, ボタンを再度クリッ<br>クします。 |

# 😢 [関連プローブの編集] ダイアログ・ボックス

特定のプローブを選択できます。

| 利用方法 | [ポリシーの編集]ダイアログ・ボックス内の[ <b>関連プローブ</b> ]<br>ボタン 🖉 をクリックします。 |
|------|-----------------------------------------------------------|
| 関連情報 | 38 ページの「ジョブ実行ポリシー」                                        |

## 💐 [タイムテーブルの編集] ダイアログ・ボックス

プローブがジョブ実行ポリシーを実行するべき時間を設定できます。

| 利用方法 | [ポリシーの編集] ダイアログ・ボックスで [ <b>編集</b> ] ボタン |
|------|-----------------------------------------|
| 関連情報 | 52 ページの「[ポリシーの追加 / 編集] ダイアログ・ボックス」      |

以下では、使用されるインタフェース要素について説明します。

| UI 要素    | 説明                                                    |                                            |                                      |
|----------|-------------------------------------------------------|--------------------------------------------|--------------------------------------|
| 説明       | 特定のポリシーの                                              | 特定のポリシーの説明を追加します。このフィールドは必須です。             |                                      |
|          | <b>ヒント</b> :ここで)<br>示枠の[時間]:<br>を入力してくだ。              | ヘカしたテキストは, [ジョ<br>ボックスに表示されるので<br>さい。      | ョブ実行ポリシー]表<br>ご,わかりやすい説明             |
|          | ジョブ実行ポリシー                                             |                                            |                                      |
|          |                                                       |                                            |                                      |
|          | 時間                                                    | プローブ                                       | ジョブ                                  |
|          | Labor Day weekend                                     | すべて                                        | なし (合計ブラックアウト)                       |
|          | Always                                                | すべて                                        | すべて                                  |
| <br>時間定義 | ポリシーに含め<br>単位を追加する<br>します。<br><b>注</b> :時間単位を<br>します。 | る日時のセルをクリック<br>には,それらのセル上で<br>クリアするには,そのセパ | します。複数の時間<br>ポインタをドラッグ<br>~をもう1回クリック |

# 💐 [プロトコル パラメータ] ダイアログ・ボックス

プロトコルについて定義できる属性が表示されます。

| 利用方法 | [データ フロー管理] > [Data Flow Probe 設定] > [ドメイン<br>とプローブ] > [ドメイン] > [資格情報] を選択し、プロト<br>コルを選択して[追加]または[編集]ボタンをクリックします。 |
|------|----------------------------------------------------------------------------------------------------|
| 重要情報 | 各プロトコルの詳細については,70ページの「サポートされ<br>るプロトコル」を参照してください。                                                                 |

# 💐 [対象範囲の定義] ダイアログ・ボックス

プロトコルのディスカバリ対象にする範囲を設定できます。

**利用方法** [プロトコル パラメータ] ダイアログ・ボックスで [編集] ボ タンをクリックします。

| UI 要素         | 説明                                                                                                    |
|---------------|----------------------------------------------------------------------------------------------------|
| 選択されたプ<br>ローブ | IP 範囲を変更する特定のプローブを選択するには、[ <b>編集</b> ]を<br>クリックします。詳細については、293 ページの「[プローブの<br>選択] ダイアログ・ボックス」を参照してください。                                                                          |
| 選択された範囲       | <ul> <li>すべて:プロトコルはドメインのすべての範囲に対してディスカバリを実行します。</li> <li>選択された範囲:プロトコルによるディスカバリ実行対象となる特定の範囲を選択する手順と,除外される範囲を定義する手順については,49 ページの「[IP 範囲の追加 / 編集] ダイアログ・ボックス」を参照してください。</li> </ul> |

# 💐 プローブの選択

[プローブの選択], [クエリ出力用プローブ制限の編集],および [関連プローブの編集] ダイアログ・ボックスには、次の要素が含まれています。

| UI 要素                   | 説明                                                                                                    |
|-------------------------|----------------------------------------------------------------------------------------------------|
|                         | <b>選択したプローブを追加:</b> クリックすると,[選択されたプ<br>ローブ]カラムにプローブを追加できます。                                                             |
| >                       | 選択したプローブを削除: クリックすると, [選択されたプ<br>ローブ]カラムからプローブを削除できます。                                                                  |
| すべての Data Flow<br>Probe | <ul> <li>これを選択すると、[未選択のプローブ] リスト内のすべてのプローブを追加できます。</li> <li>[未選択のプローブ] リストから特定のプローブを追加するには、このオプションの選択を解除します。</li> </ul> |
| 未選択のプローブ                | ポリシー / フィルタ / 制限に含まれていないプローブ。                                                                                           |
| 選択されたプローブ               | ポリシー / フィルタ / 制限に含まれているプローブ。                                                                                            |

## 💐 ドメイン資格情報リファレンス

本項では、プロトコルの資格情報について説明します。資格情報の属性を編集 できます。詳細については、62ページの「[プロトコル パラメータ] ダイアロ グ・ボックス」を参照してください。

**注**: 次の情報はバージョンにより異なる可能性があります。内容の実装への変 更によりプロトコルの属性が更新される場合があります。

本項の内容

- ▶ 65 ページの「「ドメインとプローブ]表示枠の UI 要素」
- ▶ 69 ページの「サポートされるエージェント」
- ▶ 70 ページの「サポートされるプロトコル」

## 💐 [ドメインとプローブ] 表示枠の UI 要素

[ドメインとプローブ]表示枠でプロトコルが選択されている場合は、次の要素 が表示されます(ラベルのない UI 要素は山括弧で囲んで示します)。

| UI 要素 | 説明                                                             |
|-------|----------------------------------------------------------------|
| ÷     | 新しい接続詳細を追加するには, このボタンをクリックして<br>[プロトコル パラメータ] ダイアログ・ボックスを開きます。 |
| *     | プロトコルを選択して接続詳細を選択します。次に、このボ<br>タンをクリックすると接続詳細が削除されます。          |
|       | プロトコルを選択してこのボタンをクリックすると,[プロ<br>トコル パラメータを編集]ダイアログ・ボックスが開きます。   |

| UI 要素 | 説明                                                                                                    |
|-------|----------------------------------------------------------------------------------------------------|
| 1 ↓   | プロトコルのインスタンスを上下に移動するには,そのプロ<br>トコルを選択して矢印をクリックします。                                                                                                    |
|       | どのポリシーが最初にチェックされるかは、リスト内でのポ<br>リシーの順序によって決まります。つまり、起動されたジョ<br>ブはポリシー・リストを一番上から下へ向かってチェックし<br>ていきます。いずれかのポリシー内にそのジョブの名前が存<br>在していたら、そのジョブは実行されます。プロトコルへの<br>ジョブの追加方法については、52ページの「[ポリシーの追<br>加 / 編集] ダイアログ・ボックス」を参照してください。<br>ジョブ実行ポリシーの詳細については、38ページの「ポリ<br>シーの順序の例」を参照してください。 |

| UI 要素            | 説明                                                                                                    |
|------------------|----------------------------------------------------------------------------------------------------|
| <メニューを右ク<br>リック> | <ul> <li>次のオプションから選択できます。</li> <li>編集:リモート・マシン上にあるアプリケーションに<br/>DFM が接続できるようにするプロトコル・パラメータ<br/>(ユーザ名やパスワードなど)を入力するには、このオプ<br/>ションを選択します。</li> <li>旧インタフェースを使って編集:このオプションは次の<br/>場合に選択します。</li> <li>旧バージョンの UCMDB で、本バージョンに存在しな<br/>いパラメータをこのプロトコルに追加した場合。</li> <li>本バージョンでの値を削除できない場合。たとえば、<br/>本バージョンではポート番号が空白の SQL プロトコ<br/>ル資格情報は設定できません。このオプションを選択<br/>して旧バージョンの [プロトコル パラメータを編集]<br/>ダイアログ・ボックスを開くと、ポート番号を削除で<br/>きます。</li> </ul> |
|                  | ▶ 資格情報のチェック:開いたボックスで、プロトコルが実行されるリモート・マシンの IP アドレスを入力します。<br>プローブはその IP アドレスへの接続を試み、接続が成功したかどうかを知らせる回答を返します。                                                                                                    |
| <カラム名を右ク<br>リック> | <ul> <li>次のオプションから選択できます。</li> <li>カラムを非表示:カラムが表示されているときに表示されます。</li> <li>全カラムを表示:カラムが非表示になっているときに表示されます。</li> <li>カスタマイズ:このオプションを選択すると、カラムの表示順を変更できます。</li> <li>カラムの選択:このオプションを選択すると、表示するカラムを選択したり、カラムの表示順を変更したりできます。</li> <li>自動サイズ変更カラム:内容の長さに合わせてカラムの幅を変更する場合に選択します。</li> </ul>                                                                                                    |

どのプロトコル資格情報にも、次のパラメータが含まれています。

| パラメータ   | 説明                                                                                                    |
|---------|----------------------------------------------------------------------------------------------------|
| インデックス  | プロトコルのインスタンスが接続の試行に使用される順序を示し<br>ます。インデックスの値が小さくなるほど優先度が高くなります。<br><b>標準設定・</b> 資格情報は、自動増分されるインデックス値付きで追                         |
|         | 加されます。インデックスを更新するには、矢印ボタンを使用します。                                                                                                 |
| 対象範囲    | プロトコルによるディスカバリの対象となる範囲を変更したり,<br>プローブを選択したりするには, [ <b>編集</b> ] をクリックします。詳細<br>については, 63 ページの「[対象範囲の定義] ダイアログ・ボッ<br>クス」を参照してください。 |
|         | 標準設定:すべて。                                                                                                    |
| ユーザ・ラベル | 特定のプロトコル資格情報を後で識別するのに役立つラベルを入<br>力します。入力できる文字数は最大 50 字までです。                                                                      |

### 💐 サポートされるエージェント

- ► SNMP エージェント: オペレーティング・システム, デバイスの種類, および インストールされているソフトウェアに関する情報や, それ以外のシステム・ リソース情報を提供します。SNMP エージェントは通常, 管理のために拡張 して新しい MIB をサポートし, より多くのデータを公開することができます。
- ➤ WMI エージェント: Microsoft 社のリモート管理エージェントです。通常, リモート管理者がアクセスできます。WMI エージェントも,汎用エージェントに WMI プロバイダを追加することによって拡張できます。
- ➤ Telnet/SSH エージェント (またはデーモン): 主に UNIX システムで使用され ます。リモートでマシンに接続し、さまざまなコマンドを実行してデータを 取得します。
- xCmd:機能の点で Telnet/SSH に似たリモート管理テクノロジで, Windows マシンに対してコンソール・コマンドを実行できます。xCmd は,正常に機 能するために Administrative Shares & Remove Service Administration API に依存しています。

xCmd.exe ファイルは,HP デジタル証明書によって署名されています。 xCmd.exe が HP によって提供されていることを検証するには,xCmd.exe ファイル (またはリモート・マシン上の xCmdSvc.exe)を右クリックし,[プ ロパティ]を選択して電子署名を確認します。

➤ アプリケーション固有:このエージェントは、リモート・アプリケーションに 依存しながらエージェントとして機能し、プローブのリモート・クエリ(デー タベース・ディスカバリ、Web サーバ・ディスカバリ、SAP および Siebel の ディスカバリなど)に適切に応答します。 💐 サポートされるプロトコル

本項の内容

- ▶ 72ページの「汎用プロトコル」
- ► 73 ページの「HP SIM プロトコル」
- ▶ 74 ページの「JBoss プロトコル」
- ▶ 74 ページの「LDAP プロトコル」
- ▶ 75 ページの「NNM プロトコル」
- ▶ 77 ページの「NTCMD プロトコル」
- ► 78 ページの「PowerShell プロトコル」
- ► 78 ページの「Remedy プロトコル」
- ▶ 79 ページの「SAP JMX プロトコル」
- ▶ 79 ページの「SAP プロトコル」
- ▶ 80 ページの「Siebel ゲートウェイ・プロトコル」
- ▶ 81 ページの「SNMP プロトコル」
- ▶ 83 ページの「SQL プロトコル」
- ▶ 84 ページの「SSH プロトコル」
- ▶ 87 ページの「Telnet プロトコル」
- ▶ 89 ページの「UDDI レジストリ・プロトコル」
- ▶ 90 ページの「VIM (VMware Infrastructure Management) プロトコル」
- ▶ 91 ページの「WebLogic プロトコル」
- ▶ 92 ページの「WebSphere プロトコル」
- ▶ 94 ページの「WMI プロトコル」

**ヒント**: ディスカバリで SSH または Telnet の資格情報を使用する場合,次のフォルダをシステム・パスに追加することをお勧めします。

/sbin

/usr/sbin

/usr/local/sbin

### サポートされるプロトコルの標準設定ポート

次の表に、サポートされる各プロトコルの標準設定ポートを示します。

| プロトコル      | 標準設定ポート                                                                                                    |
|------------|----------------------------------------------------------------------------------------------------|
| HP SIM     | 50001, 280                                                                                                    |
| HTTP       | 80                                                                                                    |
| JBoss      | 1099                                                                                                    |
| LDAP       | 389                                                                                                    |
| NNM        | 80                                                                                                    |
| NTCMD      | 135, 137, 138, 139                                                                                                    |
| PowerShell | 80, 443, 5985, 5986<br><b>注</b> :ポートは, Microsoft Windows オペレーティング・<br>システムの設定に依存します。                                                                                                    |
| SAP        | <ul> <li>▶ 3200</li> <li>▶ 3300-3303</li> <li>▶ 33xx (xx は SAP サーバ・インスタンス番号)</li> <li>注: UCMDB が SAP インスタンスにマップされた他のポートを識別できるようにするには、</li> <li>portNumberToPortName.xml ファイルを設定します。詳細については、123 ページの「新規ポートの定義」を参照してください。</li> </ul> |

| プロトコル         | 標準設定ポート                                                                                                    |
|---------------|----------------------------------------------------------------------------------------------------|
| SAP JMX       | ➤ 50004, 50104, 50204, 50304, 50404                                                                                                    |
|               | ▶ 5xx04 (xx は SAP J2EE サーバ・インスタンス番号)                                                                                                    |
|               | <b>注</b> : UCMDB が SAP インスタンスにマップされた他<br>のポートを識別できるようにするには,<br>portNumberToPortName.xml ファイルを設定しま<br>す。詳細については, 123 ページの「新規ポートの定<br>義」を参照してください。 |
| Siebel ゲートウェイ | 2320                                                                                                    |
| SNMP          | 161                                                                                                    |
| SQL           | 1521, 1433, 6789, 3306, 2048                                                                                                    |
| SSH           | 22                                                                                                    |
| Telnet        | 23                                                                                                    |
| UDDI          | 80, 443                                                                                                    |
| VMWare VIM    | 80, 443                                                                                                    |
| WebLogic      | 7001, 7002                                                                                                    |
| WebSphere     | 8880                                                                                                    |
| WMI           | 135, 137, 138, 139                                                                                                    |

# থ 汎用プロトコル

このプロトコルは、特定のプロトコルを必要としないインテグレーション用で す。用意済みのインテグレーションでは、ユーザ名とパスワードのみが必要と されるため、用意済みのすべてのインテグレーションでこのプロトコルを使用 することをお勧めします。

| パラメータ         | 説明               |
|---------------|------------------|
| 説明            | 資格情報の説明。         |
| ユーザ名          | 認証で必要なユーザの名前。    |
| ユーザ・パスワ<br>ード | 認証で必要なユーザのパスワード。 |
# 💐 HP SIM プロトコル

| パラメータ                  | 説明                                                                                                    |  |
|------------------------|----------------------------------------------------------------------------------------------------|--|
| ポート番号                  | SIM MXPartner WebService API が SOAP 要求をリッスンする<br>ポートです。標準設定では,HTTP が 280,HTTPS が 50001<br>です。                                         |  |
| SIM データベー<br>ス・インスタンス  | <ul> <li>Microsoft SQL Server: 非標準の Microsoft SQL Server イン<br/>スタンスを使用する場合のみ, インスタンス名を入力します。</li> <li>Oracle: SID を入力します。</li> </ul> |  |
| SIM データベー<br>ス名        | (Microsoft SQL Server のみ)データベース名を入力します。                                                                                               |  |
| SIM データベー<br>ス・パスワード   | SIM データベースのデータベース・ユーザ (Microsoft SQL Server) またはスキーマ名 (Oracle) のパスワード。                                                                |  |
| SIM データベー<br>ス・ポート     | データベースのリスナ・ポート。                                                                                                    |  |
| SIM データベー<br>ス・タイプ     | 次のいずれかを選択します。<br>➤ MSSQL<br>➤ MSSQL_NTLM<br>➤ Oracle                                                                                  |  |
| SIM データベー<br>ス・ユーザ名    | データベースへのアクセス権を持つデータベース・ユーザ<br>(Microsoft SQL Server) またはスキーマ名 (Oracle)。                                                               |  |
| SIM Web サービ<br>ス・プロトコル | http か https を選択します。                                                                                                    |  |
| ユーザ名                   | アプリケーションに接続するために必要なユーザの名前。                                                                                                    |  |
| ューザ・パスワ<br>ード          | アプリケーションに接続するために必要なユーザのパスワ<br>ード。                                                                                                    |  |

# 💐 JBoss プロトコル

| パラメータ    | 説明                                                                              |
|----------|---------------------------------------------------------------------------------|
| ポート番号    | ポート番号。                                                                          |
| 接続タイムアウト | タイムアウトまでの時間です (ミリ秒単位)。この時間が経過す<br>ると、プローブは JBoss アプリケーション・サーバへの接続の<br>試みを中止します。 |
| ユーザ名     | アプリケーションに接続するために必要なユーザの名前。                                                      |
| パスワード    | アプリケーションに接続するために必要なユーザのパスワ<br>ード。                                               |

# 💐 LDAP プロトコル

| パラメータ     | 説明                                                                             |
|-----------|--------------------------------------------------------------------------------|
| ポート番号     | ポート番号。                                                                         |
| 接続タイムアウト  | タイムアウトまでの時間です (ミリ秒単位)。この時間が経過す<br>ると,プローブは LDAP アプリケーション・サーバへの接続の<br>試みを中止します。 |
| ユーザ名      | アプリケーションに接続するために必要なユーザの名前。                                                     |
| パスワード     | アプリケーションに接続するために必要なユーザのパスワ<br>ード。                                              |
| プロトコル     | サービスへのアクセスで使用するセキュリティ・モードを選択<br>します。                                           |
|           | ► LDAP: ディスカバリでは,保護されていない接続が使用されます。                                            |
|           | ▶ LDAPS : ディスカバリでは, SSL 接続が使用されます。                                             |
| LDAP 認証方法 | 簡易:サポートされている認証方法です。                                                            |

| パラメータ                | 説明                                                                                                    |  |
|----------------------|----------------------------------------------------------------------------------------------------|--|
| トラスト・ストア・<br>ファイルのパス | 信頼される証明書を含むファイル。<br>証明書をトラスト・ストア・ファイルにインポートするには,<br>次の手順で行います。                                                                                              |  |
|                      | <ul> <li>▶ 新しいトラスト・ストアを作成するか,標準のJava トラスト・ストア(<java-home>/lib/security/cacerts)を使用します。</java-home></li> <li>▶ LDAP トラスト・ストア・ファイルへのフル・パスを入力します。</li> </ul>   |  |
| トラスト・ストア・<br>パスワード   | トラスト・ストア・ファイルへのアクセスに使用する LDAP ト<br>ラスト・ストアのパスワード。このパスワードは、新しいトラ<br>スト・ストアを作成するときに設定します。標準のパスワード<br>が変更されていない場合、changeit を使用して標準の Java ト<br>ラスト・ストアにアクセスします。 |  |

# 💐 ททท プロトコル

| パラメータ                | 説明                                                                                                    |
|----------------------|----------------------------------------------------------------------------------------------------|
| 接続タイムアウト             | タイムアウトまでの時間です(ミリ秒単位)。この時間が経過<br>すると, Data Flow Probe は NNMi サーバへの接続の試みを中<br>止します。                                             |
| NNM パスワード            | 指定した NNM Web サービス用のパスワード(たとえば<br>Openview)。                                                                                   |
| NNM ユーザ名             | NNMi コンソールに接続するためのユーザ名。このユーザは,<br>NNMi 管理者ロールまたは Web サービス・クライアント・ロー<br>ルを持っている必要があります。                                        |
| NNM Web サービ<br>ス・ポート | NNMi コンソールに接続するためのポート。このフィールドには、次のファイルで指定された、JBoss アプリケーション・サー<br>バが NNMi コンソールとの通信に使用するポートがあらかじ<br>め入力されています。                |
|                      | ➤ Windows の場合:<br>%NnmDataDir%¥shared¥nnm¥conf¥nnm.ports.properties                                                           |
|                      | ➤ UNIX の場合:<br>\$NnmDataDir/shared/nnm/conf/nnm.ports.properties                                                              |
|                      | 非 SSL 接続の場合は, jboss.http.port の値を使用します。標準<br>設定は 80 または 8004 です(どちらの値が使用されるかは,<br>NNMi インストール時に別の Web サーバがあったかどうかに<br>基づきます)。 |
|                      | SSL 接続の場合は, jboss.https.port の値を使用します。標準<br>設定は 443 です。                                                                       |

#### 第2章 • Data Flow Probeの設定

| パラメータ        | 説明                                  |
|--------------|-------------------------------------|
| NNM Web サービ  | NNMi Web サービス用のプロトコル(標準設定値は http)。  |
| ス・プロトコル      |                                     |
| UCMDB パスワ    | UCMDB Web サービス用のパスワード(標準設定値は        |
| - F          | admin)。                             |
| UCMDB ユーザ名   | UCMDB 管理者ロール (標準設定は admin) のある,有効な  |
|              | UCMDB Web サービス・アカウント名。              |
| UCMDB Web サー | UCMDB Web サービスに接続するためのポート。          |
| ビス・ポート       | 標準設定の UCMDB 設定を使用している場合は、ポート 8080   |
|              | を使用します(UCMDBへの非 SSL 接続の場合)。         |
| UCMDB Web サー | UCMDB Web サービス用のプロトコル(標準設定値は http)。 |
| ビス・プロトコル     |                                     |

### 💐 NTCMD プロトコル

| パラメータ          | 説明                                                                                                    |
|----------------|----------------------------------------------------------------------------------------------------|
| 接続タイムアウト       | タイムアウトまでの時間です(ミリ秒単位)。この時間が経過<br>すると、プローブは NTCMD サーバへの接続の試みを中止し<br>ます。                                     |
| ユーザ名           | ホストに管理者として接続するために必要なユーザの名前。                                                                               |
| パスワード          | ホストに管理者として接続するために必要なユーザのパス<br>ワード。                                                                        |
| Windows Domain | 資格情報が定義されている Windows ドメイン。このフィール<br>ドが空か,有効なドメインでない場合は,NTCMD プロトコル<br>では,ユーザはホストでローカルに定義されているとみなされ<br>ます。 |

**注**:このプロトコルでは、リモート・マシンへの接続に DCOM プロトコルを使用します。DCOM プロトコルでは、135、137、138、および 139 のポートが開いている必要があります。これに加え、DCOM プロトコルでは、1024 ~ 65535 の範囲の任意ポートを使用しますが、WMI、DCOM、RPC が使用するポート範囲を制限する方法もあります。DCOM をファイアーウォールとともに使用するよう設定する方法の詳細については、

http://support.microsoft.com/kb/154596 を参照してください。

#### PowerShell プロトコル

| フィールド          | 説明                                                                                           |
|----------------|----------------------------------------------------------------------------------------------|
| 接続タイムアウト       | タイムアウトまでの時間です(ミリ秒単位)。この時間<br>が経過すると,プローブは接続先マシンへの接続の試<br>みを中止します。                            |
| ユーザ名           | PowerShell でリモート・マシンに接続できるユーザの<br>名前。                                                        |
| ユーザ・パスワード      | PowerShell でリモート・マシンに接続できるユーザの<br>パスワード。                                                     |
| Windows Domain | 資格情報が定義されている Windows ドメイン。この<br>フィールドが空の場合は, PowerShell によってユーザ<br>はホストでローカルに定義されているとみなされます。 |

# 🝳 Remedy プロトコル

| フィールド           | 説明                                                                                           |
|-----------------|----------------------------------------------------------------------------------------------|
| 接続タイムアウト        | タイムアウトまでの時間です(ミリ秒単位)。この時間<br>が経過すると, Data Flow Probe は Remedy アプリ<br>ケーション・サーバへの接続の試みを中止します。 |
| Remedy Password | Java API を使用して Remedy / Atrium ヘアクセスで<br>きるユーザ・アカウントのパスワードを入力します。                            |
| Remedy Username | Java API を使用して Remedy / Atrium ヘアクセスで<br>きるユーザ名を入力します。                                       |

# 💐 SAP JMX プロトコル

| パラメータ    | 説明                                                                                                    |
|----------|----------------------------------------------------------------------------------------------------|
| ポート番号    | SAP JMX ポート番号です。SAP JMX ポートの構造は,通常<br>は 5 < System Number > 04 という形式になっています。<br>たとえば,システム番号が 00 の場合,このポートは 50004<br>となります。 |
|          | 検出された SAP JMX ポートへの接続を試みる場合は, この<br>フィールドを空白のままにしておきます。SAP JMX ポート<br>番号は, portNumberToPortName.xml 構成ファイルで定<br>義されています。   |
| 接続タイムアウト | タイムアウトまでの時間です(ミリ秒単位)。この時間が経<br>過すると、プローブは SAP JMX コンソールへの接続の試み<br>を中止します。                                                  |
| ユーザ名     | アプリケーションに管理者として接続するために必要な<br>ユーザの名前。                                                                                       |
| パスワード    | アプリケーションに管理者として接続するために必要な<br>ユーザのパスワード。                                                                                    |

# 💐 SAP プロトコル

| パラメータ        | 説明                                                                |                                                                                                    |
|--------------|-------------------------------------------------------------------|----------------------------------------------------------------------------------------------------|
| 接続タイムア<br>ウト | タイムアウトまでの時間です(ミリ秒単位)。この時間が経過する<br>と、プローブは SAP コンソールへの接続の試みを中止します。 |                                                                                                    |
| ユーザ名         | SAP システムにログインするために必要なユーザの名前。                                      |                                                                                                    |
|              | このユーサは、次の権限を                                                      | と持つている必要がめります。                                                                                                    |
|              | 認証オブジェクト                                                          | 認証                                                                                                    |
|              | S_RFC                                                             | <b>S_RFC</b> オブジェクトの場合, RFC1,<br>SALX, SBDC, SDIF, SDIFRUNTIME,<br>SDTX, SLST, SRFC, STUB, STUD,<br>SUTL, SXMB, SXMI, SYST, SYSU,<br>SEU_COMPONENT の権限を取得し<br>ます。 |
|              | S_XMI_PROD                                                        | EXTCOMPANY=MERCURY;EXTPROD<br>UCT=DARM;INTERFACE=XAL                                                                                                    |
|              | S_TABU_DIS                                                        | DICBERCLS=SS; DICBERCLS=SC                                                                                                    |
| パスワード        | SAP システムにログイン                                                     | するために必要なユーザのパスワード。                                                                                                    |

| パラメータ    | 説明                                                 |
|----------|----------------------------------------------------|
| SAP クライ  | 標準設定値(800)を使用することをお勧めします。                          |
| アント番号    |                                                    |
| SAP インス  | 標準設定では,00に設定されます。                                  |
| タンス番号    |                                                    |
| SAP ルータ文 | ルータ文字列は, 1 つ以上の SAProuter プログラムを使用している             |
| 字列       | 2 つのホスト間で必要な接続を記述します。これらの SAP ルータ・                 |
|          | プログラムは各自のルート許可テーブル                                 |
|          | (http://help.sap.com/saphelp_nw04/helpdata/en/4f/  |
|          | 992dfe446d11d189700000e8322d00/content.htm) をチェックし |
|          | て,その先行ホストと後続ホストとの間の接続が許可されているか                     |
|          | どうかを調べます。許可されている場合, SAProuter はその接続を               |
|          | 設定します。                                             |

# 💐 Siebel ゲートウェイ・プロトコル

| パラメータ    | 説明                                                                               |
|----------|----------------------------------------------------------------------------------|
| 接続タイムアウト | タイムアウトまでの時間です (ミリ秒単位)。この時間が経過す<br>ると,プローブは Siebel ゲートウェイ・コンソールへの接続の<br>試みを中止します。 |
| ユーザ名     | Siebel エンタープライズにログインするために必要なユーザの<br>名前。                                          |
| パスワード    | Siebel エンタープライズにログインするために必要なユーザの<br>パスワード。                                       |

| パラメータ                 | 説明                                                                                                    |
|-----------------------|----------------------------------------------------------------------------------------------------|
| Siebel サイト名           | Siebel エンタープライズの名前。                                                                                                    |
| Siebel クライアン<br>トへのパス | Siebel ドライバ・フォルダのプローブ・マシン上で srvmgr が<br>コピーされた場所。詳細については,『HP Universal CMDB<br>Discovery and Integration Content Guide』(PDF)の<br>「Prerequisites – Copy the driver Tool to the Data Flow Probe」<br>を参照してください。                                           |
|                       | 注:                                                                                                    |
|                       | ➤ srvrmgr のバージョンが異なる複数のプロトコル・エントリ<br>が存在する場合は、新しいバージョンのエントリが古いバー<br>ジョンのエントリより前に表示されます。たとえば、<br>Siebel 7.5.3. と Siebel 7.7 を検出するには、Siebel 7.7 に関<br>するプロトコル・パラメータを定義してから、Siebel 7.5.3<br>に関するプロトコル・パラメータを定義します。                                        |
|                       | ➤ Siebel のディスカバリ: Data Flow Probe が Windows プ<br>ラットフォーム上の 64 ビット・マシンにインストールされ<br>ている場合, ntdll.dll, MSVCR70.DLL, msvcp70.dll の各ド<br>ライバを, Siebel ドライバとともにプローブ・マシンの<br>Siebel ドライバ・フォルダに配置します。<br>これらのドライバは通常 32 ビット・マシン上に存在し,<br>64 ビット・マシンへのコピーが可能です。 |

# 💐 SNMP プロトコル

| パラメータ      | 説明                                                                                                    |
|------------|----------------------------------------------------------------------------------------------------|
| ポート番号      | (SNMP バージョン v1, v2, および v3 の場合) SNMP エージェン<br>トがリッスンするポート番号。                                                                  |
| 接続タイムアウト   | タイムアウトまでの時間です (ミリ秒単位)。この時間が経過す<br>ると, プローブは SNMP エージェントへの接続の試みを中止し<br>ます。                                                     |
| 再試行数       | プローブが SNMP エージェントへの接続を試行する回数。この<br>回数を超えると、プローブは接続の試みを中止します。                                                                  |
| バージョン 1, 2 | <b>コミュニティ</b> : SNMP サービス・コミュニティ(SNMP サービ<br>スの設定時に定義した,読み取り専用のコミュニティや読み取<br>り / 書き込みのコミュニティなど)に接続するときに使用した<br>認証パスワードを入力します。 |

| パラメータ   | 説明                                                                                                    |
|---------|----------------------------------------------------------------------------------------------------|
| バージョン 3 | 認証方法:管理情報へのアクセスのセキュリティを確保するために,次のオプションの1つを選択します。                                                                                                    |
|         | ▶ noAuthNoPriv: このオプションを使用すると、セキュリティ、<br>機密保護、プライバシー保護はいっさい提供されません。このオプションは、開発やデバッグなど特定のアプリケーション<br>用にセキュリティをオフにするのに役立ちます。このオプ<br>ションでは、認証のために必要なのはユーザ名だけです(v1<br>および v2の要件と同様に)。                                                                                                    |
|         | ➤ authNoPriv:管理アプリケーションにログオンするユーザは,<br>SNMP v3 エンティティによって認証された後,エージェン<br>ト上の MIB オブジェクト内の値へのアクセスを許可されま<br>す。このオプションを使用した場合は,ユーザ名,パスワー<br>ド,および認証アルゴリズム(HMAC-MD5 または HMAC-<br>SHA アルゴリズム)が必要です。                                                                                                    |
|         | <ul> <li>&gt; authPriv:管理アプリケーションにログオンするユーザは,<br/>SNMP v3 エンティティによって認証された後,エージェン<br/>ト上の MIB オブジェクト内の値へのアクセスを許可されま<br/>す。さらに、管理アプリケーションから SNMP v3 エンティ<br/>ティへのすべての要求と応答は暗号化され、すべてのデータ<br/>のセキュリティが確保されます。このオプションを使用した<br/>場合は、ユーザ名、パスワード、および認証アルゴリズム<br/>(HMAC-MD5 または HMAC-SHA) が必要です。</li> <li>ユーザ名:管理アプリケーションへのログオンを許可された<br/>ユーザの名前。</li> </ul> |
|         | <b>パスワード</b> :管理アプリケーションにログオンするために使用<br>されるパスワード。                                                                                                    |
|         | 認証アルゴリズム : MD5 および SHA アルゴリズムがサポート<br>されています。                                                                                                    |
|         | <b>プライバシー・キー: SNMP v3</b> メッセージ内の範囲設定された<br>PDU 部分を暗号化するために使用される秘密鍵。                                                                                                    |
|         | <b>プライバシー・アルゴリズム</b> : DES、3DES、AES-128、AES-192<br>および AES-256 アルゴリズムがサポートされています。                                                                                                    |

#### トラブルシューティングおよび制限事項

問題:SNMP デバイスからの情報収集に失敗した。

- ▶ 解決策 1: SNMP エージェントとの接続を検証できるユーティリティを使用 して、実際に Network Management ステーションから情報にアクセスでき るか確認します。そのようなユーティリティの一例として GetIf があります。
- ▶ 解決策 2: SNMP プロトコルへの接続データが[プロトコル パラメータを追加] ダイアログ・ボックスで正しく定義されていることを確認します。詳細については、62 ページの「[プロトコル パラメータ] ダイアログ・ボックス」を 参照してください。
- ▶ 解決策 3: SNMP エージェントの MIB オブジェクトからデータを取得するの に必要なアクセス権限があるか確認します。

💐 SQL プロトコル

| パラメータ          | 説明                                                                                                    |
|----------------|----------------------------------------------------------------------------------------------------|
| データベース・タ<br>イプ | データベース・タイプ。ボックスから適切なタイプを選択します。                                                                                                    |
| ポート番号          | データベース・サーバがリッスンするポート番号です。                                                                                                    |
|                | ▶ ポート番号を入力すると、DFM はそのポート番号を使って<br>SQL データベースに接続しようと試みます。                                                                                                    |
|                | ➤ Oracle データベースの場合:環境内に多くの Oracle データ<br>ベースがあり、個々のデータベース・ポートそれぞれについ<br>て新しい資格情報を作成しないで済ませる場合は、[ポート<br>番号] フィールドを空のままにしておくことができます。<br>DFM は Oracle データベースにアクセスするときに、<br>portNumberToPortName.xml ファイルを参照し、各 Oracle<br>データベース・ポートについて正しいポート番号を取得します。 |
|                | <b>注</b> :次の場合に,ポート番号を空白のままにしておくことができます。                                                                                                    |
|                | <ul> <li>▶ すべての Oracle データベース・インスタンスが<br/>portNumberToPortName.xml ファイルに追加されている。詳<br/>細については、118 ページの「portNumberToPortName.xml<br/>ファイル」を参照してください。</li> </ul>                                                                                       |
|                | ▶ すへての Oracle データベース・インスタンスへのアクセス<br>に、同じユーザ名とパスワードが必要。                                                                                                    |
| 接続タイムアウト       | タイムアウトまでの時間です(ミリ秒単位)。この時間が経過す<br>ると、プローブはデータベースへの接続の試みを中止します。                                                                                                    |
| ユーザ名           | データベースに接続するために必要なユーザの名前。                                                                                                    |

| パラメータ              | 説明                                                                                                    |
|--------------------|----------------------------------------------------------------------------------------------------|
| パスワード              | データベースに接続するために必要なユーザのパスワード。                                                                                                    |
| インスタンス名            | データベース・インスタンスの名前。Oracle システム ID また<br>は DB2 データベース名のいずれかです。どちらのデータベースに<br>も接続する場合は、このフィールドを空にしておくことができま<br>す。この場合、DFM はトリガ CI のデータ値 ( <b>\${DB.name:NA}</b> )<br>から SID を取得します。詳細については、30 ページの「トリガ<br>CI とトリガ・クエリ」を参照してください。 |
| 暗号方式               | なし。                                                                                                    |
|                    | SSL: Oracle 専用。                                                                                                    |
| トラスト・スト            | SSL トラスト・ストア・ファイルのフル・パスを入力します。                                                                                                    |
| ア・ファイルの<br>パス      | トラスト・ストア・ファイルを使用するには, 次のどちらかを<br>行います。                                                                                                    |
|                    | ▶ ファイルの名前(拡張子を含む)を入力し、そのファイルを<br>リソース・フォルダ                                                                                                    |
|                    | C:¥hp¥UCMDB¥DataFlowProbe¥runtime¥                                                                                                    |
|                    | probeManager¥discoveryResources¥ に置きます。                                                                                                    |
|                    | ▶ トラスト・ストア・ファイルのフル・パスを挿入します。                                                                                                    |
| トラスト・スト<br>ア・パスワード | SSL トラスト・ストアのパスワード。                                                                                                    |

## 💐 ssh プロトコル

F-Secure アプリケーションが SSH サーバで実行中の Windows マシンを検出す る場合の F-Secure の設定の詳細については,『HP Universal CMDB Discovery and Integration Content Guide』(PDF)の「Discover Windows Running F-Secure with the Host Connection by Shell Job」を参照してください。

| パラメータ    | 説明                                                                                                    |
|----------|----------------------------------------------------------------------------------------------------|
| ポート番号    | 標準設定では, SSH エージェントはポート 22 を使用します。<br>SSH 用に別のポートを使用している場合は,そのポート番号を<br>入力してください。                                                     |
| 接続タイムアウト | タイムアウトまでの時間です(ミリ秒単位)。この時間が経過す<br>ると, プローブはリモート・マシンへの接続の試みを中止します。<br>UNIX プラットフォームの場合:サーバが遅い場合は,[タイム<br>アウト]の値を 40000 に変更することをお勧めします。 |

| パラメータ                | 説明                                                                                            |
|----------------------|-----------------------------------------------------------------------------------------------|
| バージョン                | SSH2 : SSH-2 のみを通じて接続します。                                                                     |
|                      | SSH1 : SSH-1 のみを通じて接続します。                                                                     |
|                      | SSH2 or SSH1 : SSH-2 を通じて接続し,エラーが発生した場合<br>は(そのサーバが SSH-2 をサポートしていない場合は)SSH-1<br>を通じて接続を試みます。 |
| Shell コマンド・セ<br>パレータ | シェル内の異なるコマンド間を区切る(同じ行で複数のコマン<br>ドを実行できるようにするために)文字。                                           |
|                      | たとえば UNIX では,標準設定のシェル・コマンド・セパレー<br>タはセミコロン(;)です。                                              |
|                      | Windows では、シェル・コマンド・セパレータはアンパサンド<br>(&) です。                                                   |
| 認証方法                 | SSH にアクセスするための次のオプションから 1 つを選択します。                                                            |
|                      | ▶ password : ユーザ名とパスワードを入力します。                                                                |
|                      | ▶ publickey: ユーザ名と、クライアントを認証する鍵ファイル<br>へのパスを入力します。                                            |
|                      | ➤ keyboard-interactive:質問と答を入力します。詳細については、86ページの「プロンプトと応答」を参照してください。                          |
| ユーザ名                 | SSH ネットワーク・プロトコルを使ってホストに接続するため<br>に必要なユーザの名前。                                                 |
| パスワード                | ホストに接続するために必要なユーザのパスワード。                                                                      |
| キー・ファイル・<br>パス       | (publickey 認証方式を選択した場合にのみ有効)認証鍵の位置です。(一部の環境では, SSH エージェントに接続するために鍵のフル・パスが必要です)。               |
|                      | <b>注</b> :プローブ・マシン上の鍵ファイルへの完全なフル・パスを<br>入力してください。                                             |

| パラメータ    | 説明                                                                                                    |
|----------|----------------------------------------------------------------------------------------------------|
| プロンプトと応答 | (keyboard-interactive 認証方式を選択した場合にのみ有効)<br>サーバが情報入力のために1つ以上のプロンプトを送信し、ク<br>ライアントがそれらを表示してユーザがキーボードから入力し<br>た応答を返信する方法。 |
|          | プロンプトと予期される応答の例を次に示します。                                                                                                |
|          | <b>プロンプト</b> :ユーザ名を入力してください。                                                                                           |
|          | <b>応答</b> :Shelly-Ann                                                                                                  |
|          | <b>プロンプト</b> : 年齢を入力してください。                                                                                            |
|          | <b>応答</b> :21                                                                                                    |
|          | <b>プロンプト</b> :このコンピュータは HP の資産です。応答:y                                                                                  |
|          | <b>応答</b> :y                                                                                                    |
|          | これらのプロンプトと応答を作成するには,次の文字列をカン<br>マで区切って各フィールドに入力します。                                                                    |
|          | <b>プロンプト</b> : ユーザ, 年齢, 入力                                                                                             |
|          | <b>応答</b> : Shelly-Ann,21,y                                                                                            |
|          | SSH プロンプトに表示されるとおりに完全な文字列を入力する<br>ことができます。次に例を示します。                                                                    |
|          | 認証方法 keyboard-interactive マ<br>ユーザ名                                                                                    |
|          |                                                                                                    |
|          | キーファイルパス<br>プロンプト Place enter your user name                                                                           |
|          | 応答                                                                                                    |
|          | sudo パス                                                                                                    |
|          | sudo コマンド                                                                                                    |
|          | OK キャンセル ヘルブ                                                                                                    |
|          | または, user などのキーワードを入力することもできます。<br>DFM はこのキーワードを正しいプロンプトにマップします。                                                       |

| パラメータ     | 説明                                                                                                    |
|-----------|----------------------------------------------------------------------------------------------------|
| sudo パス   | sudo コマンドへのフル・パス。パスはカンマで区切ります。                                                                                |
| sudo コマンド | sudo コマンドで実行できるコマンドのリスト。コマンドはカン<br>マで区切ります。すべてのコマンドを sudo コマンドで実行す<br>ることを指定するには、このフィールドにアスタリスク(*)を<br>追加します。 |
|           | このフィールトは、ユーザのハスリートの人力を求める sudo コ<br>マンドを受け入れます。                                                               |

#### トラブルシューティング

問題:TTY (SSH/Telnet) エージェントへの接続に失敗した。

**解決策**: TTY (SSH/Telnet) エージェントに関する接続問題のトラブルシュー ティングを行うには, TTY (SSH/Telnet) エージェントとの接続を検証できる ユーティリティを使用します。クライアント・ツールの PuTTY はその一例です。

## 💐 Telnet プロトコル

| パラメータ    | 説明                                                                                                    |
|----------|----------------------------------------------------------------------------------------------------|
| ポート番号    | ポート番号。標準設定では, Telnet エージェントはポート 23 を<br>使用します。環境内で Telnet 用に別のポートを使用している場<br>合は,必要なポート番号を入力してください。                                                                              |
| 接続タイムアウト | タイムアウトまでの時間です(ミリ秒単位)。この時間が経過す<br>ると, プローブはリモート・マシンへの接続の試みを中止します。<br>UNIX プラットフォームの場合:サーバが遅い場合は, [接続タ<br>イムアウト]の値を 40000 に変更することをお勧めします。                                         |
| 認証方法     | <ul> <li>Telnet にアクセスするための次のオプションから1つを選択します。</li> <li>▶ password : ユーザ名とパスワードを入力します。</li> <li>▶ keyboard-interactive : 質問と答を入力します。詳細については、86ページの「プロンプトと応答」を参照してください。</li> </ul> |
| ユーザ名     | ホストに接続するために必要なユーザの名前。                                                                                                    |
| パスワード    | ホストに接続するために必要なユーザのパスワード。                                                                                                    |

| パラメータ    | 説明                                                                                                    |
|----------|----------------------------------------------------------------------------------------------------|
| プロンプトと応答 | (keyboard-interactive 認証方式を選択した場合にのみ有効)サー<br>バが情報入力のために1つ以上のプロンプトを送信し、クライ<br>アントがそれらを表示してユーザがキーボードから入力した応<br>答を返信する方法。<br>プロンプトと予期される応答の例を次に示します |
|          | プロンプト: ユーザ名を入力してください。                                                                                                    |
|          | 応答 : Shelly-Ann                                                                                                    |
|          | - プロンプト:年齢を入力してください。                                                                                                    |
|          | <b>応答</b> :21                                                                                                    |
|          | <b>プロンプト</b> :このコンピュータは HP の資産です。応答:y                                                                                                    |
|          | <b>応答</b> :y                                                                                                    |
|          | これらのプロンプトと応答を作成するには,次の文字列をカン<br>マで区切って各フィールドに入力します。                                                                                              |
|          | <b>プロンプト</b> :ユーザ,年齢,入力                                                                                                    |
|          | <b>応答</b> :Shelly-Ann,21,y                                                                                                    |
|          | Telnet プロンプトに表示されるとおりに完全な文字列を入力す<br>ることができます。次に例を示します。                                                                                           |
|          | 認証方法 keyboard-interactive<br>ユーザ名<br>パスワード<br>キー ファイルパス<br>ブロンプト Please enter your user name<br>応答                                               |
|          |                                                                                                    |
|          | または, user などのキーワードを入力することもできます。<br>DFM はこのキーワードを正しいプロンプトにマップします。                                                                                 |

| パラメータ     | 説明                                                                                                    |
|-----------|----------------------------------------------------------------------------------------------------|
| sudo パス   | sudo コマンドへのフル・パス。パスはカンマで区切ります。                                                                                |
| sudo コマンド | sudo コマンドで実行できるコマンドのリスト。コマンドはカン<br>マで区切ります。すべてのコマンドを sudo コマンドで実行する<br>ことを指定するには、このフィールドにアスタリスク(*)を追<br>加します。 |

#### トラブルシューティングおよび制限事項

問題:TTY (SSH/Telnet) エージェントへの接続に失敗した。

**解決策**: TTY (SSH/Telnet) エージェントに関する接続問題のトラブルシュー ティングを行うには, TTY (SSH/Telnet) エージェントとの接続を検証できる ユーティリティを使用します。クライアント・ツールの PuTTY はその一例です。

**制限事項**: Telnet プロトコルでは, Windows Telnet サーバのディスカバリは サポートされません。

## 💐 UDDI レジストリ・プロトコル

| パラメータ             | 説明                                                                     |
|-------------------|------------------------------------------------------------------------|
| 接続タイムアウト          | タイムアウトまでの時間です(ミリ秒単位)。この時間が経過す<br>ると、プローブは UDDI レジストリへの接続の試みを中止し<br>ます。 |
| UDDI レジストリ<br>URL | UDDI レジストリがある場所の URL。                                                  |

| 🔍 VIM (VMware Infrastructure Management) | プロトコル |
|------------------------------------------|-------|
|------------------------------------------|-------|

| パラメータ    | 説明                                                                                                    |
|----------|----------------------------------------------------------------------------------------------------|
| 接続タイムアウト | タイムアウトまでの時間です (ミリ秒単位)。この時間が経過す<br>ると, プローブは VMware インフラストラクチャへの接続の試<br>みを中止します。                               |
| ポート番号    | DFM は、Network – VMware ジョブの 1 つを処理するときに、ここで定義された番号を使用します。                                                     |
|          | ポート番号を空白のままにすると、DFM は WMI クエリを実行<br>してレジストリからポート番号を抽出します。DFM は                                                |
|          | HKLM#SOFTWARE#VMware, Inc.#VMware VirtualCenter に<br>対してクエリを実行し, HttpsProxyPort または HttpProxyPort<br>属性を探します。 |
|          | ➤ HttpsProxyPort 属性が見つかると, DFM はその値をポート<br>番号として使用し, プレフィックスを HTTPS に設定します。                                   |
|          | ➤ HttpProxyPort 属性が見つかると、DFM はその値をポート<br>番号として使用し、プレフィックスを HTTP に設定します。                                       |
| SSL を使用  | はい: DFM は SSL (Secure Sockets Layer) プロトコルを使っ<br>て VMware インフラストラクチャにアクセスし, プレフィック<br>スを HTTPS に設定します。        |
|          | いいえ:DFMはhttpプロトコルを使用します。                                                                                      |
| ユーザ名     | VMware インフラストラクチャに接続するために必要なユー<br>ザの名前。                                                                       |
| パスワード    | VMware インフラストラクチャに接続するために必要なユー<br>ザのパスワード。                                                                    |

#### WebLogic プロトコル

| パラメータ    | 説明                                                         |
|----------|------------------------------------------------------------|
| ポート番号    | ポート番号を入力すると、DFM はそのポート番号を使って<br>WebLogic に接続しようと試みます。      |
|          | 「ただ」 環境内に多くの Webl ogic マシンがあることがわかっ                        |
|          | ていて、マシンごとに新しい資格情報を作成したくない場合に                               |
|          | は、「ポート番号」フィールドを空白のままにしておきます。                               |
|          | DFM は WebLogic マシンにアクセスするときに、そのマシン                         |
|          | 上ですでに検出されている (Network Connection – Active                  |
|          | Discovery モジュールを使った TCP スキャンによって)                          |
|          | WebLogic ボート(portNumberToPortName.xml で定義されて<br>いる)を参照します。 |
|          | <b>注</b> :次の場合に,ポート番号を空白のままにしておくことができます。                   |
|          | ▶ すべての WebLogic ポートが portNumberToPortName.xml              |
|          | ファイルに追加されている。詳細については, 118 ページの                             |
|          | 「portNumberToPortName.xml ファイル」を参照してください。                  |
|          | ▶ すべての WebLogic インスタンスへのアクセスに、同じユー<br>ザ名とパスワードが必要。         |
| 接続タイムアウト | タイムアウトまでの時間です (ミリ秒単位)。この時間が経過す                             |
|          | ると、プローブは WebLogic アプリケーション・サーバへの接                          |
|          | 続の試みを中止します。                                                |
| ユーザ名     | アプリケーションに接続するために必要なユーザの名前。                                 |
| パスワード    | アプリケーションに接続するために必要なユーザのパスワード。                              |
| プロトコル    | DFM がセキュリティを確保してサーバに接続する必要がある                              |
|          | かどうかを決定する,アプリケーション・レベルのプロトコル。                              |
|          | <b>http</b> か <b>https</b> を入力します。                         |
| トラスト・スト  | SSL トラスト・ストア・ファイルのフル・パスを入力します。                             |
| ア・ファイルの  | トラスト・ストア・ファイルを使用するには、次のどちらかを                               |
| パス       | 行います。                                                      |
|          | ▶ ファイルの名前(拡張子を含む)を入力し、そのファイルを                              |
|          | リソース・フォルダ                                                  |
|          | C:¥hp¥UCMDB¥DataFlowProbe¥runtime¥                         |
|          | probeManager¥discoveryResources¥j2ee¥weblogic¥             |
|          | <b>く WebLogic バージョン&gt;</b> に配置します。                        |
|          | ▶ トラスト・ストア・ファイルのフル・パスを挿入します。                               |

| パラメータ              | 説明                                             |
|--------------------|------------------------------------------------|
| トラスト・スト<br>ア・パスワード | SSL トラスト・ストアのパスワード。                            |
| キー・ストア・            | SSL キー・ストア・ファイルのフル・パスを入力します。                   |
| ファイルのパス            | キー・ストア・ファイルを使用するには, 次のどちらかを行い<br>ます。           |
|                    | ▶ ファイルの名前(拡張子を含む)を入力し、そのファイルを<br>リソース・フォルダ     |
|                    | C:¥hp¥UCMDB¥DataFlowProbe¥runtime¥             |
|                    | probeManager¥discoveryResources¥j2ee¥weblogic¥ |
|                    | <b>く WebLogic バージョン&gt;</b> に配置します。            |
|                    | ▶ キー・ストア・ファイルのフル・パスを挿入します。                     |
| キー・ストア・パ<br>スワード   | キー・ストア・ファイルのパスワード。                             |

#### WebSphere プロトコル

| パラメータ    | 説明                                                                                                    |
|----------|----------------------------------------------------------------------------------------------------|
| ポート番号    | WebSphere システム管理者から提供されたプロトコル・ポー<br>ト番号。                                                                 |
|          | WebSphere システム管理者から提供されたユーザ名とパス<br>ワードを使って管理コンソールに接続することによって、プ<br>ロトコル・ポート番号を取得することもできます。                |
|          | ブラウザで, <b>http:// &lt; host &gt; :9060/admin</b> という形式で URL<br>を入力します。                                   |
|          | ➤ <ホスト>は、WebSphere プロトコルを実行しているホストの IP アドレスです。                                                           |
|          | ▶ 9060 は, WebSphere コンソールに接続するために使用されるポートです。                                                             |
|          | 必要なポート番号を取得するには, [Servers] > [Application<br>Servers] > [Ports] > [SOAP_CONNECTOR_ADDRESS] に<br>アクセスします。 |
| 接続タイムアウト | タイムアウトまでの時間です(ミリ秒単位)。この時間が経過<br>すると, プローブは WebSphere サーバへの接続の試みを中止<br>します。                               |

| パラメータ                | 説明                                                                                                    |
|----------------------|----------------------------------------------------------------------------------------------------|
| ユーザ名                 | アプリケーションに接続するために必要なユーザの名前。                                                                                                    |
| パスワード                | アプリケーションに接続するために必要なユーザのパスワ<br>ード。                                                                                                    |
| トラスト・ストア・<br>ファイルのパス | <ul> <li>SSL トラスト・ストア・ファイルの名前。</li> <li>トラスト・ストア・ファイルを使用するには、次のどちらかを行います。</li> <li>&gt; ファイルの名前(拡張子を含む)を入力し、そのファイルをリソース・フォルダ</li> <li>C:¥hp¥UCMDB¥DataFlowProbe¥runtime¥<br/>probeManager¥discoveryResources¥j2ee¥websphere に配置します。</li> <li>&gt; トラスト・ストア・ファイルのフル・パスを挿入します。</li> </ul> |
| トラスト・ストア・<br>パスワード   | SSL トラスト・ストアのパスワード。                                                                                                    |
| キー・ストア・ファ<br>イルのパス   | <ul> <li>SSL キー・ストア・ファイルの名前。</li> <li>キー・ストア・ファイルを使用するには、次のどちらかを行います。</li> <li>&gt; ファイルの名前(拡張子を含む)を入力し、そのファイルをリソース・フォルダ</li> <li>C:¥hp¥UCMDB¥DataFlowProbe¥runtime¥</li> <li>probeManager¥discoveryResources¥j2ee¥websphere に配置します。</li> <li>&gt; キー・ストア・ファイルのフル・パスを挿入します。</li> </ul>  |
| キー・ストア・パス<br>ワード     | キー・ストア・ファイルのパスワード。                                                                                                    |

| 2 | WMI | プロ | トコ | ル |
|---|-----|----|----|---|
|---|-----|----|----|---|

| パラメータ        | 説明                                                                                                    |
|--------------|----------------------------------------------------------------------------------------------------|
| ユーザ名         | ホストに接続するために必要なユーザの名前。                                                                                   |
| パスワード        | ホストに接続するために必要なユーザのパスワード。                                                                                |
| Windows ドメイン | 資格情報が定義されている Windows ドメイン。このフィー<br>ルドが空か,有効なドメインでない場合は,WMI プロトコル<br>では,ユーザはホストでローカルに定義されているとみなさ<br>れます。 |

**注**: このプロトコルでは、リモート・マシンへの接続に DCOM プロトコルを使用します。DCOM プロトコルでは、135、137、138、および 139 のポートが開いている必要があります。これに加え、DCOM プロトコルでは、1024 ~ 65535 の範囲の任意ポートを使用しますが、WMI、DCOM、RPC が使用するポート範囲を制限する方法もあります。DCOM をファイアーウォールとともに使用するよう設定する方法の詳細については、 http://support.microsoft.com/kb/154596/en-us も参照してください。

## 💐 Data Flow Probe のログ・ファイル

プローブ・ログには、プローブ・ゲートウェイおよびプローブ・マネージャで 発生したジョブのアクティブ化に関する情報が格納されます。ログ・ファイル には、次の場所からアクセスできます。

C:¥hp¥UCMDB¥DataFlowProbe¥runtime¥log

**注**: プローブのログ・ファイルにアクセスするには,JMX コンソール(<u>http:// <</u> <u>プローブ・マシン> :8090/jmx-console/</u>) にログインして,メイン・ページから [GeneralUtils mbean] を選択することもできます。executeLogGrabber 機能を アクティブ化すると,すべてのプローブ・ログ・ファイルが zip 化されます。 .zip ファイルは,クライアント・マシンのローカルに保存します。

#### 一般ログ

#### WrapperProbeGw.log

プローブのすべてのコンソール出力が単一のログ・ファイルに記録されます。

| レベル   | 説明                        |
|-------|---------------------------|
| エラー:  | プローブ・ゲートウェイ内で発生したエラー。     |
| 情報:   | 新規タスクの発生や削除など,重要な情報メッセージ。 |
| デバッグ: | 該当なし                      |

**基本的なトラブルシューティング**: プローブ・ゲートウェイの問題に対してはこのファイルを使用し、プローブ・ゲートウェイに関して随時発生したことや、重要な問題を確認します。

#### probe-error.log

プローブのエラーのサマリです。

| レベル   | 説明                    |
|-------|-----------------------|
| エラー:  | プローブ・コンポーネントのすべてのエラー。 |
| 情報:   | 該当なし                  |
| デバッグ: | 該当なし                  |

**基本的なトラブルシューティング**: プローブ・コンポーネントでエラーが発生したかを確認するには、このログを調べます。

#### probe-infra.log

すべてのインフラストラクチャ・メッセージのリストです。

| レベル   | 説明                      |
|-------|-------------------------|
| エラー:  | すべてのインフラストラクチャ・エラー。     |
| 情報:   | インフラストラクチャ・アクションに関する情報。 |
| デバッグ: | 主にデバッグのためのメッセージ。        |

**基本的なトラブルシューティング**: プローブのインフラストラクチャからの メッセージのみ。

#### wrapperLocal.log

プローブを別々のモードで実行する場合(つまり,プローブ・マネージャとプ ローブ・ゲートウェイを別々のマシンにインストールしている場合),ログ・ファ イルはプローブ・マネージャにも保存されます。

| レベル   | 説明                                       |
|-------|------------------------------------------|
| エラー:  | プローブ・マネージャ内で発生したエラー。                     |
| 情報:   | 受信タスク,タスクのアクティブ化,結果の転送など,<br>重要な情報メッセージ。 |
| デバッグ: | 該当なし                                     |

**基本的なトラブルシューティング**: プローブ・マネージャの問題に対してはこの ファイルを使用し, プローブ・マネージャに伴って随時発生したことおよび重 要な問題を確認します。

#### プローブ・ゲートウェイのログ

#### probeGW-taskResults.log

このログには、プローブ・ゲートウェイからサーバに送信されたすべてのタス ク結果が記録されます。

| レベル   | 説明                                                          |
|-------|-------------------------------------------------------------|
| エラー:  | 該当なし                                                        |
| 情報:   | 結果の詳細(タスク ID, ジョブ ID, 削除または更新<br>する CI の数)。                 |
| デバッグ: | サーバに送信される <b>ObjectStateHolderVector</b> 結果<br>(XML 文字列形式)。 |

#### 基本的なトラブルシューティング

- ▶ サーバに到着した結果に問題がある場合は、このログを調べて、プローブ・ ゲートウェイがどの結果をサーバに送信したか確認します。
- ➤ このログの結果は、サーバへの送信後に書き込まれます。送信前は、プローブ JMX コンソールに結果を表示できます (ProbeGW Results Sender MBean を使用します)。ユーザ名とパスワードで JMX コンソールにログインする必要がある場合もあります。

#### probeGW-tasks.log

このログには、プローブ・ゲートウェイが受信したすべてのタスクが記録されます。

| レベル   | 説明        |
|-------|-----------|
| エラー:  | 該当なし      |
| 情報:   | 該当なし      |
| デバッグ: | タスクの XML。 |

#### 基本的なトラブルシューティング

- ▶ プローブ・ゲートウェイのタスクがサーバのタスクと同期化されていない 場合は、このログを調べて、プローブ・ゲートウェイが受信したタスクを 確認します。
- ▶ 現在のタスクの状態は、JMX コンソールで表示できます(ディスカバリ・ スケジューラ MBean を使用します)。

## プローブ・マネージャのログ

#### probeMgr-performance.log

事前定義された期間ごとに収集されたパフォーマンス統計情報のダンプです。 メモリ情報およびスレッド・プール・ステータスが含まれます。

| レベル   | 説明   |
|-------|------|
| エラー:  | 該当なし |
| 情報:   | 該当なし |
| デバッグ: | 該当なし |

#### 基本的なトラブルシューティング

- ▶ ある期間におけるメモリの問題を調べるには、このログを確認します。
- ▶ 標準設定では、統計情報は1分ごとにログ記録されます。

#### probeMgr-adaptersDebug.log

このログには、ジョブの実行後に作成されるメッセージが含まれます。

## 💐 DiscoveryProbe.properties ファイル

DFM プロセスでは、いくつかのパラメータをアクティブ化する必要がありま す。これらのパラメータによって、使用する方法(たとえば、失敗を宣言する 前に 5 回 ping を行うなど)、および方法を実行する対象の CI を指定します。 ユーザがパラメータを定義していない場合は、DiscoveryProbe.properties ファ イルに定義された標準設定のパラメータが使用されます。パラメータを編集す るには、テキスト・エディタで DiscoveryProbe.properties を開きます。

**DiscoveryProbe.properties** ファイルは, **C:¥hp¥UCMDB¥DataFlowProbe¥conf** フォルダにあります。

**注意:DiscoveryProbe.properties**ファイルのパラメータを更新したときは、変 更が反映されるようにプローブを再起動する必要があります。

**DiscoveryProbe.properties** ファイルは次のセクションに分かれています。

- ▶ サーバ接続の定義:使用するプロトコル、マシン名、標準設定のプローブおよびドメインの名前、タイムアウト、基本認証など、サーバとプローブの接続を確立するのに必要なパラメータが含まれます。
- ➤ Data Flow Probe の定義:ルート・フォルダの場所、ポート、プローブ・マネージャおよびプローブ・ゲートウェイのアドレスなど、プローブを定義するパラメータが含まれます。
- ➤ プローブ・ゲートウェイの設定:データを取得する時間間隔を定義するパラ メータが含まれます。
- ▶ プローブ・マネージャの設定:スケジュール設定の間隔,結果のグループ化, チャンク,スレッド,タイムアウト,フィルタ処理,複数の更新のレポート など,プローブ・マネージャの機能を定義するパラメータが含まれます。
- ▶ I18N パラメータ:言語設定を定義するパラメータが含まれます。
- ▶ 内部設定:(注:このパラメータは、データ フロー管理に関する高度な知識がないときは変更しないでください。)スレッド・プール・サイズなど、DFMを効率的に機能させることができるパラメータが含まれます。

## 🔍 トラブルシューティングと制限事項

#### トラブルシューティング

問題:あるドメインから別のドメインに Data Flow Probe を転送することはで きません。プローブのドメインを定義した後は、範囲を変更できますが、ドメ インは変更できません。

解決策:プローブを再インストールします。

- 1(任意)新規ドメインで同じ範囲を使用する場合は、既存のプローブを削除す る前に範囲をエクスポートします。詳細については、59ページの「[範囲] 表 示枠」を参照してください。
- 2 UCMDB から既存のプローブを削除します。詳細については、60 ページの [[ドメインとプローブ] 表示枠」の[ドメインまたはプローブの削除] ボタン の説明を参照してください。
- **3** プローブをインストールします。詳細については,『HP Universal CMDB デ プロイメント・ガイド』(PDF)の「Windows プラットフォームでの Data Flow Probe のインストール」または「Linux プラットフォームでの Data Flow Probe のインストール」を参照してください。

インストール時には必ず,古いプローブで使用したものとは異なる名前をプ ローブに付けてください。詳細については,『HP Universal CMDB デプロイ メント・ガイド』(PDF)の,「Windows プラットフォームでの Data Flow Probe のインストール」の手順 1,または「Linux プラットフォームでの Data Flow Probe のインストール」の手順 6 を参照してください。

#### 問題:ディスカバリでプローブのステータスが切断になっている。

解決策:プローブ・マシンで次の点を調べます。

- ▶ プローブが実行されているか。
- ▶ ネットワーク問題が発生していないか。

#### 問題 : http の例外が原因で HP Universal CMDB サーバとプローブ間の接続が 失敗した。

**解決策**: ほかのプロセスによってプローブ・ポートが使用されないようにします。

**問題: Data Flow Probe のノード名を IP アドレスに解決できない。**この問題が 発生すると、ホストの検出ができず、プローブが正しく機能しない。

**解決策:** Data Flow Probe マシン上の Windows HOSTS ファイルにホスト・マシン名を追加します。

**問題**: Data Flow Probe のアンインストール後, mysqld.exe および関連ファイ ルが削除されない。

**解決策**: すべてのファイルを削除するには, Data Flow Probe をインストールしたマシンを再起動します。

#### 制限事項

制限事項:DFM プローブを再設定して,異なる UCMDB サーバと連携するよう にしている場合は、プローブの再起動の前にまず clearProbeData.bat ファイル を実行する必要があります。

#### 第2章 • Data Flow Probeの設定

# Data Flow Probe ステータス

本章の内容

概念

▶ Data Flow Probe ステータスの概要(104ページ)

タスク

▶ 検出された CI の現在のステータスの表示(105 ページ)

#### 参照先

▶ Data Flow Probe ステータスのユーザ・インタフェース (106 ページ)

# 概念

## 🚴 Data Flow Probe ステータスの概要

プローブで検出された CI の現在のステータスを表示するには, Data Flow Probe ステータスを使用します。Data Flow Probe ステータスにより, プローブ からステータスが取得され, 結果がビューに表示されます。

8

ビューは自動的に更新されません。ステータス・データを更新するには、[get snapshot] ボタンをクリックします。

## タスク

### 予 検出された CI の現在のステータスの表示

本タスクでは,検出された CI の現在のステータスの表示方法について説明します。

このタスクには次の手順が含まれます。

- ▶ 105 ページの「前提条件」
- ▶ 105 ページの「Data Flow Probe ステータスにアクセスする」

#### 1 前提条件

プローブが有効になっており, HP Universal CMDB サーバに接続されている ことを確認します。詳細については, 43 ページの「Data Flow Probe のイン ストール」を参照してください。

#### 2 Data Flow Probe ステータスにアクセスする

- a [データ フロー管理] > [Data Flow Probe ステータス] に移動します。
- **b** 接続されているプローブを選択します。

プローブ内のすべての現行ジョブが,ステータスとともに表示されます。 詳細については,108ページの「[Data Flow Probe ステータス] ウィン ドウ」を参照してください。

- **c** [get Snapshot] ボタンをクリックします。
- **d** [進行状況] リストからジョブを選択し, [**ジョブの進捗表示**] ボタンを クリックします。[ジョブの詳細] ウィンドウが開きます。

# 参照

## 💐 Data Flow Probe ステータスのユーザ・インタフェース

本項の内容

- ▶ 106 ページの「[<ジョブ名>] ダイアログ・ボックス」
- ▶ 108 ページの「[Data Flow Probe ステータス] ウィンドウ」

## 💐 [<ジョブ名>] ダイアログ・ボックス

ジョブの詳細情報(スケジュール設定を含む)および統計情報を表示できます。

| 利用方法 | ▶ [Data Flow Probe ステータス] ウィンドウの [進行状況]<br>表示枠でジョブを選択し, [ジョブの進捗表示] (※ ボタン<br>をクリックします。<br>または |
|------|-----------------------------------------------------------------------------------------------|
|      | ▶ [Data Flow Probe ステータス] ウィンドウの [進行状況]<br>表示枠でジョブをダブルクリックします。                                |

ユーザ・インタフェース要素の説明を次に示します。

| UI 要素  | 説明                                                                                    |
|--------|---------------------------------------------------------------------------------------|
| ジョブの詳細 | ステータス: [スケジュール済み] (定義されたスケジュー<br>ルに従ってジョブが実行される) または [実行中] (現在ジョ<br>ブが実行されている) となります。 |
|        | <b>前回更新:</b> ジョブが最後に更新された時刻です。                                                        |
|        | <b>スレッド</b> :現在このジョブに割り当てられているスレッドの<br>数です。                                           |
|        | <b>進行状況</b> :ジョブのトリガ CI の数,および,プローブが処<br>理を完了したトリガ CI の数です。                           |
| スケジュール | 前の呼び出し: DFM が最後にジョブを実行した時刻です。                                                         |
|        | <b>次の呼び出し</b> :スケジュール設定されている,DFM が次に<br>ジョブを実行する時刻です。                                 |
|        | <b>最終期間:</b> 前の呼び出しでジョブの実行に要した時間です<br>(単位:秒)。                                         |
|        | 平均期間:プローブがこのジョブを実行するのに要した時間の平均期間です(単位:秒)。                                             |
|        | <b>繰り返し:</b> スケジューラによりジョブが実行された回数です<br>(手動での実行は回数に含まれません)。                            |
| 統計結果   | 詳細については, 110 ページの「 [統計結果] 表示枠」を参照してください。                                              |

# 💐 [Data Flow Probe ステータス] ウィンドウ

検出された CI の現在のステータス,および,プローブで実行されているすべて のアクティブなジョブを表示できます。

| 利用方法  | [データ フロー管理]>[Data Flow Probe ステータス]                                                                                                    |
|-------|----------------------------------------------------------------------------------------------------|
| 重要情報  | <ul> <li>表示枠には、[ドメインブラウザ]表示枠での選択に応じて異なる情報が表示されます。</li> <li>具体的な表示内容は次のとおりです。</li> <li>ドメインを選択した場合は、ドメインの詳細と CIT 統計情報が表示されます。詳細については、55 ページの「[詳細]<br/>タブ」と110ページの「[統計結果]表示枠」を参照してください。</li> <li>プローブを選択した場合は、プローブの詳細(プローブ IP<br/>など)、ジョブの進捗、CIT 統計情報が表示されます。詳細については、109ページの「[詳細]表示枠」、109ページの「[統計結果]表示枠」、3よび111ページの「プローブ・スナップショット情報」を参照してください。</li> </ul> |
| 関連タスク | 105 ページの「検出された CI の現在のステータスの表示」                                                                                                    |
| 関連情報  | 104 ページの「Data Flow Probe ステータスの概要」                                                                                                    |
## [詳細] 表示枠

ユーザ・インタフェース要素の説明を次に示します。

| UI 要素    | 説明                                                                                                    |
|----------|----------------------------------------------------------------------------------------------------|
| ドメイン・タイプ | カスタマ:当該サイト用のプライベート・ドメイン。複数のドメ<br>インを定義し,各ドメインに複数のプローブを含めることができ<br>ます。各プローブには IP 範囲を含めることができますが,カス<br>タマ・ドメイン自体について範囲を定義することはできません。 |
|          | <b>外部</b> :インターネット / パブリック・ドメイン。範囲付きで定<br>義されたドメイン。外部ドメインには、ドメイン名と同じ名前<br>の1つのプローブしか含められません。ただし、システム内に<br>複数の外部ドメインを定義できます。        |
|          | ドメインの定義の詳細については,53ページの「[新しいドメ<br>インの追加]ダイアログ・ボックス」を参照してください。                                                                       |

### [進行状況] 表示枠

| UI 要素  | 説明                                                                                                    |
|--------|----------------------------------------------------------------------------------------------------|
|        | CIを選択して [ジョブの進捗表示] をクリックすると, ジョブ<br>の詳細が表示されます。詳細については, 106 ページの「[<<br>ジョブ名>] ダイアログ・ボックス」を参照してください。            |
| ジョブ    | ジョブの名前です。                                                                                                    |
|        | ジョブをダブルクリックすると、ダイアログ・ボックスが開い<br>てジョブの詳細が表示されます。詳細については、106 ページ<br>の「[<ジョブ名>]ダイアログ・ボックス」を参照してください。              |
| 次の呼び出し | スケジュール設定されている,プローブが次に実行される時刻<br>です。                                                                            |
| 前の呼び出し | プローブが最後に実行された時刻です。                                                                                             |
| 進行状況   | <ul> <li>ジョブが実行しない場合は、[進行状況] カラムに [スケ<br/>ジュール済み] と表示されます。</li> <li>ジョブが実行中の場合は、ジョブ実行中の進行状況が表示されます。</li> </ul> |
| スレッド数  | 現在このジョブに割り当てられているスレッドの数です。                                                                                     |
| トリガ Cl | ジョブで起動される CI の数です。                                                                                             |

## [統計結果] 表示枠

詳細情報と CIT 統計情報を表示できます。

| 利用方法 | [ドメイン ブラウザ] 表示枠で標準設定のドメインまたはプ |  |
|------|-------------------------------|--|
|      | ローブの名前をクリックします。               |  |

| UI 要素      | 説明                                                                                 |
|------------|------------------------------------------------------------------------------------|
| C          | プローブから最新データを取得するときにクリックします<br>(データは自動的には更新されません)。                                  |
| Y          | CIT に関する統計情報を表示する時間範囲を設定します。                                                       |
|            | ▶ すべて: すべてのジョブ実行の統計情報が表示されます。                                                      |
|            | ▶ 現在から/最新/直近の1時間/直近の1日/直近の1週間:CIT に関する統計情報を表示する期間を選択します。                           |
|            | ▶ カスタム範囲: クリックすると、「時间件を変更」 ダイブ<br>ログ・ボックスが開きます」「開始」と「終了] に日付を                      |
|            | 入力するか、矢印をクリックしてカレンダーから日時を選                                                         |
|            | 択します (または [ <b>直ちに開始</b> ] をクリックして,現在の                                             |
|            | 日時を入力します)。[ <b>直近の1日</b> ]をクリックすると、[終                                              |
|            | 「」 ホックスに現任の日時か,また [ <b>開始</b> ] ホックスに 1<br>日前の日時が入力されます 「 <b>OK</b> ] をクリックして変更を   |
|            | 保存します。                                                                             |
| <カラム・タイトル> | CIT の順序を昇順から降順あるいは降順から昇順に変更するには、カラム・タイトルをクリックします。                                  |
| くタイトルの右ク   | 次のオプションから選択できます。                                                                   |
| リック>       | ▶ カラムを非表示:特定のカラムを非表示にするときに選択します。                                                   |
|            | ▶ 全カラムを表示:カラムが非表示になっているときに表示されます。                                                  |
|            | ▶ カラムの選択:カラムの表示 / 非表示の切り替え、または、テーブル内のカラムの順序変更を行うときに選択します。[カラムの選択]ダイアログ・ボックスが開きます。  |
|            | ▶ 自動サイズ変更カラム:選択すると、内容の長さに合わせてカラムの幅が変更されます。                                         |
|            | 詳細については,『HP Universal CMDB モデリング・ガイ<br>ド』(PDF)の「[カラムの選択] ダイアログ・ボックス」を<br>参照してください。 |

| UI 要素 | 説明                            |
|-------|-------------------------------|
| CIT   | 検出された CIT の名前です。              |
| 作成済み  | プローブによって作成された CIT インスタンスの数です。 |
| 削除済み  | プローブによって削除された CIT インスタンスの数です。 |
| 検出 CI | すべての呼び出しの全 CI の合計です。          |
| フィルタ  | [フィルタの設定] ボタンで設定された時間範囲です。    |
| 最終更新  | 特定のプローブの統計情報テーブルが更新された日時で     |
|       | す。                            |
| 合計    | 各カラムの CI の総数です。               |
| 更新済み  | 更新された CIT インスタンスの数です。         |

## プローブ・スナップショット情報

| UI 要素          | 説明                                                                                                    |
|----------------|----------------------------------------------------------------------------------------------------|
| Fin            | 選択したプローブで検出された CI とジョブの現在のステータ<br>スを表示するときにクリックします。                                                     |
| 最終更新           | [get snapshot] ボタンが最後にクリックされた日時(つまり,<br>[Data Flow Probe ステータス] に表示されたデータの日時)<br>です。                    |
| プローブ IP        | プローブに定義された IP アドレスです。                                                                                   |
| 実行中のジョブ        | プローブで実行されているジョブの数です。                                                                                    |
| 予定されている<br>ジョブ | ディスカバリ・スケジューラの設定に従って実行が予定されて<br>いるジョブの数です。詳細については,324ページの「[ディス<br>カバリ スケジューラ] ダイアログ・ボックス」を参照してくだ<br>さい。 |
| ステータス          | プローブのステータスです (非接続または接続)。                                                                                |
| スレッド           | 実行中のジョブに現在割り当てられている全スレッドの合計<br>です。                                                                      |

第3章 • Data Flow Probe ステータス

4

## アダプタ管理

本章の内容

#### 概念

- ▶ 自動的に削除される CI と関係および削除 CI の候補(114 ページ)
- ▶ 実行中のソフトウェアの検出(116ページ)
- ▶ プロセスによる実行中のソフトウェアの識別(117ページ)
- ▶ portNumberToPortName.xml ファイル (118 ページ)

#### タスク

- ▶ 自動的に CI を削除するように Data Flow Probe を設定するワークフロー (119 ページ)
- ▶ 実行中のソフトウェアの検出 シナリオ(120ページ)
- ▶ 新規ポートの定義(123ページ)
- ▶ cpVersion 属性を使用したコンテンツの更新の検証(125ページ)
- ▶ アダプタ設定の管理(126ページ)
- ➤ ディスカバリ・ドキュメントのディスカバリ・パッケージへの関連付け (127 ページ)
- ▶ プローブの結果のフィルタ(129ページ)

#### 参照先

- ▶ リソース・ファイル (132 ページ)
- ▶ 内部構成ファイル(133ページ)
- ▶ [アダプタ管理] ユーザ・インタフェース(133ページ)

## 概念

## 👶 自動的に削除される CI と関係および削除 CI の候補

Data Flow Probe はディスカバリの際に,前回成功したディスカバリで見つかっ た CI を現在のディスカバリで見つかった CI と比較します。欠落しているコン ポーネント (ディスクやソフトウェアなど)がある場合,そのコンポーネント はシステムから削除されたものと想定され,そのコンポーネントの CI はプロー ブのデータベースから削除されます。

Data Flow Probe は、エイジング・メカニズムによる計算の実行を待たずに、即座に削除要求をサーバに送信します。エイジングの詳細については、『HP Universal CMDB 管理ガイド』(PDF)の「エイジング・メカニズムの概要」を参照してください。

特定のジョブに関して, CI インスタンスを削除するように定義できます。詳細 については, 119 ページの「自動的に CI を削除するように Data Flow Probe を 設定するワークフロー」を参照してください。

標準設定では, Data Flow Probe は特定の CIT の CI インスタンス, たとえば Host Resources and Applications ジョブの現在の設定 (snmp:ファイル・システム, インストールされているソフトウェア, osuser, サービス)を削除します。

#### 削除の候補

CI インスタンスを削除候補としてマークできます。これにより、CI が検出され ないときに、CI を自動的に削除するのではなく分離することができます。

ディスカバリは CI のエイジング・ステータスを [aged] に変更して、CI が [Aged CI] ボックスに表示されるようにします。エイジング・メカニズムによ る削除までの期間が短縮されます(標準設定では 20 日)。

#### 注:

- ▶ 変更はジョブ・アダプタで定義されます。
- ▶ ディスカバリが失敗してエラーが発生した場合は、結果の管理方法に従って、 オブジェクトは削除のために送信されます。詳細については、146ページの 「[結果管理]表示枠」を参照してください。
- ▶ 削除候補にする CI は慎重に選んでください。たとえば、プロセス CIT は頻繁 にシャットダウンと起動を繰り返すため、ディスカバリが呼び出されるたび に削除されるおそれがあるので、自動削除の候補には適していません。
- ➤ この手順を使って、関係を削除することもできます。たとえば、ノードと IP アドレスの間では contained 関係が使用されます。頻繁に別の IP アドレスを割り当てられるラップトップ・マシンがある場合は、関係を削除すれば、そのノードに割り当てられる古い IP アドレスが累積するのを防止できます。

#### 自動削除の例

前回の呼び出しで, Data Flow Probe は Host Resources and Applications by WMI ジョブを実行し, ディスク a, b, c, および d を持つホストを検出しました。現 在の呼び出しで, プローブはディスク a, b, c を検出し, これを前回の結果と 比較して, ディスク d に対応する CI を削除します。

#### 追加情報

- ▶ 削除された CI は、プローブ・ログと、「統計結果]表示枠の [削除済み]カラムで確認できます。詳細については、94ページの「Data Flow Probeのログ・ファイル」と 314ページの「「統計結果]表示枠」を参照してください。
- ▶ 自動削除の設定の詳細については、[結果管理] 表示枠の 146 ページの「自動 削除」を参照してください。
- ➤ エイジングの詳細については、『HP Universal CMDB 管理ガイド』(PDF)の 「エイジング・メカニズムの概要」を参照してください。

## 🚴 実行中のソフトウェアの検出

環境内で実行されているソフトウェア(たとえば Oracle データベース)を検出 できます。

本項の内容

- ▶ 116ページの「ディスカバリ・プロセス」
- ▶ 116ページの「実行中のソフトウェアの標準設定ビュー」

#### ディスカバリ・プロセス

ディスカバリ・プロセスは次のように実行されます。

- ▶ Host Resources and Applications ジョブがアクティブ化されます。
- ▶ DFM が環境内のマシン上でプロセスを検索します。
- ▶ DFM がプロセス・データ(開いているポートやコマンド・ラインの情報を含む)をプローブ・データベースに保存します。
- ➤ プローブ・データベース内のこのデータを使ってジョブが実行され、データ ベース内のデータに従って新しい RunningSoftware CI が構築されます。そし てプロセス・データからキー属性が抽出されます。ジョブはその CI を UCMDB サーバに送信します。

#### 実行中のソフトウェアの標準設定ビュー

標準設定ビューには、アプリケーション間の関係のマッピングが表示されます: [モデリング] > [モデリングスタジオ] > [リソース] 表示枠 [ルート] > [ア プリケーション] > [Deployed Software]

DFM は実行中のソフトウェアを検出するように設定できます。詳細については, 120ページの「実行中のソフトウェアの検出 – シナリオ」を参照してください。

## \lambda プロセスによる実行中のソフトウェアの識別

アプリケーションは、名前およびコマンド・ライン(任意指定)によって定義 されている実行中のプロセスが1つ以上あるかどうかによって識別されます。

プロセスは,任意でキー・プロセスまたはメイン・プロセスとしてマークでき ます。

アプリケーションは、次に該当する場合に識別されます。

- ▶ 少なくとも1つのプロセスが見つかった場合。
- ▶ すべてのプロセスでキー・プロセスが存在するとマークされている場合。

アプリケーションが識別された場合,次のルールに従って,アプリケーション に結果の RunningSoftware CI が作成されます。

- ▶ メイン・プロセスとしてマークされているプロセスがない場合、1 つの RunningSoftware CI が作成され、検出されたすべてのプロセスに依存関係 リンクによってリンクされます。
- ▶ メイン・プロセスとしてマークされているプロセスがある場合,それらのメ イン・プロセスのインスタンスごとに RunningSoftware CI が作成されます。

たとえば, application\_a と application\_b の 2 つのアプリケーションを識別す るためのルールが定義されているとします。

➤ application\_a は, proc.exe および unique\_ proc\_a.exe により識別されます。

➤ application\_b は, proc.exe および unique\_proc\_b.exe により識別されます。

**proc.exe** は見つかったが,キー・プロセスまたはメイン・プロセスとしてマーク されているプロセスがないとします。この場合, **application\_a** と **application\_b** の両方に **RunningSoftware** CI が作成されます。これらの CI は,依存関係リン クによって同じプロセス (**proc.exe**) にリンクされます。

さらに, unique\_proc\_a.exe および unique\_proc\_b.exe はキー・プロセスとしてマークされているとします。

- ▶ proc.exe プロセスのみが検出された場合, RunningSoftware CI は作成され ません。
- unique\_proc\_a.exe が検出された場合,依存関係リンクによって unique\_proc\_a.exe にリンクされた application\_a に RunningSoftware CI が作成されます。また, proc.exe が検出された場合,同じ CI にリンクされます。application\_b についても同様です。

**unique\_proc\_a.exe**の2つのインスタンスが検出されたとします。

- ➤ プロセスがメイン・プロセスとしてマークされていない場合、両方のプロセスにリンクされている application\_a に 1 つの RunningSoftware CI が作成されます。
- ➤ プロセスがメイン・プロセスとしてマークされている場合, application\_a に 2 つの別個の RunningSoftware CI が作成されます。

[ソフトウェア識別ルールエディタ]ダイアログ・ボックスの主要なフィールドの詳細については,176ページの「プロセスの識別」を参照してください。

## 💑 portNumberToPortName.xml ファイル

portNumberToPortName.xml ファイルは、ポート番号を意味のあるポート名に マップしてポート CI を作成する際のディクショナリとして、DFM によって使 用されます。ポートが検出されると、プローブはポート番号を抽出し、 portNumberToPortName.xml ファイル内でそのポート番号に対応するポート名 を検索して、そのポート名でポート CI を作成します。ファイル内にポート名が ない場合は、ポート番号をポート名として使用します。

検出するポートの新規追加の詳細については,123ページの「新規ポートの定義」を参照してください。

注:トポロジ・マップでは, Network Connections - Active Discovery ジョブの 実行結果が,ポート番号ではなくポート名とともに表示されます(ポートの タイトルは CIT で定義されたポート名属性の値です)。詳細については,『HP Universal CMDB モデリング・ガイド』(PDF)の「属性の追加 / 属性の編集ダイ アログ・ボックス」を参照してください。

## タスク

# 自動的に CI を削除するように Data Flow Probe を設定するワークフロー

このタスクでは、特定の CIT の CI インスタンスが自動的に削除されるように ジョブを設定する方法を説明します。Data Flow Probe による CI の削除方法の 詳細については、114ページの「自動的に削除される CI と関係および削除 CI の候補」を参照してください。

#### 1 削除する CI を選択する

- a [**アダプタ設定**] タブの [結果管理] 表示枠にアクセスします。
- **b** [自動削除を有効化] チェック・ボックスを選択します。
- **c** [追加] ボタンをクリックして [検出クラスを選択] ダイアログ・ボック スを開きます。詳細については、154 ページの「 [検出されたクラスを選 択] ダイアログ・ボックス」を参照してください。
- d CIT の削除方法として [自動削除] または [削除の候補] を選択します。
- e ページ下部にある, [保存] ボタンをクリックします。

#### 2 結果

削除済みの CI を表示するには、「統計結果」表示枠の「削除済み」カラムに アクセスします。詳細については、314 ページの「「統計結果」表示枠」を参 照してください。

## ႃ 実行中のソフトウェアの検出 – シナリオ

このシナリオでは、各データベース・インスタンスを検出するために特定の資格情報のセットを入力する必要がないように、Oracle データベースのディスカバリを設定する方法を説明します。DFM は、データベース名属性を取得する extract コマンドを実行します。

このシナリオでは, Oracle コマンド・ラインで次の構文が使用されるものと想 定しています。

c:¥ora10¥bin¥oracle.exe UCMDB

このタスクには次の手順が含まれます。

- ▶ 120 ページの「前提条件」
- ▶ 121 ページの「コマンド・ライン・ルールを作成する」
- ▶ 122 ページの「属性の値を定義する」
- ▶ 123 ページの「ジョブをアクティブにする」

#### 1 前提条件

[属性の割り当てルール]ダイアログ・ボックスを表示します。

a [データ フロー管理] > [ディスカバリ コントロール パネル] を選択します。[ディスカバリ モジュール] 表示枠で、[Network Discovery] モジュール> [Host Resources and Applications] > [Software Element CF by Shell] を選択します。[プロパティ] タブで、[グローバル構成ファイル] > [applicationSignature.xml] を選択します。詳細については、140 ページの「[グローバル構成ファイル] 表示枠」を参照してください。

**ヒント**: [グローバル構成ファイル] 表示枠が表示されない場合は, [トリガクエリ] 表示枠の下の矢印をクリックします。

b [編集] ボタンをクリックして [ソフトウェア ライブラリ] ダイアログ・ ボックスを開きます。詳細については、177 ページの「[ソフトウェアラ イブラリ] ダイアログ・ボックス」を参照してください。

- C 編集する署名を選択します。[編集] ボタンをクリックして [ソフトウェア 識別ルール エディタ] ダイアログ・ボックスを開きます。詳細について は、175ページの「[ソフトウェア識別ルール エディタ] ダイアログ・ボッ クス」を参照してください。
- d [属性の設定] ボタンをクリックして [属性の割り当てエディタ] ダイアロ グ・ボックスを開きます。詳細については、152ページの「 [属性の割り 当てエディタ] ダイアログ・ボックス」を参照してください。

#### 2 コマンド・ライン・ルールを作成する

コマンド・ライン・ルールは、検出されるプロセスを識別するテキストです (例 oracle.exe c:¥ora10¥bin¥oracle.exe UCMDB)。テキスト・エントリを正規 表現で置き換えて、ディスカバリをより柔軟にすることができます。たとえ ば、名前に関係なくすべての Oracle データベースを検出するルールを設定で きます。

その場合, DFM は正規表現によって検出されたコマンド・ライン内の情報を 使用して, CI の name 属性にデータベース名を設定します。

- a 正規表現を含んだコマンド・ライン・ルールを作成するには、[属性の割り当てエディタ]ダイアログ・ボックスの[解析ルール]表示枠で[追加] をクリックします。詳細については、166ページの「[解析ルールエディ タ]ダイアログ・ボックス」を参照してください。
- **b** [解析ルール エディタ] ダイアログ・ボックスで, ルールを作成します。
  - ▶ [ルール ID] フィールドに一意の名前 r1 を入力します。
  - ▶ [プロセス属性] フィールドで [**コマンド行**] を選択します。
  - ▶ [正規表現] フィールドに, .+¥s+(¥w+)\$ という正規表現を入力します。

この正規表現は,任意の文字(.)の後に1個以上のスペース(+¥s+)が あり,その後に1個以上の単語((¥w+))が続き,その単語が行の最後 にある(\$)というテキストを検索します。文字には a ~ z, A ~ Z, ま たは0~9を使用できます。次のコマンド・ラインはこの表現の要件 を満たしています。c:¥ora10¥bin¥oracle.exe UCMDB

#### 3 属性の値を定義する

このステップでは, DFM がどの属性を使って Oracle データベースを検出す るかと, その属性の値を定義します。

- a [属性の割り当てルール] ダイアログ・ボックスの [属性の割り当て] 表示枠で, [追加] ボタンをクリックして属性を選択します。
- **b** [属性エディタ] ダイアログ・ボックスで:
  - ➤ Oracle CIT 属性のリストからデータベース名を指定する属性を選択します。この場合は、[The Database instance name]です。
  - ► \${ <ルール ID 名> ( <グループ番号> )} という構文を使用して値を入 力します(この場合は \${r1(1)})。

| V V V                                            |                         |                                             |
|--------------------------------------------------|-------------------------|---------------------------------------------|
| 名前                                               | = タイゴ                   |                                             |
| DiscoveredProductName                            | string                  | \${r1(1)}                                   |
|                                                  |                         |                                             |
|                                                  |                         |                                             |
|                                                  |                         |                                             |
|                                                  |                         |                                             |
|                                                  |                         |                                             |
|                                                  |                         |                                             |
|                                                  |                         |                                             |
|                                                  |                         |                                             |
|                                                  |                         |                                             |
|                                                  |                         |                                             |
|                                                  |                         |                                             |
|                                                  |                         |                                             |
|                                                  | <u>م</u>                |                                             |
| 解析ルール                                            |                         |                                             |
| ¥析ルール<br>・ ∥ 🗶                                   | ۵⊽                      |                                             |
| 解析ルール<br>・ // ☆                                  |                         |                                             |
| 解析ルール<br>・                                       | △マ<br>プロセス属性            | 正規表現                                        |
| 解析ルール<br>・ ノ X<br>ID<br>worker_drop_dynamic_part | ▲▼<br>ブロセス属性<br>cmdline | 正規表現<br>(.+)\\$+-pipe:\d+\\$+-stopkey:[\w\\ |
| 解析ルール<br>・ / X<br>ID<br>worker_drop_dynamic_part | ▲▼<br>ブロセス属性<br>cmdline | 正規表現<br>(.+)\\$+-pipe:\d+\\$+-stopkey:[\w\\ |

122

このダイアログ・ボックスは次のように構成されます。DFM は最初の グループ((**¥w+)\$**)の値を,Oracle データベース CI の名前属性のコマ ンド・ラインの正規表現(**\${r1(1)}**)に入力します。

つまり, DFM はディスカバリの実行時に, プロセス・ファイル内で行 の最後に1つ以上の単語があるコマンド・ラインを探します。たとえ ば, 次のコマンド・ラインはこの正規表現と一致します。 c:¥ora10¥bin¥oracle.exe UCMDB

#### 4 ジョブをアクティブにする

詳細については,270ページの「手動によるジョブのアクティブ化」と 319ページの「[ディスカバリモジュール]表示枠」を参照してください。

## ` 新規ポートの定義

#### portNumberToPortName.xml ファイルを編集して新規ポートを定義するには、 次の手順で行います。

 アダプタ管理]ウィンドウ(「データフロー管理]>「アダプタ管理])で portNumberToPortName.xml ファイルを検索し,「リソースの検索]ボタンを クリックして[名前]ボックスに portNumberToPortName.xml と入力しま す。「次を検索]をクリックして「閉じる」をクリックします。

このファイルが [リソース] 表示枠で選択され,ファイルの内容が表示枠に 表示されます。

**portNumberToPortName.xml** ファイルの説明については, 118 ページの 「portNumberToPortName.xml ファイル」を参照してください。

2 ファイルに1行追加して、パラメータに変更を加えます。

<portInfo portProtocol="xxx" portNumber="xxx" portName="xxx" discover="0"
cpVersion="xx"/>

- ▶ portProtocol:ディスカバリに使用されるネットワーク・プロトコル (udp または tcp)。
- ▶ portNumber:検出されるポート番号。
- ▶ portName:このポートについて表示される名前。
- ➤ discover: 1: このポートをディスカバリの対象にします。0: このポートを ディスカバリの対象にしません。

**cpVersion**: パッケージ・マネージャを使用して portNumberToPortName.xml ファイルを別の UCMDB システムにエクスポートする場合は、このパラ メータを使用します。ほかのシステムの portNumberToPortName.xml ファイルにこのアプリケーション用のポートが含まれていても、追加する 新規ポートが含まれていない場合は、cpVersion 属性により、新規ポート 情報がほかのシステムのファイルに確実にコピーされるようにします。

**cpVersion** 値は,**portNumberToPortName.xml** ファイルのルートの値よ り大きくする必要があります。

たとえば、ルート cpVersion 値が 3 の場合は次のようになります。

#### <portList

parserClassName="com.hp.ucmdb.discovery.library.communication.downloader.cfg files.KnownPortsConfigFile" cpVersion="3">

新規ポート・エントリには, cpVersion 値として 4 が含まれている必要が あります。

<portInfo portProtocol="udp" portNumber="1" portName="A1" discover="0" cpVersion="4"/>

**注**: ルート cpVersion 値が欠落している場合は, 負以外の任意の数値を新 規ポート・エントリに追加できます。

このパラメータは, Content Pack のアップグレード時にも必要になりま す。詳細については, 125 ページの「cpVersion 属性を使用したコンテン ツの更新の検証」を参照してください。

## ア cpVersion 属性を使用したコンテンツの更新の検証

cpVersion 属性は portNumberToPortName.xml ファイルに含まれており,ポート が検出された Content Pack リリースを示します。たとえば,次のコードでは, Content Pack 5.00 で LDAP ポート 389 が検出されたことを定義しています。

<portInfo portProtocol="tcp" portNumber="389" portName="Idap" discover="1" cpVersion="5"/>

Content Pack のアップグレード中, DFM はこの属性を使用して, 既存の portNumberToPortName.xml ファイル (ユーザ定義ポートを含むと考えられる) と新規ファイルの間でスマート・マージを実行します。ユーザが以前に追加し たエントリは削除されず, ユーザが以前に削除したエントリは追加されません。

portNumberToPortName.xml ファイルの説明については、118 ページの 「portNumberToPortName.xml ファイル」を参照してください。

## DFM Content Pack が正常にデプロイされたことを検証するには、次の手順で行います。

- 1 最新のサービス・パック・リリースをインストールします。
- **2** UCMDB サーバを起動します。
- 3 すべてのサービスが実行されていることを確認します。詳細については、『HP Universal CMDB デプロイメント・ガイド』(PDF)の「HPUniversal CMDB サービス」を参照してください。
- **4** Content Pack の最新リリースをインストールおよびデプロイします。詳細に ついては, Content Pack のインストール・ガイドを参照してください。
- 5 portNumberToPortName.xml ファイルにアクセスします(「データ フロー管理」> [アダプタ管理] > [パッケージ] > [Network] > [構成ファイル] > [portNumberToPortName.xml])。
- 6 ユーザ定義ポートがどれも削除されておらず、ユーザが削除したポートが追加されていないことを確認します。

## 予 アダプタ設定の管理

アダプタおよび XML ファイルは, 次のいずれかの方法で編集する必要があります。

#### アダプタ管理モジュールの使用

これは推奨される方法です。

- **1**[データ フロー管理] > [アダプタ管理] に移動します。
- **2**[リソース]表示枠でアダプタ・ファイルを選択します([パッケージ]> [<パッケージ名>]>[アダプタ])。
- 3 次のいずれかを実行します。
  - ▶ アダプタの一般設定を編集するには、[アダプタ定義] タブと [アダプタ 設定] タブを使用します。詳細については、134ページの「[アダプタ定 義] タブ」と142ページの「[アダプタ設定] タブ」を参照してください。
  - ▶ 選択したアダプタの固有設定を定義するには、アダプタを右クリックし、 ショートカット・メニューから [アダプタ ソースを編集] を選択します。

#### パッケージ・マネージャの使用

パッケージを編集して再デプロイします。詳細については,『HP Universal CMDB 管理ガイド』(PDF)の「パッケージマネージャ」を参照してください。

#### JMX コンソールの使用

 Web ブラウザを起動し、サーバ・アドレスに http:// < UCMDB サーバのホ スト名または IP > :8080/jmx-console を入力します。

ユーザ名とパスワードでのログインが必要な場合もあります。

- **2** UCMDB の下の UCMDB:service=Packaging Services をクリックして JMX MBEAN ページを開きます。
- **3** listSubsystems 操作を見つけます。
- 4 カスタマ ID の値を入力して [Invoke] をクリックします。
- **5** [discoveryPatterns] または [discoveryConfigFiles] リンクをクリックします。
- **6** リソースをクリックして編集します。

#### フル・ポピュレーションの値の変更

UCMDB 9.0x アダプタは変更内容のみを同期するため,期間が経過した CI は 検出されず,エイジングにより削除されます。このため,標準設定では,UCMDB 9.0x アダプタは7日ごとにフル・ポピュレーション・ジョブを実行します。

#### フル・ポピュレーションの値を変更するには、次の手順で行います。

- [リソース] 表示枠にアクセスします(「データ フロー管理] > [アダプタ管理] > [リソース])。
- **2** [CmdbAdapter] アダプタ・ファイルを選択します([CmdbAdapter] > [ア ダプタ] > [CmdbAdapter])。
- **3** [CmdbAdapter] ファイルを右クリックして [アダプタ ソースを編集] を選 択します。
- **4** ソース・ファイルで、**<** full-population-days-interval **>** 7 **<** /full-population-days-interval **>**というタグを見つけます。
- 5 次のように, 値を編集します。

| 7  | フル・ポピュレーション・ジョブを7日ごとに実行する |
|----|---------------------------|
| 1  | フル・ポピュレーション・ジョブを毎日実行する    |
| 0  | フル・ポピュレーション・ジョブを常に実行する    |
| -1 | オプションが無効になる               |

# ディスカバリ・ドキュメントのディスカバリ・パッケージへの関連付け

このタスクでは,更新または新規作成したドキュメントをディスカバリ・パッ ケージに関連付ける方法を説明します。

このタスクには次の手順が含まれます。

- ▶ 128 ページの「前提条件」
- ▶ 128 ページの「UCMDB サーバへのドキュメントのデプロイ」
- ▶ 128 ページの「関連するディスカバリ・パッケージへのドキュメントの関連付け」

1 前提条件

- **a** PDF 形式でヘルプ・ドキュメントを作成します。
- **b** PDF を docs というフォルダにコピーします。
- c docs フォルダを圧縮して、ローカル・ファイル・システムにコピーします。

#### 2 UCMDB サーバへのドキュメントのデプロイ

[管理] > [パッケージマネージャ]に移動して, [サーバにパッケージをデ プロイ] ボタンをクリックし, デプロイする PDF ファイルの入っている .zip ファイルをデプロイします。詳細については, 『HP Universal CMDB 管理ガ イド』(PDF)の「パッケージのデプロイ」を参照してください。

#### 3 関連するディスカバリ・パッケージへのドキュメントの関連付け

- a [データ フロー管理] > [アダプタ管理] に移動します。
- b [リソース] 表示枠でアダプタ・ファイルを展開して([パッケージ] > [<パッケージ名>] > [アダプタ]),ドキュメントを関連付けるアダプ タを選択します。
- c 次のいずれかを実行します。
  - ▶ [詳細]の下の [アダプタ定義] タブで、[コンテンツ ヘルプ] ボック スの隣の [編集] ボタンをクリックして、デプロイしたヘルプ ドキュ メントを選択します。
  - ➤ アダプタを右クリックして、ショートカット・メニューから [アダプ タ ソースの編集] を選択します。コードから RelatedDocument を探して、 この行を次のように置き換えます。

<RelatedDocument>name\_of\_pdf.pdf</RelatedDocument>

ここで, name\_of\_pdf はデプロイするヘルプ ドキュメントの名前です。

Ø

## 聄 プローブの結果のフィルタ

興味のある結果だけを HP Universal CMDB Server に送るように, すべてのア ダプタについてプローブの結果をフィルタできます。(特定のアダプタだけを フィルタ処理することもできます。詳細については, 142ページの「[アダプタ 設定] タブ」を参照してください)。

#### 注:

- ▶ フィルタには,正規表現を使用できます。
- ➤ フィルタ内で使用できる属性は string 型だけです。属性タイプの詳細については、『HP Universal CMDB モデリング・ガイド』(PDF)の「[属性] ページ」を参照してください。
- ▶ 結果が一致しているとみなされるのは、フィルタのすべての属性が CI 内の 属性と同じ値である場合だけです (CI の属性のひとつがフィルタに指定され ていない場合は、この属性の結果はすべてフィルタと一致します。)
- ▶ 1 つの CI が複数のフィルタと一致する場合もあります。CI が削除されるか 残されるかは、その CI が含まれているフィルタによって決まります。
- ▶ DFM は、まず< includeFilter >に従ってフィルタ処理を行い、その後 < includeFilter >の結果に対して< excludeFilter >を適用します。

#### フィルタの構成

globalFiltering.xml ファイルにアクセスします。[アダプタ管理]で[DDM Infra] フォルダを開いて[構成ファイル]フォルダをクリックします。globalFiltering.xml を選択すると、コードが表示枠に表示されます。

<resultFilters> <excludeFilter> <vector /> </excludeFilter> <includeFilter> <vector /> </includeFilter> </resultFilters>

- ➤ < excludeFilter >: vector マーカがこのフィルタに追加されると、フィルタ と一致する CI はすべて削除されます。このマーカを空白のままにすると、す べての結果がサーバに送られます。
- ➤ <includeFilter>:vectorマーカがこのフィルタに追加されると,フィルタに 一致しない CI はすべて削除されます。このマーカを空白のままにすると,す べての結果がサーバに送られます。

次の例は、アドレス属性とドメイン属性を持つ ipAddressCI を示しています。

<vector>

<object class="ipAddress">
 <attribute name="name" type="String">192¥.168¥.82¥.17.\*</attribute>
 <attribute name="routing\_domain" type="String">DefaultProbe</attribute>
 </object>
</vector>

この vector がく includefilter >の中で定義されると、フィルタと一致しない結果はすべて削除されます。サーバに送られる結果は、ip\_address が正規表現 192¥.168¥.82¥.17.\* と一致し、ip\_domain が DefaultProbe である結果です。

この vector がく excludefilter >の中で定義されると,フィルタと一致した結果 はすべて削除されます。サーバに送られる結果は, ip\_address が正規表現 192¥.168¥.82¥.17.\* と一致せず, ip\_domain が DefaultProbe ではない結果です。 次の例は、属性を持たない ip\_subnet CI を示しています。

```
<vector>
<object class="ip_subnet">
</object>
</vector>
```

### 大文字と小文字を区別しないフィルタの設定

正規表現にプレフィックス (?i) を追加することにより、大文字と小文字を区別 しないフィルタを設定できます。たとえば、(?i)DefaultProbe は defaultprobe と DefaultProbe の両方を検出します。

次の例では、 < excludeFilter > セクションに vector コードが存在するため、 DefaultdoMain 属性のすべての項目が削除されます。

<resultFilters> <excludeFilter> <vector> <object class="ip\_address"> <attribute name="routing\_domain" type="String">(?i)DefaultdoMAin</ attribute> </object> </vector> </vector> </excludeFilter> <includeFilter> </resultFilter> </resultFilter>>

## 参照

## 💐 リソース・ファイル

次のファイルに変更を加えて,標準設定以外のシステムで DFM を有効にするこ とができます。これらのファイルは, [データ フロー管理] > [アダプタ管理] > [パッケージ] > [Network] > [構成ファイル] にあります。

#### oidToHostClass.xml

oidToHostClass.xml ファイルには、システム内にある ID を持つすべての CI の OID 番号のリストが含まれています。このリストは、CI を正しい CIT にマップ するためと、検出されたオペレーティング・システムまたはデバイスの OID 番 号を文字列データに変換するために必要です。

oidToHostClass.xml ファイルにアクセスするには,[アダプタ管理]ウィンドウ で[**リソースの検索**]ボタンをクリックして[名前]ボックスに「oidto」と入 力し,このファイルを検索します。[次を検索]をクリックして[閉じる]をク リックします。

このファイルが [リソース] 表示枠で選択され,ファイルの内容が表示枠に表示されます。

**注**: OID が検出され,その詳細が oidToHostClass.xml ファイルに含まれていない場合,その CIT は CMDB に host として登録されています。

oidToHostClass.xml ファイルには次のパラメータが含まれています。

- ➤ class:検出された OID の変換された CIT 名。CMDB と HP Universal CMDB では、この名前の下に、オペレーティング・システムまたはデバイスが表示 されます。
- ▶ vendor: オペレーティング・システムまたはデバイスのベンダ。
- ➤ os:特定のオペレーティング・システム(たとえば Linux など)。このパラメータは省略可能です。

- ➤ model:特定のモデル(たとえば JETDIRECT, JD30 など)。このパラメータ は省略可能です。
- ▶ oid : 検出された OID。

## 🔍 内部構成ファイル

次のファイルは内部でのみ使用されます。これらのファイルの変更は, コンテン ツ記述の高度な知識を持ったユーザのみが行ってください。

- ➤ discoveryPolicy.xml:プローブがいつタスクを実行しないかを指定したスケ ジュールが含まれています。詳細については、52ページの「[ポリシーの追 加 / 編集]ダイアログ・ボックス」を参照してください。[データ フロー管 理] > [アダプタ管理] > [パッケージ] > [AutoDiscoveryInfra] > [構 成ファイル]にあります。
- ▶ jythonGlobalLibs.xml: DFM がスクリプトを実行する前にロードする標準設定の Jython グローバル・ライブラリのリストです。[データ フロー管理] > [アダプタ管理] > [パッケージ] > [AutoDiscoveryContent] > [構成ファ イル] にあります。

## 💐 [アダプタ管理] ユーザ・インタフェース

このセクションでは、次の項目について説明します。

- ▶ 134 ページの「[アダプタ定義] タブ」
- ▶ 142 ページの「[アダプタ設定] タブ」
- ▶ 149 ページの「[アダプタ管理] ウィンドウ」
- ▶ 150 ページの「[アダプタ ソース エディタ] ウィンドウ」
- ▶ 152 ページの「[属性の割り当てエディタ] ダイアログ・ボックス」
- ▶ 153 ページの「「属性エディタ」ダイアログ・ボックス」
- ▶ 154 ページの「[検出されたクラスを選択] ダイアログ・ボックス」
- ▶ 156 ページの「[構成ファイル] 表示枠」
- ▶ 157 ページの「[プロセスの編集] ダイアログ・ボックス」
- ▶ 159 ページの「[リソースの検索 / ジョブの検索] ダイアログ・ボックス」

- ▶ 160 ページの「[テキスト検索] ダイアログ・ボックス」
- ▶ 161 ページの「[入力クエリ エディタ] ウィンドウ」
- ▶ 166 ページの「[解析ルールエディタ] ダイアログ・ボックス」
- ▶ 167 ページの「[権限の編集] ダイアログ・ボックス」
- ▶ 169 ページの「[リソース] 表示枠」
- ▶ 172 ページの「[スクリプトエディタ]ウィンドウ」
- ▶ 173 ページの「[スクリプト] 表示枠」
- ▶ 175 ページの「[ソフトウェア識別ルール エディタ] ダイアログ・ボックス」
- ▶ 177 ページの「[ソフトウェアライブラリ] ダイアログ・ボックス」

## 🔍 [アダプタ定義] タブ

次を指定して,アダプタを定義できます。

- ▶ アダプタで検出する CIT
- ▶ ディスカバリを実行するために必要なプロトコル

| 利用方法  | [リソース]表示枠で特定のアダプタを選択します。                                       |
|-------|----------------------------------------------------------------|
| 関連タスク | 『HP Universal CMDB 開発者向けリファレンス・ガイド』<br>(PDF)の「ディスカバリ・アダプタの実装」。 |

ユーザ・インタフェース要素の説明を次に示します。

| UI 要素                  | 説明                                                                                    |
|------------------------|---------------------------------------------------------------------------------------|
| アダプタ・カテゴリ              | カテゴリ別にアダプタを整列します。                                                                     |
| Content Help           | ヘルプ・ドキュメントはアダプタに PDF 形式で関連付けます。                                                       |
|                        | アダプタの別のヘルプ・ドキュメントを選択するには,次のど<br>ちらかを行います。                                             |
|                        | ▶ 🕖 をクリックして, 該当する PDF ファイルを選択します。                                                     |
|                        | ➤ ツリーからアダプタ名を右クリックして、[アダプタ ソース<br>を編集] をクリックします。コードから次の行を探します。                        |
|                        | $<\!\!RelatedDocument\!>\!\!\mathrm{name\_of\_pdf.pdf}\!<\!\!/RelatedDocument\!>$     |
|                        | その後, PDF 名を変更します。                                                                     |
|                        | 選択したヘルプ・ドキュメントの関連付けを解除するには、<br>をクリックします。                                              |
| Description            | アダプタの目的を詳細に示します。適切なコメントも記載され<br>ます。                                                   |
| 表示名                    | アダプタを識別するための表示名。                                                                      |
| タイプ                    | <b>ディスカバリ・</b> アダプタ: jython。インテグレーション・アダプ<br>タ:さまざまなタイプを指定可能。                         |
| インテグレーション<br>アダプタとして使用 | アダプタをインテグレーション・アダプタとして定義する場合<br>に選択します。                                               |
|                        | <b>注</b> : これらのアダプタは, ディスカバリ・ジョブの定義には使用で<br>きません。また, Integration Studio からのみアクセスできます。 |

## [入力] 表示枠

| UI 要素          | 説明                                                                                                    |
|----------------|----------------------------------------------------------------------------------------------------|
| 入力 CI タイプ<br>🔜 | 入力 CIT はアダプタ入力として使用されます。詳細について<br>は、『HP Universal CMDB 開発者向けリファレンス・ガイド』<br>(PDF)の「アダプタ入力(トリガ CIT と入力クエリ)の定義」を<br>参照してください。<br>このボタンをクリックすると、入力として使用する CIT を選択<br>できます。 |

第4章 • アダプタ管理

| UI 要素 | 説明                                                                                                    |
|-------|----------------------------------------------------------------------------------------------------|
|       | 入力クエリを編集します。                                                                                                    |
| *     | 入力クエリを削除します。                                                                                                    |
| 入力クエリ | このアダプタを実行するジョブのトリガ CI を検証するクエリ<br>を定義します(ジョブのトリガ・クエリと一致する CI は,入<br>力クエリとも一致する必要があります)。                         |
|       | <b>注</b> :このフィールドへの入力は任意であるため,すべてのアダ<br>プタが入力 TQL を含んでいるわけではありません。[ <b>なし</b> ] は,<br>このアダプタに入力クエリ定義がないことを示します。 |
|       | ▶ [入力クエリの編集] ボタン 2 をクリックすると, [入力ク<br>エリエディタ] ウィンドウが開きます。                                                        |
|       | ► [入力クエリの削除] ボタン ※ をクリックすると、アダプ<br>タから入力クエリが削除されます。                                                             |
|       | 詳細については, 161 ページの「[入力クエリ エディタ] ウィン<br>ドウ」を参照してください。                                                             |
|       | 解説については, 30 ページの「トリガ CI とトリガ・クエリ」<br>を参照してください。                                                                 |
|       | 例については,『HP Universal CMDB 開発者向けリファレン<br>ス・ガイド』(PDF)の「入力クエリ定義の例」を参照してくだ<br>さい。                                   |

| UI 要素      | 説明                                                                                                    |
|------------|----------------------------------------------------------------------------------------------------|
| トリガ CI データ | <ul> <li>トリガ CI のデータをアダプタに追加します。</li> <li>トリガ CI のデータをアダプタから削除します。</li> <li>トリガ CI のデータを [パラメータ エディタ] ダイアログ・ボックスで編集できます。</li> </ul> |
|            | 名前:特定の CI に対してタスクを実行するために必要な情報。<br>この情報は、タスクでクエリの対象になる CI に渡されます。                                                                   |
|            | <b>重要</b> : トリガ CI データ・エントリに id を使用しないでくだ<br>さい。これは予約済みの名前です。                                                                       |
|            | <b>値</b> :属性値。変数は次の構文を使用して記述します。                                                                                                    |
|            | \${VARIABLE_NAME.attributeName}                                                                                                    |
|            | <b>VARIABLE_NAME</b> には, 次の <b>3</b> つの定義済み変数の 1 つを指定<br>できます。                                                                      |
|            | ▶ SOURCE : タスクのトリガとして機能する CI。                                                                                                    |
|            | ▶ HOST : 起動された CI が含まれているノード。                                                                                                    |
|            | ► PARAMETERS : [パラメータ] セクションで定義されたパラ<br>メータ。                                                                                        |
|            | 変数を作成できます。たとえば, \${SOURCE.network_netaddr}<br>は, トリガ CI がネットワークであることを示します。                                                          |

## [使用するスクリプト] 表示枠

ユーザ・インタフェース要素の説明を次に示します(ラベルのない要素は山括 弧で囲んで示します)。

| UI 要素        | 説明                                                  |
|--------------|-----------------------------------------------------|
| $\land \lor$ | スクリプトの順序を変更します。DFM は, ここに表示されてい<br>る順序でスクリプトを実行します。 |
| ÷            | スクリプトをアダプタに追加します。                                   |
| ×            | アダプタからスクリプトを削除します。                                  |
| Ø            | 選択したスクリプトをスクリプト・エディタで編集できます。                        |
| <スクリプト>      | アダプタが使用する Jython スクリプトのリスト。                         |

#### [必要な権限] 表示枠

アダプタについて設定した権限を表示できます。

| 利用方法 | [ <b>データ フロー管理</b> ]>[アダプタ管理]アダプタを選択,[ <b>ア<br/>ダプタ定義</b> ]タブ>[ <b>必要な権限</b> ]表示枠。                                                                                                    |
|------|----------------------------------------------------------------------------------------------------|
| 重要情報 | <ul> <li>ワークフロー:</li> <li>[権限の編集]ダイアログ・ボックスで権限を設定します。</li> <li>この表示枠で権限を表示します。</li> <li>[ディスカバリ コントロール パネル] ウィンドウでジョ<br/>ブを操作するときに、特定のジョブについてこれらの権<br/>限を表示します。</li> <li>この表示枠の詳細については、167 ページの「[権限の編集]<br/>ダイアログ・ボックス」を参照してください。</li> </ul> |
| 関連情報 | <ul> <li>167 ページの「[権限の編集] ダイアログ・ボックス」</li> <li>323 ページの「[ディスカバリの権限] ウィンドウ」</li> <li>259 ページの「ジョブ実行中の権限の表示」</li> </ul>                                                                                                    |

ユーザ・インタフェース要素の説明を次に示します。

| UI 要素 | 説明                                                                                                    |
|-------|----------------------------------------------------------------------------------------------------|
| +     | クリックすると,権限オブジェクトを追加できます。[権限の編集]ダイアログ・ボックスが開きます。詳細については,167 ページの「[権限の編集]ダイアログ・ボックス」を参照してください。                                     |
| Ø     | 権限オブジェクトを編集するには、その権限オブジェクトを選<br>択してこのボタンをクリックします。詳細については、167 ペー<br>ジの「[権限の編集]ダイアログ・ボックス」を参照してください。                               |
| ×     | 権限オブジェクトを削除するには、その権限オブジェクトを選<br>択してこのボタンをクリックします。                                                                                |
|       | 権限オブジェクトを選択して上または下ボタンをクリックする<br>ことにより,権限の順序を変更できます。ここで設定した順序<br>に従って,資格情報が検証されます。                                                |
| •     | 権限オブジェクトを Excel, PDF, RTF, CSV, または XML 形<br>式でエクスポートします。詳細については,『HP Universal<br>CMDB モデリング・ガイド』(PDF)の「ビューの参照モード」<br>を参照してください。 |

## [必要なディスカバリ プロトコル] 表示枠

ユーザ・インタフェース要素の説明を次に示します(ラベルのない要素は山括 弧で囲んで示します)。

| UI 要素             | 説明                                                                                                    |
|-------------------|----------------------------------------------------------------------------------------------------|
| 4                 | [必要なプロトコルの追加] ダイアログ・ボックスを開きます。                                                                                        |
| *                 | クリックすると、既存のプロトコルを削除できます。                                                                                              |
| <b>くプロトコル&gt;</b> | タスクのためにアダプタで必要になるプロトコルのリスト。た<br>とえば, DFM が Windows システムにアクセスするためには,<br>NTCmd プロトコルと,ユーザ名,パスワード,およびその他<br>のパラメータが必要です。 |

## [検出 CIT] 表示枠

ユーザ・インタフェース要素の説明を次に示します。

| UI 要素      | 説明                                                                                                    |
|------------|----------------------------------------------------------------------------------------------------|
| - <b>P</b> | クリックすると [検出クラスを選択] ダイアログ・ボックスが<br>開き, アダプタを使って検出する CIT を選択できます。詳細に<br>ついては, 154 ページの「[検出されたクラスを選択] ダイアロ<br>グ・ボックス」を参照してください。  |
| ×          | クリックすると, アダプタによって検出される CIT のリストか<br>ら CIT を削除できます。                                                                            |
| 2          | アダプタによって検出された CIT とリンクのマップ(リストで<br>はなく)を表示できます。このボタンをクリックすると、[検出<br>されたクラスのマップ]ウィンドウが開きます。アダプタによっ<br>て検出された CI と関係リンクが表示されます。 |
| СІТ        | アダプタによって検出された CIT のリスト。                                                                                                    |

#### [グローバル構成ファイル] 表示枠

標準設定の構成ファイルと、アダプタに必要な特定の構成ファイルを、アダプ タに追加できます。

| 利用方法  | <ul> <li>▶ [アダプタ設定] で、アダプタを選択して [<b>アダプタ定義</b>]<br/>タブを選択します。</li> <li>▶ [ディスカバリ コントロール パネル] で、ジョブを選択して<br/>[<b>プロパティ</b>] タブを選択します。</li> </ul> |
|-------|----------------------------------------------------------------------------------------------------|
| 重要情報  | 構成ファイル applicationsSignature.xml は[ソフトウェア ライ<br>ブラリ] ダイアログ・ボックスを開きます。詳細については,<br>177 ページの「[ソフトウェアライブラリ] ダイアログ・ボッ<br>クス」を参照してください。               |
|       | applicationsSignature.xml ファイルには, DFM が環境内で検出<br>しようと試みるすべてのアプリケーションのリストが格納さ<br>れています。                                                          |
| 関連タスク | 120ページの「実行中のソフトウェアの検出 – シナリオ」                                                                                                    |

ユーザ・インタフェース要素の説明を次に示します。

| UI 要素 | 説明                                                                                          |
|-------|---------------------------------------------------------------------------------------------|
| +     | クリックすると [グローバル構成ファイル] ダイアログ・ボッ<br>クスが開き,アダプタに必要な構成ファイルを選択できます。                              |
| ×     | クリックすると、選択した構成ファイルを削除できます。                                                                  |
| Ø     | 構成ファイルを選択してこのボタンをクリックすると,対応す<br>るエディタが開きます。たとえば,msServerTypes.xmlを選択<br>するとスクリプト・エディタが開きます。 |

## [アダプタ パラメータ] 表示枠

| UI 要素 | 説明                                                                  |
|-------|---------------------------------------------------------------------|
| +     | クリックするとパラメータ・エディタが開きます。パラメータ<br>の詳細を入力します。ここで入力した値が属性に割り当てられ<br>ます。 |
| *     | クリックすると、パラメータを削除できます。                                               |
| Ø     | パラメータを選択してこのボタンをクリックすると、パラメー<br>タ・エディタが開き、パラメータの変更ができます。            |
| 名前    | 1つの行が1つのパラメータの定義を表します。                                              |
| 値     | 値と値の間はカンマで区切ります。                                                    |

## 🔍 [アダプタ設定] タブ

アダプタの実行および結果のフィルタ処理に関連する,その他のオプションを 定義できます。

| 利用方法 | [リソース] 表示枠で特定のアダプタを選択し, [ <b>アダプタ設定</b> ]<br>タブをクリックします。 |
|------|----------------------------------------------------------|
| 重要情報 | [ <b>保存</b> ] ボタンをクリックして変更内容を保存します。                      |
| 関連情報 | 99 ページの「DiscoveryProbe.properties ファイル」                  |

## [プローブ選択] 表示枠

どのプローブをアダプタとともに使用するかを指定できます。

| 重要情報 | 標準設定では, DFM はトリガ CI のプローブをその CI の関連<br>ノードに従って自動的に選択します。CI の関連ノードが取得さ<br>れた後, ノードの IP の 1 つが選択され, プローブのネットワー<br>ク範囲定義に従ってプローブが選択されます。<br>この動作は次の場合に失敗することがあります。 |
|------|----------------------------------------------------------------------------------------------------|
|      | ▶ トリガ CI が関連ノードを持っていない場合(network CIT など)。                                                                                                    |
|      | ▶ トリガ CI のノードが複数の IP を持ち、それぞれが異なる<br>プローブに属している場合。                                                                                                    |
|      | これらの問題を解決するために,アダプタで使用するプローブ<br>を次の手順で指定できます。                                                                                                    |
|      | <ul> <li>▶ [プローブ選択] セクションで, [デフォルト プローブ選択範<br/>囲を上書き] を選択します。</li> </ul>                                                                                        |
|      | ▶ タスクに使用するプローブを、「プローブ」ボックスに入力<br>します。                                                                                                    |

| UI 要素                | 説明                                                                                                    |
|----------------------|----------------------------------------------------------------------------------------------------|
| デフォルトプロー<br>ブの選択範囲を上 | 次のような計算値を使用できます。<br><b>\${Network.network_domain}</b>                                                                   |
| <b>₽</b> ₹           | この値では, [ <b>アダプタ定義</b> ] タブ> [ <b>入力</b> ] 表示枠の [トリガ<br>CI データ] で使用された構文を使用します。詳細については,<br>135 ページの「[入力] 表示枠」を参照してください。 |

## [実行オプション] 表示枠

| UI 要素           | 説明                                                                                                    |
|-----------------|----------------------------------------------------------------------------------------------------|
| 通信ログの作成         | <ul> <li>プローブとリモート・マシンの間の接続を記録するログ・ファイルを作成するには、このオプションを選択します。</li> <li>常時:このセッションの通信ログが作成されます。</li> <li>しない:このセッションの通信ログは作成されません。</li> <li>失敗時:実行に失敗した場合にのみ、このセッションの通信ログが作成されます。</li> <li>つまり、DFM はエラーを報告します(警告が報告されても通信ログは作成されません)。このオプションは、最も所要</li> </ul> |
|                 | 時間が長いのはどのクエリまたは操作なのかを分析したり,<br>分析用のデータを別の場所から送信したりする必要がある<br>場合などに役立ちます。ジョブが正常に完了した場合には,<br>ログは作成されません。                                                                                                    |
|                 | [ディスカバリステータス] 表示枠で要求されると, DFM はプローブから取得したログを表示します(ログが作成されている場合)。詳細については, 307 ページの「[ディスカバリステータス] 表示枠」を参照してください。                                                                                                    |
|                 | <b>注</b> : [通信ログの作成] が [失敗時] に設定されている場合で<br>も,最後の 10 回の実行に関する通信ログをいつでもデバッグ<br>目的で取得できます。                                                                                                    |
|                 | 通信ログ・ファイルは、プローブ・マネージャの C:¥hp¥UCMDB¥<br>DataFlowProbe¥runtime¥communicationLog フォルダに作成<br>されます。通信ログがどのように機能するかについては、『HP<br>Universal CMDB 開発者向けリファレンス・ガイド』(PDF)の<br>「DFM コードの記録」を参照してください。                                                                    |
| 通信ログに結果を<br>含める | 検出された結果が作成済みの通信ログに記録されるようにする<br>には,このオプションを選択します。これらの検出された結果<br>は,ディスカバリのさまざまな問題を調べるのに役立ちます。                                                                                                    |
| 最大実行時間          | 1 つのトリガ CI に対するアダプタの実行にかけることができ<br>る最大時間。                                                                                                    |
| UI 要素   | 説明                                                                                                    |
|---------|----------------------------------------------------------------------------------------------------|
| 最大スレッド数 | 各ジョブは複数のスレッドを使って実行されます。ジョブを実<br>行するときに同時に使用できるスレッドの最大数を定義できま<br>す。このボックスを空のままにすると、プローブの標準設定の<br>スレッド数(8)が使用されます。                                                                                                    |
|         | 標準設定値は, DiscoveryProbe.properties ファイルの<br>appilog.agent.local.serviced.defaultMaxJobThreads パラ<br>メータで定義されます。                                                                                                    |
|         | <b>注</b> :Network - Host Resources and Applications モジュールの<br>ジョブでは、プローブの内部データベースに永続的に接続する<br>必要があります。そのため、これらのジョブの最大同時実行ス<br>レッド数は 20 (内部データベースに対して許可される最大同時<br>接続数)に制限されています。詳細については、『HP Universal<br>CMDB Discovery and Integration Content Guide』(PDF)の<br>「Host Resources and Applications Discovery」を参照してくだ<br>さい。 |

#### [結果管理] 表示枠

| UI 要素         | 説明                                                                                                    |
|---------------|----------------------------------------------------------------------------------------------------|
| 自動削除          | 次の呼び出し時に Data Flow Probe で特定の CIT が検出され<br>なかった場合,それらの CIT を削除の対象または削除の候補と<br>してマークできます。                                                                                                    |
|               | CI のリストに CIT を追加するには、「 <b>追加</b> ] ボタンをクリック<br>します。[検出クラスを選択] ダイアログ・ボックスで、自動的<br>に削除する CIT を選択します。                                                                                                    |
|               | ここで加えた変更は,アダプタ・ファイルに追加されます。次<br>に例を示します。                                                                                                    |
|               | < resultMechanism isEnabled="true" ><br>< autoDeleteCITs isEnabled="true" ><br>< CIT>shell < /CIT ><br>< candidateForDeletionCIT > node < /<br>candidateForDeletionCIT ><br>< /autoDeleteCITs ><br>< /resultMechanism > |
|               | Data Flow Probe が CI の削除をどのように処理するかについ<br>ては,114 ページの「自動的に削除される CI と関係および削<br>除 CI の候補」を参照してください。                                                                                                    |
| エイジングの有<br>効化 | CI が検出されてから DFM がその CI を期限切れとみなして削除するまでの期間を指定するエイジング・メカニズムを実行する場合は,このチェック・ボックスを選択します。エイジングの詳細については、『HP Universal CMDB 管理ガイド』(PDF)の「エイジング・メカニズムの概要」を参照してください。                                                            |

| UI 要素    | 説明                                                                                                    |
|----------|----------------------------------------------------------------------------------------------------|
| 自動削除を有効化 | 次のいずれかを選択します。                                                                                                    |
|          | ▶ 常時:ディスカバリが成功したか,失敗したかに関わりなく,<br>自動削除または削除の候補が常に有効になります。                                                                                                    |
|          | ▶ 成功時または警告時:ディスカバリが成功ステータスまたは<br>警告ステータスで完了した場合にのみ、自動削除または削除<br>の候補が有効になります。ディスカバリ・エラーが発生した<br>場合は、何も削除されず、CI は削除の候補としてマークさ<br>れません。                                       |
|          | ▶ 成功時のみ:ディスカバリが成功ステータスで完了した場合にのみ,自動削除または削除の候補が有効になります。ディスカバリ・エラーまたは警告が発生した場合は,何も削除されず,CIは削除の候補としてマークされません(標準設定)。このチェック・ボックスが選択されている場合,[自動削除]表示枠は有効です。詳細については,146ページの「自動削除」 |
|          | を参照してください。<br>Data Flow Probe が CL の削除をどのように処理するかについ                                                                                                    |
|          | CLの候補」を参照してください。                                                                                                    |

| UI 要素               | 説明                                                                                                    |
|---------------------|----------------------------------------------------------------------------------------------------|
| 検出データの収集<br>を有効にする  | <ul> <li>選択した場合:DFMは、アダプタの実行結果に関するデータを収集します。そのデータは、CIの再検出を可能にするために使用されます。このデータは、ITユニバースの[ディスカバリ]タブが正しく機能するために必要です。また、ビュー・ベースのディスカバリ・ステータス機能でも、特定のビューについて完全なディスカバリ・ステータスを集計するために、このデータが使用されます。</li> <li>クリアした場合:DFMは、このデータを収集しません。再検出が役に立たないアダプタの場合は、このチェック・ボックスをクリアする必要があります。たとえば、Range IPs by ICMP ジョブの場合は、このジョブのトリガ CI がプローブ・ゲートウェイであり、このジョブのトリガ CI がプローブ・ゲートウェイであり、このジョブによって検出される CI はすべて同じトリガ CI を持っているため、このチェック・ボックスが標準設定でクリアされています。このチェック・ボックスをクリアしなかった場合は、単一の IP を含むビューでの再検出の試みが発生し、カスタマ・ネットワーク全体に対して ping が実行されます。明らかに、これは望ましい動作ではありません。</li> <li>このアダプタのジョブの結果は、このチェック・ボックスが選択されている場合にのみ [Discovery for View] ダイアログ・ボックスに表示されます。詳細については、『HP Universal CMDB モデリング・ガイド』の「アプリケーション・ディスカバリのステータス・チェック(ビューの再検出)」および「[ディスカバリおよび変更のサマリ] ダイアログ・ボックス」を参照してください。</li> </ul> |
| CI が不正なバルク<br>全体が失敗 | オブジェクトのセット(たとえば,1,000 オブジェクト)に1<br>つでも無効な CI(たとえば,トポロジ情報が欠落しているため<br>にノードを識別できない)がある場合,調整エンジンによりセッ<br>ト全体がドロップされ,CMDBには送信されません。これが標<br>準設定の動作です。<br>結果から無効な CI(およびそのトポロジ)のみをドロップして,<br>結果を CMDBに送信するには,このチェック・ボックスをク<br>リアします。前述の例では,999のオブジェクトは処理されま<br>す。UCMDBには,結果を表示したときにエラー・メッセージ<br>が表示されます。                                                                                                    |

#### [結果のグループ化] 表示枠

ユーザ・インタフェース要素の説明を次に示します。

| UI 要素          | 説明                                                                                                    |
|----------------|----------------------------------------------------------------------------------------------------|
| グループ化間<br>隔(秒) | プローブ内の結果をサーバに送信する前にグループ化するため<br>に,結果をサーバに送信するまでにプローブ内に保存しておく<br>期間を指定する値を入力します。<br>標準設定値は 30 秒です。<br>注:両方のボックスに値を入力した場合は,どちらか先に発生<br>した方の値が適用されます。 |
| グループの最大        | CIをサーバに転送する前にプローブに蓄積しておく CI の数を                                                                                                    |
| CI 数           | 指定します。<br>標準設定値は 5000 です。                                                                                                    |

### 💐 [アダプタ管理] ウィンドウ

DFM プロセスに使用される標準設定のパラメータ値を表示または編集できます。

| 利用方法 |                                    |
|------|------------------------------------|
|      | [ディスカバリ コントロール パネル] ウィンドウでジョブを     |
|      | 右クリックして [ <b>アダプタへ移動</b> ] を選択します。 |

| の横に付いているアスタリスク(*)は、そのリソースを含んでいるパッケージがデプロイされた後にそのリソースが<br>変更されたことを示します。元のパッケージが再デプロイさ<br>れると、その変更はリソースから削除されます。変更を保存<br>するには、リソースを新しいパッケージに移動してから、そ<br>のパッケージをデプロイします(アスタリスクが消えます)。                                                                                                    |
|----------------------------------------------------------------------------------------------------|
| <b>注意</b> :パッケージの削除は,DFM プロセスの専門知識を持<br>つ管理者が行ってください。                                                                                                    |
| <ul> <li>▶ 134 ページの「[アダプタ定義] タブ」</li> <li>▶ 140 ページの「[グローバル構成ファイル] 表示枠」</li> <li>▶ 142 ページの「[アダプタ設定] タブ」</li> <li>▶ 173 ページの「[スクリプト] 表示枠」</li> <li>▶ 169 ページの「[リソース] 表示枠」</li> <li>▶ 『HP Universal CMDB Discovery and Integration Content Guide』</li> <li>▶ 156 cm (100) 「「株式コエイル] まごわり</li> </ul> |
|                                                                                                    |

## 💐 [アダプタ ソース エディタ] ウィンドウ

アダプタ・スクリプトを編集できます。

| 利用方法 | [リソース] 表示枠でアダプタを右クリックし, [ <b>アダプ</b><br>タ ソースを編集] を選択します。 |
|------|-----------------------------------------------------------|
| 関連情報 | 169 ページの「[リソース] 表示枠」                                      |

| UI 要素 | 説明                                                                               |
|-------|----------------------------------------------------------------------------------|
| ď     | アダプタ・スクリプト内の特定のテキストを検索します。詳細<br>については,160ページの「[テキスト検索] ダイアログ・ボッ<br>クス」を参照してください。 |
|       | クリックするとアダプタ・スクリプト内の特定の行に移動でき<br>ます。[次の行に移動]ダイアログ・ボックスで行番号を入力し<br>ます。             |

| UI 要素 | 説明                                                                                                    |
|-------|----------------------------------------------------------------------------------------------------|
|       | クリックするとアダプタ・スクリプトが外部テキスト・エディ<br>タで開きます。どのエディタを使用するかは、[ユーザ プロファ<br>イル]ダイアログ・ボックスで定義します。詳細については、<br>『HP Universal CMDB 管理ガイド』(PDF)の「[ユーザ プロファ<br>イル]ページ」を参照してください。 |
|       | クリックすると外部エディタのプリファレンスを編集できま<br>す。フラグをパスに追加することでエディタを実行できます。<br>次の例を参照してください。                                                                                     |
|       | 外部エディタパスの選択     フルパス C:\anyTextEditor.exe     フラグ -I-k:file -v     OK キャンセル                                                                                      |
|       | <b>:file</b> は,フラグとの関連でファイルの場所を設定します。ユー<br>ザがファイル名を設定することはできません。                                                                                                 |
|       | クリックして,高度なエディタと簡易なテキスト・エディタを<br>切り替えます。簡易なテキスト・エディタは,高度なエディタ<br>で問題が発生する場合に使用できます。                                                                               |
| XML   | コードが有効であることを示します。                                                                                                    |
| XML   | コードが無効であることを示します。                                                                                                    |

### 💐 [属性の割り当てエディタ] ダイアログ・ボックス

CIT の属性値に従って特定の実行中のソフトウェアを検出する正規表現を定義できます。

| 利用方法  | [ソフトウェア識別ルール エディタ] ダイアログ・ボックスで<br>[ <b>属性の設定</b> ] をクリックします。                                                                                     |
|-------|----------------------------------------------------------------------------------------------------|
| 関連タスク | 120 ページの「実行中のソフトウェアの検出 – シナリオ」                                                                                                    |
| 関連情報  | <ul> <li>166 ページの「[解析ルールエディタ]ダイアログ・ボックス」</li> <li>153 ページの「[属性エディタ] ダイアログ・ボックス」</li> <li>175 ページの「[ソフトウェア識別ルール エディタ] ダイア<br/>ログ・ボックス」</li> </ul> |

| UI 要素                  | 説明                                                      |
|------------------------|---------------------------------------------------------|
| ÷                      | クリックすると、検出する CI の属性を決定する正規表現の追<br>加や、属性の追加ができます。        |
|                        | クリックすると、既存の正規表現または属性を編集できます。                            |
| ×                      | クリックすると、正規表現または属性を削除できます。                               |
| タイプ [{0}] の属性<br>の割り当て | 詳細については,153ページの「[属性エディタ] ダイアログ・<br>ボックス」を参照してください。      |
| 解析ルール                  | 詳細については, 166 ページの「[解析ルールエディタ] ダイア<br>ログ・ボックス」を参照してください。 |

### 💐 [属性エディタ] ダイアログ・ボックス

属性に従って CIT を検出するルールを定義できます。属性は,正規表現に従っ て定義されます。

| 利用方法  | [ソフトウェア識別ルール エディタ] > [属性の設定] ボタン><br>[属性の割り当てエディタ] : [タイプ [{0}] の属性の割り当て]<br>表示枠で[追加] ボタンをクリックします。 |
|-------|----------------------------------------------------------------------------------------------------|
| 関連タスク | 120 ページの「実行中のソフトウェアの検出 – シナリオ」                                                                     |
| 関連情報  | 166 ページの「[解析ルールエディタ] ダイアログ・ボックス」                                                                   |

| UI 要素 | 説明                                                                                                    |
|-------|----------------------------------------------------------------------------------------------------|
| 名前    | エディタで選択された CIT の属性のリストから選択します。この属性名は,正規表現によって検索された値で置き換えられます。属性を検索するには,名前を入力します。                                        |
| タイプ   | 属性に対して定義されている操作のタイプ(ブール,文字列,<br>日付など)                                                                                   |
| 値     | [解析ルール エディタ] ダイアログ・ボックスの [ルール ID]<br>フィールドに指定された名前と置き換えられる値。<br>この値には次の構文を使用します。                                        |
|       | \${ <ルール ID 名> ( <グループ番号> )}                                                                                            |
|       | たとえば, <b>\${DB_SID(1)}</b> は, DFM が <b>DB_SID</b> という名前のルー<br>ル ID を探してその正規表現を取得するということを意味します。                          |
|       | DFM はその後, 最初のグループ(1)のコードを取得する必要<br>があります。たとえば, 正規表現.+¥s+(¥w+)\$の場合, 最初の<br>グループは (¥w+)\$(つまり, 行の最後にある1つまたは複数<br>の単語)です。 |

### 🔍 [検出されたクラスを選択] ダイアログ・ボックス

選択したアダプタによって検出する CIT を選択し、特定の CIT に接続した場合 にのみマップされるようにリンクを制限することができます。

| 利用方法 | ► [データ フロー管理] > [アダプタ管理] : [リソース] 表 |
|------|-------------------------------------|
|      | 示枠でアダプタを選択します。[ <b>アダプタ定義</b> ] タブ> |
|      | [検出 CIT] 表示枠で, [検出 CIT の追加] ボタンをクリッ |
|      | クします。                               |
|      | ▶ [データ フロー管理] > [アダプタ管理] : [リソース] 表 |
|      | 示枠でアダプタを選択します。[ <b>アダプタ設定</b> ] タブ> |
|      | [結果管理] 表示枠で, [自動削除を有効化] チェック・       |
|      | ボックスを選択し, [自動削除] 表示枠で [追加] ボタン      |
|      | をクリックします。                           |

| UI 要素  | 説明                                                                                                    |
|--------|----------------------------------------------------------------------------------------------------|
| リンク    | このボックスで選択したリンク・タイプによってリンクされ<br>ている場合のみ, DFM で CIT を検出できるようにします。                                                                                                    |
|        | <b>注</b> : このセクションは,検出された CIT を追加する場合にの<br>み関係があり,自動削除の対象となる CIT の定義には関係<br>ありません。                                                                                                    |
|        | リストからリンク・タイプを選択し, [エンド 1] および<br>[エンド 2] ボックス内でボタンをクリックして, [構成アイ<br>テム タイプを選択してください] ダイアログ・ボックスを<br>開きます。選択したリンク・タイプによってリンクされると<br>きに DFM によってマップされるようにする CIT を選択し<br>ます。                                                                                                    |
|        | <b>注</b> : DFM は CI 間のリンクを自動的に認識し,検出された<br>CIT のマップにそれらのリンクを追加します。ただし, アダ<br>プタを作成するときに,特定の CIT 間のリンクを除外する<br>必要が生じる場合があります。たとえば,ノードと IP,お<br>よびノードとポートは,両方とも usage によってリンクさ<br>れます。usage リンクによって接続されたノードと IP (ノー<br>ドとポートではなく) についてのみ結果を受け取る必要が生<br>じる可能性があります。アダプタから受信される結果は End 1<br>リンクと End 2 リンクによって決定され,その結果は次の<br>例が示すようにマップに反映されます。                                                                                                    |
|        | RunningSoftware, Usage_2<br>Usage_4<br>Usage_4<br>Usage_1<br>Usage_1<br>Usage |
| オブジェクト | アダプタが検出する CIT のリストに追加する CIT を選択し<br>ます。[ <b>アダプタ定義</b> ] 表示枠の下部にある [ <b>保存</b> ] ボタン<br>をクリックして,変更内容を保存します。                                                                                                    |

### 💐 [構成ファイル] 表示枠

パッケージに含まれる特定の構成ファイルを編集できます。たとえば, portNumberToPortName.xmlファイルを編集して,特定のポート番号,名前, またはタイプが検出されるようにすることができます。

| 利用方法 | [リソース]表示枠で特定の構成ファイルをクリックします。                                           |
|------|------------------------------------------------------------------------|
| 重要情報 | 次のファイルは内部でのみ使用されます。これらのファイルの<br>変更は、アダプタ作成の高度な知識を持ったユーザのみが行っ<br>てください。 |
|      | ► discoveryPolicy.xml                                                  |
| :    | ➤ jythonGlobalLibs.xml                                                 |
|      | 詳細については,132ページの「リソース・ファイル」と<br>133ページの「内部構成ファイル」を参照してください。             |

| UI 要素    | 説明                                                                                                    |
|----------|----------------------------------------------------------------------------------------------------|
| đ        | 構成ファイル内の特定のテキストを検索します。詳細について<br>は,160ページの「[テキスト検索] ダイアログ・ボックス」を<br>参照してください。                                                       |
| <b>8</b> | クリックすると,構成ファイル内の特定の行に移動します。[次の行に移動]ダイアログ・ボックスで行番号を入力します。                                                                           |
|          | クリックするとファイルが外部エディタで開きます。エディタ<br>はユーザのプロファイルの一部として定義されます。詳細につ<br>いては,『HP Universal CMDB 管理ガイド』(PDF)の「[ユー<br>ザ プロファイル]ページ」を参照してください。 |
|          | クリックすると外部エディタのプリファレンスを編集できま<br>す。フラグをパスに追加することでエディタを実行できます。<br>次の例を参照してください。                                                       |
|          | ザがファイル名を設定することはできません。                                                                                                    |

| UI 要素 | 説明                                                                                 |
|-------|------------------------------------------------------------------------------------|
| Ø     | クリックして,高度なエディタと簡易なテキスト・エディタを<br>切り替えます。簡易なテキスト・エディタは,高度なエディタ<br>で問題が発生する場合に使用できます。 |
| XML   | XML ファイルについて,そのコードが有効であることを示します。                                                   |
| XML   | XML ファイルについて,そのコードが無効であることを示します。                                                   |

## 😢 [プロセスの編集] ダイアログ・ボックス

特定の実行中のソフトウェアを識別可能なプロセスを追加できます。

| 利用方法 | [ソフトウェア識別ルール エディタ] ダイアログ・ボックスの<br>[ <b>プロセスの識別</b> ] 表示枠で, [ <b>追加</b> ] ボタンをクリックします。 |
|------|---------------------------------------------------------------------------------------|
| 関連情報 | 175 ページの「[ソフトウェア識別ルール エディタ] ダイアロ<br>グ・ボックス」                                           |

| UI 要素    | 説明                                                                                                    |
|----------|----------------------------------------------------------------------------------------------------|
| 属性       | プロセスの識別の [属性の割り当てエディタ] ダイアログ・ボッ<br>クスが開きます。                                                                                                    |
| コマンド・ライン | 実行中のソフトウェアは、プロセス名を使ってマップすること<br>もできます。その場合は、ソフトウェアを一意に識別するプロ<br>セス名を含むプロセス・コマンド・ラインまたはその一部(た<br>とえば、c:¥ora10¥bin¥oracle.exe UCMDB)を追加する必要が<br>あります。 |

| UI 要素         | 説明                                                                                                    |
|---------------|----------------------------------------------------------------------------------------------------|
| キー・プロセス       | 検出時に,同じようなプロセス (IP, ポート,コマンド・ライン,<br>または所有者)を実行する複数のアプリケーションを DFM が<br>区別する必要がある場合,このチェック・ボックスを選択しま<br>す。このチェック・ボックスの説明については,117 ページの<br>「プロセスによる実行中のソフトウェアの識別」を参照してくだ<br>さい。                                                                                                    |
| メイン・プロセス      | このプロセスを一意で特徴的なプロセスとしてマークする場合<br>に,このチェック・ボックスを選択します。このようなプロセ<br>スでは,ソフトウェア CI の複数のインスタンスが必要です。                                                                                                    |
| 名前            | プロセスの正確な名前(たとえば java.exe)を入力します。                                                                                                    |
| ポート           | <ul> <li>ポート番号を入力するか[追加]ボタンをクリックして[グローバルポートリスト]からポートを選択して、ポート番号またはポート名を追加します。</li> <li>追加するプロセスが特定のポートをリッスンする必要がある場合は、そのポートを指定しなければなりません。<br/>8888,8081,8080,81,8000,82,80 など、複数のポートをカンマで区切って入力できます。</li> <li>プロセスで特定のポートをリッスンする必要がない場合は(つまり、実行中のソフトウェアが任意のポートを使用できる場合)、[すべてのポート]オプションを選択します。</li> </ul> |
| ポートの一致は<br>任意 | <ul> <li>「ポート]フィールドに入力されたポートをどれもリッスンしないプロセスの検出(つまり,プロセス名のみによる識別)を有効にするには、このチェック・ボックスを選択します。</li> <li>「ポート]フィールドに入力されたプロセス名とポート番号に基づいたプロセスの検出を有効にするには、このチェック・ボックスをクリアします。</li> </ul>                                                                                                    |

## 💐 [リソースの検索 / ジョブの検索] ダイアログ・ボックス

特定のリソースまたはジョブを見つけるための検索クエリを構築できます。

| 利用方法 | <ul> <li>「ディスカバリ コントロール パネル]&gt; 「ディスカバリ モジュール」表示枠:「ディスカバリ ジョブの検索」ボタンをクリックします。</li> <li>「アダプタ管理]&gt; 「リソース」表示枠: 「リソースの検索」ボタンをクリックします。</li> </ul> |
|------|----------------------------------------------------------------------------------------------------|
| 関連情報 | 169 ページの「[リソース] 表示枠」                                                                                                    |

| UI 要素                     | 説明                                                                                                    |
|---------------------------|----------------------------------------------------------------------------------------------------|
|                           | クリックして,開いたダイアログ・ボックスから CIT<br>を選択します。[OK] をクリックすると[リソースの<br>検索]ダイアログ・ボックスに戻ります。<br>注:[名前]が選択されている場合は,このボタンには                                                                                                    |
|                           | アクセスできません。                                                                                                    |
| 方向                        | 前方または後方に向かって各パッケージ内を検索し<br>ます。                                                                                                    |
| 検索対象ディスカバリ<br>ジョブ検索対象リソース | <ul> <li>次のいずれかを選択します。</li> <li>名前:リソースの名前または名前の一部を入力します。</li> <li>入力タイプ/アダプタの入力タイプ:ジョブを起動する CI。ボタンをクリックすると [構成アイテムタイプを選択してください] ダイアログ・ボックスが開きます。検索対象の CI タイプを指定してください。</li> <li>出力タイプ/アダプタの出力タイプ:ジョブまたはアダプタの結果として検出される CI。</li> </ul> |
| すべて検索                     | [名前]に入力されたテキストのすべてのインスタンス<br>を強調表示するときにクリックします。                                                                                                    |
| 次を検索                      | 検索条件と一致する次のジョブ / リソースが, [ディス<br>カバリ モジュール] / [リソース] 表示枠内で強調表示<br>されます。                                                                                                    |

### 💐 [テキスト検索] ダイアログ・ボックス

スクリプト内または構成ファイル内のテキストを検索できます。

| 利用方法 | スクリプトまたは構成ファイルを選択して,ファイルの表示枠   |
|------|--------------------------------|
|      | で[ <b>テキスト検索</b> ]ボタンをクリックします。 |

| UI 要素          | 説明                                                                                                    |
|----------------|----------------------------------------------------------------------------------------------------|
| 検索(f) ずべて検索(A) | <ul> <li>▶ 検索するテキストの1つのインスタンスを検索する場合は、<br/>[検索]をクリックします。</li> <li>▶ テキストのすべてのインスタンスを検索する場合は、[すべ<br/>て検索]をクリックします。</li> </ul> |
| 方向             | スクリプトまたは構成ファイル内を順方向または逆方向に検索<br>します。                                                                                         |
| 検索対象           | 検索するテキストを入力するか,下向き矢印をクリックして以<br>前の検索条件から選択します。                                                                               |
|                | 隣の矢印をクリックすると、ワイルドカードまたは正規表現に<br>よる検索で使用可能な記号のリストが表示されます。この矢印<br>は、[ <b>使用</b> ]オプションを選択した場合に有効になります。                         |
| オプション          | 検索の対象を絞り込む場合に選択します。                                                                                                    |
| 原点             | 範囲全体の検索または現在のカーソル位置からの検索を可能に<br>します。                                                                                         |
| ターゲット          | ➤ Global:ファイル全体を検索します。                                                                                                    |
|                | ➤ Selected Text:選択されたテキスト内を検索します。                                                                                            |

### 💐 [入力クエリ エディタ] ウィンドウ

特定のアダプタを実行するジョブのトリガ CI としてどの CI を使用するかを定義できます。

| 利用方法 | [データ フロー管理] > [アダプタ管理] >アダプタを選択><br>[アダプタ定義] タブ> [入力] 表示枠> [入力クエリ] ボッ<br>クスの横の [入力クエリの編集] ボタンをクリック。 |
|------|----------------------------------------------------------------------------------------------------|
| 関連情報 | <ul> <li>➤ 30 ページの「トリガ CI とトリガ・クエリ」</li> <li>➤ 358 ページの「[トリガ クエリ エディタ] ウィンドウ」</li> </ul>            |

| UI 要素 | 説明                                                                        |
|-------|---------------------------------------------------------------------------|
| <表示枠> | <ul> <li>▶ [CI タイプ セレクタ] 表示枠</li> <li>▶ 編集表示枠</li> <li>▶ 情報ページ</li> </ul> |
| クエリ名  | アダプタ入力クエリの名前です。                                                           |

#### [CI タイプ セレクタ]表示枠

CMDB にある CI タイプの階層ツリー構造を表示します。詳細については, 『HP Universal CMDB モデリング・ガイド』(PDF)の「CI タイプ・マネージャ のユーザ・インタフェース」を参照してください。

注:各 CIT の右側に, CMDB 内の各 CIT のインスタンス数が表示されます。

| 利用方法  | クエリを作成または変更するには、ノードをクリックして編<br>集表示枠にドラッグし、ノード間の関係を定義します。変更<br>が CMDB に保存されます。                                                     |
|-------|----------------------------------------------------------------------------------------------------|
| 関連タスク | <ul> <li>▶ 『HP Universal CMDB モデリング・ガイド』(PDF)の「TQL クエリの定義」</li> <li>▶ 『HP Universal CMDB モデリング・ガイド』(PDF)の「パターン・ビューの作成」</li> </ul> |
| 関連情報  | 『HP Universal CMDB モデリング・ガイド』(PDF)の<br>「TQL クエリへのクエリ・ノードと関係の追加」                                                                   |

#### 編集表示枠

| UI 要素            | 説明                                                                                                    |
|------------------|----------------------------------------------------------------------------------------------------|
| -٢               | ノードにカーソルを合わせると、そのノードの情報が表示され<br>ます。                                                                                                    |
|                  | <ul> <li>▲ 入力ウエリエディタ</li> <li>クエリ名: input_tqi_host_idap_ad_service</li> <li>□ ↑ モード: ト 選択</li> <li>▶ ¥ レイアウト: ▲ 陪雇レイアウト ▼ 図</li> </ul>  |
|                  | Composition_2 HOST Composition<br>Containment<br>SERVICE_ADDRESS IpAddress SOURCE<br>G1年在学 SOURCE<br>G1年在学 DomainController<br>可说: true |
| <右クリック・メ<br>ニュー> | 詳細については,『HP Universal CMDB モデリング・ガイド』<br>(PDF)の「ショートカット・メニュー・オプション」を参照<br>してください。                                                       |
| <ツールバー>          | 詳細については,『HP Universal CMDB モデリング・ガイド』<br>(PDF)の「ツールバー・オプション」を参照してください。                                                                  |

#### 情報ページ

選択したノードおよび関係のプロパティ,条件,およびカーディナリティが表示されます。

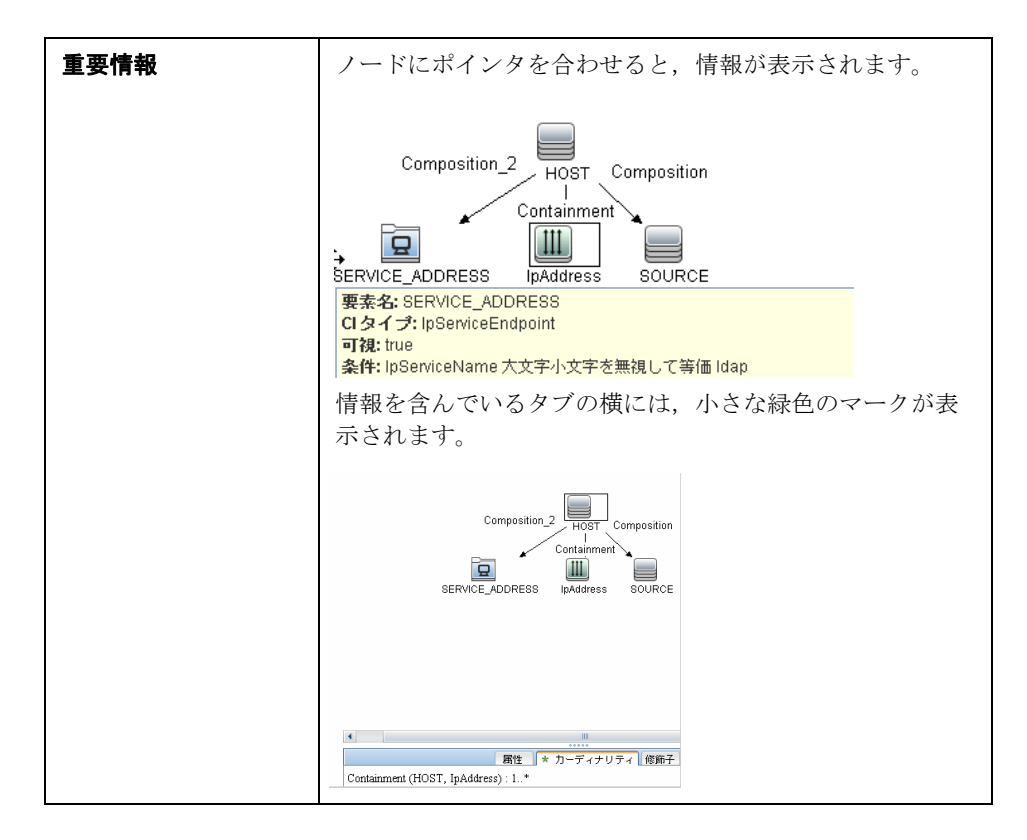

| UI 要素    | 説明                                                                                                    |
|----------|----------------------------------------------------------------------------------------------------|
| [編集] ボタン | [Editing] 表示枠でノードまたは関係を選択して[ <b>編集</b> ] ボタン<br>をクリックし, [ <b>クエリノードのプロパティ</b> ] ダイアログ・ボッ<br>クスを開きます。詳細については, 『HP Universal CMDB モデ<br>リング・ガイド』 (PDF) の「クエリノード/関係のプロパティ]<br>ダイアログ・ボックス」を参照してください。                                                                               |
| 属性       | ノードまたは関係に対して定義された属性条件が表示されま<br>す。詳細については、『HP Universal CMDB モデリング・ガイ<br>ド』(PDF)の「属性タブ」を参照してください。                                                                                                    |
| カーディナリティ | カーディナリティは、関係のもう一方の端にあることが期待さ<br>れるノードの数を定義します。たとえば、ノードと IP の関係で<br>カーディナリティが 1:3 である場合、クエリは 1 ~ 3 個の IP<br>に接続されているノードのみを取得します。詳細については、<br>『HP Universal CMDB モデリング・ガイド』(PDF)の<br>「カーディナリティ タブ」を参照してください。                                                                      |
| 詳細       | <ul> <li>&gt; CI タイプ: 選択したノード / 関係の CIT です。</li> <li>&gt; 可視: 選択されたノード / 関係がトポロジ・マップ内に表示<br/>される場合は,可視であることを示すマークが付いていま<br/>す。ノードまたは関係が表示されていない場合,編集表示枠<br/>内で選択されたノードまたは関係の右側に,ボックス団 が表<br/>示されます。</li> <li>&gt; サブタイプを含める:選択された CI とその子孫を両方とも<br/>トポロジ・マップに表示します。</li> </ul> |
|          | <b>注</b> :表示およびサブタイプの設定を変更するには, [Editing] 表<br>示枠でノードを選択して [ <b>編集</b> ] ボタンをクリックします。[ <b>ク</b><br>エリノードのプロパティ] ダイアログ・ボックスで, ボックス<br>を選択またはクリアします。                                                                                                    |

| UI 要素    | 説明                                                                                                    |
|----------|----------------------------------------------------------------------------------------------------|
| 修飾子      | ノードまたは関係に対して定義された修飾子条件が表示されま<br>す。詳細については、『HP Universal CMDB モデリング・ガイ<br>ド』(PDF)の「修飾子タブ」を参照してください。                   |
| 選択された ID | クエリ結果に含める必要があるものを定義するために使用され<br>る要素インスタンスが表示されます。詳細については、『HP<br>Universal CMDB モデリング・ガイド』(PDF)の「ID タブ」を<br>参照してください。 |

### 💐 [解析ルールエディタ] ダイアログ・ボックス

属性をプロセス関連情報(IP, ポート, コマンド行, および所有者)と照合する ルールを作成できます。

| 利用方法  | [ソフトウェア識別ルール エディタ] > [属性の設定] > [属<br>性の割り当てエディタ] > [解析ルール] > [追加]                                           |
|-------|----------------------------------------------------------------------------------------------------|
| 重要情報  | ルールの変更は,正規表現の知識を持ったユーザが行ってくだ<br>さい。                                                                         |
| 関連タスク | 120 ページの「実行中のソフトウェアの検出 – シナリオ」                                                                              |
| 関連情報  | <ul> <li>▶ 153 ページの「[属性エディタ] ダイアログ・ボックス」</li> <li>▶ 175 ページの「[ソフトウェア識別ルール エディタ] ダイア<br/>ログ・ボックス」</li> </ul> |

| UI 要素  | 説明                                                                                    |
|--------|---------------------------------------------------------------------------------------|
| プロセス属性 | プロセス関連情報として, [ポート], [IP], [コマンド行], [名前], または [所有者] を選択します。ルールは, ここで選択された属性に対して起動されます。 |

| UI 要素  | 説明                                                                                                  |
|--------|----------------------------------------------------------------------------------------------------|
| 正規表現   | この実行中のソフトウェアを定義するプロセスを少なくとも1<br>つは見つける動的な表現を作成できます。正規表現は、[プロセ<br>ス属性]フィールドの値に対して実行されます。             |
|        | たとえば,コマンド・ライン・プロセスに次の正規表現が含ま<br>れているとします。                                                           |
|        | .+¥s+(¥w+)\$                                                                                        |
|        | この正規表現は,任意の文字の後に1個以上のスペースがあり,<br>その後に1個以上の単語(a~zまたはA~Zまたは0-9)が<br>続き,その単語が行の最後にあるというテキストを検索します。     |
|        | 次のコマンド・ラインはこの正規表現と一致します。<br>c:¥ora10¥bin¥oracle.exe UCMDB                                           |
| ルール ID | ルールの一意の名前を入力します。ルール ID は, [属性の割り<br>当てエディタ]表示枠でルールを識別するために必要です。詳<br>細については, 176ページの「追加属性」を参照してください。 |

## 😢 [権限の編集] ダイアログ・ボックス

作成したアダプタを,ユーザがジョブの権限を表示できるように設定すること ができます。

| 利用方法 | [データ フロー管理] > [アダプタ管理] >アダプタを選択><br>[アダプタ定義] タブ> [必要な権限] 表示枠> [追加] ボタン<br>をクリック。                                                                      |
|------|----------------------------------------------------------------------------------------------------|
| 重要情報 | ここで定義する情報は動的ではなく,アダプタが変更されても<br>このダイアログ・ボックス内の情報は更新されません。                                                                                             |
| 関連情報 | <ul> <li>323 ページの「[ディスカバリの権限] ウィンドウ」</li> <li>259 ページの「ジョブ実行中の権限の表示」</li> <li>138 ページの「[必要な権限] 表示枠」</li> <li>306 ページの「[ディスカバリ ジョブの詳細] 表示枠」</li> </ul> |

ユーザ・インタフェース要素の説明を次に示します。

| UI 要素   | 説明                                                                                                    |
|---------|----------------------------------------------------------------------------------------------------|
| 操作      | 実行される操作。                                                                                                    |
| 権限      | [必要な権限] 表示枠に表示される,権限の名前を入力します。                                                                                                    |
| 使用状況の詳細 | 権限オブジェクトとそのパラメータの説明のために自由に入力<br>できるテキスト。通常,このテキストは権限オブジェクトのタ<br>イプに関する一般的なコメントにします。一方で,より具体的<br>なコメントも入力できます。たとえば,ここに「ホスト・マシン<br>の権限」と入力することも,特定の行について「Windows を実<br>行するホスト・マシンの権限」と入力することもできます。 |

### [権限オブジェクトとパラメータ] 表示枠

| UI 要素     | 説明                                                                                     |
|-----------|----------------------------------------------------------------------------------------|
| +         | クリックすると [ <b>権限オブジェクトとパラメータ</b> ] 表示枠が開<br>きます。それぞれの権限について,複数のオブジェクトやパラ<br>メータを入力できます。 |
|           | このダイアログ・ボックスに入力した情報は, [ <b>必要な権限</b> ] 表<br>示枠の [ <b>オブジェクトとパラメータ</b> ] カラムに表示されます。    |
| ×         | クリックすると、権限オブジェクトを削除できます。                                                               |
| 2         | クリックすると、既存の権限オブジェクトを編集できます。                                                            |
| コンテキスト    | 権限オブジェクトの環境に関する具体的な情報(たとえば,<br>Windows か UNIX かなど)。                                    |
| パラメータ     | ジョブの実行時に必要なパラメータ。たとえば、UNIX 権限オ<br>ブジェクト cat は、/etc/passwd パラメータを必要とします。                |
| 権限のオブジェクト | コマンド,テーブル,または Jython スクリプトのほかの内容<br>の名前。                                               |

### 🔍 [リソース] 表示枠

特定のパッケージ,アダプタ,スクリプト,構成ファイル,または外部リソースを見つけることができます。また,アダプタ,Jythonスクリプト,構成ファ イル,またはディスカバリ・ウィザードを作成することや,外部リソースをイン ポートすることもできます。

| 利用方法 | データ フロー管理 > アダプタ管理                                                                                                    |
|------|----------------------------------------------------------------------------------------------------|
| 重要情報 | [リソース]表示枠でどのレベルを選択したかによって,表示<br>枠に表示される情報は異なります。                                                                                                    |
|      | 具体的な表示内容は次のとおりです。                                                                                                    |
|      | ▶ 次のいずれかのフォルダの場合:ディスカバリ・パッケージ・<br>ルート,特定のパッケージ,アダプタ,スクリプト,構成<br>ファイル,または外部リソース:そのフォルダ内のリソース<br>のリストが表示されます。リソースに直接アクセスするに<br>は,表示枠でそのリソースをダブルクリックします。 |
|      | ▶ 特定のアダプタの場合: [アダプタ定義] および [アダプタ<br>設定] タブが表示されます。詳細については、134 ページの<br>「[アダプタ定義] タブ」と 142 ページの「[アダプタ設定]<br>タブ」を参照してください。                               |
|      | <ul> <li>スクリプトまたは構成ファイル:スクリプト・エディタが表示されます。詳細については、173ページの「[スクリプト]<br/>表示枠」を参照してください。</li> <li>外部リソース:ファイルに関する情報が表示されます。</li> </ul>                    |
| 関連情報 | 『HP Universal CMDB 管理ガイド』(PDF)の「パッケージ・マネージャのユーザ・インタフェース」。                                                                                             |

ユーザ・インタフェース要素の説明を次に示します(ラベルのない要素は山括 弧で囲んで示します)。

| UI 要素 | 説明                                                                                                    |
|-------|----------------------------------------------------------------------------------------------------|
| *     | このボタンをクリックしてできる操作:                                                                                                    |
|       | <ul> <li>アダプタの作成: アダプタ名を入力し、ディスカバリ・アダプタまたはインテグレーション・アダプタのどちらとして使用するかを選択します。インテグレーション・アダプタのどちらとして使用するかを選択します。インテグレーション・アダプタの場合、選択可能なタイブのリストからインテグレーション・タイプを選択します。[OK]をクリックします。新しいアダプタがペパッケージなし&gt;&gt;フォルダに追加されます。アダプタを編集します。詳細については、134ページの「[アダプタ定義] タブ」と142ページの「[アダプタ設定] タブ」を参照してください。アダプタをパッケージに移動する方法については、『HP Universal CMDB管理ガイド』(PDF)の「カスタム・パッケージの作成」を参照してください。インテグレーション・アダプタの作成の詳細については、27ページの「ディスカバリ・アダプタの作成の詳細については、173ページの「「スクリプト名を入力します。詳細については、173ページの「[スクリプト名を入力します。詳細については、173ページの「[スクリプト]表示枠」を参照してください。</li> <li>構成ファイルの作成:構成ファイルの名前を入力します。標準設定では、構成ファイルの拡張子は.xmlです。ファイルに別の拡張子を付けるには(たとえば*.propertiesのように)、ファイルに拡張子も含めた名前を付けます。適切な XML コードやほかの内容を追加します。XML ファイルの場合は、コードが有効な場合にのみファイルを保存できます。詳細については、156ページの「[構成ファイル]表示枠」を参照してください。</li> <li>外部リソースのインポート:開いたブラウザで、インポートするリソースを見つけて[開く]をクリックします。</li> <li>ディスカバリ・ウィザードの作成:新しいウィザードに名前を付けます。標準設定では、構成ファイルの拡張子は.xmlです。新しいファイルが &lt;&lt;パッケージなし &gt;&gt;フォルダの[ディスカバリウィザード]フォルダに追加されます。この</li> </ul> |
|       | ノアイルはアンノレート形式 ごす。<br>クリックするとリソースを削除できます。                                                                                                    |
| ×     |                                                                                                    |
| Q     | クリックすると, [リソースの検索] ダイアログ・ボックスが開きます。フィルタ処理の詳細については, 42 ページの「結果のフィルタ処理」を参照してください。                                                                                                    |
| S     | クリックするとパッケージのリストを更新できます。                                                                                                    |

| UI 要素             | 説明                                                                                                    |
|-------------------|----------------------------------------------------------------------------------------------------|
| 4                 | パッケージ・ツリー。すべてのパッケージのリストを表示します。                                                                                                    |
| <b>3</b>          | パッケージのルート。パッケージに含まれているすべてのリソー<br>スのリストを表示します。これらのリソースはどれでも、[リソー<br>ス]表示枠でそのリソースをクリックすると表示できます。                                                                      |
| <構成ファイル>          | 右クリックすると次のオプションを選択できます。                                                                                                    |
|                   | ➤ 名前を付けて保存:ファイルを新しい名前で保存します。このオプションは、既存のファイルを複製するために使用します。新しいファイルには、元の既存ファイルの属性がすべて含まれています。新しいファイルに必要な変更を加えて保存してください。                                               |
|                   | ▶ 削除:構成ファイルを削除します。リソースはシステムから<br>完全に削除されます。                                                                                                    |
|                   | <ul> <li>フレームで開く:このオプションを選択すると、ファイルが新しいウィンドウで開きます。</li> </ul>                                                                                                    |
| <外部リソース・<br>ファイル> | 外部リソースは、ディスカバリまたはインテグレーションを実<br>行するために必要なファイルです。たとえば、資格情報なしの<br>ディスカバリには nmap.exe ファイルが必要です。                                                                        |
|                   | ▶ 右クリックすると次のオプションを選択できます。                                                                                                    |
|                   | ➤ 名前を付けて保存: リソースを新しい名前で保存します。<br>このオプションは,既存のリソースを複製するために使用<br>します。新しいリソースは既存のリソースの属性をすべて<br>含んでおり、ファイル・システム内の既存リソースと同じ<br>場所に保存されます。新しいリソースに必要な変更を加え<br>て保存してください。 |
|                   | ▶ 削除:ファイルを削除します。ファイルはシステムから完<br>全に削除されます。                                                                                                    |
|                   | ▶ ファイルを選択すると,情報が表示枠に表示されます。                                                                                                    |
|                   | 外部リソースを開いたり, エクスポートしたりできます (エク<br>スポートするファイルの名前を指定する必要があります)。                                                                                                    |

| UI 要素            | 説明                                                                                                    |
|------------------|----------------------------------------------------------------------------------------------------|
| <アダプタ ファ<br>イル>  | <ul> <li>右クリックすると次のオプションを選択できます。</li> <li>名前を付けて保存: アダプタを新しい名前で保存します。このオプションは,既存のアダプタを複製するために使用します。新しいアダプタには,既存のアダプタの属性がすべて含まれます。新しいアダプタに名前を付けて,属性に必要な変更を加えてください。</li> <li>削除: アダプタを削除します。アダプタはシステムから完全に削除されます。</li> <li>ディスカバリ・ジョブに移動: 有効になっているときにクリックすると,ジョブが選択された状態で [ディスカバリ コントロール パネル] ウィンドウが開きます。</li> <li>アダプタ ソースを編集: アダプタ・ソース・エディタが開き,<br/>アダプタ ソースを編集: アダプタ・ソース・エディタが開き,<br/>アダプタに変更を加えることができます。詳細については,<br/>150 ページの「[アダプタ ソースエディタ] ウィンドウ」を<br/>参照してください</li> </ul> |
| <スクリプト・ファ<br>イル> | <ul> <li>右クリックすると次のオプションを選択できます。</li> <li>名前を付けて保存: スクリプトを新しい名前で保存します。このオプションは、既存のスクリプトを複製するために使用します。新しいスクリプトには、元の既存スクリプトの属性がすべて含まれています。新しいスクリプトに必要な変更を加えて保存してください。</li> <li>削除: スクリプトを削除します。スクリプトはシステムから完全に削除されます。</li> <li>フレームで開く: このオプションを選択すると、スクリプトが新しいウィンドウで開きます。スクリプトの編集の詳細については、150 ページの「[アダプタ ソースエディタ] ウィンドウ」を参照してください。</li> </ul>                                                                                                    |

## 💐 [スクリプト エディタ] ウィンドウ

パッケージに含まれる特定のスクリプトを編集できます。

| 利用方法 | ▶ [リソース] 表示枠でスクリプトを右クリックし, [フレームで開く] を選択します。        |
|------|-----------------------------------------------------|
|      | ▶ [グローバル構成ファイル]表示枠で構成ファイルを選択し、<br>[編集] ボタンをクリックします。 |
|      | 詳細については,173ページの「[スクリプト]表示枠」を参照してください。               |

### 💐 [スクリプト] 表示枠

パッケージに含まれる特定のスクリプトを編集できます。

| 利用方法 | [リソース]表示枠で特定のスクリプトをクリックします。                                                                                                    |
|------|----------------------------------------------------------------------------------------------------|
| 重要情報 | スクリプト表示枠のタイトル・バーには、スクリプトの実際の<br>物理的な保存場所が含まれています。たとえば、次のスクリプ<br>トは <b>C:¥hp¥UCMDB¥DataFlowProbe¥runtime¥</b><br>probeManager¥discoveryScripts(または probeGateway<br>¥discoveryScripts)にあります。 |
| 関連情報 | 『HP Universal CMDB 開発者向けリファレンス・ガイド』<br>(PDF) の「アダプタ開発と記述」                                                                                                    |

ユーザ・インタフェース要素の説明を次に示します(ラベルのない要素は山括 弧で囲んで示します)。

| UI 要素 | 説明                                                                                                    |
|-------|----------------------------------------------------------------------------------------------------|
| ď     | スクリプト内の特定のテキストを検索します。詳細については,<br>160 ページの「[テキスト検索] ダイアログ・ボックス」を参照<br>してください。                                                                               |
|       | クリックすると、スクリプト内の特定の行に移動できます。[次の行に移動]ダイアログ・ボックスで行番号を入力します。                                                                                                   |
|       | クリックするとスクリプトが外部テキスト・エディタで開きま<br>す。どのエディタを使用するかは、[ユーザ プロファイル]ダ<br>イアログ・ボックスで定義します。詳細については、『HP<br>Universal CMDB 管理ガイド』(PDF)の「[ユーザ プロファイ<br>ル]ページ」を参照してください。 |

| UI 要素      | 説明                                                                                 |
|------------|------------------------------------------------------------------------------------|
|            | クリックすると外部エディタのプリファレンスを編集できま<br>す。フラグをパスに追加することでエディタを実行できます。<br>次の例を参照してください。       |
|            | S 外部エディタ パスの選択     マル パス CttanyTextEditor.exe     フラグ -I-k:file -v     OK キャンセル    |
|            | <b>:file</b> は,フラグとの関連でファイルの場所を設定します。ユー<br>ザがファイル名を設定することはできません。                   |
|            | クリックして,高度なエディタと簡易なテキスト・エディタを<br>切り替えます。簡易なテキスト・エディタは,高度なエディタ<br>で問題が発生する場合に使用できます。 |
| XML        | Jython ファイルについて, そのコードが有効であることを示し<br>ます。                                           |
| XML        | Jython ファイルについて, そのコードが無効であることを示します。                                               |
| (検証エラーの修正) | 下の検証情報を参照してください。<br>注:このボタンは、スクリプトに Framework API エラーが含ま<br>れている場合に表示されます。         |

| UI 要素                | 説明                                                                                                    |
|----------------------|----------------------------------------------------------------------------------------------------|
| <b>&lt;スクリプト&gt;</b> | パッケージが使用する Jython スクリプト。Jython の使用に関<br>する詳細については,『HP Universal CMDB 開発者向けリファ<br>レンス・ガイド』(PDF)の「Jython コードの作成」を参照してく<br>ださい。                                                |
| 検証情報                 | スクリプトがバージョン 8.00 で有効でない場合, [検証情報]<br>はスクリプト内のエラーを表示します。次に例を示します。                                                                                                    |
|                      | Script has failed validation.<br>At line 48:Factory.getProtocolProperty(This is a problem -<br>Usage of Factory is deprecated.Use<br>Framework.getProtocolProperty instead. |
|                      | [検証エラーの修正] をクリックして [OK] をクリックする<br>と,スクリプトが更新されます。                                                                                                    |
|                      | フレームワーク・オブジェクトの API に加えられた変更が原因<br>で,エラーが発生する場合があります。詳細については,『HP<br>Universal CMDB 開発者向けリファレンス・ガイド』(PDF)の<br>「HP Universal CMDB Web サービス API」を参照してください。                     |

## 🔍 [ソフトウェア識別ルール エディタ] ダイアログ・ボックス

新しい実行中のソフトウェアのルールを定義できます。

| 利用方法  | [データ フロー管理] > [ディスカバリ コントロール パネル]:<br>[ディスカバリ モジュール] 表示枠で, [Network Discovery] ><br>[Host Resources and Applications] > [Software Element CF<br>by Shell] を選択します。[プロパティ] タブで, [グローバル<br>構成ファイル] > [applicationSignature.xml] を選択します。<br>[ソフトウェア ライブラリ] ダイアログ・ボックスで, [追加]<br>ボタンをクリックするか, 既存の要素を選択して [編集] ボタン<br>をクリックします。 |
|-------|----------------------------------------------------------------------------------------------------|
| 重要情報  | 各解析ルールが, 少なくとも1つのプロセスと一致する必要が<br>あります。                                                                                                    |
| 関連タスク | 120 ページの「実行中のソフトウェアの検出 – シナリオ」                                                                                                    |
| 関連情報  | 140 ページの「[グローバル構成ファイル] 表示枠」                                                                                                    |

| UI 要素              | 説明                                                                                                    |
|--------------------|----------------------------------------------------------------------------------------------------|
| 画 属性の設定            | クリックすると,コンポーネントに属性を追加できます。詳細<br>については,152ページの「[属性の割り当てエディタ] ダイア<br>ログ・ボックス」を参照してください。                                                                                                    |
| (構成ファイルの設定)        | クリックして, [構成ファイル (オプション )] ダイアログ・ボッ<br>クスを開きます。                                                                                                    |
| 4                  | このボタンをクリックしてプロセスを追加します。                                                                                                    |
| *                  | プロセスを選択し、このボタンをクリックして削除します。                                                                                                    |
| Ø                  | プロセスを選択し、このボタンをクリックして編集します。                                                                                                    |
| 追加属性               | 属性を追加するには, [属性の設定] ボタンをクリックします。<br>詳細については, 152 ページの「[属性の割り当てエディタ] ダ<br>イアログ・ボックス」を参照してください。                                                                                                    |
| カテゴリ               | <ul> <li>次のことが行えます。</li> <li>▶ 新しい実行中のソフトウェアを表示するカテゴリを選択する。</li> <li>▶ 新しいソフトウェア要素を表示するカテゴリを選択する。</li> <li>▶ このフィールドに名前を入力して新しいカテゴリを追加する。</li> <li>ここで行った変更は、即座に[ソフトウェア ライブラリ]ダイアログ・ボックスに表示されます。</li> </ul> |
| Cl タイプ             | 検出する CIT を選択します。                                                                                                    |
| 検出製品名              | この署名により作成される実行中のソフトウェアの名前です。                                                                                                    |
| プロセスの識別            | 特定の実行中のソフトウェアを識別可能なプロセスを追加する<br>には, [ <b>追加</b> ] ボタンをクリックします。[ <b>プロセスの編集</b> ] ダイ<br>アログ・ボックスが開きます。詳細については, 157 ページの<br>「[プロセスの編集] ダイアログ・ボックス」を参照してください。                                                  |
| 構成ファイル (オプ<br>ション) | 構成ファイルのリスト<br>[構成ファイルの設定] ボタンをクリックして [構成ファイル<br>(任意指定)] ダイアログ・ボックスを開きます。<br>構成ファイルを追加するには, [構成ファイル (任意指定)] ダ<br>イアログ・ボックスで [追加] ボタンをクリックし, [構成ファ<br>イル名] ボックスに実行中のソフトウェアの構成ファイルのフ<br>ル・パスおよびファイル名を入力します。    |

| UI 要素            | 説明                                                                                    |
|------------------|---------------------------------------------------------------------------------------|
| ソフトウェア署<br>名 ID  | 定義の名前。<br><b>注</b> :これは,実行中のソフトウェアの名前ではなく,このディ<br>スカバリを類似のディスカバリから区別するために付ける名前<br>です。 |
| サポートされる<br>バージョン | この実行中のソフトウェアでサポートされるバージョンです。                                                          |
| ベンダ              | この実行中のソフトウェアのベンダです。                                                                   |

## 💐 [ソフトウェアライブラリ] ダイアログ・ボックス

実行中のソフトウェアの論理グループを表示できます。

| 利用方法 | <ul> <li>&gt; [ディスカバリコントロールパネル] ウィンドウ&gt; [Network Discovery&gt;] Host Resources and Applications module ジョ ブの1つを選択。[プロパティ] タブで [グローバル構成 ファイル] 表示枠を見つけます。applicationsSignature.xml を選択して [編集] ボタンをクリックします。</li> <li>&gt; [アダプタ管理]ウィンドウ &gt; Host_Resources_By_SNMP/ TTY/WMI アダプタの1つを選択。[アダプタ定義] タブで [グローバル構成ファイル] 表示枠を見つけます。 applicationsSignature.xml を選択して [編集] ボタンをク リックします。</li> <li>&gt; インフラストラクチャ・ウィザードの [プリファレンス] ページで, [検出するソフトウェア要素の選択および識別 ルールの設定] ボックスを開きます。</li> </ul> |
|------|----------------------------------------------------------------------------------------------------|
| 重要情報 | ソフトウェア要素は、論理的なカテゴリ別に編成されています。これらの要素の名前を変更したり、要素を別のカテゴリに移動したり、新しい要素とカテゴリを定義することができます。詳細については、175ページの「[ソフトウェア識別ルールエディタ]ダイアログ・ボックス」の「カテゴリ」の項を参照してください。 このダイアログ・ボックスと[ソフトウェア識別ルールエディタ]ダイアログ・ボックスで定義したコードは、 applicationsSignature.xmlの中のコードを上書きします。                                                                                                    |

| 関連タスク | 120 ページの「実行中のソフトウェアの検出 - シナリオ」 |
|-------|--------------------------------|
| 関連情報  | 140 ページの「[グローバル構成ファイル]表示枠」     |

ユーザ・インタフェース要素の説明を次に示します(ラベルのない要素は山括 弧で囲んで示します)。

| UI 要素                  | 説明                                                                                                    |
|------------------------|----------------------------------------------------------------------------------------------------|
|                        | カテゴリまたはソフトウェア要素をディスカバリに含めるに<br>は、チェック・ボックスを選択します。<br>カテゴリまたは要素をディスカバリから除外するには、チェッ<br>ク・ボックスをクリアします。           |
| *                      | クリックすると,新しいソフトウェア要素を定義できます。詳<br>細については,175 ページの「[ソフトウェア識別ルール エディ<br>タ]ダイアログ・ボックス」を参照してください。                   |
| *                      | ソフトウェア要素を削除するには、その要素を選択してこのボ<br>タンをクリックします。                                                                   |
|                        | ソフトウェア要素に変更を加えるには、その要素を選択してこ<br>のボタンをクリックします。詳細については、175ページの<br>「[ソフトウェア識別ルール エディタ] ダイアログ・ボックス」<br>を参照してください。 |
| <br>くソフトウェア要<br>素のリスト> | ソフトウェア要素であるオブジェクトのリスト。                                                                                        |

5

# DDM コミュニティ

本章の内容

参照先

▶ ディスカバリ / インテグレーション・コンテンツ・パック (180 ページ)

### 参照

### 💐 ディスカバリ / インテグレーション・コンテンツ・パック

最新のディスカバリ / インテグレーション・コンテンツ・パックを入手するには, DDM コミュニティ Web サイトをご利用ください。ログインするには HP Passport のユーザ名とパスワードが必要です。この Web サイトの URL は次のとおりで す。https://h20090.www2.hp.com/
# 第Ⅲ部

インテグレーション

## **Integration Studio**

本章の内容

## 概念

▶ Integration Studio の概要(184 ページ)

タスク

- ▶ フェデレート・データの使用(189ページ)
- ▶ ポピュレーション・ジョブの使用(191ページ)
- ▶ データ・プッシュ・ジョブの使用(193ページ)
- ► CI トポロジの作成(195ページ)
- ▶ リモート・データ・リポジトリへのパッケージのデプロイ(195ページ)

#### 参照先

► Integration Studio のユーザ・インタフェース (199 ページ)

トラブルシューティングと制限事項(225ページ)

## 概念

## 🚴 Integration Studio の概要

Integration Studio では、UCMDB インテグレーション・ポイントの管理,外 部リポジトリ(ほかの CMDB, BTO ソフトウェア製品,サードパーティ製品な ど)との接続と情報共有を行います。

CMDB 内のインテグレーション・ポイントは、外部データ・リポジトリとの通信 が可能なエンティティである adapter をベースにしています。アダプタの基本セッ トは CMDB で用意されていますが、Federation Framework SDK を使ってアダ プタを追加作成することもできます。詳細については、『HP Universal CMDB 開発者向けリファレンス・ガイド』(PDF)の「新規の外部データ・ソースのた めのアダプタの追加」を参照してください。

アダプタ管理モジュールでアダプタを作成することもできます。詳細について は、169ページの「[リソース] 表示枠」を参照してください。

データ・インテグレーションで使用するインテグレーション・ポイントの設定 方法の詳細については,212ページの「[Integration Studio] ページ」を参照 してください。

インテグレーション・ポイントには、次のタイプがあります。

- ▶ 185 ページの「ポピュレーション」
- ▶ 185 ページの「連携」
- ▶ 188 ページの「データ・プッシュ」

#### ポピュレーション

ポピュレーション・タイプのインテグレーションでは、外部データ・リポジト リから CMDB にデータがコピーされ、その後 CMDB によってデータが制御さ れます。

ポピュレーションは、次のようなシナリオで使用します。

- ▶ CMDB が CI レベルで行った変更を追跡する必要がある場合
- ▶ 応答時間に問題があってリモート・リポジトリを信頼できない場合(ネット ワーク遅延のためリポジトリとランタイム連携を設定できないときなど)
- ▶ リモート・リポジトリが連携機能をサポートしていない(適切なアダプタがない)場合

#### 連携

連携タイプのインテグレーションでは、ほかのソースのデータが CMDB に取り 込まれ、データ・ソースによって引き続きそのデータが制御されます。

CMDB の連携機能により、既存のトポロジ・クエリ言語(TQL)の機能の対象 範囲が、外部リポジトリに格納、維持されているデータにまで拡張されます。外 部リポジトリの情報を対象に含めることができるのは重要です。これにより、大 量のデータをコピーする必要がなくなり、代わりに本当に必要なときにのみ データを CMDB に取り込むだけで済みます。

連携には、フェデレート・データは容量の面で CMDB に負荷をかけないという 利点もあります。理論的には、数兆個もの CI と関係を連携するインテグレー ションを設定できます。フェデレート・データは実行時に要求があるときに取 得されるため、システム・パフォーマンスへの影響が低くなります。

データが CMDB 内に存在せず,外部データが変更されたときにも CMDB に通知が行われないため,CMDB はフェデレート・データで変更を追跡できません。

連携によるインテグレーションでは、フェデレート・インテグレーション・ポ イントが作成され、それを TQL クエリの定義時に使用できます。TQL の詳細 については、『HP Universal CMDB モデリング・ガイド』(PDF)の「トポロジ クエリ言語」を参照してください。

## 複数のフェデレート・データ・ソースからのデータ取得

TQL クエリの計算中,同じ CIT に対するデータを複数のフェデレート・デー タ・ソースから取得できます。データは,ローカルの CMDB をはじめ,インデ グレーション・ポイントの設定に応じてほかのフェデレート・データ・ソース からも取得されます。データが CMDB に到達すると,識別および調整が行われ, それぞれのインテグレーションに設定された調整優先度に基づいて最終結果が 決定されます。

外部データ・リポジトリから取得した CI にはそれぞれ, CI 取得元のフェデレー ト・データ・ソースを示す属性([作成者])が含まれています。

制限事項については,225ページの「複数のデータ・リポジトリからのデータ 取得に関する制限事項」を参照してください。

## 外部データ・リポジトリからの属性の取得

- ➤ コア CI データが CMDB に格納されている場合、外部データ・リポジトリから CI の属性を取得できます。
- ➤ コア・データ・リポジトリは CMDB である必要があります。
- ▶ CIT は属性を定義するデータ・リポジトリ内に存在する必要があります。
- ▶ 複数のデータ・リポジトリから同じ属性を取得できます。
- ▶ 取得オプションの詳細については、201 ページの「[連携] タブ」の [CI タイ プ取得モード] フィールドを参照してください。
- ➤ フェデレート CI を含むようにインテグレーション・ポイントを設定する場合, CI の完全な連携または属性のみの連携を選択する必要があります。1 つが外部 CIT に、またもう1 つが外部属性を持つ同じ CIT にマップされた2 つの インテグレーションを、同じ CIT に対して設定することはできません。
- ➤ (CIT データを連携する) アダプタが CIT に対するマッピング情報(調整)を サポートする場合,その CIT は外部属性をサポートできます。

#### 調整に関する情報

フェデレート・クエリは、外部データ・リポジトリから得た属性を持つ CMDB の CI を調整する場合に、mapping file を使用する必要があります。

マッピング・エンジンの詳細については,『HP Universal CMDB 開発者向けリ ファレンス・ガイド』(PDF)の「フェデレート TQL クエリ用の Federation Framework フロー」を参照してください。

連携に含める属性の選択の詳細については、201ページの「[連携] タブ」を参照してください。

調整の実行方法の詳細については,365ページの「調整」を参照してください。

#### 使用例

- ▶ システム内の SMS または Altiris デスクトップを検出する必要があります。デ スクトップ CIT はコア CIT であり、すでに CMDB と同期しています。ただ し、CMDB にすべてのデスクトップ・データを格納することは、非効率かつ 不要なため避けてください。名前や MAC アドレスなどのコア属性を CMDB に格納し、デスクトップのその他の詳細情報は外部属性として SMS および Altiris の 2 つのデータ・リポジトリに定義するだけで十分です。
- ➤ VMware は、ハードウェア・リソースを動的かつ透過的に割り当てる仮想マシン・モニタ(hypervisor)を含む仮想マシンを作成します。単一の物理コンピュータ上で複数のオペレーティング・システムを同時に実行できます。リソース(メモリなど)は動的に割り当てられるので、DFM はこれらのリソースを検出できません(DFM は 24 時間おきに実行されますが、リソース・データは1時間ごとに変わる可能性があります)。HP Universal CMDB をつねにリアルタイム・データで更新できるようにするには、データを2つに分割します。1つは仮想ホストのコア・データで、CMDB に置かれ、検出されます。もう1つはリソース属性で、外部ソースから取得されます。この使用例では、これらの属性のデータは、CMDB と VMware の 2 つのデータ・リポジトリから取得されます。

## データ・プッシュ

データ・プッシュ・タイプのインテグレーションでは、CMDB から外部データ・ リポジトリにデータがコピーされ、CMDB によってそのデータが引き続き制御 されることはありません。

必要なビジネス・プロセスを容易にするために重要なデータを CMDB から外部 システムにフィードする場合は、このデータ・プッシュ・インテグレーション を使用します。一例としては、ユーザの IT インフラストラクチャ内にある実際 の CI に接続されたチケットがオープンされている可能性がある状態で、DFM が検出したデータを HP Service Manager にプッシュする場合が挙げられます。

Authorized 状態が定義されている場合は, Authorized または Actual 状態から データ・プッシュを実行できます。

## タスク

## ិ フェデレート・データの使用

このタスクでは、さまざまな CMDB ソースから連携されたデータを設定、使用 する方法について説明します。

このタスクには次の手順が含まれます。

- ▶ 189 ページの「前提条件」
- ▶ 189 ページの「インテグレーション・ポイントの作成」
- ▶ 190 ページの「調整優先度の設定」
- ▶ 190 ページの「連携する CIT と属性の選択」
- ▶ 190 ページの「アダプタ設定の編集」
- ▶ 190 ページの「ビュー・インスタンスを IT ユニバース・マネージャに表示」
- ▶ 190 ページの「レポートの表示」

#### 1 前提条件

アダプタを設定します。詳細については,『HP Universal CMDB 開発者向け リファレンス・ガイド』 (PDF)の「新規の外部データ・ソースのためのアダ プタの追加」を参照してください。

既存のアダプタの詳細については,218ページの「[アダプタの選択] ダイア ログ・ボックス」を参照してください。

#### 2 インテグレーション・ポイントの作成

[データ フロー管理] > [Integration Studio] を選択します。[新規インテ グレーションポイント] ボタンをクリックし, [新規インテグレーション ポ イント] ダイアログ・ボックスを開きます。詳細については, 214 ページの 「[新規インテグレーション ポイント / インテグレーション ポイントの編集] ダイアログ・ボックス」を参照してください。

\*

### 3 調整優先度の設定

詳細については, 399 ページの「[調整優先度] ウィンドウ」を参照してください。

### 4 連携する CIT と属性の選択

詳細については、201ページの「[連携] タブ」を参照してください。

## 5 アダプタ設定の編集

アダプタ管理モジュールを使ってアダプタ設定を変更します。

**注**: UCMDB バージョン 9.03 では, アダプタ・ファイルがサーバとプローブ の両方に存在するため, 手動でアダプタ・ファイルを編集することは避けて ください。アダプタ・ファイルの編集には, UCMDB のアダプタ管理モジュー ルをお使いください。詳細については, 126 ページの「アダプタ設定の管理」 を参照してください。

## 6 ビュー・インスタンスを IT ユニバース・マネージャに表示

詳細については, 『HP Universal CMDB モデリング・ガイド』(PDF)の「IT ユニバース・マネージャの概要」を参照してください。

## 7 レポートの表示

詳細については, 『HP Universal CMDB モデリング・ガイド』(PDF)の「レポート」を参照してください。

## ႃ ポピュレーション・ジョブの使用

このタスクでは、ポピュレーション・ジョブのスケジュール設定方法と、CMDB にデータをポピュレートする場合に使用するクエリの選択方法について説明し ます。

このタスクには次の手順が含まれます。

- ▶ 191 ページの「前提条件」
- ▶ 191 ページの「インテグレーション・ポイントの作成」
- ▶ 192 ページの「調整優先度の設定」
- ▶ 192 ページの「アダプタ設定の編集」
- ▶ 192 ページの「ポピュレーション・ジョブのスケジュール設定」
- ▶ 192 ページの「ポピュレーション・ジョブの実行」
- ▶ 192 ページの「ポピュレーション結果ビューの構築」
- ▶ 192 ページの「ビュー・インスタンスを IT ユニバース・マネージャに表示」
- ▶ 192 ページの「レポートの表示」

#### 1 前提条件

アダプタを設定します。詳細については,『HP Universal CMDB 開発者向け リファレンス・ガイド』(PDF)の「新規の外部データ・ソースのためのアダ プタの追加」を参照してください。

既存のアダプタの詳細については,218ページの「[アダプタの選択] ダイア ログ・ボックス」を参照してください。

#### 2 インテグレーション・ポイントの作成

[データ フロー管理] > [Integration Studio] を選択します。[新規インテ グレーションポイント] ボタンをクリックし, [新規インテグレーション ポ イント] ダイアログ・ボックスを開きます。詳細については, 214 ページの 「[新規インテグレーション ポイント / インテグレーション ポイントの編集] ダイアログ・ボックス」を参照してください。

\*

#### 3 調整優先度の設定

詳細については, 399 ページの「[調整優先度] ウィンドウ」を参照してくだ さい。

### 4 アダプタ設定の編集

アダプタ管理モジュールを使ってアダプタ設定を変更します。

**注**: UCMDB バージョン 9.03 では, アダプタ・ファイルがサーバとプローブ の両方に存在するため, 手動でアダプタ・ファイルを編集することは避けて ください。アダプタ・ファイルの編集には, UCMDB のアダプタ管理モジュー ルをお使いください。詳細については, 126 ページの「アダプタ設定の管理」 を参照してください。

## 5 ポピュレーション・ジョブのスケジュール設定

この手順では、CMDB にコピーする CI を指定するクエリの選択と、そのク エリを実行するスケジュール設定を行います。詳細については、217 ページ の「[ポピュレーション] タブ」を参照してください。

### 6 ポピュレーション・ジョブの実行

詳細については, 204 ページの「[インテグレーション ジョブ] 表示枠」を参照してください。

## 7 ポピュレーション結果ビューの構築

詳細については, 『HP Universal CMDB モデリング・ガイド』(PDF)の 「モデリング・スタジオの概要」を参照してください。

## 8 ビュー・インスタンスを IT ユニバース・マネージャに表示

詳細については, 『HP Universal CMDB モデリング・ガイド』(PDF)の「IT ユニバース・マネージャの概要」を参照してください。

## 9 レポートの表示

詳細については,『HP Universal CMDB モデリング・ガイド』(PDF)の「レポート」を参照してください。

## ិ データ・プッシュ・ジョブの使用

このタスクでは、データ・プッシュ・ジョブのスケジュール設定方法と、CMDB からほかのデータ・リポジトリにデータを送信する場合に使用するクエリの選 択方法について説明します。

このタスクには次の手順が含まれます。

- ▶ 193 ページの「前提条件」
- ▶ 193 ページの「インテグレーション・ポイントの作成」
- ▶ 193 ページの「調整優先度の設定」
- ▶ 194 ページの「アダプタ設定の編集」
- ▶ 194 ページの「データ・プッシュ・ジョブのスケジュール設定」
- ▶ 194 ページの「データ・プッシュ・ジョブの実行」
- ▶ 194 ページの「データ・プッシュ結果ビューの構築」
- ▶ 194 ページの「ビュー・インスタンスを IT ユニバース・マネージャに表示」

#### 1 前提条件

\*

アダプタを設定します。詳細については,『HP Universal CMDB 開発者向け リファレンス・ガイド』(PDF)の「新規の外部データ・ソースのためのアダ プタの追加」を参照してください。

既存のアダプタの詳細については、218ページの「[アダプタの選択] ダイア ログ・ボックス」を参照してください。

#### 2 インテグレーション・ポイントの作成

[データ フロー管理] > [Integration Studio] を選択します。[新規インテ グレーションポイント] ボタンをクリックし, [新規インテグレーション ポ イント] ダイアログ・ボックスを開きます。詳細については, 214 ページの 「[新規インテグレーション ポイント / インテグレーション ポイントの編集] ダイアログ・ボックス」を参照してください。

#### 3 調整優先度の設定

詳細については, 399 ページの「[調整優先度] ウィンドウ」を参照してください。

## 4 アダプタ設定の編集

アダプタ管理モジュールを使ってアダプタ設定を変更します。

**注**: UCMDB バージョン 9.02 では, アダプタ・ファイルがサーバとプローブ の両方に存在するため, 手動でアダプタ・ファイルを編集することは避けて ください。アダプタ・ファイルの編集には, UCMDB のアダプタ管理モジュー ルをお使いください。詳細については, 126 ページの「アダプタ設定の管理」 を参照してください。

## 5 データ・プッシュ・ジョブのスケジュール設定

この手順では、CI がある CMDB からリモート・リポジトリにプッシュする CI を指定するクエリの選択と、そのクエリを実行するスケジュール設定を行 います。詳細については、200 ページの「[データ プッシュ] タブ」を参照し てください。

### 6 データ・プッシュ・ジョブの実行

詳細については, 204 ページの「[インテグレーション ジョブ] 表示枠」を参照してください。

## 7 データ・プッシュ結果ビューの構築

詳細については,『HP Universal CMDB モデリング・ガイド』(PDF)の 「モデリング・スタジオの概要」を参照してください。

## 8 ビュー・インスタンスを IT ユニバース・マネージャに表示

詳細については,『HP Universal CMDB モデリング・ガイド』(PDF)の「IT ユニバース・マネージャの概要」を参照してください。

## ┡ CI トポロジの作成

新しいアダプタ用のトポロジを、CMDB に保存できます。このアダプタには、 CMDB にすでに存在する定義済みトポロジの要素およびトポロジに追加した新 しい要素を含めることができます。

トポロジの作成の詳細については,220ページの「[トポロジ CI の作成] ウィ ザード」を参照してください。

## ႃ リモート・データ・リポジトリへのパッケージのデプロイ

リモート・マシンにログインしなくても、リモート・マシンにあるデータ・リ ポジトリにパッケージをデプロイできます。この機能は、あるマシンで作成さ れたクエリ、ビューなどの UCMDB リソースを、UCMDB が実行されているほ かのマシンにデプロイする必要がある場合に便利です。

注:パッケージをデプロイするデータ・リポジトリごとに次の手順を実行します。

このタスクには次の手順が含まれます。

- ▶ 196 ページの「前提条件」
- ▶ 196 ページの「タイムアウトの変更(任意指定)」
- ▶ 196 ページの「インテグレーション・ポイントの選択」
- ▶ 197 ページの「パッケージの選択」
- ▶ 197 ページの「デプロイメント結果の表示」
- ▶ 198ページの「ログ・ファイルの表示」

1 前提条件

- ➤ Data Flow Probe が正しく設定されて UCMDB に接続されていることを 確認します。
- ▶ リモート・マシンで実行されている UCMDB のバージョンが 9.02 以降であることを確認します。
- ▶ リモート・マシンで実行されている UCMDB が、起動して稼働している ことを確認します。
- ▶ リモート・マシンにデプロイするパッケージを作成し、ローカル UCMDB サーバにデプロイします。

注:標準設定では、10 MB を超えるパッケージはデプロイできません。

➤ UCMDB9.x アダプタを使用するローカル UCMDB サーバに、インテグレーション・ポイントを作成します。

## 2 タイムアウトの変更(任意指定)

UCMDB でパッケージのデプロイメントがタイムアウトするまでの時間を変 更できます。UCMDB が 5 分以内にリモート・マシンに接続できない場合, 標準設定ではデプロイメントはタイムアウトします。

標準設定を変更するには, [管理] > [インフラストラクチャ設定マネージャ] > [インテグレーション設定] > [リモート パッケージのデプロイのタイムアウト] を選択します(更新タイミングは, 値の変更後に変更内容が UCMDB に反映されるタイミングを示します)。

## 3 インテグレーション・ポイントの選択

- a [インテグレーション ポイント] 表示枠で, 手順 1 (196 ページ) で作成 したインテグレーション・ポイントを選択します。詳細については, 210 ページの「[インテグレーション ポイント] 表示枠」を参照してくだ さい。
- **b** [**リモート パッケージをデプロイ**] ボタンをクリックします。

#### 4 パッケージの選択

- a [リモートパッケージをデプロイ]ダイアログ・ボックスで,ローカル UCMDB サーバ上にあるパッケージのリストからパッケージを選択します。これ は、手順1(196ページ)で作成したパッケージです。詳細については、 200ページの「<インテグレーション・ポイント>を使用したリモート・ データ・リポジトリへのパッケージのデプロイ」を参照してください。
- **b** [OK] をクリックしてパッケージをデプロイします。

## 5 デプロイメント結果の表示

表示されたメッセージに応答します。[**OK**] をクリックしてパッケージをデ プロイします。

デプロイされたパッケージのステータスが,パッケージ内の個々のリソース のステータスとともに表示されます。

**デプロイメントの成功**:パッケージのリソースがすべてデプロイされた場合,パッケージのデプロイは成功です。

**デプロイメントの失敗**:1つでも失敗したリソースがあった場合,パッケージ のデプロイメントは失敗とみなされます。パッケージのデプロイメンに失敗 しても,成功したリソースはすべてリモート・マシン上にデプロイされます。

CIT の不足など,失敗の理由が [デプロイ済みリソース] セクションに表示 されます。

デプロイ済みリソース

| リソース 🍙               | ステータス                      |
|----------------------|----------------------------|
| tql/View/testing.xml | 😳 Class not in class model |

## 6 ログ・ファイルの表示

次の表に,デプロイメント中に発生する可能性のある問題を記録するログ・ ファイルの場所を示します。

| 場所                           | ログ・ファイル名          |
|------------------------------|-------------------|
| リモート UCMDB マシン,バージョン 9.02 以降 | ucmdb-api.log     |
|                              | mam.packaging.log |
| Data Flow Probe              | probeTasks.log    |
|                              | probe-infra.log   |
|                              | adapters.log      |
| ローカル UCMDB マシン,バージョン 9.02 以降 | ucmdb-api.log     |

リソースのデプロイに失敗すると,リモート・マシンのログ・ファイルのほかに [ステータス] カラムにエラーが表示されます。

## 🂐 Integration Studio のユーザ・インタフェース

このセクションには、次の内容が含まれています。

- ▶ 200 ページの「[データ プッシュ] タブ」
- ▶ 200 ページの「<インテグレーション・ポイント> を使用したリモート・デー タ・リポジトリへのパッケージのデプロイ」
- ▶ 201 ページの「[連携] タブ」
- ▶ 204 ページの「[インテグレーション ジョブ] 表示枠」
- ▶ 210 ページの「[インテグレーション ポイント] 表示枠」
- ▶ 212 ページの「[Integration Studio] ページ」
- ▶ 213 ページの「[新規インテグレーション ジョブ / インテグレーション ジョブ の編集] ダイアログ・ボックス」
- ▶ 214 ページの「[新規インテグレーション ポイント / インテグレーション ポ イントの編集] ダイアログ・ボックス」
- ▶ 217 ページの「[ポピュレーション] タブ」
- ▶ 218 ページの「[アダプタの選択] ダイアログ・ボックス」
- ▶ 220 ページの「[トポロジ CI の作成] ウィザード」

## 💐 [データ プッシュ] タブ

このタブでは次のことができます。

- ▶ 外部データ・リポジトリにデータをプッシュする場合に使用するクエリの指定や、そのクエリを含むジョブのスケジュール設定を行うことができます。詳細については、204ページの「[インテグレーション ジョブ]表示枠」を参照してください。
- ▶ 実行したジョブの統計結果を表示します。詳細については、207ページの「[統計情報] タブ」を参照してください。

| 利用方法 | [Integration Studio] ページで [データ プッシュ] タブを<br>選択します。                     |
|------|------------------------------------------------------------------------|
| 重要情報 | このタブは,インテグレーション・ポイントのベースにする<br>アダプタがデータ・プッシュをサポートしているときにのみ<br>有効になります。 |
| 関連情報 | <b>213</b> ページの「[新規インテグレーション ジョブ / インテグ<br>レーション ジョブの編集] ダイアログ・ボックス」   |

## ペインテグレーション・ポイント> を使用したリモート・データ・ リポジトリへのパッケージのデプロイ

インテグレーション・ポイントを使用してパッケージをリモート・データ・リ ポジトリにデプロイし,デプロイメントの結果を確認できます。

| 利用方法  | [インテグレーションポイント] 表示枠の [リモート パッケー<br>ジをデプロイ] ボタンをクリックします。詳細については,<br>210 ページの「[インテグレーション ポイント] 表示枠」を<br>参照してください。 |
|-------|----------------------------------------------------------------------------------------------------|
| 関連タスク | 195 ページの「リモート・データ・リポジトリへのパッケー<br>ジのデプロイ」                                                                        |

ユーザ・インタフェース要素の説明を次に示します。

| UI要素              | 説明                                                                   |
|-------------------|----------------------------------------------------------------------|
| デプロイ済みリソース        | [ <b>デプロイメント ステータス</b> ] に示されたパッケージ内のデ<br>プロイ済みリソースのステータス (成功または失敗)。 |
| デプロイメント ス<br>テータス | 完了したパッケージの名前とステータス(成功または失敗)。                                         |
| パッケージ名            | 使用可能なすべてのパッケージのリスト。                                                  |

## 💐 [連携] タブ

このタブでは、インテグレーション・ポイントでサポートする CIT または属性を選 択できます。たとえば、TQL クエリに特定の CIT を表すノードが含まれている 場合、その CIT のインスタンスはこの外部データ・リポジトリで受け入れられ ます。

CI 選択の詳細については,『HP Universal CMDB モデリング・ガイド』(PDF)の「CI の選択の概要」を参照してください。

| 利用方法 | [Integration Studio] ページで [連携] タブを選択します。                            |
|------|---------------------------------------------------------------------|
| 重要情報 | このタブは、インテグレーション・ポイントのベースにする<br>アダプタがデータ連携をサポートしているときにのみ有効<br>になります。 |

| UI 要素     | 説明                         |
|-----------|----------------------------|
| Ъ         | クリックすると、選択した項目がすべてクリアされます。 |
| ₽\$       | クリックすると、選択範囲が反転します。        |
| <b>16</b> | クリックすると、階層ツリー構造全体が展開されます。  |

| UI 要素             | 説明                                                                                                    |
|-------------------|----------------------------------------------------------------------------------------------------|
| 5                 | クリックすると、階層ツリー構造が折りたたまれます。                                                                                                    |
| [CI タイプ取得<br>モード] | <ul> <li>選択した CI タイプの CI を取得:属性を含むすべての CI<br/>データは、データ・リポジトリから取得されます。</li> <li>選択した属性の取得:選択した属性がデータ・リポジトリ<br/>から取得されます。CI がすでに CMDB に存在している<br/>必要があります。</li> <li>属性を UCMDB からも取得します:属性は連携できるだ<br/>けでなく、(データベースに CI インスタンスの属性が存<br/>在する場合は) CMDB から物理的に取得することもでき<br/>ます。</li> </ul> |
|                   | <ul> <li>注:</li> <li>&gt; インテグレーション・ポイント定義に含まれる親 CIT と<br/>そのすべての子 CIT は,同じ取得モードを使用する必要<br/>があります。</li> <li>&gt; 同じインテグレーション・ポイントに対して CIT と属性<br/>の両方を選択することはできません。</li> </ul>                                                                                                    |

| UI 要素                   | 説明                                                                                                    |
|-------------------------|----------------------------------------------------------------------------------------------------|
| 属性の選択                   | 連携に含める外部 CIT の属性を定義できます。                                                                                                  |
|                         | ► [CI タイプ取得モード] 表示枠で, [選択した属性の取得]<br>を選択します。                                                                              |
|                         | <ul> <li>▶ [属性の選択]リストで,連携に含める属性を選択します。</li> <li>▶ 変更を保存します。</li> </ul>                                                    |
|                         | <b>注</b> :属性は CIT マネージャで定義されます。詳細について<br>は,『HP Universal CMDB モデリング・ガイド』(PDF)の<br>「属性の追加 / 属性の編集ダイアログ・ボックス」を参照し<br>てください。 |
| サポートおよび選択<br>された CI タイプ | サポートおよび選択された CI タイプと属性を含む階層ツ<br>リーを表示します。                                                                                 |
|                         | TQL クエリで問い合わせる場合,ここで選択した CIT は,<br>この外部データ・リポジトリからデータを取得するように設<br>定されます。                                                  |
|                         | インテグレーション・ポイントがサポートする CIT を選択<br>します。                                                                                     |

## 💐 [インテグレーション ジョブ] 表示枠

この表示枠では、外部データ・リポジトリを使用して実行するインテグレー ション・ジョブをスケジュールできます。[統計情報],[クエリのステータス], [ジョブ エラー] タブに、選択したジョブの実行時の詳細が表示されます。

| 利用方法  | <ul> <li>[Integration Studio] ページで、[ポピュレーション] タブまたは [データ プッシュ] タブを選択します。</li> <li>[統計情報]、[クエリのステータス]、[ジョブ エラー] タブにアクセスするには、インテグレーション・ポイントを選択し、[Integration Studio] ページで [ポピュレーション] タブまたは [データ プッシュ] タブを選択して、ジョブを選択します。</li> </ul> |
|-------|----------------------------------------------------------------------------------------------------|
| 重要情報  | この表示枠は,インテグレーション・ポイントのベースにす<br>るアダプタが,ポピュレーションまたはデータ・プッシュを<br>サポートしているときにのみ表示されます。                                                                                                    |
| 関連タスク | <ul> <li>▶ 191 ページの「ポピュレーション・ジョブの使用」</li> <li>▶ 193 ページの「データ・プッシュ・ジョブの使用」</li> </ul>                                                                                                    |
| 関連情報  | <ul> <li>207 ページの「[統計情報] タブ」</li> <li>208 ページの「[クエリのステータス] タブ」</li> <li>209 ページの「[ジョブ エラー] タブ」</li> <li>324 ページの「[ディスカバリ スケジューラ] ダイアログ・ボックス」</li> </ul>                                                                           |

| UI 要素 | 説明                                                                                                    |
|-------|----------------------------------------------------------------------------------------------------|
| *     | クリックすると, インテグレーション・ジョブを作成できます。<br>詳細については, 213 ページの「[新規インテグレーション<br>ジョブ / インテグレーション ジョブの編集] ダイアログ・<br>ボックス」を参照してください。 |
| Ø     | クリックすると, 既存のインテグレーション・ジョブを編集<br>できます。                                                                                 |
| ×     | クリックすると, リストからインテグレーション・ジョブが<br>削除されます。                                                                               |

| UI 要素 | 説明                                                                                                    |
|-------|----------------------------------------------------------------------------------------------------|
| Ø     | クリックすると、インテグレーション・ジョブ・リストが更<br>新されます。                                                                                            |
|       | <b>注</b> :新しいジョブを保存する前にジョブ・リストを更新する<br>場合,次のいずれかのオプションを選択できます。                                                                   |
|       | ▶はい:ジョブは保存され、インテグレーションが更新されます。                                                                                                   |
|       | ▶ いいえ:ジョブは保存されずに、インテグレーションが更新されます。                                                                                               |
|       | ▶ キャンセル:ジョブは保存されず、インテグレーションも<br>更新されません。                                                                                         |
|       | クリックすると,選択したポピュレーション・ジョブまたは<br>データ・プッシュ・ジョブが実行され,ジョブの最終実行以<br>降のデータ変更のみが同期されます。                                                  |
|       | 標準設定では、ジョブの初回実行時を除き、スケジュールさ<br>れているジョブでは変更内容のみが同期されます。初回実行<br>時は、ポピュレーションまたはデータ・プッシュの完全な<br>ジョブが実行され、ジョブに関連するすべてのデータが同期<br>されます。 |
| 10    | クリックすると、ポピュレーションまたはデータ・プッシュ<br>の完全なジョブが実行されます。このジョブは、ジョブに関<br>連するすべてのデータをコピーまたはプッシュします。                                          |
| ジョブ名  | ポピュレーション・ジョブまたはデータ・プッシュ・ジョブ<br>に付けた名前です。                                                                                         |

| UI 要素    | 説明                                                |
|----------|---------------------------------------------------|
| 最後の同期タイプ | このカラムは、データ・プッシュ・ジョブに表示されます。                       |
|          | 最終実行のタイプ:                                         |
|          | ▶ なし:ジョブはまだ実行されていません。                             |
|          | ▶ 変更:ジョブは,最後の実行以降のデータ変更のみを同期<br>します。              |
|          | ▶ フル:ジョブは,ジョブに関連するすべてのデータを同期<br>します。              |
| ステータス    | ポピュレーション・ジョブ:                                     |
|          | ▶ 実行しませんでした:ジョブはまだ実行されていません。                      |
|          | ▶ 待機中。このジョブはプローブの待機中です。                           |
|          | ▶ 実行中 : このジョブは現在実行中です。                            |
|          | ▶ 成功:このジョブは正常に実行されました。                            |
|          | ➤ 完了しましたが、警告が発生しました:このジョブは正常に実行されましたが、警告が報告されました。 |
|          | ▶ 失敗:このジョブは正常に実行されませんでした。                         |
|          | ▶ トリガがありません: このジョブはトリガ CI がないた<br>め実行できません。       |
|          | データ・プッシュ・ジョブ:                                     |
|          | ▶ 実行しませんでした:ジョブはまだ実行されていません。                      |
|          | ▶ 実行中 : このジョブは現在実行中です。                            |
|          | ▶ 終了しました: [実行中] から [成功] または [失敗] までの期間。           |
|          | ▶ 成功:最終実行は成功しました。                                 |
|          | ▶ 失敗:最終実行は成功しませんでした。                              |

## [統計情報] タブ

このタブには、ジョブによって同期される CI の情報が表示されます。

**注**: データ・プッシュの統計情報は常に最終ジョブ実行にのみ関連しますが、ポ ピュレーション・ジョブの統計情報は累積的であるためフィルタできます。

ユーザ・インタフェース要素の説明を次に示します(ラベルのない要素は山括 弧で囲んで示します)。

| UI 要素 | 説明                                                                                                    |
|-------|----------------------------------------------------------------------------------------------------|
| Q     | クリックすると CIT のリストを更新できます。                                                                                                    |
| V     | ポピュレーション・ジョブにのみ表示されます。<br>ジョブに関する統計情報を表示する時間範囲またはプロー<br>ブを選択します。                                                                                                    |
|       | <ul> <li>&gt;時間範囲別:</li> <li>&gt; すべて: すべてのジョブ実行の統計情報が表示されます。</li> <li>&gt; 現在から/最新/直近の1時間/直近の1日/直近の1<br/>週間: CIT に関する統計情報を表示する期間を選択します。</li> <li>&gt; カスタム範囲: クリックして[時間枠を変更]ダイアログ・ボックスを開き,[開始] と [終了] に日付を入力するか,矢印をクリックしてカレンダーから日時を選択します(現在の日時を入力するには[直ちに開始]をクリックします)。[直近の1日]をクリックすると,[終了] ボックスに現在の日時が,また [開始] ボックスに1日前の日時が入力されます。[OK] をクリックして変更を保存します。</li> <li>&gt; プローブで:特定のプローブの統計情報を表示するには,このオプションを選択して[プローブの選択] ダイアログ・ボックスを調きます。</li> </ul> |

| UI 要素    | 説明                                                                                                    |
|----------|----------------------------------------------------------------------------------------------------|
| <統計テーブル> | <ul> <li>CIT:検出された CIT の名前です。ポピュレーション・ジョ<br/>ブにのみ表示されます。</li> <li>クエリ名:データがプッシュされるクエリの名前です。<br/>データ・プッシュ・ジョブにのみ表示されます。</li> <li>作成済み:選択した期間または選択したプローブで作成<br/>された CI の数。</li> <li>更新済み:選択した期間内に更新された CI の数。</li> <li>削除済み:選択した期間または選択したプローブで削除<br/>された CI の数。</li> </ul> |
| 前回更新     | 選択したジョブに関して統計情報テーブルが最後に更新さ<br>れた日時。                                                                                                    |
| Valid to | データが最後に同期された日付です。                                                                                                    |

## [クエリのステータス] タブ

このタブには、ジョブに定義されているクエリの情報が表示されます。

| UI 要素     | 説明                                                    |
|-----------|-------------------------------------------------------|
| Q         | クリックすると、クエリのリストが更新されます。                               |
| 終了時刻      | データ・プッシュ・ジョブにのみ表示されます。                                |
|           | このクエリのデータのプッシュが停止される時刻です。                             |
| クエリ名      | クエリの名前です。                                             |
| クエリのステータス | <b>ポピュレーション・ジョブ</b> :ジョブ実行の終了後のクエリの<br>最新ステータスです。     |
|           | <b>データ・プッシュ・ジョブ</b> :クエリの現行ステータスまたは<br>最後の既知のステータスです。 |
| 開始時刻      | データ・プッシュ・ジョブにのみ表示されます。                                |
|           | このクエリのデータのプッシュが開始される時刻です。                             |

## [ジョブエラー] タブ

このタブには、ジョブ実行中に報告されたエラーまたは警告が表示されます。

ユーザ・インタフェース要素の説明を次に示します(ラベルのない要素は山括 弧で囲んで示します)。

| UI 要素             | 説明                                                                                          |
|-------------------|---------------------------------------------------------------------------------------------|
| Q                 | クリックするとエラーのリストを更新できます。                                                                      |
| 69                | 行を選択してこのボタンをクリックすると,メッセージの詳<br>細が表示されます。                                                    |
| <b>くエラー・メッセージ</b> | <b>メッセージ</b> :失敗の原因を説明するメッセージ。                                                              |
| のリスト>             | <b>重大度</b> :詳細については,『HP Universal CMDB 開発者向け<br>リファレンス・ガイド』(PDF)の「エラーの重大度レベル」<br>を参照してください。 |
|                   | <b>レポート済み</b> : ジョブによってエラーが報告された時刻<br>です。                                                   |
|                   | <b>クエリ</b> :データ・プッシュ・ジョブにのみ表示されます。エ<br>ラーが報告されたクエリの名前です。                                    |

## 💐 [インテグレーション ポイント] 表示枠

この表示枠では、インテグレーション・ポイントの定義、ポピュレーション・ ジョブやデータ・プッシュ・ジョブのスケジュール設定を行えます。

インテグレーション・ポイントはアダプタをベースにしており,何らかの方法で情報を転送するようにそれぞれが事前に定義されています。たとえば, CMDBAdapter はリモート CMDB から CI とリンクをポピュレートし,その場合 CMDB は次 にその CI のローカル・コピーを保持します。一方,ServiceManagerAdapter は HP ServiceCenter と HP Service Manager からデータを取得しますが, HP ServiceCenter または HP Service Manager はデータを引き続き制御します。

ディスカバリ・アダプタをインテグレーション・アダプタとして定義する方法 の詳細については、134ページの「[アダプタ定義] タブ」の**インテグレーショ** ンアダプタとして使用フィールドを参照してください。

| 利用方法  | [Integration Studio]の左側の表示枠内にあります。                                                                            |
|-------|----------------------------------------------------------------------------------------------------|
| 関連タスク | 195 ページの「リモート・データ・リポジトリへのパッケージ<br>のデプロイ」                                                                      |
| 関連情報  | <ul> <li>▶ 200 ページの「[データ プッシュ] タブ」</li> <li>▶ 201 ページの「[連携] タブ」</li> <li>▶ 217 ページの「[ポピュレーション] タブ」</li> </ul> |

ユーザ・インタフェース要素の説明を次に示します(ラベルのない要素は山括 弧で囲んで示します)。

| UI 要素 | 説明                                                                                                    |
|-------|----------------------------------------------------------------------------------------------------|
| *     | クリックすると,新しいインテグレーション・ポイントを作<br>成できます。詳細については,214 ページの「[新規インテ<br>グレーション ポイント / インテグレーション ポイントの編<br>集]ダイアログ・ボックス」を参照してください。 |
|       | クリックすると、インテグレーション・ポイントの定義で<br>行った変更が保存されます。                                                                               |
| ×     | クリックすると,選択したインテグレーション・ポイントが<br>削除されます。                                                                                    |
|       | クリックすると,インテグレーション・ポイントのプロパ<br>ティを編集できます。                                                                                  |

| UI 要素                        | 説明                                                                                                    |
|------------------------------|----------------------------------------------------------------------------------------------------|
| Q                            | クリックすると,インテグレーション・ポイントのリストが<br>更新されるとともに,選択したインテグレーション・ポイン<br>トが完全に更新されます。                                                        |
| ***                          | このボタンをクリックすると、[ <b>リモート パッケージをデプ</b><br><b>ロイ</b> ]ダイアログ・ボックスが開きます。詳細については、<br>195 ページの「リモート・データ・リポジトリへのパッケー<br>ジのデプロイ」を参照してください。 |
|                              | <b>注</b> :このボタンは,UCMDB 9.x アダプタ (パッケージ・デプ<br>ロイメント機能をサポート)に基づいてインテグレーション・<br>ポイントで使用可能になります。                                      |
| <b>E</b><br>Ixee             | クリックすると,インテグレーション・ポイントの設定が<br>XML 形式でエクスポートされます。                                                                                  |
|                              | <b>注</b> :新しいインテグレーション・ポイントの設定は,エクス<br>ポートする前に保存する必要があります。                                                                        |
| Rent.                        | クリックすると、インテグレーション・ポイントの設定が<br>XML 形式でエクスポートされます。                                                                                  |
| A                            | クリックすると,調整優先度マネージャが開きます。詳細に<br>ついては,399ページの「[調整優先度] ウィンドウ」を参<br>照してください。                                                          |
| <インテグレー<br>ション・ポイント<br>のリスト> | 以前に定義したインテグレーション・ポイントのリストを表示します。                                                                                                  |
| <ショートカット・<br>メニュー>           | 調整優先度マネージャを開く:詳細については,399ページ<br>の「[調整優先度] ウィンドウ」を参照してください。                                                                        |

## 💐 [Integration Studio] ページ

このページでは、インテグレーション・ポイントを作成および管理できます。

| 利用方法 | 【データ フロー管理】> [Integration Studio] を選 | 沢します。 |
|------|--------------------------------------|-------|
|------|--------------------------------------|-------|

| UI 要素                   | 説明                                                                                                    |
|-------------------------|----------------------------------------------------------------------------------------------------|
| <u>(</u>                | <b>調整優先度マネージャ</b> :調整優先度マネージャを開きます。<br>詳細については, <b>399</b> ページの「[調整優先度] ウィンドウ」<br>を参照してください。                  |
| [インテグレーション<br>ポイント] 表示枠 | インテグレーション・ポイントの作成とその設定を編集できま<br>す。詳細については,210 ページの「[インテグレーション<br>ポイント]表示枠」を参照してください。                          |
| 右表示枠                    | インテグレーション・ポイントに対してデータ転送の設定オ<br>プションを表示します。インテグレーション・ポイントが<br>ベースにしているアダプタに応じて,次のタブが1つ以上<br>有効になります。           |
|                         | <ul> <li>▶ 200 ページの「[データ プッシュ] タブ」</li> <li>▶ 201 ページの「[連携] タブ」</li> <li>▶ 217 ページの「[ポピュレーション] タブ」</li> </ul> |

# 〔新規インテグレーション ジョブ / インテグレーション ジョブ の編集〕ダイアログ・ボックス

このダイアログ・ボックスでは、ポピュレーション・ジョブやデータ・プッシュ・ ジョブを作成または編集,および特定時刻に実行されるようにスケジュール設 定できます。

| 利用方法 | [ポピュレーション] タブまたは [データ プッシュ] タブで<br>※ をクリックします。 |
|------|------------------------------------------------|
| 関連情報 | 204 ページの「[インテグレーション ジョブ]表示枠」                   |

| UI 要素                                            | 説明                                                                                                    |
|--------------------------------------------------|----------------------------------------------------------------------------------------------------|
| +                                                | 利用可能なインテグレーション・クエリをジョブ定義に追加<br>するときにクリックします。                                                                                             |
| ×                                                | 選択したクエリをジョブ定義から削除するときにクリック<br>します。                                                                                                    |
| インテグレーション・<br>ジョブで、削除された<br>データを消去すること<br>を許可します | ポピュレーション・ジョブの場合:ローカル CMDB から,<br>ジョブ単位で CI またはリンクを削除できるようにします。<br>データ・プッシュ・ジョブの場合:リモート・データ・リポ<br>ジトリから,クエリ単位で CI またはリンクを削除できるよ<br>うにします。 |
| ジョブ定義                                            | ジョブ定義のインテグレーション・クエリを選択します。<br>利用可能なインテグレーション・クエリをジョブ定義に追加<br>するには, 🔂 をクリックします。                                                           |
| 名前                                               | ジョブの名前を入力します。<br><b>注 :</b> 名前は最長で 45 文字が許容されます。                                                                                         |
| スケジューラの定義                                        | ジョブのスケジュール設定の詳細については,『HP<br>Universal CMDB 管理ガイド』(PDF)の「スケジュール」<br>を参照してください。                                                            |

## 🍳 [新規インテグレーション ポイント / インテグレーション ポイン トの編集] ダイアログ・ボックス

このダイアログ・ボックスでは,新しいインテグレーション・ポイントの作成 や,既存インテグレーション・ポイントのプロパティ編集を行います。

| 利用方法  | <ul> <li>次のいずれかを実行します。</li> <li>▶ [インテグレーション ポイント] 表示枠の [新規インテグレーション ポイント] ボタン * をクリックします。</li> <li>▶ [インテグレーション ポイント] 表示枠の [インテグレーション ポイント] 表示枠の [インテグレーション ポイント] 表示枠の [インテグレーション ポイント] 表示枠の [インテグレーション ポイントの編集] ボタン</li></ul>                                                                        |
|-------|----------------------------------------------------------------------------------------------------|
| 重要情報  | <ul> <li>フィールドのリストには、インテグレーション・ポイント作成時に指定できる項目がすべて含まれています。アダプタによっては表示されないフィールドもあります。</li> <li>各必須フィールドにはアスタリスクが付いています。</li> <li>注:既存の Jython インテグレーション・ポイントのトリガ CI を置き換えることはできません。代わりに、新しいインテグレーション・ポイントを作成し、新しいインスタンスにプローブ名とトリガ・パラメータを追加します。詳細については、220ページの「[トポロジ CI の作成] ウィザード」を参照してください。</li> </ul> |
| 関連タスク | 195 ページの「CI トポロジの作成」                                                                                                    |

| UI 要素                 | 説明                                                                                                    |
|-----------------------|----------------------------------------------------------------------------------------------------|
| [アダプタ]                | インテグレーション・ポイントで使用するアダプタを選択し<br>ます。各アダプタの詳細については、218ページの「[アダ<br>プタの選択]ダイアログ・ボックス」を参照してください。                                     |
|                       | 選択したアダプタについてのヘルプは, [Show Content Help]<br><b>?</b> ボタンをクリックしてください。                                                             |
| CMDB 状態(データ・<br>プッシュ) | <ul> <li>ソース・マシンの状態。値は次のとおりです。</li> <li>&gt; Actual</li> <li>&gt; Authorized</li> <li>注: このフィールドは、データ・プッシュをサポートするアダ</li> </ul> |
|                       | ブタを使用し, Authorized 状態が定義されている UCMDB<br>を使用している場合のみ表示されます。                                                                      |

| UI 要素                          | 説明                                                                                                    |
|--------------------------------|----------------------------------------------------------------------------------------------------|
| 資格情報 ID                        | 関連するアダプタ・インテグレーション・ポイントの資格情報を設定できます。[資格情報の選択]ダイアログ・ボックスを開くには, をクリックします。<br>資格情報の追加の詳細については, 70ページの「サポートされるプロトコル」を参照してください。                                                                                                    |
| インテグレーションの<br>説明               | インテグレーション・ポイントの簡単な説明を入力します。                                                                                                    |
| インテグレーション名                     | インテグレーション・ポイントの名前を入力します。<br><b>注</b> :名前は最長で 45 文字が許容されます。                                                                                                    |
| インテグレーションは<br>アクティブ化されてい<br>ます | このチェック・ボックスを選択すると、アクティブなインテ<br>グレーション・ポイントが作成されます。インテグレーション<br>を非アクティブ化する場合(リモート・マシンに実際に接続<br>せずにインテグレーション・ポイントを設定するときなど)<br>は、このチェック・ボックスをクリアします。                                                                                                    |
| プローブ名                          | <ul> <li>ポピュレーション・ジョブの実行に使用する Data Flow Probe の名前。</li> <li>次のいずれかを実行します。</li> <li>このインテグレーションのポピュレーション・ジョブに 使用する特定のプローブの名前を選択します。手動でプローブを選択した場合は、プローブ設定に定義したプローブ IP 範囲はすべて無視されます。</li> <li>Use the Auto-Select option : この場合、CMDB は、使用 可能なプローブに定義された IP 範囲に従って、正しいプローブの選択を試みます。</li> <li>注: Linux マシンにインストールされたプローブはインテ グレーション・プローブとして定義され、このリストに表示 されます。詳細については、『HP Universal CMDB デプロイメント・ガイド』(PDF)の「Data Flow Probe のインストール」を参照してください。</li> </ul> |

| UI 要素             | 説明                                                                                                    |
|-------------------|----------------------------------------------------------------------------------------------------|
| ID のプッシュ バック      | CI がサーバにポピュレートされた後でグローバル ID を<br>プッシュ・バックするかどうかを指定します。<br>UCMDB 9.x アダプタに関連します。                                                                                              |
| トリガ CI インス<br>タンス | インテグレーション中に新しいインテグレーション・ポイン<br>トでトリガとして使用される CI を,リモート・マシン上の<br>CI とともに表示します。                                                                                                |
|                   | このフィールドが表示されるのは, jython タイプのディス<br>カバリ・アダプタを選択し, そのアダプタに対して [アダプ<br>タ定義] タブで [インテグレーション アダプタとして使用]<br>チェック・ボックスが選択されている場合です。詳細につい<br>ては, 134 ページの「[アダプタ定義] タブ」を参照してく<br>ださい。 |
|                   | ▶ 既存の Cl を選択: インテグレーション時にデータを収<br>集するトリガ Cl を選択できます。詳細については、『HP<br>Universal CMDB モデリング・ガイド』(PDF)の「要素<br>インスタンス ダイアログ・ボックス」を参照してください。                                        |
|                   | ▶ 新規 CI を作成: トリガとして使用する CI のトポロジを<br>作成できます。詳細については、220 ページの「[トポロ<br>ジ CI の作成]ウィザード」を参照してください。                                                                               |

**注**: 選択したアダプタによっては、これ以外のフィールドも使用できるようにな ります。各フィールドの説明は、画面上でフィールドの上にマウス・ポインタ を置くと表示されます。特定のアダプタの詳細については、『HP Universal CMDB 開発者向けリファレンス・ガイド』を参照してください。
# 💐 [ポピュレーション] タブ

このタブでは次のことができます。

- ➤ CMDB に外部データ・リポジトリからデータをポピュレートするジョブをス ケジュールします。詳細については、204ページの「[インテグレーション ジョブ]表示枠」を参照してください。
- ▶ 実行したジョブの統計結果を表示します。詳細については,207ページの「[統計情報] タブ」を参照してください。

| 利用方法 | [Integration Studio] ページで [ポピュレーション] タブを<br>選択します。                         |  |
|------|----------------------------------------------------------------------------|--|
| 重要情報 | このタブは,インテグレーション・ポイントのベースにする<br>アダプタがデータ・ポピュレーションをサポートしていると<br>きにのみ有効になります。 |  |
| 関連情報 | <b>213</b> ページの「[新規インテグレーション ジョブ / インテグ<br>レーション ジョブの編集] ダイアログ・ボックス」       |  |

# 💐 [アダプタの選択] ダイアログ・ボックス

このダイアログ・ボックスでは、アダプタを標準で用意されている事前定義されたリストから選択できます。

新しい外部データ・リポジトリに対して、カスタム・アダプタを追加すること も可能です。詳細については、『HP Universal CMDB 開発者向けリファレンス・ ガイド』(PDF)の「新規の外部データ・ソースのためのアダプタの追加」を参 照してください。

Integration Framework SDK を使うと、外部の製品やサービスで HP Universal CMDB に接続する新しいアダプタを作成できます。詳細については、『HP Universal CMDB 開発者向けリファレンス・ガイド』(PDF)の「Java アダプタの開発」を参照してください。

| 利用方法 | [新規インテグレーション ポイント / インテグレーション<br>ポイントの編集] ダイアログ・ボックスの 🔜 をクリック<br>します。 |  |
|------|-----------------------------------------------------------------------|--|
| 関連情報 | 213 ページの「[新規インテグレーション ジョブ / インテグ<br>レーション ジョブの編集] ダイアログ・ボックス」         |  |

ユーザ・インタフェース要素の説明を次に示します。

| UI 要素      | 説明                                                           |  |
|------------|--------------------------------------------------------------|--|
| 旨          | クリックすると、階層ツリー構造が折りたたまれます。                                    |  |
| 卻          | クリックすると、階層ツリー構造が展開されます。                                      |  |
| ?:         | クリックすると, 選択したアダプタのヘルプが表示されます。                                |  |
| <アダプタのリスト> | 標準で用意されているアダプタが表示されます。詳細について<br>は、「標準で用意されているアダプタ」を参照してください。 |  |

### 標準で用意されているアダプタ

- Atrium PushAdapter: CI および BMC Atrium との関係をプッシュするイン テグレーション・パターンを使用するインテグレーションを定義します。詳 細については、『HP Universal CMDB Discovery and Integration Content Guide』(PDF)の「Atrium Integration」を参照してください。
- ▶ BSM: BSM から UCMDB ヘポピュレーション同期を実行するのに使用するイン テグレーションを定義します。
- ▶ DDMi: DDMi からデータをポピュレートおよび連携する際に使用するインテ グレーションを定義します。詳細については、『HP Universal CMDB Discovery and Integration Content Guide』(PDF)の「Data Dependency and Mapping Inventory Integration」を参照してください。
- ➤ Microsoft SMS: Microsoft SMS からデータをポピュレートおよび連携する 場合に使用するインテグレーションを定義します。詳細については、『HP Universal CMDB Discovery and Integration Content Guide』(PDF)の 「Microsoft SCCM/SMS Integration」を参照してください。
- ServiceCenter 6.2x: HP ServiceCenter バージョン 6.2x からデータを連携 する場合に使用するインテグレーションを定義します。詳細については、『HP Universal CMDB Discovery and Integration Content Guide』(PDF)の「HP ServiceCenter/Service Manager Integration」を参照してください。
- Service Manager 7.0x: HP Service Manager バージョン 7.0x からデータを 連携する場合に使用するインテグレーションを定義します。詳細については, 『HP Universal CMDB Discovery and Integration Content Guide』(PDF)の 「HP ServiceCenter/Service Manager Integration」を参照してください。
- Service Manager 7.1x ~ 9.2x: HP Service Manager バージョン 7.1x ~ 9.2x から データを連携し, HP Service Manager バージョン 7.1x ~ 9.2x にデータをプッ シュする場合に使用するインテグレーションを定義します。詳細については, 『HP Universal CMDB Discovery and Integration Content Guide』(PDF)の 「HP ServiceCenter/Service Manager Integration」を参照してください。
- ➤ Troux PushAdapter : CI を Troux にプッシュするインテグレーションを定義します。詳細については、『HP Universal CMDB Discovery and Integration Content Guide』(PDF)の「Troux Integration」を参照してください。
- ➤ UCMDB 8.x: UCMDB バージョン 8.0x からデータをポピュレートし、UCMDB バージョン 8.0x にデータをプッシュする場合に使用するインテグレーション を定義します。詳細については、230 ページの「使用例 – 複数の CMDB のデ プロイメント」を参照してください。

- ➤ UCMDB 9.x: UCMDB バージョン 9.0x からデータをポピュレートおよび連携する場合に使用するインテグレーションを定義します。詳細については、 230 ページの「バージョン 9.0 CMDB による複数のデプロイメント」を参照 してください。
- ➤ UCMDB API Population: CMDB API を使って CMDB に追加されるデータの調整優先度を指定するインテグレーションを定義します。詳細については、 『HP Universal CMDB 開発者向けリファレンス・ガイド』(PDF)の「HP Universal CMDB API」を参照してください。

# 💐 [トポロジ CI の作成] ウィザード

このウィザードでは、新しいアダプタ用のトポロジを CMDB に保存できます。 このアダプタには、CMDB にすでに存在する定義済みトポロジの要素および新 しい要素を含めることができます。

たとえば、ノードとその IP アドレスが定義済みトポロジとして CMDB に存在 するとします。ただし、アダプタ入力クエリではそのノードに関連する Microsoft SQL Server データベース要素が定義されます。この拡張トポロジは CMDB には存在しません。このウィザードを使用してトポロジを作成する場合、 CMDB は入力されたプロパティ値によって既存のノードと IP アドレスを識別 し、新しい MSSQL データベース CI をトポロジに接続し、完全なトポロジを CMDB に保存します。

**注**:抽象またはフェデレート CIT を使用してトリガ CI を作成することはできません。

| 利用方法             | <ul> <li>[新規インテグレーションポイント]ダイアログ・ボックス<br/>でディスカバリ Jython アダプタを選択します。[トリガ CI<br/>インスタンス]メニューで[新規 CI を作成]を選択します。</li> <li>注:このウィザードは [インテグレーション アダプタとし<br/>て使用] チェック・ボックスが選択されている場合に、ディ<br/>スカバリ Jython アダプタでのみ使用できます。さらに、次<br/>のようになります。</li> <li>入力クエリではすべての条件(属性、カーディナリ<br/>ティ、修飾子など)が無視されます。</li> <li>入力クエリでは通常のリンク(結合または複合リンク<br/>でないリンク)のみ使用できます。</li> <li>[インテグレーション アダプタとして使用] チェック・ボッ<br/>クスの詳細については、134 ページの「[アダプタ定義] タ<br/>ブ」を参照してください。</li> </ul> |
|------------------|----------------------------------------------------------------------------------------------------|
| 重要情報             | <ul> <li>前提条件:作成したトポロジで調整ルールが使用されるようにするには、CIの詳細(キー・プロパティの値など)を作成する必要があります。これは、CIの詳細がウィザード作成手順で必要になるためです。</li> <li>作成中にエラーが発生した場合、[サマリ]ページにエラー・メッセージおよびエラー詳細へのリンクが表示されます。</li> <li>トポロジ作成の終了時、ソース CI がトリガ CI インスタンスとして定義されます。</li> </ul>                                                                                                    |
| 関連情報             | 214 ページの「[新規インテグレーション ポイント / インテ<br>グレーション ポイントの編集] ダイアログ・ボックス」                                                                                                    |
| <b>ウィザード マップ</b> | <ul> <li>[トポロジ CI の作成] ウィザードには次のページが含まれます。</li> <li>トポロジのプレビュー &gt; CI の定義: &lt; CI 名 &gt; 資格情報の定義 &gt; トポロジの作成 &gt; サマリ</li> </ul>                                                                                                    |

# 💐 トポロジのプレビュー

インテグレーション・ポイントのトポロジ定義をプレビューできます。

| ウィザード マップ | [トポロジ CI の作成] ウィザードには次のページが含まれ<br>ます。                                  |  |
|-----------|------------------------------------------------------------------------|--|
|           | <b>トポロジのプレビュー &gt; CI</b> の定義 : < CI 名 > > 資格情報<br>の定義 > トポロジの作成 > サマリ |  |

ユーザ・インタフェース要素の説明を次に示します。

| UI 要素            | 説明                                                                     |  |
|------------------|------------------------------------------------------------------------|--|
|                  | <b>凡例を表示:</b> トポロジの凡例の表示 / 非表示を切り替えます。                                 |  |
| <ツールバーおよび<br>凡例> | 詳細については,『HP Universal CMDB モデリング・ガイ<br>ド』(PDF)の「ツールバー・オプション」を参照してください。 |  |

# 🔍 CI の定義 : < CI 名>

CIT の新しい CI インスタンスのプロパティを定義できます。

| 重要情報      | <ul> <li>ウィザードのこのページは、クエリの各要素に対して表示されます。</li> <li>クエリには同一 CIT の複数の要素が存在することがあります。</li> </ul>                                            |
|-----------|----------------------------------------------------------------------------------------------------|
| ウィザード・マップ | <ul> <li>[トポロジ CI の作成] ウィザードには次のページが含まれます。</li> <li>トポロジのプレビュー &gt; CI の定義: &lt; CI 名&gt; &gt; 資格情報の定義 &gt; トポロジの作成 &gt; サマリ</li> </ul> |

ユーザ・インタフェース要素の説明を次に示します。

| UI 要素              | 説明                                                                                                    |
|--------------------|----------------------------------------------------------------------------------------------------|
| 新規 CI プロパティの<br>定義 | CIT の識別に使用するプロパティにドリルダウンします。プ<br>ロパティ名の横のフィールドを選択し,新しい値を入力する<br>か既存の値から選択します。<br>注:選択した CIT が抽象またはフェデレートの場合,プロパ<br>ティは表示されません。 |
| CI タイプの選択          | 新しい CI インスタンスを定義する concrete CIT を選択します。                                                                                        |

# 💐 資格情報の定義

新しい CI の資格情報を定義できます。

| 重要情報             | <ul> <li>ここで加えたプロトコルへの変更(更新,追加,削除)は<br/>DFM 全体のプロトコルに影響します。このため、有効になっている変更を加えるようにする必要があります(パスワードの変更など)。変更が有効になっていない場合、<br/>Data Flow Probe は次の試行時に接続に失敗します。</li> <li>ここで加えた更新はすべて、[Data Flow Probe 設定]ウィンドウで参照できます。詳細については、65 ページの「ドメイン資格情報リファレンス」と55 ページの「[詳細] タブ」を参照してください。</li> <li>このページが表示されるのは、アダプタ作成者が、検出したコンポーネントへのアクセスに資格情報が必要であると完美した場合です</li> </ul> |  |
|------------------|----------------------------------------------------------------------------------------------------|--|
| 関連情報             | ボタンおよびショートカット・メニューの使用の詳細につい<br>ては,65ページの「[ドメインとプローブ]表示枠のUI要<br>素」を参照してください。<br>プロトコルの詳細については,70ページの「サポートされ<br>るプロトコル」を参照してください。                                                                                                    |  |
| <b>ウィザード マップ</b> | <ul> <li>[トポロジ CI の作成] ウィザードには次のページが含まれます。</li> <li>トポロジのプレビュー &gt; CI の定義: &lt; CI 名&gt; &gt; 資格情報の定義 &gt; トポロジの作成 &gt; サマリ</li> </ul>                                                                                                    |  |

# 🔍 トポロジの作成

トポロジ詳細(作成する CI および関係)を確認し、必要に応じて変更を加える ことができます。

| 重要情報      | トポロジを確認します。変更を加えるには, [ <b>戻る</b> ] ボタン<br>をクリックします。                |  |
|-----------|--------------------------------------------------------------------|--|
| ウィザード マップ | [トポロジ CI の作成] ウィザードには次のページが含まれ<br>ます。                              |  |
|           | トポロジのプレビュー > CI の定義 : < CI 名> > 資格情報<br>の定義 > <b>トポロジの作成</b> > サマリ |  |

# 💐 サマリ

トポロジ作成の結果を表示します。

| 重要情報      | <ul> <li>DFM に成功メッセージが表示されたら、[完了]をクリックします。</li> <li>注:ポピュレーション・インテグレーション・ポイントでは、少なくとも1つのクエリが警告付きで終了し、エラーが発生しなかった場合は、[警告付きで終了]というメッセージが表示されます。</li> </ul>                                                                                                    |
|-----------|----------------------------------------------------------------------------------------------------|
|           | <ul> <li>▶ 既存の CI と一致する場合,作成したトポロジの CI は調<br/>整プロセスで無視される可能性があります。トポロジの<br/>SOURCE CI が無視された場合,トポロジ作成プロセスは<br/>失敗します。ほかの CI が無視された場合 (クエリのほか<br/>のノード),作成は成功します。これは、トリガ CI を作<br/>成するにはクエリで SOURCE CI が必要であるためです。<br/>無視された場合,トリガを識別してインテグレーションで<br/>使用することはできません。調整プロセスの詳細につい<br/>ては、373 ページの「調整サービス」を参照してください。</li> <li>▶ DFM でトポロジを作成できない場合,エラー・メッセー<br/>ジ が表示されます。リンクをクリックして、<br/>C:¥hp¥UCMDB¥UCMDBServer¥runtime¥log¥ フォルダに<br/>ある ui-server.log ファイルでエラーの詳細を確認します。<br/>その後、[戻る] をクリックしてエラーを修正し、ウィ<br/>ザードを再実行します。</li> </ul> |
| ウィザード マップ | [トポロジ CI の作成] ウィザードには次のページが含まれ<br>ます。                                                                                                    |
|           | トポロジのプレビュー > CI の定義 : < CI 名 > > 資格情報<br>の定義 > トポロジの作成 > <b>サマリ</b>                                                                                                    |

## 🔍 トラブルシューティングと制限事項

本セクションでは、Integration Studio 機能のトラブルシューティングと制限事 項について説明します。

本項の内容

- ▶ 225 ページの「複数のデータ・リポジトリからのデータ取得に関する制限 事項」
- ▶ 226 ページの「すべてのアダプタに関する制限事項」

### 複数のデータ・リポジトリからのデータ取得に関する制限事項

- ▶ 2 つのデータ・リポジトリ間に仮想リンクがある場合, HP Universal CMDB は次の場合にのみマッピングをサポートします。
  - ▶ リンクの一方の端に UCMDB インテグレーション・ポイントがあり、もう一 方の端に複数のデータ・リポジトリがある場合。A のデータ・リポジトリ (UCMDB) と B のデータ・リポジトリ (UCMDB, d2, d3) でデカルト積 が計算されます。

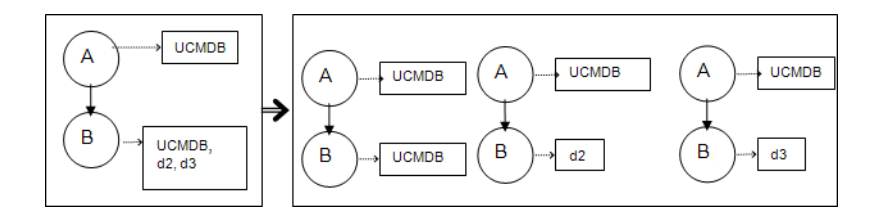

▶ リンクの両方の端に同じデータ・リポジトリがある場合。リンクは各デー タ・リポジトリの内部リンクであり、マッピングは必要ありません。

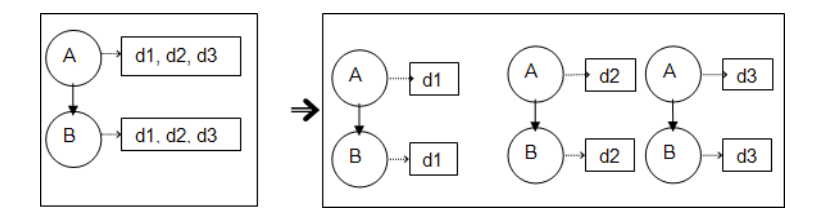

## すべてのアダプタに関する制限事項

- ➤ モデリング・スタジオで変更を行い、その変更が TQL クエリの結果に影響を 与える場合、ビュー内のフェデレート CI は更新されません。これは、フェデ レート TQL クエリはその場で計算されるだけで、ビューの再計算時には更新 されないためです。フェデレート CI を更新するには、[CI の選択] でビュー を選択し、[CI ツリーの更新] ボタンをクリックします。(再計算には長時間 かかる場合があります)。詳細については、『HP Universal CMDB モデリン グ・ガイド』(PDF)の「ビューの参照モード」を参照してください。
- ▶ 外部データ・リポジトリによってサポートされる CIT のインスタンスがロー カル CMDB 内に存在する場合,その CIT は選択しないでください。選択す ると、状態の矛盾が発生する場合があります。たとえば、CPU CIT のインス タンスがローカル CMDB の中に存在する場合、外部データ・リポジトリを定 義するときは、選択したアダプタが CPU をサポートしていても CPU を選択 しないでください。
- ▶ 2 つの CMDB の間でポピュレーションまたはデータ・プッシュのジョブを設定する場合は、両方の CMDB でクラス・モデルが同じであることを確認してください。
- ▶ ポピュレーションまたはデータ・プッシュ・ジョブで使用されている TQL ク エリを変更した後は、差分同期を実行してから完全同期を実行することをお 勧めします。差分同期では、クエリを更新した結果不要になったデータがす べて削除され、完全同期では、ターゲット・システムに新しいベースライン・ データが作成されます。
- ➤ ジョブが正常に実行された場合、(別の TQL クエリを選択したり、削除を有効にしたりなど)ジョブ定義が変更され、保存された後でも「成功」のままとなります。
- ▶ 連携中、外部データ・リポジトリと UCMDB の両方から取得するように設定 された属性の値は編集できません。

7

# 複数の CMDB の統合

本章の内容

#### 概念

- ▶ 複数の CMDB の統合の概要(228 ページ)
- ▶ 構成管理システム (CMS) (229 ページ)
- ► グローバル ID (229 ページ)
- ▶ 使用例 複数の CMDB のデプロイメント (230 ページ)
- ▶ バージョン 9.0 CMDB による複数のデプロイメント(230 ページ)
- ▶ バージョン 9.0 CMDB での連携(235 ページ)
- ▶ バージョン 8.0x CMDB による複数のデプロイメント(236 ページ)

#### タスク

- ▶ 初期同期の実行(239ページ)
- ▶ グローバル ID の生成の設定(240ページ)
- ▶ SSL での UCMDB 9.x アダプタの使用(241 ページ)
- ▶ 複数の CMDB 間の統合の設定 (UCMDB バージョン 9.0x) (242 ページ)

▶ 複数の CMDB 間の統合の設定 (UCMDB バージョン 8.x) (245 ページ)
 参照先

▶ ポピュレーション・ジョブ用に事前定義されたクエリ(248ページ)
 トラブルシューティングおよび制限事項(249ページ)

# 概念

## 💑 複数の CMDB の統合の概要

注:バージョンが異なる複数の CMDB 間の同期は,UCMDB バージョン 9.02 以降および UCMDB バージョン 8.05 以降の間でのみ実行できます。この章に 記載されているバージョン 8.0x とは,バージョン 8.05 以降のことです。 UCMDB バージョン 8.04 以前のバージョンがインストールされている場合は, バージョン 8.05 にアップグレードする必要があります。

複数 CMDB ソリューションでは、複数の CMDB を設定し、ソリューションの 作業負荷と責務を異なる CMDB に委任できます。

複数の CMDB を使用すると,異なるマシン上の異なる CMDB 間で作業負荷が 分割されるため,パフォーマンスを向上できます。また,異なる CMDB 間で データが分割されるため,容量が増加します。

統合時に使用する CMDB については, すべてをバージョン 9.0x の CMDB に することができます。また, バージョン 8.0x とバージョン 9.0x の CMDB に分 割することもできます。バージョン 8.0x の CMDB と統合する場合は, 次の方 法を使用できます。

- ► バージョン 9.0 の CMDB サーバにバージョン 8.0x からデータをポピュレートする。
- ➤ バージョン 9.0 の CMDB サーバからバージョン 8.0x のサーバにデータを プッシュする。

## 🙈 構成管理システム(CMS)

CMS は中央の CMDB サーバであり, 複数 CMDB ソリューションで設定管理を 行うための機関です。CMS は, ソリューション内のさまざまな CMDB サーバ・ インスタンスとその他のサービス間を統合するだけでなく, global ID の生成も 行います。ほとんどの統合は、CMS に定義されます。その他の CMDB または サービスは、その CMDB またはサービスからデータにアクセスするためにのみ CMS にアクセスします。

CMS では、次の機能を使用してその他のサービスと統合できます。

- ▶ ポピュレーション
- ▶ 連携
- ▶ データ・プッシュ
- ▶ データ・フロー管理 Web サービス API
- ► Soap Web サービス

## 🚴 グローバル ID

グローバル ID は, (CMS, またはその CI タイプのグローバル ID の生成のため に設計されたほかの CMDB によって生成される)一意の CI ID であり, ポート フォリオ全体でその CI を識別します。これにより, 複数の CMDB 環境での作 業が容易になります。

クラス・モデルには、特定の CI タイプが属する範囲を指定するために使用する global\_id\_scope 属性が含まれます。

JMX コンソールでは、どの範囲のグローバル ID を生成するかを指定できます。 詳細については、240 ページの「グローバル ID の生成の設定」を参照してくだ さい。

## 🚴 使用例 –複数の CMDB のデプロイメント

#### ディスカバリ CMS ソリューション

このソリューションは作業負荷とディスカバリの容量を複数の CMDB に分散 することを可能にします。

- ▶ ディスカバリ 1 CMDB
- ▶ ディスカバリ 2 CMDB
- ➤ CMS として機能する中央 CMDB

両方のディスカバリ CMDB ともドメイン内の異なるディスカバリ・ジョブを実行し,検出されたすべてのトポロジを格納する役割を果たします。CMS は,ディ スカバリ CMDB からノード,インタフェース,および IP をポピュレートしま す。また,ディスカバリ 1 CMDB からノード・リソース CI (CPU,ファイル・ システム,およびプリンタ)をフェデレートします。CMS はディスカバリ 2 CMDB からノード・リソース CI (OS ユーザ,プロセス,およびプリンタ)を フェデレートします。CMS でこれらのリソースを要求するビューをユーザが実 行すると,それらのリソースは連携を利用して途切れなく提供されます。

## 💑 バージョン 9.0 CMDB による複数のデプロイメント

本項の内容

- ▶ 230 ページの「UCMDB 9.0x からのポピュレーション (CMS 同期)」
- ▶ 231 ページの「クエリ・サポート」
- ▶ 232 ページの「グローバル ID の同期」
- ▶ 234 ページの「調整データの自動完了」

### UCMDB 9.0x からのポピュレーション(CMS 同期)

UCMDB 9.0 アダプタを使用してインテグレーション・ポイントを作成する場合, population を使用して, 異なる CMDB インスタンス間でデータを同期で きます。ポピュレーションの詳細については, 191 ページの「ポピュレーショ ン・ジョブの使用」を参照してください。

ポピュレーション中にグローバル ID は同期されます。詳細については, 232ページの「グローバル ID の同期」を参照してください。

#### クエリ・サポート

ポピュレーション・ジョブでは、2つのタイプのクエリがサポートされます。

▶ ライブ・クエリ: すべての非フェデレート TQL クエリ (UCMDB 9.0x アダプ タを使用するポピュレーションで使用する場合)。

ライブ・クエリでは、使用する帯域幅が小さくて済みます。このため、ソー ス・システムでの負荷が減少します。変更が加えられてからライブ・クエリ・ メカニズムまたはポピュレーション・ジョブが変更を受け付けるまで、短い 遅延が発生する場合があります(最大で数分の場合があります)。

クエリでは、サブグラフと複合関係がサポートされます。複合関係を使用する場合、クエリの複合関係のプロパティで[ソースおよびターゲット CI の間 にフル パスを表示]を選択する必要があります。

➤ フェデレート・クエリ:1つ以上のフェデレート・ノードまたは属性を含むクエリ。

UCMDB 9.0 アダプタを使用する場合, ポピュレーションでフェデレート・ク エリを使用することもできます。

統合が実行されるたびにフェデレート・クエリが計算されます。結果セット 全体は、プローブによって取得とフィルタ処理が行われます。

CI の削除はサポートされません。CI またはリンクの削除に関する情報はポ ピュレートされないため、エイジング・メカニズムを使用する必要があり ます。詳細については、『HP Universal CMDB 管理ガイド』(PDF)の「CI ライフサイクルおよびエイジング・メカニズム」を参照してください。

統合のための TQL クエリを作成できます。詳細については,『HP Universal CMDB モデリング・ガイド』(PDF)の「トポロジクエリ言語」を参照してください。

## グローバル ID の同期

次の例で、実行可能な2つのタイプの同期について説明します。

▶ 双方向 ID 同期

2 つの UCMDB インスタンス間で両方向のデータ同期が実行されます。

CMS は、ポピュレーション・フローを使用して、UCMDB-B(任意の UCMDB を使用可能)からデータを取得します。UCMDB-Bは、ポピュレーション・ フローを使用して、CMS からデータをポピュレートします。

同期は2方向で行われるため、グローバル ID は UCMDB-B でも更新されます。

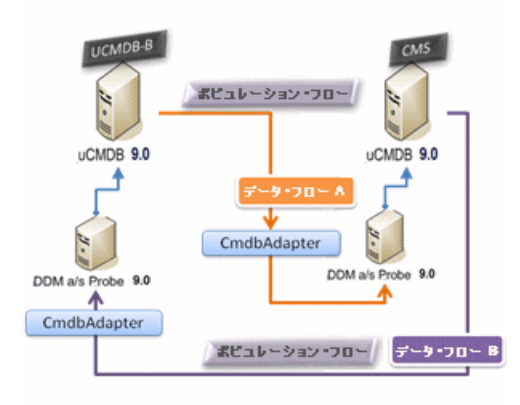

► ID のプッシュバック

CMS は、ポピュレーション・フローを使用してデータを UCMDB-B から取得します。CI は、CMS 内のデータと調整されます。

受け取った CI ごとに, CMS 内のグローバル ID が UCMDB-B にプッシュ バックされます。

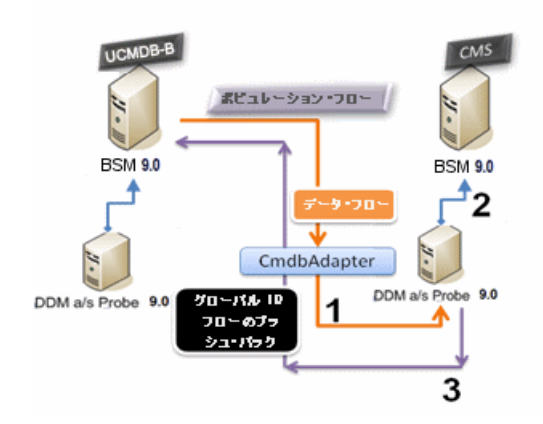

このオプションの標準設定の状態は、無効になります。

ID のプッシュバックを有効にする方法の詳細については,242 ページの「複数の CMDB 間の統合の設定 (UCMDB バージョン 9.0x)」を参照してください。

### 調整データの自動完了

UCMDB 9.0 アダプタでは、ポピュレーション・フローによって取り込まれた CI の調整プロセスで必要なデータが自動的に取得されます。取得される実際のデータ は、TQL クエリの CIT に対して定義された調整ルールによって決まります。

たとえば、ノードを含むポピュレーション TQL クエリでレイアウトが選択され ていない場合、CMDB に入力される実際のデータは次のようになります。

- ▶ ノード (レイアウト付き)
  - ▶ 名前
  - ► bios\_uuid
  - ► serial\_number
  - ▶ 追加データ(定義済みの調整ルールに従います)
- ▶ IP アドレス (レイアウト付き)
  - ▶ 名前
  - ➤ routing\_domain
- ▶ インタフェース (レイアウト付き)
  - ➤ mac\_address
  - ➤ interface\_name

### 注:

- ▶ 自動完了機能を使用すると、意図するよりも多くの CI またはリンクが実際 に同期される場合があります。
- ▶ 自動完了機能では、常にグローバル ID が取得されます。
- ▶ 標準設定では、特定の CI の調整に必要なデータを取得できない場合(デー タがソース内にない場合など)にその CI は無視されるため、ジョブ全体が 失敗することはありません。この動作は、CmdbAdapter 設定で変更できま す。詳細については、146ページの「[結果管理]表示枠」を参照してください。

## 🚴 バージョン 9.0 CMDB での連携

連携を使用すると、CMDBは、あらゆるリモート・データ・リポジトリからデー タをリアル・タイム(オンザフライ)で取得し、CMDBの内部データと組み合 わせて、管理対象の設定(複数のソースを含む)の全体像を示すことができま す。連携の詳細については、189ページの「フェデレート・データの使用」を 参照してください。

UCMDB 9.0 アダプタを使用して異なる CMDB からデータをフェデレートす ることで、モデル内のあらゆる CIT の連携が可能になります。つまり、リモー トの CMDB から一部のデータのみをポピュレートすることができます。残りの データは要求に応じてフェデレートします。この機能を使用すると、複数の CMDB に情報を委任できます。これにより、CMS で、利用可能な最新のデータ を常に表示できるようになります。同時に、容量が過負荷になることはありま せん。

CMS によって、ディスカバリ CMDB(ディスカバリを実行するロールを持つ CMDB)からノード、インタフェース、IP をポピュレートします。また、同じ ソースから CPU、File System、OS、User、Printer、Process の各 CI がフェデ レートされるように定義します。フェデレートされた CIT を含む TQL クエリま たはビューをユーザが実行すると、これらの特定の CI は、ディスカバリ CMDB からリアルタイムで取り込まれます。つまり、これらの CI は、ディスカバリ CMDB と同様に最新状態が維持されるため、更新情報を受信するためのポピュ レーション・スケジュールに依存しません。また、これらの CI はディスカバリ CMDB 上にのみ存在するため、CMS の容量に負荷がかかりません。

CMDB 9.0 のアダプタでは、連携機能の委任がサポートされているため、デー タ取得の単一点(通常は CMS)を設定できます。CMDB の機能を使用して連携 を委任するあらゆる CMDB またはサービスは、CMDB を仮想ブラック・ボッ クスとして使用します。これらは、データが CMS から直接取得されているか、 または外部のインテグレーションから取得されているかを認識しません。

**注**:連携フローを設定する場合,無限ループにならないように注意してください。たとえば,CMDB-X が CMDB-Y からデータをフェデレートすると同時に CMDB-Y が CMDB-X からデータをフェデレートするようにセット アップしないでください。

## 🚴 バージョン 8.0x CMDB による複数のデプロイメント

**注**: UCMDB 8.0x アダプタでは,ポピュレーションとデータ・プッシュの両方 のインテグレーションで,UCMDB バージョン 8.0x の API が使用されます。

本項の内容

- ▶ 236 ページの「バージョン 8.0x の UCMDB からのポピュレーション」
- ▶ 237 ページの「バージョン 8.0x UCMDB へのプッシュ」

#### バージョン 8.0x の UCMDB からのポピュレーション

UCMDB 8.0x アダプタに基づくインテグレーション・ポイントのポピュレーショ ン・フローは、UCMDB 内でデータをバージョン 8.0x からバージョン 9.0 にアッ プグレードする方法に似ています。データは、バージョン 8.0x の UCMDB から読 み取られ、アップグレード XML ドキュメントを使用して変換されます。詳細につ いては、『HP Universal CMDB デプロイメント・ガイド』(PDF)の「HP Universal CMDB バージョン 8.0x から 9.03 へのアップグレード」を参照してください。バー ジョン 8.0x のアダプタでは、アップグレード・プロセスで使用可能な一部のアッ プグレード方法がサポートされないため、UCMDB では、一部の CI タイプがバー ジョン 8.0x からバージョン 9.0 にポピュレートされない可能性があります。

- ▶ バージョン 8.0x とバージョン 9.0 との間でサポートされる変更は、次のとおりです。
  - ► CI と属性の両方の名前の変更
  - ➤ CI の階層の変更
  - ▶ バージョン 8.0x から削除された属性
  - ▶ 修飾子に対するすべての更新
- ▶ サポートされない変更は、次のとおりです。
  - ▶ 属性タイプの変更
  - ▶ 属性値(バージョン 9.0 では、属性値は、バージョン 8.0x の既存の値から計算されるため)

- ▶ バージョン 9.0x の1つの属性に結合されたバージョン 8.0x の複数の属 性はサポートされますが、すべての属性に異なる値が保持される場合、そ のうちの1つがランダムに選択されて、結合された属性にポピュレートさ れます。
- ▶ ソース (バージョン 8.0x) 側から削除された CI の削除

#### 注:

- ▶ 調整エンジンでバージョン 9.0 のデータを識別するのに、バージョン 8.0x の 既存のデータでは不十分な場合があります。たとえば、バージョン 8.0x の CI に任意の X 属性があり、バージョン 9.0 では、その CI を識別するために X 属性が必須である場合、空の X 属性を持つ CI はバージョン 9.0 にポピュ レートされません。
- ➤ ユーザ定義のすべての CI タイプをポピュレートするには、アップグレード XML ドキュメントの1つに定義されたアップグレード・ルールが CI タイプ に必要です。

### バージョン 8.0x UCMDB へのプッシュ

プッシュ・フローには、データを UCMDB バージョン 9.0 のサーバから UCMDB バージョン 8.0x のサーバにプッシュする機能があります。これによ り、データはバージョン 9.0 からバージョン 8.0x のクラス・モデルにダウング レードされます。バージョン 9.0 に存在してバージョン 8.0x に存在しない CI タイプと属性は無視されます。プッシュ・フローでサポートされない、バージョン 8.0x と 9.0 間のクラス・モデルの変更を次に示します。

- ➤ バージョン 8.0x ではキー属性でありバージョン 9.0 では任意の属性である 属性が CI タイプにある場合,その属性の値が空の CI はプッシュされません。
- ▶ バージョン間でタイプが変更された属性はサポートされません。
- ➤ バージョン 9.0x 内の 1 つの属性に結合されたバージョン 8.0x 内の属性はサポートされますが、バージョン 8.0x 内のすべての属性に、バージョン 9.0x内の 1 つの属性と同じ値が含まれます。
- ➤ バージョン 8.0x からバージョン 9.0 へのアップグレード中に計算または変換された値を持つ属性はサポートされません。

UCMDB バージョン 8.0x のアダプタには,主要な部分が 2 つあります。

- ➤ バージョン 9.0x のクラス・モデルをバージョン 8.0x のクラス・モデルにマッ プする XML ドキュメント。
- ➤ UCMDB バージョン 8.0x の API を使用してデータをターゲットのバージョン 8.0x UCMDB のサーバに更新する Jython スクリプト。

バージョン 8.0x とバージョン 9.0 の両方の CMDB に存在するユーザ定義の CI タイプをプッシュするには, CI タイプとそのすべての属性が, UCMDB 8.0x アダプタに付属する XML マッピング・ファイルに存在する必要があります。 XML ファイルを更新するには, UCMDB で, C:¥hp¥UCMDB¥ UCMDBServer¥runtime¥fcmdb¥CodeBase¥Cmdb8x-Adapter¥mappings¥ フォルダにある mappings\_9x\_to\_8x.xml ファイルを編集します。詳細について は, 169 ページの「[リソース] 表示枠」を参照してください。

**注**:同じディレクトリにある push.properties ファイル内の mappingFile.default 値を更新すれば, mappings\_9x\_to\_8x.xml ファイルを別の名前のファイルで置 き換えることができます。

# タスク

## 予 初期同期の実行

この手順では、元の CMDB ID を保持しながら、CI と CMDB 間の関係とのフ ル同期を実行します。CI は外部 UCMDB から CMS へ複製されます。手順は通 常、新規システムで1回だけ実行されるようになっています。

注:この手順は, UCMDB バージョン 9.02 以降でのみ実行できます。

- CMS に接続できる Web ブラウザを起動し、アドレス http://localhost:8080/jmx-console を入力します。
- **2 UCMDB:service=Multiple CMDB Instances Services** をクリックして, JMX MBEAN View ページを開きます。
- **3** fetchAllDataFromAnotherCMDB メソッドをクリックします。
- 4 次のフィールドに必要に応じて値を入力します。

**注**:標準設定値が設定されていないフィールドに情報を入力する必要があり ます。

- ▶ [顧客 ID]
- ► Remote user name
- ► Remote password
- ► Remote host name
- ► Remote port (標準設定値は 8080)

- ▶ Remote Customer name (標準設定値は Default Client)
- ► Maximum chunk size
- ➤ CI type to sync (標準設定値は managed\_object, すべての CI タイプが 同期される)
- ▶ Relation type to sync (標準設定値は managed\_relationship, すべての 関連タイプが同期される)
- **5** [Invoke] をクリックします。

# 予 グローバル ID の生成の設定

- Web ブラウザを起動して次のアドレスを入力します。
   http:// < CMS サーバ>:8080/jmx-console
- **2 UCMDB:service=Multiple CMDB Instances Services** をクリックして, JMX MBEAN View ページを開きます。
- 3次のメソッドの1つをクリックして、必要な値を入力します。
  - ▶ setAsGloballdGenerator CMDB が、ローカルにあるすべての範囲のグ ローバル ID ジェネレータとして機能するよう指定します。
  - ➤ setAsGloballdGeneratorForScopes どの範囲のグローバル ID を生成す るかを指定します。
  - ▶ setAsNonGloballdGenerator CMDB が、すべての範囲のグローバル ID ジェネレータとして機能するのを停止します。
- **4** [Invoke] をクリックします。

**注**:現在設定されている範囲を確認するには,getGloballdGeneratorScopes メ ソッドを使用します。

## 予 SSL での UCMDB 9.x アダプタの使用

リモート UCMDB サーバが,既知の認証局によって署名された証明書を使用している場合, Protocol フィールドは HTTPS (SSL) 値を選択します。

使用していない場合は、次のように、ローカルの UCMDB JVM トラスト・スト アにリモート UCMDB サーバ証明書を追加します。

**1** 次のコマンドを(リモート・サーバ・マシン上で)実行して, リモート UCMDB の自己署名証明書をエクスポートします。

c:¥hp¥UCMDB¥UCMDBServer¥bin¥jre¥bin¥keytool.exe -exportcert -keystore c:¥hp¥UCMDB¥UCMDBServer¥conf¥security¥server.keystore -alias hpcert -storepass hppass -file remoteServer.cert

- 2 証明書をローカルの UCMDB マシンにコピーします。
- **3** JRE セキュリティ・フォルダを見つけます。標準設定では、
   C:¥hp¥UCMDB¥UCMDBServer¥bin¥jre¥lib¥ です。
- 4 cacerts ファイルの名前を変更してバックアップします。
- 5 コマンド・ライン・ウィンドウを開き、次のコマンドをローカル UCMDB で 実行します(以前に作成またはコピーした証明書をインポートします)。

cd C:¥hp¥UCMDB¥UCMDBServer¥bin¥jre¥bin keytool.exe -import -keystore -storepass changeit C:¥hp¥UCMDB¥UCMDBServer¥bin¥jre¥lib¥security¥cacerts -trustcacerts -file <リモート UCMDB 自己署名証明書へのフルパス>

6 UCMDB サービスを再起動します。

## ` 複数の CMDB 間の統合の設定 (UCMDB バージョン 9.0x)

次の手順は、インテグレーション・ポイントとジョブを作成して複数の CMDB 間を統合する方法を示します。

- ▶ 242 ページの「インテグレーション・ポイントを定義する」
- ▶ 244 ページの「ポピュレーション・ジョブを定義する」
- ▶ 244 ページの「ポピュレーション・ジョブを実行する」
- ▶ 244 ページの「フェデレートする CI タイプと属性を選択する」

#### 1 インテグレーション・ポイントを定義する

**a** [**データ フロー管理**] > [Integration Studio] に移動します。

b [新規インテグレーションポイント] ボタンをクリックして [新規インテグレーションポイント] ダイアログ・ボックスを開きます。詳細については、214ページの「[新規インテグレーションポイント / インテグレーションポイントの編集] ダイアログ・ボックス」を参照してください。

次の情報を入力します。

| 名前               | 推奨値        | 説明                                                                                                   |
|------------------|------------|----------------------------------------------------------------------------------------------------|
| アダプタ             | UCMDB 9.x  | 複数の CMDB 間を統合するために<br>使用するアダプタ。                                                                      |
| 資格情報             | リモート UCMDB | 新しい資格情報プロトコルを作成す<br>る必要がある場合,汎用プロトコルを<br>基礎として使用します。詳細について<br>は,65ページの「ドメイン資格情報リ<br>ファレンス」を参照してください。 |
| カスタマ名            | <ユーザ定義>    | データを取得するリモート UCMDB<br>の名前。                                                                           |
| ホスト名 /IP         | <ユーザ定義>    | リモートの CMDB マシンの名前ま<br>たは IP アドレス。                                                                    |
| インテグレー<br>ションの説明 | <ユーザ定義>    | インテグレーション・ポイントを説明<br>するフリー・テキスト。                                                                     |

\*

| 名前                                 | 推奨値     | 説明                                                                                                    |
|------------------------------------|---------|----------------------------------------------------------------------------------------------------|
| インテグレー<br>ション名                     | <ユーザ定義> | インテグレーション・ポイントに指定<br>する名前。                                                                                                    |
| インテグレー<br>ションはアク<br>ティブ化され<br>ています | 選択状態    | このチェック・ボックスを選択する<br>と, アクティブなインテグレーション・<br>ポイントが作成されます。                                                                                                    |
| ポート                                | 8080    | HP UCMDB API でリッスンするポート。                                                                                                    |
| プローブ名                              | <ユーザ定義> | ポピュレーション・ジョブが実行され<br>るプローブの名前。このフィードが空の<br>場合, NTCMD は正しいプローブを選<br>択するために IP 範囲を使用します。                                                                       |
| プロトコル                              | нттр    | リモート CMDB への接続に使用する<br>プロトコルを選択します。有効な値は<br>次のとおりです。<br>➤ HTTP<br>➤ HTTPS (SSL)                                                                              |
| プッシュ・<br>バック ID                    | <ユーザ定義> | CI がサーバにポピュレートされた後<br>でグローバル ID をプッシュ・バック<br>するかどうかを指定します。                                                                                                   |
| · 状態                               | <ユーザ定義> | <ul> <li>複数の状態を取りえる CMDB に統合<br/>するときに接続する状態。</li> <li>Actual</li> <li>Authorized</li> <li>単一の状態を取る UCMDB に対し<br/>てはこのフィードを空にしてくだ<br/>さい (デフォルト)。</li> </ul> |

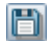

**c** [保存] をクリックします。

**d** [**テスト接続**] をクリックし,インテグレーション・ポイントが正常に作 成されていることを確認し,[**OK**] をクリックます。

#### 2 ポピュレーション・ジョブを定義する

[ポピュレーション] タブを選択し,手順 1 で定義したインテグレーション・ ポイントを使用するポピュレーション・ジョブを定義します。詳細について は,213ページの「[新規インテグレーション ジョブ / インテグレーション ジョブの編集] ダイアログ・ボックス」を参照してください。

#### 注:

- ▶ 複数の CMDB を統合する場合,統合元 CMDB に対してポピュレーション・ クエリを設定する必要があります。
- ▶ ポピュレーション・ジョブで統合元 CMDB から CI とリンクを削除することを許可するには、[削除を許可] チェック・ボックスをオンにしてください。

#### 3 ポピュレーション・ジョブを実行する

[差分ジョブを実行] ボタンをクリックし,インテグレーションが正常に設定 されていることを確認します。

### 4 フェデレートする CI タイプと属性を選択する

- a [データ フロー管理] > [Integration Studio] に移動します。
- **b** [連携] タブをクリックします。
- c 統合元 CMDB からフェデレートする CI タイプを選択します。

フェデレートする属性のみを選択することもできます。詳細については、 201ページの「[連携] タブ」を参照してください。

**d** [**インテグレーションの保存**] をクリックします。

 $\mathfrak{G}$ 

B

## 後数の CMDB 間の統合の設定 (UCMDB バージョン 8.x)

\*1

次の手順は、インテグレーション・ポイントとジョブを作成して複数の CMDB 間を統合する方法を示します。

- ▶ 245 ページの「インテグレーション・ポイントを定義する」
- ▶ 246 ページの「ポピュレーション・ジョブを定義する(任意指定)」
- ▶ 247 ページの「データ・プッシュ・ジョブを定義する(任意指定)」
- ▶ 247 ページの「ポピュレーション・ジョブまたはデータ・プッシュ・ジョブ を実行する」

#### 1 インテグレーション・ポイントを定義する

- **a** [**データ フロー管理**] > [Integration Studio] に移動します。
- **b** [新規インテグレーション ポイント] ボタンをクリックして [新規インテ グレーション ポイント] ダイアログ・ボックスを開きます。
  - ▶ をクリックして、UCMDB 8.x アダプタを選択し、[OK] をクリックします。

標準で用意されている各アダプタは、UCMDB との統合に必要な基本設 定が事前定義された状態で出荷されています。これらの設定の変更の詳 細については、『HP Universal CMDB データ・フロー管理ガイド』(PDF) の「[Integration Studio] ページ」を参照してください。

▶ 次の情報を入力して [OK] をクリックします。

| 名前         | 説明                                                                                   |
|------------|--------------------------------------------------------------------------------------|
| CMDB 状態(デー | ソース・マシンの状態。値は次のとおりです。                                                                |
| タ・ブッシュ)    | ► Actual                                                                             |
|            | ► Authorized                                                                         |
|            | <b>注</b> :このフィールドは,権限状態が定義されている<br>UCMDB でのみ表示されます。                                  |
| 資格情報       | 新しい資格情報プロトコルを作成する必要がある場合,汎用プロトコルを基礎として使用します。詳細については,65ページの「ドメイン資格情報リファレンス」を参照してください。 |
| [顧客 ID]    | リモート・マシン上でデータを所有しているカスタマ<br>の数値 ID。                                                  |

| 名前                             | 説明                                                                                                    |
|--------------------------------|----------------------------------------------------------------------------------------------------|
| ホスト名 /IP                       | リモートの CMDB マシンの名前または IP アドレス。                                                                                                    |
| インテグレー<br>ション名                 | インテグレーション・ポイントに指定する名前。                                                                                                    |
| インテグレーショ<br>ンはアクティブ化<br>されています | このチェック・ボックスを選択すると、アクティブな<br>インテグレーション・ポイントが作成されます。イン<br>テグレーションを非アクティブ化する場合(リモー<br>ト・マシンに実際に接続せずにインテグレーション・<br>ポイントを設定するときなど)は、このチェック・<br>ボックスをクリアします。 |
| ポート                            | UCMDB バージョン 8.0x の API でリッスンする<br>ポート。                                                                                                    |

- **c** [**テスト接続**] をクリックして接続を確認し, [**OK**] をクリックします。
- **d** [次へ] をクリックし,次のメッセージが表示されることを確認します。A connection has been successfully created. 表示されない場合,インテグレーション・ポイントのパラメータを確認して,再試行します。

## 2 ポピュレーション・ジョブを定義する(任意指定)

[ポピュレーション] タブを選択し, 手順 1 で定義したインテグレーション・ ポイントを使用するポピュレーション・ジョブを定義します。詳細について は, 213 ページの「[新規インテグレーション ジョブ / インテグレーション ジョブの編集] ダイアログ・ボックス」を参照してください。

リモートのバージョン 8.0x の UCMDB マシンから, すべてのクエリが選択 用に表示されます。クエリのタイプについては考慮されていません。

ポピュレーション・フローでは,存在する可能性のある特別なレイアウトに 関係なく,常に,各クエリ・ノードのレイアウト全体が抽出されます(アッ プグレードできない属性は無視されます)。サポートされないリンクまたはオ ブジェクトを含むクエリは,ポピュレーション中に無視されます。

## 3 データ・プッシュ・ジョブを定義する(任意指定)

UCMDB 8.x アダプタには、virtualization\_topology\_sync, infrastructure\_sync, exchange\_sync, j2ee\_topology\_sync, ad\_topology\_sync, oracle\_sync, mssql\_sync, cluster\_sync などの事前定義クエリを実行する 8.x プッシュ・ ジョブが標準で用意されています。これらのクエリの詳細については、 248 ページの「ポピュレーション・ジョブ用に事前定義されたクエリ」を参 照してください。これらのクエリには、共通データのプッシュ(可能な場合) に必要なすべての必須 TQL クエリ定義がすでに含まれているため、これを使 用することをお勧めします。

追加ジョブを作成することもできます。これを実行するには、[ポピュレー ション] タブを選択し、手順 1 で定義したインテグレーション・ポイントを 使用するポピュレーション・ジョブを定義します。詳細については、『HP Universal CMDB データ・フロー管理ガイド』(PDF)の「[新規インテグレー ション ジョブ / インテグレーション ジョブの編集] ダイアログ・ボックス」 を参照してください。

プッシュ・ジョブ用の独自のクエリを作成する場合は,UCMDB バージョン 8.0x で CI を特定するために必要なすべてのデータがクエリ内にあることを確 認してください。たとえば,UCMDB バージョン 8.0x の属性 root\_container が CI タイプに必要な場合,属性 root\_container を必要とする CI とそのコン テナとの間の composition リンクが TQL に含まれている必要があります。

### 4 ポピュレーション・ジョブまたはデータ・プッシュ・ジョブを実行する

統合が正常に設定され、ジョブが正しく実行されることを確認するには、 、 をクリックします。

# 参照

## 💐 ポピュレーション・ジョブ用に事前定義されたクエリ

次の TQL クエリは (モデリング・スタジオの Integration¥Sync 8 フォルダに ある), インテグレーション・ポイントの作成に UCMDB 8.x アダプタを使用す る場合用に標準で用意されています。

- ▶ virtualization\_topology\_sync 仮想マシン・トポロジの取得に使用します。
- ➤ infrastructure\_sync ノードと関連リソースのトポロジーの取得に使用します(たとえば, IP アドレス, CPU, ファイル・システム, インターフェースなど)。
- ▶ exchange\_sync Microsoft Exchange Server トポロジの取得に使用します。
- ▶ j2ee\_topology\_sync J2EE トポロジの取得に使用します。
- ▶ ad\_topology\_sync Active Directory トポロジの取得に使用します。
- ▶ oracle\_sync Oracle データベース・トポロジの取得に使用します。
- ▶ mssql\_sync MSSQL データベース・トポロジの取得に使用します。
- ➤ cluster\_sync クラスタ・リソース・グループとその関連クラスタのトポロジの取得に使用します。

## 🔍 トラブルシューティングおよび制限事項

## バージョン 9.0x のトラブルシューティングと制限事項

### トラブルシューティング

トラブルシューティングを実行する場合,CMDB サーバ・ログとプローブ・ロ グの両方を必ず確認してください。

▶ CMDB サーバ・ログ

- ► fcmdb.log
- ► fcmdb.adapters.log
- ► error.log
- ▶ cmdb.reonciliation.log (ポピュレーション・ジョブ用)
- ▶ プローブ・ログ
  - ► wrapperProbeGw.log
  - ► fcmdb.log
  - ► fcmdb.adapters.log
  - ► probe-infra.log

発生する可能性のあるいくつかの問題とその解決策を次に示します。

問題:TQL クエリがアクティブ / 永続的でないというエラー・メッセージが表示される。

クエリ設定が手動で変更されています。

**解決策:**フル・ポピュレーションを実行して,クエリを再アクティブ化/保持します。

問題:ポピュレートされた CI 数が,要求された量よりも大幅に多い。

**解決策**:標準設定では,調整の自動完了機能が有効になっています。したがって,CIをCMDBに挿入するのに十分な情報を入れるために,追加のCIまたは リンクが CMDBにポピュレートされる場合があります。 問題:ジョブの実行直後に変更がポピュレートされない。

ライブ・メカニズムによって変更が検出されるまで数分かかります。

**解決策**: 次回のポピュレーション・ジョブで変更がポピュレートされるまで数分 待機してください。

問題:CIがCMDBにポピュレートされない。

ライブ・メカニズムによって変更が検出されるまで数分かかります。

**解決策**:次回のポピュレーション・ジョブで変更がポピュレートされるまで数分 待機してください。

CMDB の調整ログで詳細を確認してください。

問題:削除がポピュレートされない。

#### 解決策:

- ➤ ポピュレーション・ジョブのプロパティで [削除を許可] チェック・ボック スが選択されていることを確認してください。
- ▶ 実行しているクエリを確認してください。フェデレート・クエリでは、削除が サポートされないため、エイジング・メカニズムを使用する必要があります。

問題: 複合関係を含むクエリが失敗する。

解決策: クエリの複合関係プロパティで [ソースおよびターゲット CI の間にフ ルパスを表示]を選択してください。

問題:認証が失敗する。

**解決策:** UCMDB 9.0x アダプタでは, 接続に UCMDB API が使用されます。し たがって, 適切な資格情報が提供されていることをインテグレーション・ユー ザが確認するように設定してください。詳細については, 『HP Universal CMDB 開発者向けリファレンス・ガイド』(PDF)の「インテグレーション・ユーザの 作成」を参照してください。

#### 制限事項

- ▶ ポピュレーション・ジョブの TQL クエリ(統合元で定義される)に,統合先に存在しない CI タイプまたはリンク,あるいは無効なリンクが含まれる場合,統合先のデータ・リポジトリではそれらのタイプまたはリンクは無視されます。
- ▶ UCMDB 9.x アダプタは「変更」ポピュレーション・エンジンと連動するため、ポピュレーション・フローで提携データが取得される場合は、提携ではデータの追加または更新しかされないために、CMDB での削除が実行されません。

### バージョン 8.x のトラブルシューティングと制限事項

#### ログ記録

オブジェクトまたはリンクがリモートのバージョン 8.0x CMDB のマシンに正 しくプッシュされない場合,次のログ・ファイルにその原因に関する情報が提 供される場合があります。

- ▶ fcmdb.adapters.log:バージョン 9.0 の CMDB サーバからデータを取得している間に検出されたエラー、またはバージョン 8.0x のクラス・モデルにデータを変換している間に検出されたエラーに関する情報。
- ➤ wrapperProbeGw.log(プローブ上):データの追加,更新,削除を試みている間に UCMDB 8.0x API で発生したエラーに関する情報。
- ➤ cmdb.reconciliation.log(リモートのバージョン 8.0x CMDB のマシン上): このログを使用して、データが挿入されなかった原因を見つけます。

### 制限事項

➤ UCMDB バージョン 8.0x のキー属性だったプロパティのデータを含まない CI は、それらの CI を特定する方法がないため、UCMDB 8.x にはプッシュ できません。

ノード CI タイプは例外です。UCMDB バージョン 9.02 のノードは UCMDB バージョン 8.0x のホストにマップされます。これには host\_key プロパティ が必要です。ノードに host\_key プロパティの値がなくても、含まれているイン タフェースまたは IP アドレスがクエリの結果に含まれている場合は、アダプ タが host\_key プロパティの値を計算します。

- ▶ 差分同期を使用してデータを更新する場合、必要なすべての調整データを必ず提供してください。たとえば、ノードの更新を試みる場合、リンクされたすべての ip address と interface 属性をクエリに含める必要があります。
- ➤ CI タイプに必須属性として root\_container が含まれる場合は、この属性を 含む CI タイプと、これらの CI タイプと同期 TQL クエリへの属性の間の composition リンクを必ず追加します。
- ➤ バージョン 8.0x のキー属性であった属性がバージョン 9.0 で更新されている場合は、差分プッシュ・ジョブによりバージョン 8.0x の新しい CI が作成されます。つまり、以前プッシュされた CI が更新されることはなく、更新データを含む新しい CI が作成されます。古い CI はエイジング・メカニズムを使用して削除できます。詳細については、『HP Universal CMDB 管理ガイド』(PDF)の「CI ライフサイクルおよびエイジング・メカニズム」を参照してください。
- ▶ 次の関係はサポートされていません。
  - ▶ サブグラフ関係
  - ▶ 仮想 / 複合関係
  - ▶ キー属性を含む関係(クライアント・サーバ関係など)
- ➤ データ・プッシュ・ジョブでは、フェデレート TQL クエリはサポートされて いません。
# 第Ⅳ部

ディスカバリ・コントロール・パネル

8

## ディスカバリ・コントロール・パネル

本章の内容

#### 概念

- ▶ ディスカバリ・コントロール・パネルの概要(256ページ)
- ▶ ジョブ実行中の権限の表示(259ページ)
- ▶ エラー・レポートによる問題の管理(260ページ)
- ▶ 権限ドキュメント(261ページ)

#### タスク

- ▶ ディスカバリ・コントロール・パネルのベーシック・モード・ワークフロー (263 ページ)
- ➤ ディスカバリ・コントロール・パネルのアドバンス・モード・ワークフロー (264 ページ)
- ► Data Flow Probe のジョブ情報の表示(269ページ)
- ▶ 手動によるジョブのアクティブ化(270ページ)
- ▶ エラーの管理(270ページ)
- ▶ エラー検出(272 ページ)

#### 参照先

- ▶ 操作コマンド(274 ページ)
- ▶ ジョブ操作パラメータ(283ページ)
- ▶ ディスカバリ・コントロール・パネルのユーザ・インタフェース (285 ページ)

## 概念

## \lambda ディスカバリ・コントロール・パネルの概要

[ディスカバリ コントロール パネル] ページでは,システムのコンポーネント を検出するジョブをアクティブ化できます。ディスカバリをアクティブ化する には,次のいずれかの方法を実行します。

▶ [ベーシック モード] を使用する方法。設定可能な標準設定のプリファレンス を使って、特定のコンポーネント(インフラストラクチャ, J2EE アプリケー ション、データベースなど)に対してディスカバリを実行します。

ワークフローの詳細については,263ページの「ディスカバリ・コントロー ル・パネルのベーシック・モード・ワークフロー」を参照してください。

ディスカバリ・ウィザードの詳細については,289 ページの「[ベーシック モード]ウィンドウ」を参照してください。

**注**: [ディスカバリ コントロール パネル] にアクセスすると,標準設定では ベーシック・モードが表示されます。

▶ [アドバンス モード] を使ってディスカバリを実行する方法。ジョブに変更を 加えて実行をカスタマイズします。

ワークフローの詳細については,264ページの「ディスカバリ・コントロー ル・パネルのアドバンス・モード・ワークフロー」を参照してください。

ディスカバリ・ウィザードの詳細については,286 ページの「[アドバンス モード]ウィンドウ」を参照してください。

特定のモジュールを実行する方法の詳細については,『HP Universal CMDB データ・フロー管理ガイド』を参照してください。

ジョブは、モジュールに次のようにまとめられます。

- Cluster and Load Balancing Solutions:このモジュールは、Microsoft Cluster, ServiceGuard, Veritas, Alteon LB, Cisco CSS, F5 Big IP, Microsoft NLB を検出します。
- ➤ Database:ディスカバリは、最初にデータベースのインスタンスを探し、次に各データベース・インスタンスでデータベース・リソース(ユーザ、テーブル、テーブルスペースなど)のインスタンスを探します。HP Universal CMDBには、DB2、Oracle、Microsoft SQL Serverのデータベースの、事前定義された標準設定のビューが含まれています。
- Enterprise Applications:このモジュールは、Active Directory、Microsoft Exchange、Oracle E-Business Suite コンポーネント、Computer Center Management System (CCMS) に基づいた SAP 環境、Siebel 環境 (Siebel ト ポロジやデータベースなど)、WebSphere MQ、UDDI レジストリなどの Web サービスを検出します。
- > Discovery-Based Product Integrations:これらのモジュールは、UCMDB と NNM Layer 2、Storage Essentials、EMC Control Center のインテグレー ションに必要です。
- ▶ J2EE Application Servers:このモジュールは、JBoss、Oracle Application Server、WebLogic、WebSphereのコンポーネントを検出します。
- Network Connections: このモジュールにあるすべてのジョブは, Data Flow Probe の MySQL データベースに対してクエリを実行し, [Host Resources and Applications], [TCP data by Shell/TCP data by SNMP], [Collect Network Data by NetFlow] のいずれかのジョブによって挿入されたネット ワーク接続情報を取得します。
- ➤ Network Discovery: このモジュールは、Windows ホストや UNIX ホスト上にある、ディスク情報、実行中のプロセスやサービス、ホスト接続などのリソースを検出します。

- ➤ Others: このモジュールは、ドキュメント・ファイルやディレクトリの検出、ホストの検出、外部ソースからのデータのインポートに必要なジョブを保持しており、テンプレート例として利用できます。
- ➤ Virtualization Solutions: このモジュールは, VMware コンポーネントを検出 します。
- ➤ Web Servers: このモジュールは、Windows 上の Apache および Microsoft IIS, Solaris 上の SunOne, IBM HTTP Server を検出します。

**注**:ディスカバリ・コントロール・パネルのコンポーネントに関するヘルプは, 次を参照してください。

- ▶ [ディスカバリモジュール] 表示枠の詳細については、319ページの「[ディ スカバリモジュール] 表示枠」を参照してください。
- ▶ [詳細] タブの詳細については, 305 ページの「[詳細] タブ」を参照してく ださい。
- ▶ [プロパティ] タブの詳細については、349ページの「[プロパティ] タブ」を 参照してください。
- ▶ [依存関係マップ] タブの詳細については, 303 ページの「[依存関係マップ] タブ」を参照してください。

## ディスカバリ・ウィザード

ディスカバリ・ウィザードの作成にはデータフロー管理に関する非常に高度な 知識が必要なため、作成を始める前に HP ソフトウェア・サポートに問い合わ せることをお勧めします。

## 👶 ジョブ実行中の権限の表示

ジョブの実行中は、システム内のコンポーネントに接続するためにどの資格情報が使用されているかを知る必要が生じる場合があります。また、実行がネットワーク・パフォーマンスに与える影響(ジョブを日中ではなく夜間に実行すべきかどうかなど)を知る必要が生じる場合もあります。[権限を表示]には、次の図に示すように、ジョブの Jython スクリプト・コマンドのオブジェクトとパラメータが表示されます。

| 権限    | 操作   | 使用状況の詳細     | オブジェクトとバラメータ                                                                                                    |
|-------|------|-------------|----------------------------------------------------------------------------------------------------|
| Shell | exec | Basic login | uname<br>ver                                                                                                    |
| Shell | exec | CPU Info    | AIX: Isattr   grep "proc"<br>AIX: prtconf   grep "proc"<br>FreeBSD: dmesg   grep "cpu\ Multiprocessor"<br>FreeBSD: dmesg   grep -A 1 "CPU."<br>FreeBSD: sysctl hw.model hw.ncpu hw.clockrate<br>HPUX: model<br>Linux: cat /proc/cpuinfo<br>SunOS: /usr/sbin/psrinfo -v<br>SunOS: prtconf |

**注**:ここで定義する情報は動的ではなく,アダプタが変更されてもこのダイアロ グ・ボックス内の情報は更新されません。

詳細については, 323 ページの「[ディスカバリの権限]ウィンドウ」を参照し てください。

#### [ディスカバリの権限] ウィンドウの使用例:

UNIX システム上で実行しているホストを検出するため, Host Connection by Shell ジョブを実行しています。[ディスカバリ ステータス] 表示枠にエラー・ メッセージが表示され,権限が拒否されたために DFM が SSH 経由でホストに アクセスできなかったことが示されました。[ディスカバリの権限] ウィンドウを 表示したところ,そのホストにアクセスするためのコマンドには特定レベルの 権限を持つユーザが必要であることがわかりました。SSH プロトコルのウィン ドウを確認すると,そこで定義されているユーザに必要なレベルの権限がない ことがわかりました。

この問題を解決するには、SSH プロトコルのユーザを変更するか、または外部 システムの既存ユーザの権限を更新します。

## 🚴 エラー・レポートによる問題の管理

ディスカバリの実行中は、接続障害、ハードウェアの問題、例外、タイムアウトなど、多くのエラーが検出される可能性があります。DFM では、ベーシック・モードとアドバンス・モードのどちらでも、これらのエラーが [ディスカバリコントロールパネル] に表示されます。問題の原因となったトリガ CI からドリルダウンして、エラー・メッセージ自体を表示できます。

DFM は,無視できるエラー(到達不可能なホストなど)と対処の必要なエラー (資格情報の問題,構成ファイルや DDL ファイルの欠落など)を区別します。 さらに,その後の実行で同じエラーが発生してもエラーは1回しか報告されま せん。また,1回しか発生しなかったエラーも報告されます。

重大度レベルの詳細については、『HP Universal CMDB 開発者向けリファレン ス・ガイド』(PDF)の「エラーの重大度レベル」を参照してください。

## データベース内のエラー・テーブル

DFM のすべてのエラーは、プローブ・マネージャのデータベース・スキーマの discovery\_problems テーブルに保存されています(エラー情報は、サーバへの 配信を保証するため、プローブのメモリで処理されるのではなく、データベー スに保存されます)。プローブには、各トリガ CI に関する問題の最新のリスト が保持されます。各実行の後で、プローブは変化を確認し、それらを[ディス カバリ ステータス]表示枠に表示します。詳細については、307 ページの「[ディ スカバリ ステータス]表示枠」を参照してください。

## 👶 権限ドキュメント

**注**:本項は, Content Pack 4.00 以降に適用されます。

DFM ジョブ,プロトコル,ジョブ・コンポーネントにアクセスするために必要 な権限のリストを表示できます。たとえば,Host Resources by Shell ジョブを 実行する場合の基本的なログインに必要な情報を表示できます。

リストを表示するには, http:// < UCMDB Server > :8080/ucmdb-ui/docs/ permissions.jsp にアクセスします。

このリストは、モジュールごとに分類されており、次の情報で構成されています。

- ▶ モジュール
- ▶ ジョブ
- ▶ プロトコル
- ▶ 操作,使用状況の詳細,オブジェクトとパラメータ

#### 権限ドキュメントのコンテンツの例

Database - Oracle: モジュール名です。

**Oracle RAC Topology by Shell**: ジョブ名です。

**Discovers Oracle RAC Topology by Shell**: ジョブ名の説明です。アプリケーションで説明が定義されていない場合,このセクションは除外されます。

**Protocol:Shell : SQL, Shell, WMI, SNMP** などのプロトコル名です。詳細 なリストについては, 65 ページの「ドメイン資格情報リファレンス」を参照 してください。

| 操作            | 使用状況の詳細                                | オブジェクトとパラメータ                                                                               |
|---------------|----------------------------------------|--------------------------------------------------------------------------------------------|
| ファイルの<br>読み取り | listener および<br>tnsnames 構成<br>ファイルの解析 | cat \$ORACLE_HOME¥network¥listener.ora<br>cat \$ORACLE_HOME¥network¥admin¥<br>tnsnames.ora |

## タスク

## ディスカバリ・コントロール・パネルのベーシック・モード・ ワークフロー

このタスクでは、ディスカバリ・ウィザードを使ってシステムとそのコンポー ネントのマッピングを開始する方法について説明します。インフラストラク チャ、データベース、または J2EE のディスカバリで各コンポーネントの標準設 定値を使用するには、このワークフローを実行します。

**注**:アドバンス・モードにおけるデータ フロー管理の実行の詳細については, 264 ページの「ディスカバリ・コントロール・パネルのアドバンス・モード・ ワークフロー」を参照してください。

#### 1 前提条件

Data Flow Probe がインストールされていることを確認してください。プロー ブのインストールの詳細については、『HP Universal CMDB デプロイメント・ ガイド』(PDF)の「Windows プラットフォームでの Data Flow Probe のイ ンストール」または「Linux プラットフォームでの Data Flow Probe のイン ストール」を参照してください。

ライセンスの詳細については,『HP Universal CMDB デプロイメント・ガイド』(PDF)の「HP Universal CMDB のライセンス・モデル」を参照してください。

#### 2 ディスカバリ ウィザードへのアクセス

詳細については,329ページの「インフラストラクチャ・ディスカバリ・ ウィザード」,337ページの「J2EE ディスカバリ・ウィザード」,または 295ページの「データベース・ディスカバリ・ウィザード」を参照してく ださい。

## ディスカバリ・コントロール・パネルのアドバンス・モード・ ワークフロー

このタスクでは、システムとそのコンポーネントのマッピングを開始する方法 について説明します。モジュールのコンポーネントをカスタマイズするには、こ のワークフローを使用します。

**注**:ベーシック・モードでディスカバリを実行する方法の詳細については, 263 ページの「ディスカバリ・コントロール・パネルのベーシック・モード・ ワークフロー」を参照してください。

このタスクには次の手順が含まれます。

- ▶ 264 ページの「前提条件」
- ▶ 265 ページの「ネットワーク範囲の決定」
- ▶ 265 ページの「関連する資格情報の設定」
- ▶ 266 ページの「関連するジョブのアクティブ化」
- ▶ 266 ページの「関連するアダプタの変更」
- ▶ 267 ページの「DFM プロセスの監視」
- ▶ 268 ページの「統計結果の表示」
- ▶ 269 ページの「結果のトラブルシューティング」

#### 1 前提条件

a Data Flow Probe がインストールされていることを確認してください。プ ローブのインストールの詳細については,『HP Universal CMDB デプロイ メント・ガイド』(PDF)の「Windows プラットフォームでの Data Flow Probe のインストール」または「Linux プラットフォームでの Data Flow Probe のインストール」を参照してください。

ライセンスの詳細については,『HP Universal CMDB デプロイメント・ガ イド』(PDF)の「HP Universal CMDB のライセンス・モデル」を参照し てください。

**b** 関連するパッケージがデプロイされていることを確認してください。

詳細については, 『HP Universal CMDB 管理ガイド』(PDF)の「パッケージマネージャ」を参照してください。

#### 2 ネットワーク範囲の決定

検出するネットワークのネットワーク範囲を定義する必要があります。詳細 については,49ページの「[IP 範囲の追加 / 編集] ダイアログ・ボックス」を 参照してください。

**注**: アダプタは,範囲内のすべての IP に接続しようとします。このため,範 囲が広いと,ネットワークのパフォーマンスに影響する可能性があります。

#### 3 関連する資格情報の設定

特定のプロトコル (NTCmd, SNMP, TTY, WMI など)を使ってデータフ ロー管理からサーバまたはアプリケーションに接続するには, 関連する資格 情報を設定する必要があります。プロトコル・パラメータの詳細については, 65 ページの「ドメイン資格情報リファレンス」を参照してください。[Data Flow Probe 設定] ウィンドウの [詳細] 表示枠の詳細については, 55 ページ の「[詳細] タブ」を参照してください。

**注**: データ フロー管理では,各資格情報を順に使ってホストへの接続が試行 されます。成功した資格情報は DFM によって保存されます。そのホストに 次回接続するときは,成功した資格情報を最初に使って接続が試行されます。

## 4 関連するジョブのアクティブ化

ネットワーク範囲の定義と資格情報の設定が完了すると、特定のジョブでディ スカバリを実行できます。詳細については、『HP Universal CMDB Discovery and Integration Content Guide』(PDF)を参照してください。

**ヒント**:ジョブの詳細な説明を表示できます。モジュールを選択し,[プロパ ティ]タブで[説明]表示枠を表示します。

#### 例:SNMP 接続の検出

SNMP 接続を検出するすべてのジョブが検索可能です。ディスカバリ コント ロール パネル] > [ディスカバリ モジュール] 表示枠で, [ディスカバリ ジョ ブの検索] アイコンをクリックします。[ジョブの検索] ダイアログ・ボック スで, [名前] ボックスに「SNMP」と入力し, [すべて検索] をクリックし ます。詳細については, 328 ページの「[ジョブの検索] ダイアログ・ボック ス」を参照してください。

### 5 関連するアダプタの変更

アダプタをカスタマイズすると、あまり使われないシステム・コンポーネン トでも検出できます。アダプタ記述の詳細については、『HP Universal CMDB 開発者向けリファレンス・ガイド』(PDF)の「アダプタ開発と記述」を参照 してください。

注意:標準設定のアダプタを変更する際は, 事前に HP ソフトウェア・サポートまでご相談ください。

#### 6 DFM プロセスの監視

実行によって検出された CI を監視する方法の詳細については, 314 ページの 「[統計結果] 表示枠」を参照してください。

a クエリの定義

CI および CIT に関する情報を CMDB から取得するクエリを作成します。 詳細については、『HP Universal CMDB モデリング・ガイド』(PDF)の「TQL クエリの定義」を参照してください。

必要な場合は、クエリを起動して手動でオブジェクトを検出できます。詳細については、354 ページの「[トリガ クエリ] 表示枠」を参照してください。

**b** クエリごとのビューの構築

ビューでは, IT ユニバース・モデル全体のサブセットを構築して, 特定の ディスカバリに関連する CMDB 内の CI だけを保持できます。詳細につい ては, 『HP Universal CMDB モデリング・ガイド』(PDF)の「パターン・ ビュー・エディタ」を参照してください。

#### 例:検出された CI インスタンスを表示するビューの作成

HP Universal CMDB によって検出されたインスタンスの数を表示するには, [モデリング] > [IT ユニバース マネージャ] を選択します。作成したビュー が次の図のように表示されます。

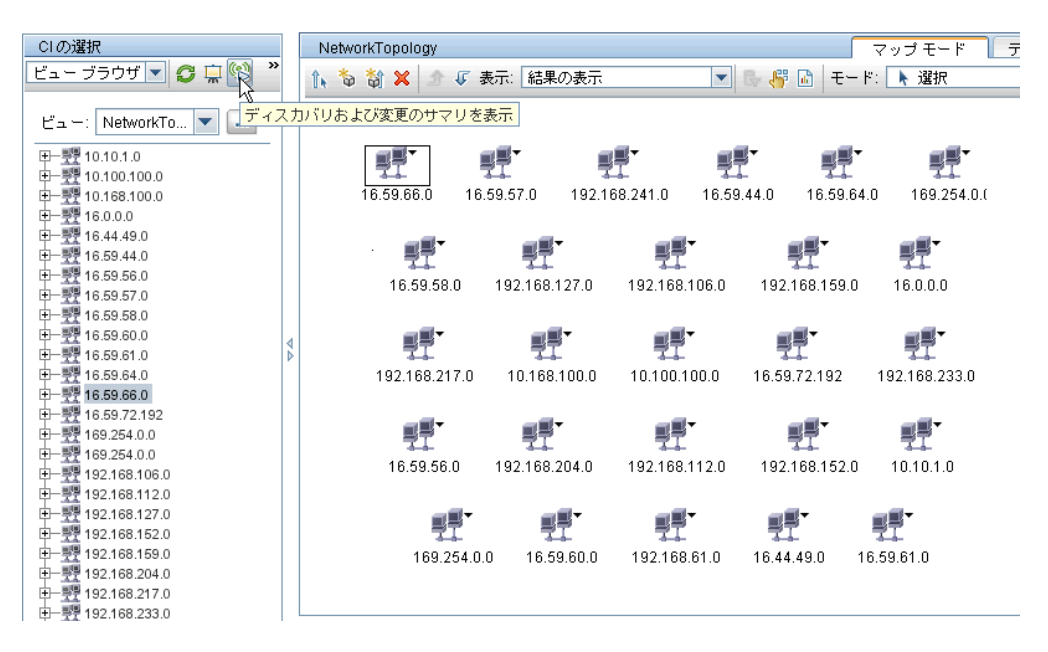

#### 7 統計結果の表示

ジョブの全体的な統計情報を表示したり、時間範囲やプローブで結果をフィ ルタ処理したりできます。HP Universal CMDB にログインして [ディスカバ リコントロールパネル] にアクセスするたびに、統計データが更新され、選 択したモジュールまたはジョブの最新データが表示されます。

統計データを使った作業の詳細については,314ページの「[統計結果] 表示枠」を参照してください。

[プローブ スナップショット情報] 表示枠にアクセスして, 検出された CI を表 示することもできます。詳細については, 108 ページの「[Data Flow Probe ステータス] ウィンドウ」を参照してください。

#### 8 結果のトラブルシューティング

DFM の結果から, どのエラーが報告されているかを確認できます。詳細については, 307 ページの「[ディスカバリステータス] 表示枠」を参照してください。

## 予 Data Flow Probe のジョブ情報の表示

このタスクでは, Data Flow Probe の MySql データベースに保存されたジョブ 情報(ジョブ・スレッドやトリガ CI など)を呼び出す方法について説明します。 JMX コンソールで作業します。

このタスクには次の手順が含まれます。

- ▶ 269 ページの「MBean 操作へのアクセス」
- ▶ 269 ページの「呼び出す操作の特定」
- ▶ 270 ページの「操作の実行」

#### 1 MBean 操作へのアクセス

次の手順で, Data Flow Probe 上の JMX コンソールにアクセスし, JMX 操 作を呼び出します。

a Web ブラウザを起動して,次のアドレスを入力します。

http:// <マシン名または IP アドレス> . <ドメイン名> :1977/

**くマシン名または IP アドレス>** には, Data Flow Probe がインストール されているマシンを指定します。ユーザ名とパスワードでログインする必 要がある場合もあります。

**b** [Local\_ **くマシン名または IP アドレス>**] > [type=JobsInformation] リ ンクをクリックします。

#### 2 呼び出す操作の特定

[Mbean View] ページで操作を見つけます。詳細については,274 ページの「操作コマンド」と283 ページの「ジョブ操作パラメータ」を参照してください。

#### 3 操作の実行

ボタンをクリックして操作を実行します。操作の実行結果を示すメッセージ が表示されます。

**Reload**: JMX インタフェースの自動再ロード間の秒数。**0**にすると、インタフェースは再ロードされません。(操作が追加または削除された場合に)現在のページを手動で再ロードするには、「**Reload**」をクリックします。

**Unregister**:使用しないでください(ビューから実行中のアプリケーション にアクセスできなくなります)。

## ႃ 手動によるジョブのアクティブ化

ジョブをアクティブ化するには, [ディスカバリ モジュール] 表示枠の [**アク** ティブ化] ボタンをクリックします。CI を手動でアクティブ化するには, クエ リを無効にし, CI を追加します (クエリの無効化は [**クエリ出力用プローブ制 限の編集**] ダイアログ・ボックスで行います。手動による CI の追加は [追加す る CI の選択] ダイアログ・ボックスで行います)。ジョブは, 再度ディスパッ チされた CI のみを使用して実行されます。詳細については, 319 ページの [[ディスカバリ モジュール] 表示枠」を参照してください。

## 下 エラーの管理

このタスクでは、実行中に発生した問題を調べる方法について説明します。

**注**: 重大度レベルなどの詳細については, 260 ページの「エラー・レポートによる問題の管理」を参照してください。

このタスクには次の手順が含まれます。

- ▶ 273 ページの「前提条件」
- ▶ 273 ページの「ディスカバリ ウィザードの実行またはジョブの選択」
- ▶ 273 ページの「問題 CI の特定」
- ▶ 272 ページの「問題のトラブルシューティング」

#### 1 前提条件

DFM を設定します。詳細については、263 ページの「ディスカバリ・コント ロール・パネルのベーシック・モード・ワークフロー」または、264 ページ の「ディスカバリ・コントロール・パネルのアドバンス・モード・ワークフ ロー」を参照してください。

#### 2 ディスカバリ・ウィザードの実行またはジョブの選択

ベーシック・モードでは、標準設定のジョブ用のエラー・メッセージを表示 できます。アドバンス・モードでは、1つのジョブ、1つのモジュール、また はすべてのモジュール用のエラー・メッセージを表示できます。ベーシック・ モードでウィザードを実行する方法の詳細については、263ページの「ディ スカバリ・コントロール・パネルのベーシック・モード・ワークフロー」を 参照してください。ジョブの実行の詳細については、264ページの「ディス カバリ・コントロール・パネルのアドバンス・モード・ワークフロー」を参 照してください。

#### 3 問題 CI の特定

[ディスカバリ ステータス] 表示枠を使って, エラー・メッセージまでドリ ルダウンできます。詳細については, 307 ページの「[ディスカバリ ステー タス] 表示枠」を参照してください。

例:

DFM によって、次のエラー・メッセージが表示されています。

<< 進捗メッセージ、重大度: エラー>> Probe DefauttProbe is missing at least one of the discovery pattern's required protocols for job: DB2 Connection by SQL

#### 4 問題のトラブルシューティング

- ▶ 致命的なエラーの場合は、HP ソフトウェア・サポート HP ソフトウェア・ サポートまでご連絡ください。
- ▶ その他のエラーの場合は、CIを確認します。たとえば、プローブの範囲内にないトリガ CI によってエラーが表示されることがあります。
- ▶ 通信ログの設定の詳細については、144 ページの「[実行オプション] 表示枠」を参照してください。
- ▶ 問題の管理の詳細については、260ページの「エラー・レポートによる問題の管理」を参照してください。

## 下 エラー検出

このタスクでは、実行中に発生した問題を調べる方法について説明します。

**注**: 重大度レベルなどの詳細については, 260 ページの「エラー・レポートによる問題の管理」を参照してください。

このタスクには次の手順が含まれます。

- ▶ 273 ページの「前提条件」
- ▶ 273 ページの「ディスカバリ ウィザードの実行またはジョブの選択」
- ▶ 273 ページの「問題 CI の特定」

#### 1 前提条件

DFM を設定します。詳細については、第 II 部:「データ・フロー管理の設定」を参照してください。

#### 2 ディスカバリ ウィザードの実行またはジョブの選択

ベーシック・モードでは、標準設定のジョブ用のエラー・メッセージを表示 できます。アドバンス・モードでは、1つのジョブ、1つのモジュール、また はすべてのモジュール用のエラー・メッセージを表示できます。ベーシック・ モードでウィザードを実行する方法の詳細については、263ページの「ディ スカバリ・コントロール・パネルのベーシック・モード・ワークフロー」を 参照してください。ジョブの実行の詳細については、264ページの「ディス カバリ・コントロール・パネルのアドバンス・モード・ワークフロー」を参 照してください。

#### 3 問題 CI の特定

[ディスカバリ ステータス] 表示枠を使って, エラー・メッセージまでドリル ダウンできます。詳細については, 307 ページの「[ディスカバリ ステータ ス] 表示枠」を参照してください。

#### エラー・メッセージの例:

<< 進捗メッセージ、重大度: エラー>> Probe DefaultProbe is missing at least one of the discovery pattern's required protocols for job: DB2 Connection by SQL

## 参照

## 💐 操作コマンド

ジョブ情報の表示の詳細については, 269 ページの「Data Flow Probe のジョブ 情報の表示」を参照してください。

## activateJob

ジョブの名前を入力してボタンをクリックすると、そのジョブが直ちにアク ティブ化されます。この操作は、「**<ジョブ名> was triggered**.」などのメッセー ジを返します。

**注**:次のメッセージは、ジョブがアクティブ化されず、ジョブに関する情報がプ ローブのデータベース内に存在しない場合に表示されます。

Job ' <ジョブ名> ' does not exist in the Jobs Execution table (job was not activated!).

## activateJobOnDestination

ジョブとトリガ CI の名前を入力してボタンをクリックすると,特定のトリガ CI に対してジョブが直ちにアクティブ化されます。この操作は,「The operation returned with the value:Job **<ジョブ名>** was triggered on destination **<** CI 名>.」 などのメッセージを返します。

**注**: [JobID] フィールドと [triggerCl] フィールドの両方が必須です。

## start/stop

これらの操作は, JobsInformation サービスを開始および停止します。これらの 操作を使用せずに, プローブ自体を再起動してください。

#### viewJobErrorsSummary

ジョブの名前を入力すると、そのジョブに関して報告されたエラー・メッセージのリストが返されます。これには、エラーの重大度、エラーが報告された最終日時、およびエラーが発生したトリガ CI の数が含まれます。

ジョブ操作パラメータの詳細については, 283 ページの「ジョブ操作パラメー タ」を参照してください。

[Number of trigger Cls] カラムのエントリをクリックすると、1 つのジョブの、エラーが発生したトリガ Cl のリストが [viewJobTriggeredClsWithErrorId] ページに表示されます。

### viewJobExecHistory

ジョブの名前を入力すると、ジョブ呼び出しの履歴が取得されます。ジョブ呼び 出しを示すメッセージが表示されます(最後の呼び出しが最初に表示されます)。

ジョブ操作パラメータの詳細については, 283 ページの「ジョブ操作パラメー タ」を参照してください。

呼び出しごとに、起動された CI の数と合計実行時間が表示されます。[Execution Details] カラムには、ジョブの実行回数が表示されます。ジョブの実行途中で プローブが終了し、その後実行が再開された場合や、ジョブの実行中にブラッ クアウトの期間があった場合は、複数の時間範囲が表示されます。

## viewJobProblems

ジョブの名前またはトリガ CI の名前を入力すると, 問題のあるトリガ CI のリ ストが取得されます。

注:少なくとも1つのフィールドに入力する必要があります。

ジョブ操作パラメータの詳細については, 283 ページの「ジョブ操作パラメー タ」を参照してください。

## viewJobResultCiInstances

1 つ以上のパラメータを入力すると、ジョブによって検出された CI のリストが 返されます。

ジョブ操作パラメータの詳細については, 283 ページの「ジョブ操作パラメー タ」を参照してください。

[Object State Holder] カラムに, CMDB で定義された CI または関係のコード が表示されます。一般的な CIT のオブジェクト状態ホルダを作成する方法の詳 細については, 『HP Universal CMDB 開発者向けリファレンス・ガイド』(PDF) の「Jython のライブラリとユーティリティ」での modeling.py を参照してく ださい。ObjectStateHolder メソッドの詳細については, 『HP Universal CMDB データ・フロー管理 API リファレンス』を参照してください。

## viewJobResults

1 つ以上のパラメータを入力すると、ジョブによって検出された CI のリストが 返されます。

ジョブ操作パラメータの詳細については, 283 ページの「ジョブ操作パラメー タ」を参照してください。

[Hide Touched Cls Info] が [True] に設定されているときは,結果ページに次の情報が表示されます。

| カラム    | 説明                                                                                   |
|--------|--------------------------------------------------------------------------------------|
| ジョブ名   | [jobID] フィールドを空のままにすると表示されます。                                                        |
|        | データ フロー管理に表示されるジョブ名。                                                                 |
|        | ジョブをクリックすると、[viewJobStatus] ページに<br>移動し,そのステータスとスケジュールの情報が表示<br>されます。                |
| CI タイプ | 1 つの CIT の結果のみが表示されるようにリストを<br>フィルタ処理するときにクリックします。                                   |
| 合計 CI  | クリックすると [viewJobResultCiInstances] ページ<br>に移動し, ジョブによって検出されたすべての CI のリ<br>ストが表示されます。 |

| カラム                | 説明                                                                                |
|--------------------|-----------------------------------------------------------------------------------|
| トリガ СІ             | クリックすると [viewJobTriggeredCIs] ページに移<br>動し,ジョブによって検出されたすべてのトリガ CI の<br>リストが表示されます。 |
| Last Discover Time | ジョブが呼び出された日時。                                                                     |

[**Hide Touched Cls Info**] が [**False**] に設定されているときは,結果ページに 次の情報が表示されます。

| カラム                                  | 説明                                                                                                    |
|--------------------------------------|----------------------------------------------------------------------------------------------------|
| ジョブ名                                 | [joblD] フィールドを空のままにすると表示されます。<br>データ フロー管理に表示されるジョブ名。<br>ジョブをクリックすると, [viewJobStatus] ページに<br>移動し, そのステータスとスケジュールの情報が表示<br>されます。                    |
| CI タイプ                               | <ol> <li>1 つの CIT の結果のみが表示されるようにリストを<br/>フィルタ処理するときにクリックします。</li> </ol>                                                                             |
| Touched CIs                          | クリックすると [viewJobResultCiInstances] ページ<br>に移動し、ジョブによって検出された「 <b>検出済み Cls</b> 」<br>である CI のリストが表示されます。詳細については、<br>283 ページの「ジョブ操作パラメータ」を参照してく<br>ださい。 |
| Non Touched Cls                      | クリックすると [viewJobResultCiInstances] ページ<br>に移動し,ジョブによって検出された「検出済み CI」<br>でない CI のリストが表示されます。                                                         |
| Triggered CIs for Touched<br>CIs     | クリックすると [viewJobTriggeredCls] ページに移<br>動し,ジョブに含まれる「検出済み Cl」であるトリガ<br>Cl のリストが表示されます。                                                                |
| Triggered CIs for Non<br>Touched CIs | クリックすると [viewJobTriggeredCls] ページに移<br>動し,ジョブに含まれる「検出済み Cl」でないトリガ<br>Cl のリストが表示されます。                                                                |
| Last Discover Time                   | ジョブが呼び出された日時。                                                                                                    |

結果ページの結果をさらにフィルタするには、いずれかのフィールドにテキス ト・フィルタを入力して [Search] ボタンをクリックします。

## viewJobsStatuses

[viewJobsStatuses] ボタンをクリックすると、すべてのジョブのステータスと スケジュールの情報が返されます。結果をフィルタ処理することもできます。詳 細については、283ページの「ジョブ操作パラメータ」を参照してください。

| カラム             | 説明                                                                                                    |  |
|-----------------|----------------------------------------------------------------------------------------------------|--|
| No.             | リスト内のジョブの番号。                                                                                                    |  |
| ジョブ名            | 次のような, データ フロー管理に表示されるジョブ名。                                                                                                    |  |
|                 | Host Resources and Application Dependency     Most Resources and Applications by Shell     Most Resources and Applications by SNMP     Most Resources and Applications by WMI     Most Resources and Applications by WMI     Most Resources and Applications by WMI |  |
|                 | ジョブをクリックすると、[viewJobStatus] ページに<br>移動し,そのステータスとスケジュールの情報が表示<br>されます。                                                                                                    |  |
| ステータス           | プローブによって計算されたジョブ・ステータスの重<br>大度。                                                                                                    |  |
|                 | <b>ブロック :</b> 使用されていません。                                                                                                    |  |
|                 | <b>削除された:</b> このジョブはアクティブでなくなりました。                                                                                                    |  |
|                 | <b>実行中:</b> このジョブは現在実行中です。                                                                                                    |  |
|                 | <b>スケジュール済み</b> :このジョブの実行がスケジュール<br>設定されています。ジョブのスケジュール設定の詳細<br>については,324ページの「[ディスカバリ スケジュー<br>ラ]ダイアログ・ボックス」を参照してください。                                                                                                    |  |
|                 | 赤色の背景は,スレッドが期待より長く実行されてお<br>り,応答しなくなった可能性があることを示します。<br>緑色の背景は,ジョブが期待どおりに実行されている<br>ことを示します。                                                                                                    |  |
| エラー             | 特定のジョブに関するエラーの数。クリックすると<br>[viewJobErrorsSummary]ページに移動し,このジョ<br>ブに関して報告されたエラー・メッセージのリストが<br>表示されます。                                                                                                    |  |
| トリガ CI          | このジョブによって実行されたトリガ CI。クリックす<br>ると、[viewJobTriggeredCIs] ページに移動します。                                                                                                    |  |
| Last Invocation | ジョブが最後に実行された日時。                                                                                                    |  |

結果ページに次の情報が表示されます。

| カラム                                  | 説明                                                                                                    |  |
|--------------------------------------|----------------------------------------------------------------------------------------------------|--|
| Next Invocation                      | ジョブが次に実行される日時。                                                                                               |  |
| Last Total run duration<br>(seconds) | 最後の呼び出しでジョブを実行するのにかかった合計<br>時間。この結果を,ジョブの実行にかかる平均時間と<br>比較してください。時間の違いは,おそらくジョブが<br>ほかのジョブの完了を待機する期間によるものです。 |  |
| Avg run duration<br>(seconds)        | 過去のすべての呼び出しから計算された,ジョブの平<br>均実行時間。                                                                           |  |
| 繰り返し                                 | ジョブが呼び出された回数。クリックすると<br>[viewJobExecHistory] ページに移動し,ジョブ呼び<br>出しの履歴が取得されます。                                  |  |
| 結果                                   | このジョブによって検出された CIT の数。クリックす<br>ると [viewJobResults] ページに移動し, CIT が表示<br>されます。                                 |  |

## viewJobStatus

ジョブの名前を入力すると、そのステータスとスケジュールの情報が返されます。

ジョブ操作パラメータの詳細については, 283 ページの「ジョブ操作パラメー タ」を参照してください。

結果ページに次の情報が表示されます。

| カラム                         | 説明                                                            |
|-----------------------------|---------------------------------------------------------------|
| Threading info              | 呼び出しによって作成されたワーカー・スレッドの総数,空きワーカー・スレッド数,および応答しなくなったワーカー・スレッド数。 |
| Total work time             | プローブがこのジョブを実行するのにかかった時間。                                      |
| Tasks waiting for execution | アクティブ化を待機しているトリガ CI の数を含む,<br>ジョブのリスト。                        |
| 最大スレッド数                     | このジョブに提供されているスレッドの数。                                          |

| カラム                            | 説明                                                                                                    |  |
|--------------------------------|----------------------------------------------------------------------------------------------------|--|
| 進行状況                           | 現在の(つまり,特定の実行がアクティブ化されてか<br>らの)実行のサマリ。                                                                                                    |  |
|                                | たとえば「Progress: 2017 / 6851 destinations (29%)」<br>は, 6,851 個の CI のうち, 2,017 個の CI がすでに実<br>行されたことを意味します。                                                          |  |
| Working Threads<br>information | <b>Thread Name</b> : このジョブを現在実行しているスレッド。クリックすると、[viewJobThreadDump] ページに移動します。スレッドが長時間実行されているときは、このページを使って、長時間実行がスレッドの正常な動作によるものであり、問題の発生によるものではないことを確認する必要があります。 |  |
|                                | <b>Curr Dest.ID</b> . ジョブが実行されているノードの名前。                                                                                                    |  |
|                                | <b>Curr Dest.IP.</b> ジョブによる情報検出の対象となっている IP。                                                                                                    |  |
|                                | Work Time (Sec): このスレッドの実行時間。                                                                                                    |  |
|                                | Communication Log: ページに移動し, プローブとリ<br>モート・マシン間の接続を記録した XML ファイルが<br>表示されます。詳細については, 144 ページの「[実行<br>オプション] 表示枠」の[通信ログの作成] フィール<br>ドを参照してください。                     |  |

| カラム                                  | 説明                                                                                                    |  |
|--------------------------------------|----------------------------------------------------------------------------------------------------|--|
| [Discovery Jobs<br>Information] テーブル | Status: プローブによって計算されたジョブ・ステータ<br>スの重大度。詳細については,278ページの「ステー<br>タス」を参照してください。                                      |  |
|                                      | <b>Errors</b> : クリックすると [viewJobErrorsSummary] ページに移動し,このジョブに関して報告されたエラー・メッセージのリストが表示されます。                       |  |
|                                      | <b>Triggered Cls</b> : クリックすると<br>[ <b>viewJobTriggeredCls</b> ] ページに移動し, ジョブに含<br>まれるトリガ CI のリストが表示されます。        |  |
|                                      | Last invocation : ジョブが最後に実行された日時。                                                                                |  |
|                                      | <b>Next invocation</b> : ジョブが次に実行される日時。                                                                          |  |
|                                      | <b>Last Total run duration (seconds) :</b> 詳細については,<br>279 ページの「Last Total run duration (seconds)」を<br>参照してください。 |  |
|                                      | <b>Avg run duration (seconds) :</b> 詳細については,<br>279 ページの「Avg run duration (seconds)」を参照し<br>てください。               |  |
|                                      | <b>Recurrence</b> : ジョブが呼び出された回数。クリックす<br>ると [viewJobExecHistory] ページに移動し, ジョ<br>ブ呼び出しの履歴が表示されます。                |  |
| 結果                                   | このジョブによって検出された CIT の数。クリックすると [viewJobResults] ページに移動し, CIT が表示されます。                                             |  |

## viewJobTriggeredCls

1 つ以上のパラメータを入力すると、ジョブに含まれるトリガ CI のリストが返されます。

ジョブ操作パラメータの詳細については, 283 ページの「ジョブ操作パラメー タ」を参照してください。

| カラム                           | 説明                                                                                                    |  |
|-------------------------------|----------------------------------------------------------------------------------------------------|--|
| No.                           | リスト内のジョブの番号。                                                                                                    |  |
| Triggered CI ID               | このジョブによって検出された CI インスタンス。ク<br>リックすると [viewJobResults] ページに移動し,各<br>インスタンスの CIT に関する情報が表示されます。                                |  |
| Last Execution                | ジョブが最後に実行された日時。                                                                                                    |  |
| Service Exec.Duration<br>(ms) | 最後の呼び出しでジョブを実行するのにかかった最大<br>時間(ジョブが実行されなかった期間を除く)。この結<br>果を合計実行継続時間と比較してください。                                                |  |
|                               | たとえば、複数のジョブを同時に実行するときに CPU<br>が1つしかない場合は、あるジョブが別のジョブの完<br>了を待機する必要があることがあります。サービス継<br>続時間にはこの待機時間が含まれませんが、合計継続<br>時間には含まれます。 |  |
| Total Exec.Duration (ms)      | 最後の呼び出しでジョブを実行するのにかかった時間<br>(ジョブが実行されなかった期間を含む)。                                                                             |  |
| Last Run Status               | 最後の実行のステータス(実行が成功したか失敗した<br>か)。失敗した場合は、クリックすると<br>[viewJobProblems] ページに移動し、問題が発生し<br>たトリガ CI のリストが表示されます。                   |  |
| 優先度                           | ジョブの優先度です。<br><b>注 :</b> 値が小さくなるほど優先度が高くなります。                                                                                |  |

結果ページに次の情報が表示されます。

## viewJobTriggeredClsWithErrorld

**注**:この操作は、内部インタフェースの一部であり、ヘルパー関数として機能し ます。トリガ CI の情報を表示するときは、このページではなく [viewJobTriggeredCIs] ページを使用してください。

## 🔍 ジョブ操作パラメータ

次のリストは、ジョブ操作パラメータを示します。

- ▶ ciType : CI タイプの名前(ip, host など)。
- ➤ data: 検出されたオブジェクトに関する情報を含む DiscoveryResults テーブ ル内のテキスト・フィールド。たとえば、

<object class="ip">
<attribute name="ip\_probename" type="String">EBRUTER02</attribute>
<attribute name="ip\_address" type="String">16.59.58.200</attribute>
<attribute name="ip\_domain" type="String">DefaultDomain</attribute>
</object>

- ➤ Error Id : Jobs\_Problems テーブルに表示されるエラー・メッセージのハッシュ 文字列(エラー・ハッシュ ID)。
- ➤ HideRemovedJobs : True : 以前に実行され、現在の実行に関係しないジョブ が表示されなくなります。
- ➤ Hide Touched Cls Info: 検出済み CI は,以前の呼び出しで検出された CI で す。これらの CI に関する情報は DFM にすでに存在するため、プローブから サーバに情報を再度送信する必要はありません。これらの CI が必要なもので あり、これらの CI に対してエイジング・メカニズムを適用する必要がないこ とが、サーバによって確認されています。エイジングの詳細については、 『HP Universal CMDB 管理ガイド』(PDF)の「エイジング・メカニズムの概 要」を参照してください。

True: CIT ごとの CI の総数とトリガ CI の総数がテーブルに表示されます。 False: CI およびトリガ CI の総数が検出済み CI と未検出 CI に分けてテーブ ルに表示されます。 ➤ includeNonTouched:未検出 CI を表示するようにテーブルをフィルタ処理できます。次のように、未検出 CI のみの表示、すべての CI (検出済みと未検出の両方)の表示、または CI の表示なしを選択します。

|                               | Non-touched<br>CIs | All CIs        | No CIS         |
|-------------------------------|--------------------|----------------|----------------|
| (boolean)includeTouchedCis    | ⊂ True ⊙ False     | ⊙ True ○ False | ⊂ True ⊙ False |
| (boolean)includeNonTouchedCis | ⊙ True ○ False     | ⊙ True O False | © True ⊙ False |

- ▶ includeNonTouchedCls: 「includeNonTouched」を参照してください。
- ➤ includeTouched: 検出済み CI を表示するようにテーブルをフィルタ処理で きます。検出済み CI のみの表示, すべての CI (検出済みと未検出の両方)の 表示, または CI の表示なしを選択します。
- ▶ includeTouchedCls: 「includeTouched」を参照してください。
- ▶ jobID. ジョブの名前 (Host Resources and Applications by SNMP など)。

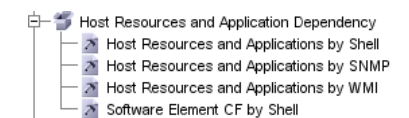

- ➤ maxRows:結果テーブルに表示される最大行数。標準設定値は 100 または 1000 です。
- ▶ maxTriggeredCls: 「maxRows」を参照してください。
- ► objectID : CMDB オブジェクト ID。
- showRemovedJobs:以前に実行されたが、現在は実行がスケジュール設定されていないジョブに関する情報を表示します。これらのジョブはREMOVEDという状態になります。
- showResults: [Show Results] カラムを表示するかどうかを指定します。
   [Show Results] カラムが表示されている場合は、[viewJobsStatuses] から
   [viewJobResults] に移動できます。
- ▶ triggerCl : ジョブのトリガの CMDB オブジェクト ID。
- ▶ triggeredCilD: 「triggerCI」を参照してください。

## 💐 ディスカバリ・コントロール・パネルのユーザ・インタフェース

このセクションでは、次の項目について説明します。

- ▶ 286 ページの「[アドバンスモード] ウィンドウ」
- ▶ 288 ページの「[新しいポートの追加] ダイアログ・ボックス」
- ▶ 289 ページの「[ベーシック モード] ウィンドウ」
- ▶ 291 ページの「[追加する CI の選択] ダイアログ・ボックス」
- ▶ 293 ページの「[ディスカバリ クエリを選択してください] ダイアログ・ ボックス」
- ▶ 293 ページの「[プローブの選択] ダイアログ・ボックス」
- ▶ 293 ページの「[構成アイテムのプロパティ] ダイアログ・ボックス」
- ▶ 294 ページの「[新規ディスカバリジョブの作成] ウィンドウ」
- ▶ 295 ページの「データベース・ディスカバリ・ウィザード」
- ▶ 303 ページの「[依存関係マップ] タブ」
- ▶ 305 ページの「[詳細] タブ」
- ▶ 318 ページの「[Discovered by] ウィンドウ」
- ▶ 319 ページの「[検出 CI] ウィンドウ」
- ▶ 319 ページの「[ディスカバリ モジュール] 表示枠」
- ▶ 323 ページの「[ディスカバリの権限] ウィンドウ」
- ▶ 324 ページの「[ディスカバリ スケジューラ] ダイアログ・ボックス」
- ▶ 327 ページの「[クエリ出力用プローブ制限の編集] ダイアログ・ボックス」
- ▶ 327 ページの「[時間テンプレートを編集] ダイアログ・ボックス」
- ▶ 328 ページの「[ジョブの検索] ダイアログ・ボックス」
- ▶ 329 ページの「インフラストラクチャ・ディスカバリ・ウィザード」
- ▶ 337 ページの「J2EE ディスカバリ・ウィザード」
- ▶ 349 ページの「[プロパティ] タブ」
- ▶ 355 ページの「[関連 CI] ウィンドウ」
- ▶ 356 ページの「[トリガされた CI の結果を表示] ダイアログ・ボックス」

- ▶ 357 ページの「[ソース CI] ダイアログ・ボックス」
- ▶ 357 ページの「[時間テンプレート] ダイアログ・ボックス」
- ▶ 358 ページの「[トリガクエリエディタ]ウィンドウ」

## 💐 [アドバンス モード] ウィンドウ

モジュールとジョブの表示と管理,ジョブのアクティブ化,およびジョブの進 行状況の追跡ができます。

アドバンス・モードには次の表示枠があります。

▶ [ディスカバリ モジュール] 表示枠: 個々のモジュールにはジョブが含まれています。特定の CI グループを検出するには、モジュールまたはジョブをアクティブ化します。詳細については、319ページの「[ディスカバリ モジュール] 表示枠」を参照してください。

**注**: [ディスカバリ コントロール パネル] にアクセスすると,標準設定では ベーシック・モードが表示されます。

- ▶ [詳細] タブ:モジュールの CI の管理と CI の統計情報の表示ができます。詳細については、305ページの「[詳細] タブ」を参照してください。
- ▶ [プロパティ] タブ:モジュールとジョブのプロパティを表示して管理できます。詳細については、349ページの「[プロパティ]タブ」を参照してください。

**依存関係マップ**: プロセスの進行状況をリアルタイムで視覚的に表示します。詳細については,303ページの「[依存関係マップ] タブ」を参照してください。

| 利用方法  | データ フロー管理 > ディスカバリ・コントロール・パネル                                                                                                    |
|-------|----------------------------------------------------------------------------------------------------|
| 重要情報  | [ディスカバリ コントロール パネル] で行った個々の変更内容は, CMDB に送信され保管されます。変更内容は, そこからプローブに送信されます。変更内容がプローブに送信されたことを確認するには,<br>C:¥hp¥UCMDB¥DataFlowProbe¥runtime¥logs¥ にあるwrapperProbe.log ファイルを開き, 次の行を検索します。 |
|       | Processing document domainScopeDocument.bin is done.                                                                                                    |
|       | <b>注</b> : [ディスカバリ コントロール パネル] にアクセスする<br>と,標準設定ではベーシック・モードが表示されます。                                                                                                    |
| 関連タスク | 264 ページの「ディスカバリ・コントロール・パネルのアド<br>バンス・モード・ワークフロー」                                                                                                    |

## 💐 [新しいポートの追加] ダイアログ・ボックス

特定のディスカバリに接続するための新規ポートを追加できます。

| 利用方法  | [データ フロー管理] > [ディスカバリ コントロール パネ<br>ル] > [ベーシック モード] タブ>ディスカバリ・ウィザー<br>ドの [ポートのスキャン] ページ         |
|-------|-------------------------------------------------------------------------------------------------|
| 関連タスク | <ul> <li>▶ 295 ページの「データベース・ディスカバリ・ウィ<br/>ザード」</li> <li>▶ 337 ページの「J2EE ディスカバリ・ウィザード」</li> </ul> |

ユーザ・インタフェース要素の説明を次に示します。

| UI 要素 | 説明                                           |
|-------|----------------------------------------------|
| 4     | <b>ポートの追加 :</b> 利用可能なポートのリストにポートを追加<br>できます。 |
|       | <b>ポートの編集 :</b> リストで選択するポート番号を変更でき<br>ます。    |
| ×     | <b>ポートの削除 :</b> リストで選択したポートを削除できます。          |
## 💐 [ベーシック モード] ウィンドウ

ディスカバリ・ウィザードを使って,インフラストラクチャ,データベース, J2EE アプリケーションを検出できます。

| 利用方法  | データ フロー管理 > ディスカバリ・コントロール・パネル                                                                                                    |
|-------|----------------------------------------------------------------------------------------------------|
| 重要情報  | ベーシック・モードには次の表示枠があります。                                                                                                    |
|       | <ul> <li>ウィザードのリスト:実行するウィザードを選択できます。詳細については、329 ページの「インフラストラクチャ・ディスカバリ・ウィザード」、295 ページの「データベース・ディスカバリ・ウィザード」、337 ページの「J2EE ディスカバリ・ウィザード」を参照してください。</li> <li>[サマリ]表示枠:ウィザードの実行や、実行しているDFMの停止を行います。詳細については、290 ページの「[サマリ]表示枠」を参照してください。</li> <li>[ディスカバリ概要]表示枠:次の操作が可能です。</li> <li>簡単な実行ステータスを表示し、問題のあるトリガ CI にドリル・ダウンします。詳細については、307 ページの「[ディスカバリステータス]表示枠」を参照してください。</li> <li>統計結果を表示します。詳細については、314 ページの「[統計結果]表示枠」を参照してください。</li> <li>この表示枠は、コンポーネントに対してディスカバリを実行すると表示されます。</li> <li>注:[ディスカバリコントロールパネル]にアクセスすると、標準設定ではベーシック・モードが表示されます。</li> </ul> |
|       | ドバンスモード]ウィンドウ」を参照してください。                                                                                                    |
| 関連タスク | 263 ページの「ディスカバリ・コントロール・パネルのベー<br>シック・モード・ワークフロー」                                                                                                    |
| 関連情報  | 256 ページの「ディスカバリ・コントロール・パネルの概要」                                                                                                    |

ユーザ・インタフェース要素の説明を次に示します。

| UI 要素             | 説明                                                                                                    |
|-------------------|----------------------------------------------------------------------------------------------------|
| Q                 | クリックすると、ウィザードのリストが更新されます。                                                                                                   |
| [アドバンス モード]<br>タブ | DFM の実行時に,ジョブやアダプタなどに変更を加えて実行をカスタマイズする必要がある場合にクリックします。詳細については,286ページの「[アドバンスモード]ウィンドウ」を参照してください。                            |
| [ベーシック モード]<br>タブ | (現在表示されています) クリックすると, 設定可能な標準設<br>定のプリファレンスを使って, 特定のコンポーネント (イン<br>フラストラクチャ, J2EE アプリケーション, データベース<br>など) に対して DFM が実行されます。 |

#### [サマリ] 表示枠

ディスカバリ・ウィザードを実行できます。

| 利用方法  | データ フロー管理 > ディスカバリ・コントロール・パネル                                                                                                    |
|-------|----------------------------------------------------------------------------------------------------|
| 重要情報  | ウィザードがすでに実行されているかどうかに応じて,[サ<br>マリ]表示枠に次の情報が表示されます。                                                                                                    |
|       | ▶ ウィザードがまだ実行されていない場合は、[サマリ]表示枠にウィザードで実行する手順と[設定および実行]ボタンが表示されます。                                                                                                    |
|       | ▶ ウィザードがすでに実行されている場合は、[サマリ] 表示枠に実行パラメータのサマリ、[設定] ボタン,および<br>[ディスカバリの停止] ボタンが表示され、[ディスカバリの進行状況] 表示枠に前の実行結果が表示されます。<br>ディスカバリを実行するには、左側の表示枠からウィザードを選択し、[設定] または [設定および実行] をクリックし |
|       | て, ティスカバリ・ワイサードを開きます。<br>ディスカバリの実行を停止するには, [ <b>ディスカバリの停止</b> ]<br>をクリックします。                                                                                                   |
| 関連タスク | 263 ページの「ディスカバリ・コントロール・パネルのベー<br>シック・モード・ワークフロー」                                                                                                    |

## 💐 [追加する CI の選択] ダイアログ・ボックス

選択したジョブで実行する CI を選択できます。

| 利用方法 | ▶ [データ フロー管理] > [ディスカバリ コントロール パネ       |
|------|-----------------------------------------|
|      | <b>ル</b> ]:[詳細] タブで [ディスカバリ ステータス] 表示枠を |
|      | 見つけます。[ <b>CI の追加</b> ] ボタンをクリックします。    |
|      | ► データベース・ディスカバリ・ウィザードの [Oracle          |
|      | TNSName ファイルの検索]ページで, [CI の追加] ボ        |
|      | タンをクリックします。                             |

ユーザ・インタフェース要素の説明を次に示します(ラベルのない要素は山括 弧で囲んで示します)。

| UI 要素            | 説明                                                                                                    |
|------------------|----------------------------------------------------------------------------------------------------|
| <カラム・<br>タイトル>   | CIT の順序を昇順から降順あるいは降順から昇順に変更する<br>には、カラム・タイトルをクリックします。                                                                                                    |
| <タイトルの右ク<br>リック> | <ul> <li>次のオプションから選択できます。</li> <li>カラムを非表示:特定のカラムを非表示にするときに選択します。</li> <li>全カラムを表示:カラムが非表示になっているときに表示されます。</li> <li>カラムの選択:カラムの表示/非表示の切り替え、または、テーブル内のカラムの順序変更を行うときに選択します。<br/>[カラムの選択]ダイアログ・ボックスが開きます。</li> <li>自動サイズ変更カラム:選択すると、内容の長さに合わせてカラムの幅が変更されます。</li> <li>詳細については、『HP Universal CMDB モデリング・ガイド』<br/>(PDF)の「[カラムの選択]ダイアログ・ボックス」を参照してください。</li> </ul> |
| [追加] ボタン         | <b>注</b> :エラー・ステータスを持つ CI を選択してトリガ・リスト<br>に追加するとき,[ <b>追加</b> ] ボタンをクリックするとメッセージ<br>が表示されます。                                                                                                    |

| UI 要素  | 説明                                                                                                    |
|--------|----------------------------------------------------------------------------------------------------|
| CI の検索 | [検索結果]表示枠に表示される CI の数を制限できるフィル<br>タが含まれています。                                                                                                    |
|        | ➤ ディスカバリクエリで:ディスカバリ・クエリを選択して,<br>そのクエリと一致する CI を検索します。                                                                                                    |
|        | ▶ 次を含む CI だけを表示: 特定のテキストを含む CI を検索<br>するには、ここにそのテキストを入力します。                                                                                                    |
|        | ▶ 厳密な一致: テキスト・ラベルが正確に一致する CI を検索<br>するときに選択します(標準設定では、テキストの一部を<br>入力して検索します。たとえば、IP CI の中から「10」を検<br>索すると、アドレスに「10」が含まれるすべての IP が見つ<br>かります。ただし、「10」と入力して「厳密な一致」を選択 |
|        | すると、何も見つかりません)。                                                                                                    |
|        | ▶ 検索:クリツクすると,検密結果が表示されます。                                                                                                    |
| 検索結果   | フィルタに設定された条件に対応する起動された CI のリス<br>トが表示されます。[トリガ CI]表示枠のリストに CI を追加<br>するには、その CI を選択します。複数の選択を行うことがで<br>きます。                                                         |
|        | ▶ CIT:選択した起動された CIの CI タイプ。                                                                                                    |
|        | ▶ Cl:起動された CI のラベル。                                                                                                    |
|        | ▶ Related Host:トリガ CI に関連するノードのラベル。                                                                                                    |
|        | ▶ Related IPs : 関連するノードの IP。                                                                                                    |
|        | ▶ レポート済み: CI が [ディスカバリ ステータス] テーブル<br>に追加された時間。                                                                                                    |
|        | ページ: CI のリストは,複数のページに分割して表示されま<br>す。[ページ] ボックス内の数値は,現在表示されているペー<br>ジ番号を示します。ほかのページを表示するには,上向き矢印<br>と下向き矢印を使用するか,またはページ番号を入力して<br>Enter キーを押します。                     |
|        | ページに表示される CI の数を決めるには、上向きボタンまた<br>は下向きボタンのいずれかを右クリックし、必要な数を選択し<br>ます。標準設定は 25 です。                                                                                   |

### 💐 [ディスカバリ クエリを選択してください] ダイアログ・ボックス

ジョブにトリガ TQL を追加できます。

| 利用方法 | [トリガ クエリ] 表示枠で [ <b>クエリの追加</b> ] ボタンをクリック |
|------|-------------------------------------------|
|      | します。                                      |

ユーザ・インタフェース要素の説明を次に示します(ラベルのない要素は山括 弧で囲んで示します)。

| UI 要素             | 説明                         |
|-------------------|----------------------------|
| <ディスカバリ ク<br>エリ名> | 選択した CIT を CMDB から検索するクエリ。 |
| クエリのプレビュー         | 要素の上にカーソルを置くと、詳細が表示されます。   |

### 💐 [プローブの選択] ダイアログ・ボックス

プローブのリストをフィルタ処理できます。

| 利用方法 | [ディスカバリ コントロール パネル] > [詳細] タブで,次<br>のいずれかの [フィルタ] ボタンをクリックします。                               |
|------|----------------------------------------------------------------------------------------------|
|      | ▶ [トリガ CI] 表示枠の [フィルタ] ボタン。メニュー・オ<br>プションの詳細については, 307 ページの「[ディスカバリ<br>ステータス] 表示枠」を参照してください。 |
|      | ▶ [統計情報] 表示枠の [フィルタ] ボタン。メニュー・オプ<br>ションの詳細については, 314 ページの「[統計結果] 表示<br>枠」を参照してください。          |

## 💐 [構成アイテムのプロパティ] ダイアログ・ボックス

CIのプロパティを表示できます。

| 利用方法 | [ <b>検出 Cl</b> ]ダイアログ・ボックスで,CI を右クリックして<br>[ <b>プロパティ</b> ]を選択します。                       |
|------|------------------------------------------------------------------------------------------|
| 重要情報 | 詳細については,『HP Universal CMDB モデリング・ガイ<br>ド』(PDF)の「[構成アイテムのプロパティ] ダイアログ・<br>ボックス」を参照してください。 |

## 🔍 [新規ディスカバリジョブの作成] ウィンドウ

ジョブを作成できます。

| 利用方法 | [ディスカバリ モジュール]表示枠でモジュールを右クリッ<br>クし, [ <b>ジョブの新規作成</b> ]を選択します。                                                                                                    |
|------|----------------------------------------------------------------------------------------------------|
| 重要情報 | <ul> <li>▶ ジョブ名の最大長は 50 文字です。</li> <li>▶ ジョブ名の最初の文字を数値にすることはできません。</li> </ul>                                                                                                    |
| 関連情報 | <ul> <li>このウィンドウ内の表示枠の詳細については、以下を参照してください。</li> <li>306 ページの「[ディスカバリ ジョブの詳細] 表示枠」</li> <li>353 ページの「[パラメータ] 表示枠」</li> <li>354 ページの「[トリガ クエリ] 表示枠」</li> <li>140 ページの「[グローバル構成ファイル] 表示枠」</li> <li>350 ページの「[ディスカバリ スケジューラ] 表示枠」</li> </ul> |

## 💐 データベース・ディスカバリ・ウィザード

データベース (DB2, Oracle, Microsoft SQL, Sybase など) を検出できます。

| 利用方法      | [データ フロー管理] > [ディスカバリ コントロール パネ<br>ル] > [ベーシック モード]: 左側の表示枠のリストから<br>データベース・ディスカバリ・ウィザードを選択します。[設<br>定および実行] をクリックします。                                                  |
|-----------|----------------------------------------------------------------------------------------------------|
| 重要情報      | 詳細については、次のように疑問符アイコンの上にポインタ<br>を置いてください。<br><u>プリファレンス</u><br>検出時に使用する設定オブションを選択してください。                                                                                 |
|           | IPの ping 方法 ?<br>● 定義された ブローブ範囲内のすべての IP<br>○ ネットワーク CIIによって IPの ping を行<br>□ ネットワーク トポロジ (レイヤ 2) ?                                                                     |
|           | <ul> <li>✓ 木ストTCP接続 ②</li> <li>□ DNSネームサーバ ② ↓</li> <li>□ フェイルオ・<br/><sup>1</sup> オリーブマシンからゾーン転送を実行できる場合に限り有効に     </li> </ul>                                          |
| ウィザード・マップ | データベース・ディスカバリ・ウィザードには,次のページ<br>が含まれています。<br>データベース・ディスカバリ・ウィザード > 資格情報の定<br>義 > データベース・ポートのスキャン > カスタム JDBC ド<br>ライバ > Oracle TNSName ファイルの検索 > ディスカバリ<br>のスケジュール > サマリ |

## 💐 資格情報の定義

各プロトコルの接続データを設定できます。

| 重要情報      | <ul> <li>プロトコルの設定は、何を検出する必要があるか、およびサイトのネットワークでどのプロトコルがサポートされているかによって異なります。</li> <li>プロトコルのリストについては、65ページの「ドメイン資格情報リファレンス」を参照してください。</li> <li>ウィザードに関する一般情報は、295ページの「データベース・ディスカバリ・ウィザード」で入手できます。</li> </ul> |
|-----------|----------------------------------------------------------------------------------------------------|
| ウィザード マップ | データベース・ディスカバリ・ウィザードには,以下のページが含まれています。<br>データベース・ディスカバリ・ウィザード > <b>資格情報の定義</b> > データベース・ポートのスキャン > カスタム JDBC ド<br>ライバ > Oracle TNSName ファイルの検索 > ディスカバリ<br>のスケジュール > サマリ                                     |

| UI 要素    | 説明                                                    |
|----------|-------------------------------------------------------|
| ÷        | 選択したプロトコル・タイプの新しい接続詳細を追加します。                          |
| ×        | プロトコルを削除します。                                          |
| <i>⊘</i> | プロトコルを編集します。クリックすると,[プロトコル パ<br>ラメータ]ダイアログ・ボックスが開きます。 |

| UI 要素 | 説明                                                                                                    |
|-------|----------------------------------------------------------------------------------------------------|
|       | プロトコルを上下に移動します。データ フロー管理は, リ<br>スト内の先頭のプロトコルから順に, すべてのプロトコルを<br>実行します。                                                                                                    |
| プロトコル | クリックすると、ユーザの資格情報を含むプロトコルの詳細<br>が表示されます。<br>注:資格情報が見つからない場合は、次の図に示すアイコン<br>・ で表されます。<br>Fメインとブローブ<br>・ 2 の<br>・ 3 BOSS Protocol<br>・ 3 SAP JMX Protocol<br>・ 3 SAP JMX Protocol<br>・ 3 SAP Protocol<br>・ 3 SMP Protocol<br>・ 3 SMP Protocol<br>・ 3 SMP Protocol<br>・ 3 SMP Protocol<br>・ 3 SMP Protocol<br>・ 3 SMP Protocol<br>・ 3 SMP Protocol<br>・ 3 SMP Protocol<br>・ 3 SMP Protocol<br>・ 3 SMP Protocol<br>・ 3 SMP Protocol<br>・ 3 SMP Protocol<br>・ 3 SMP Protocol<br>・ 3 SMP Protocol |
|       |                                                                                                    |

## **��**データベース・ポートのスキャン

ポート自体の検出を可能にし、続けてデータベースを検出できるようにします。

| 重要情報      | ウィザードに関する一般情報は,295ページの「データベー<br>ス・ディスカバリ・ウィザード」で入手できます。                                                                     |
|-----------|----------------------------------------------------------------------------------------------------|
| ウィザード マップ | データベース・ディスカバリ・ウィザードには,以下のペー<br>ジが含まれています。                                                                                   |
|           | データベース・ディスカバリ・ウィザード > 資格情報の定<br>義 > データベース・ポートのスキャン > カスタム JDBC ド<br>ライバ > Oracle TNSName ファイルの検索 > ディスカバリ<br>のスケジュール > サマリ |

| UI 要素 | 説明                                                                                                    |
|-------|----------------------------------------------------------------------------------------------------|
| 4     | <b>ポートの追加</b> :スキャンするポートを選択できる[新しい<br>ポートを追加]ダイアログ・ボックスが開きます。詳細につ<br>いては,288ページの「[新しいポートの追加]ダイアログ・<br>ボックス」を参照してください。 |
|       | <b>ポートの編集 :</b> スキャンするポート数を変更できる [ポート<br>の編集] ダイアログ・ボックスが開きます。                                                        |
| ×     | <b>ポートの削除:</b> リストから選択したポートを削除できます。                                                                                   |

## 🔍カスタム JDBC ドライバ

DB2 および Sybase JDBC ドライバの JAR ファイルを選択できます。

| 重要情報      | ウィザードに関する一般情報は,295 ページの「データベー<br>ス・ディスカバリ・ウィザード」で入手できます。                                                                                                    |
|-----------|----------------------------------------------------------------------------------------------------|
| ウィザード マップ | データベース・ディスカバリ・ウィザードには,以下のページが含まれています。<br>データベース・ディスカバリ・ウィザード > 資格情報の定<br>義 > データベース・ポートのスキャン > カスタム JDBC ド<br>ライバ > Oracle TNSName ファイルの検索 > ディスカバリ<br>のスケジュール > サマリ |

| UI 要素                      | 説明                                                                                                    |
|----------------------------|----------------------------------------------------------------------------------------------------|
| DB2 JDBC ドライバ<br>パージョン 8.x | このチェック・ボックスを選択して [ファイルをインポート…] をクリックすると, DB2 JDBC インストールに含ま<br>れる次の適切な JAR ファイルが検索されます。<br>> db2java.zip<br>> db2jcc.jar                                       |
| DB2 JDBC ドライバ<br>バージョン 9.x | このチェック・ボックスを選択して[ファイルをインポート…]をクリックすると,DB2 JDBC インストールに含ま<br>れる次の適切な JAR ファイルが検索されます。<br>> db2java.zip<br>> db2jcc_license_cu.jar<br>> db2jcc_license_cisuz.jar |
| Sybase JDBC ドラ<br>イバ       | このチェック・ボックスを選択して [ファイルをインポート…]をクリックすると、Sybase JDBC インストールに含まれる <b>3pclasses.jar</b> JAR ファイルが検索されます。                                                           |

### 💐 Oracle TNSName ファイルの検索

Oracle データベースを検出できます。Oracle データベースを検出するのに必要 なデータベース情報(ポート,ノード, SID など)が含まれている TNSNames.ora 構成ファイルの場所を指定します。

| 重要情報      | ウィザードに関する一般情報は,295ページの「データベー<br>ス・ディスカバリ・ウィザード」で入手できます。                                 |
|-----------|-----------------------------------------------------------------------------------------|
| ウィザード マップ | データベース・ディスカバリ・ウィザードには,以下のページが含まれています。<br>データベース・ディスカバリ・ウィザード > 資格情報の定                   |
|           | 義>テータベース・ホートのスキャン>カスタム JDBC ド<br>ライバ > Oracle TNSName ファイルの検索 > ディスカバ<br>リのスケジュール > サマリ |

| UI 要素                    | 説明                                                                                                    |
|--------------------------|----------------------------------------------------------------------------------------------------|
| サーバ ホスト                  | TNSNames.ora ファイルがあるホストを選択します。[CIの<br>追加] ボタンをクリックして,これらのホストを表すトリガ<br>CI を選択します。詳細については,291 ページの「[追加す<br>る CI の選択] ダイアログ・ボックス」を参照してください。  |
| TNSNames.ora ファ<br>イルの場所 | サーバ・ホスト・システム内の TNSNames.ora ファイルの<br>場所を入力します。複数の場所を(カンマで区切って)入力<br>できます。パスの末尾を区切り文字(たとえば c:¥temp¥)<br>にすると、ファイル名は tnsnames.ora として扱われます。 |

## 💐 ディスカバリのスケジュール

特定のジョブのスケジュールを定義できます。

| 重要情報      | ウィザードに関する一般情報は,295ページの「データベー<br>ス・ディスカバリ・ウィザード」で入手できます。                                     |
|-----------|---------------------------------------------------------------------------------------------|
| ウィザード マップ | データベース・ディスカバリ・ウィザードには,以下のペー<br>ジが含まれています。<br>データベース・ディスカバリ・ウィザード > 資格情報の定                   |
|           | 義 > データベース・ポートのスキャン > カスタム JDBC ド<br>ライバ > Oracle TNSName ファイルの検索 > ディスカバリ<br>のスケジュール > サマリ |

| UI 要素                | 説明                                                                                                    |
|----------------------|----------------------------------------------------------------------------------------------------|
| <b>S</b>             | 選択したジョブを実行する日ごとまたは週ごとのス<br>ケジュールを定義できる [時間テンプレート] ダイアロ<br>グ・ボックスが開きます。詳細については,357 ページの<br>「[時間テンプレート] ダイアログ・ボックス」を参照してく<br>ださい。 |
| 次からのディスカバリ<br>の開始を許可 | ジョブを実行する時間を選択します。                                                                                                    |
| 繰り返し間隔               | ジョブを実行する頻度を選択します。                                                                                                    |
|                      | 注:ジョブを1回だけ実行するようにスケジュールするには、アドバンス・モードでディスカバリ・スケジューラを使用します。詳細については、324ページの「[ディスカバリ<br>スケジューラ]ダイアログ・ボックス」を参照してください。               |

## 💐 サマリ

ディスカバリを実行する前に、ウィザードの定義を確認できます。

| 重要情報      | 実行に変更を加えるには、[ <b>戻る</b> ] をクリックします。<br>ウィザードに関する一般情報は、295 ページの「データベー<br>ス・ディスカバリ・ウィザード」で入手できます。                                                          |
|-----------|----------------------------------------------------------------------------------------------------|
| ウィザード マップ | データベース・ディスカバリ・ウィザードには,以下のページが含まれています。<br>データベース・ディスカバリ・ウィザード > 資格情報の定義 > データベース・ポートのスキャン > カスタム JDBC ドライバ > Oracle TNSName ファイルの検索 > ディスカバリのスケジュール > サマリ |

| UI 要素 | 説明                            |
|-------|-------------------------------|
| 実行    | このボタンをクリックすると, ディスカバリが実行されます。 |

### 💐 [依存関係マップ] タブ

ディスカバリ・プロセスの進行状況をリアルタイムで視覚的に表示します。こ のマップには次の項目が表示されます。

▶ ジョブによって起動された CI

▶ アクティブ化されたジョブの結果として検出された CI

| 利用方法 | [ディスカバリ コントロール パネル]ウィンドウの [依存関<br>係マップ] タブをクリックします。                                                                                                    |
|------|----------------------------------------------------------------------------------------------------|
| 重要情報 | [依存関係マップ] タブに表示される情報は, [ディスカバリ<br>モジュール] 表示枠で選択したレベルによって異なります。                                                                                                    |
|      | 具体的な表示内容は次のとおりです。                                                                                                    |
|      | <ul> <li>「ディスカバリモジュール」ルートを選択し、「アクティブ<br/>なディスカバリジョブだけを表示」チェック・ボックスを<br/>選択した場合は、アクティブなジョブとそれらの依存関係<br/>のみが「依存関係マップ」に表示されます。</li> <li>ルートの「ディスカバリモジュール」を選択し、「アクティ<br/>ブなディスカバリジョブだけを表示」チェック・ボックス<br/>をクリアした場合は、すべての DFM ジョブとその依存関<br/>係が「依存関係マップ」に表示されます。</li> <li>モジュールを選択した場合は、そのモジュールのアクティ<br/>ブおよび非アクティブなジョブを示すトポロジ・マップが<br/>表示されます。</li> <li>ジョブを選択した場合は、モジュールのトポロジ・マップ<br/>内でそのジョブが強調表示されます。</li> </ul> |
| 関連情報 | 318 ページの「[Discovered by] ウィンドウ」                                                                                                    |

ユーザ・インタフェース要素の説明を次に示します(ラベルのない要素は山括 弧で囲んで示します)。

| UI 要素                         | 説明                                                                                                    |
|-------------------------------|----------------------------------------------------------------------------------------------------|
| <右クリック・メ<br>ニュー>              | 右クリック・メニューを使って,ジョブ, CI, またはリンク<br>の詳細 (CMDB 内の (特定タイプの) CI インスタンスの数<br>や,特定のジョブで作成された CI インスタンスの数など)<br>を表示できます。 |
|                               | 選択したオブジェクトに応じて, 次のメニュー・オプション<br>が表示されます。                                                                         |
|                               | ▶ ジョブを選択した場合:                                                                                                    |
|                               | <b>検出 CI の表示</b> : クリックすると,そのジョブによって検<br>出された CI が表示されます。 クエリをフィルタ処理する<br>には,メニューから CIT を選択します。                  |
|                               | <b>トリガ CI を表示 :</b> クリックすると,そのジョブを起動し<br>た CI が表示されます。                                                           |
|                               | ➤ CI を選択した場合:                                                                                                    |
|                               | <b>すべてのインスタンスを表示</b> :クリックすると,その CI<br>タイプのすべての CI が表示されます。                                                      |
|                               | ▶ CI からジョブへのリンクを選択した場合:                                                                                          |
|                               | <b>ジョブにトリガ CI の表示</b> : クリックすると,そのジョブ<br>を起動した(選択したタイプの) CI が表示されます。                                             |
|                               | ▶ ジョブから CI へのリンクを選択した場合 :                                                                                        |
|                               | <b>検出されたインスタンスの表示</b> :クリックすると,その<br>ジョブによって検出された(選択したタイプの)CIが表<br>示されます。                                        |
| <ツールバー>                       | 詳細については,『HP Universal CMDB モデリング・ガイ<br>ド』(PDF)の「ツールバー・オプション」を参照してください。                                           |
| <b>&lt;ツールチップ&gt;</b>         | CIまたはジョブの上にポインタを置いたままにすると、説明が表示されます。                                                                             |
| アクティブなディス<br>カバリ・ジョブだけ<br>を表示 | [ディスカバリ モジュール] 表示枠で [ディスカバリ モ<br>ジュール] ルートを選択すると, このチェック・ボックスが<br>表示されます。<br>選択すると, (任意のモジュールの) アクティブなジョブが       |
|                               | すべて表示されます。                                                                                                    |

## 💐 [詳細] タブ

モジュールとジョブの表示や管理, DFM プロセスの進行状況の追跡, 検出時の エラーの管理ができます。

| 利用方法  | [ <b>ディスカバリ コントロール パネル</b> ]の[ <b>詳細</b> ] タブをクリッ<br>クします。                                                                                                    |
|-------|----------------------------------------------------------------------------------------------------|
| 重要情報  | [詳細] タブに表示される情報は, [ディスカバリ モジュール]<br>表示枠で選択したレベルによって異なります。<br>具体的な表示内容は次のとおりです。                                                                                                    |
|       | <ul> <li>「ディスカバリモジュール」ルートまたはディスカバリ・モジュールを選択した場合は、「ディスカバリステータス」および「統計結果」表示枠が開き、すべてのアクティブなジョブと実行中に検出されたエラーに関する情報と統計値が表示されます。詳細については、307ページの「「ディスカバリステータス」表示枠」と314ページの「「統計結果」表示枠」を参照してください。</li> <li>ジョブを選択した場合は、「ジョブの詳細」、「ディスカバリステータス」、および「統計結果」表示枠が表示されます。詳細については、306ページの「「ディスカバリジョブの詳細」表示枠」があるページの「「ディスカバリステータス」表示枠」があるページの「「ディスカバリステータス」表示枠」がした頃間、表示枠が表示されます。詳細については、313ページの「「選択した項目」表示枠」を参照してください。</li> </ul> |
| 関連タスク | 『HP Universal CMDB 開発者向けリファレンス・ガイド』<br>(PDF)の「エラー・メッセージの概要」を参照してください。                                                                                                    |

#### [ディスカバリ ジョブの詳細] 表示枠

| UI 要素             | 説明                                                                                                    |
|-------------------|----------------------------------------------------------------------------------------------------|
| 💡 コンテンツ ヘルプ       | 選択したジョブのアダプタに関連するヘルプ・ドキュ<br>メントを開きます。                                                                                                    |
|                   | このドキュメントを更新または変更するには,<br>134 ページの「[アダプタ定義] タブ」を参照してくだ<br>さい。                                                                                                    |
|                   | 『HP Universal CMDB Discovery and Integration<br>Content Guide』(PDF)をすべて参照するには、「ヘ<br>ルプ]>[ディスカバリおよびインテグレーションコン<br>テンツのヘルプ]を選択してください。                                       |
| 🧷 アダプタの編集         | クリックすると, [リソース] 表示枠のアダプタに移動<br>します。                                                                                                    |
| ( 🎦 マップに CI を表示 ) | 選択すると、アダプタによって検出された CI とリンク<br>のマップが、リストの代わりに表示されます。このボ<br>タンをクリックすると、[検出されたクラスのマップ]<br>ウィンドウが開きます。選択したアダプタが、その CI<br>と関係とともに表示されます。CIT の上にカーソルを<br>置くと、ツールチップに説明が表示されます。 |
| ● 権限を表示           | クリックすると,特定のアダプタに対して定義された<br>権限が表示されます。詳細については,323ページの<br>「[ディスカバリの権限] ウィンドウ」を参照してくだ<br>さい。                                                                                |
|                   | これらの権限を編集する方法の詳細については,<br>167 ページの「[権限の編集] ダイアログ・ボックス」<br>を参照してください。                                                                                                    |
| [アダプタ]            | ジョブで CI を検出するのに必要なアダプタ。                                                                                                    |
| 検出 CI             | ジョブによって検出された CI。                                                                                                    |
| Cl タイプを入力         | このジョブの CI を起動する CIT。                                                                                                    |
| ジョブ名              | ジョブの名前と説明です。                                                                                                    |
|                   | <b>重要:</b> ジョブ名の最初の文字を数値にすることはでき<br>ません。                                                                                                    |
| 必須プロトコル           | アクティブ化されたジョブがシステム・コンポーネン<br>トにアクセスするために必要なプロトコル。                                                                                                    |

#### [ディスカバリ ステータス] 表示枠

実行ステータスを表示して問題のあるトリガ CI にドリル・ダウンし,実行中の DFM に発生した問題(不正な資格情報など)を特定できます。また,新しく検 出された CI をトリガ CI のリストに追加することもできます。

- ▶ [ベーシック モード] では、選択したジョブ・タイプ (インフラストラクチャ、 データベース、または J2EE アプリケーション)の以前の実行結果を表示できます。
- ▶ [アドバンスモード] では、選択したモジュールまたはジョブ、またはすべてのモジュールの以前の実行結果を表示できます。

| 利用方法  | <ul> <li>[ベーシックモード]で[ディスカバリ概要]表示枠を見つけます。</li> <li>[アドバンスモード]で、モジュールまたはジョブを選択して[詳細]タブをクリックし、[ディスカバリステータス]表示枠を見つけます。</li> </ul>                                                                                                    |
|-------|----------------------------------------------------------------------------------------------------|
| 重要情報  | <ul> <li>SHIFT キーおよび CTRL キーを使って、リスト内の複数の<br/>隣接する CI および隣接しない CI を選択できます。</li> <li>[ディスカバリ ステータス] 表示枠には、[ディスカバリ<br/>モジュール] 表示枠の [アドバンス モード] で選択した<br/>レベルに応じて、すべてのモジュール、特定のモジュー<br/>ル、または特定のジョブの情報が表示されます。</li> <li>この表示枠の情報は 30 秒ごとに自動的に更新されます。</li> </ul> |
| 関連タスク | 『HP Universal CMDB モデリング・ガイド』(PDF)の「ア<br>プリケーション・ディスカバリのステータス・チェック<br>(ビューの再検出)」を参照してください。                                                                                                    |
| 関連情報  | 『HP Universal CMDB 開発者向けリファレンス・ガイド』<br>(PDF)の「エラー・メッセージの概要」を参照してくだ<br>さい。                                                                                                    |

ユーザ・インタフェース要素の説明を次に示します(ラベルのない要素は山括 弧で囲んで示します)。

| UI 要素    | 説明                                                                                                  |
|----------|----------------------------------------------------------------------------------------------------|
| <b>1</b> | クリックすると、上部の表示枠に戻ります。                                                                                |
| F        | クリックすると,問題のあるトリガ CI にドリルダウンし<br>ます。                                                                 |
|          | <b>注</b> : このアイコンが表示されるのは,エラーまたは警告の<br>リンクからドリル・ダウンできるときだけです。                                       |
| Q        | クリックすると、ステータス表示が更新されます。                                                                             |
| *        | クリックすると,新しく検出された CI がトリガ CI のリス<br>トに追加されます。詳細については,291 ページの「[追加<br>する CI の選択]ダイアログ・ボックス」を参照してください。 |
| ×        | CI が必要なくなった場合に, その CI をリストから削除する<br>ときにクリックします。CI が該当するジョブから削除され<br>ます。                             |

| UI 要素 | 説明                                                                                                    |
|-------|----------------------------------------------------------------------------------------------------|
|       | <ul> <li>説明</li> <li>クリックして、メニューから次のオプションを選択します。</li> <li>ステータス別: (このオプションは CI の総数が表示されている場合のみ使用できます。) 次のいずれかのオプションに従ってトリガ CI のリストを表示します。</li> <li>すべて:すべてのトリガ CI のリストを表示します。</li> <li>すべて:すべてのトリガ CI を表示します。</li> <li>プローブの特機中:ディスパッチできる状態にあり、プローブによる受信を待っているトリガ CI を表示します。</li> <li>実行中:ブローブ上で実行されているアクティブなトリガ CI を表示します。</li> <li>実行中(削除中): [トリガ CI] リストから削除されようとしているトリガ CI を表示します。</li> <li>実行中(削除中): [トリガ CI] リストから削除されようとしているトリガ CI を表示します。</li> <li>アローブで:選択したプローブによって起動された CI のみを表示します。</li> <li>プローブで:選択したプローブによって起動された CI のみを表示します。クリックすると、[プローブの選択] ダイアログ・ボックスが開きます。</li> <li>ディスパッチ・タイプで: 次のいずれかのオプションに従って CI のリストを表示します。</li> <li>すべて:ジョブを手動でアクティブ化するときに使用する CI とジョブを手動でアクティブ化するときに使用する CI を表示します。</li> <li>ディスカバリ クエリで:ジョブを手動でアクティブ化するときに使用する CI を表示します。</li> <li>ディスカバリ クエリで:ジョブを自動的にアクティブ 化するときに使用する CI を表示します。</li> <li>ディスカバリ クエリで:ジョブを自動的にアクティブ 化するときに使用する CI を表示します。</li> <li>リセット:クリックすると、すべてのフィルタが削除され</li> </ul> |
| 69    | ます。<br>クリックすると、障害の説明を含むメッセージ・ボックスが<br>表示されます (CI を右クリックし、[ <b>エラー詳細の表示</b> ]を<br>選択してメッセージを表示することもできます)。                                                                                                    |
|       | クリックすると, [トリガ CI] ダイアログ・ボックスが開き,<br>その CI に関する追加情報が表示されます。詳細については,<br>319 ページの「[検出 CI] ウィンドウ」を参照してください。                                                                                                    |

| UI 要素      | 説明                                                                                                    |
|------------|----------------------------------------------------------------------------------------------------|
|            | <ul> <li>▶ トリガCIの結果を表示:DFMは、一時的な要求をプローブに送信し、特定のトリガCIに対して実行されたジョブの最新の結果(検出された CIの CIT 名と数)を取得します。</li> <li>この一時的な要求は、ジョブを実行するのではなく、プローブのデータベースに格納されている以前のジョブ実行の結果を利用します。このトリガCIに対してジョブがまだ実行されていない場合は、メッセージが表示されます。詳細については、356ページの「[トリガされた CIの結果を表示]ダイアログ・ボックス」を参照してください。</li> <li>プローブに通信ログが存在しない場合は、メッセージが表示されます。常に通信ログを作成するようにDFMを設定することもできます。詳細については、144ページの「[実行オプション]表示枠」を参照してください。</li> </ul> |
| $\diamond$ | クリックすると、ディスカバリが再実行されます。                                                                                                    |
| Q          | CI を検索します。                                                                                                    |
| <ドリルダウン>   | <ul> <li>ジョブまたはモジュールからドリルダウンできます。</li> <li>ショブからドリルダウンすると、そのジョブに含まれる<br/>トリガ CI のリストが表示されます。</li> <li>► モジュールからドリルダウンすると、モジュール内の<br/>ジョブと各ジョブによって返された CI の数のリストが<br/>表示されます。さらに、ジョブからそのトリガ CI にドリ<br/>ルダウンします。</li> <li>注:同じトリガ CI を複数のジョブに含めることができ<br/>ます。</li> </ul>                                                                                                    |

| UI 要素                 | 説明                                                                                                    |
|-----------------------|----------------------------------------------------------------------------------------------------|
| く CI の右クリック・<br>メニュー> | <ul> <li>エラー詳細の表示:この CI によって返された各種のエラーのリストが表示されます。詳細については、『HP Universal CMDB 開発者向けリファレンス・ガイド』(PDF)の「エラーの重大度レベル」を参照してください。</li> <li>CI の削除:選択すると、ジョブから CI が削除されます。この CI は、複数のジョブに含まれる場合でも、そのジョブからのみ削除されます。</li> <li>検出の再実行:特定の CI または CI のセットを実行するには、該当する CI を選択します。選択した CI は、プローブが実行する予定である CI のリスト([プローブの特機中])に追加されます。</li> </ul> |
|                       | ▶ トリガ CI の結果を表示: DFM は, 一時的な要求をプローブに送信し, 特定のトリガ CI に対して実行されたジョブの最新の結果(検出された CI の CIT 名と数)を取得します。<br>この一時的な要求は, ジョブを実行するのではなく, プローブのデータベースに格納されている以前のジョブ実行の結果を利用します。このトリガ CI に対してジョブがまだ実行されていない場合は, メッセージが表示されます。詳細については, 356 ページの「[トリガされた CI の結果を表示]ダイアログ・ボックス」を参照してください。                                                          |
|                       | プローブに通信ログが存在しない場合は、メッセージが<br>表示されます。常に通信ログを作成するように DFM を設<br>定することもできます。詳細については、144 ページの<br>「[実行オプション]表示枠」を参照してください。<br>➤ デバッグ・次のいずれかを選択します                                                                                                    |
|                       | <ul> <li>通信ログの表示:プローブとリモート・マシン間の通信<br/>に関する情報を含むログが開きます。条件として、「通<br/>信ログの作成」が「常時」または「失敗時」に設定され<br/>ている必要があります。詳細については、144 ページ<br/>の「[実行オプション]表示枠」を参照してください。</li> <li>アダプタへ移動:アダプタ管理内のジョブに含まれて<br/>いるアダプタを表示します。</li> <li>ジョブへ移動:当該 CI を含むジョブが表示されます。</li> <li>スクリプトの編集:スクリプト・エディタで開くスクリ<br/>プトを選択します。</li> </ul>                   |
|                       | ➤ アンディスパッチ:トリガ CI を削除します。                                                                                                    |

| UI 要素    | 説明                                                                                                    |
|----------|----------------------------------------------------------------------------------------------------|
| 失敗       | Error または Fatal の重大度を返した CI を表示します。<br>ディスカバリを再実行するには、そのジョブを右クリックします。<br>エラー・メッセージを表示するには、そのジョブをダブルクリックします。<br>ジョブを非アクティブ化または再実行するには、そのエラー<br>さたなりょうとます。                                                                                                    |
| 実行中      | をロッサックします。<br>実行される順番を待っているトリガ CI の数が表示されま<br>す。クリックすると,実行されるのを待っているジョブが表<br>示されます。                                                                                                    |
| 検索対象     | 特定のプローブ,関連するホスト,または関連する IP を検<br>索するには,このボックスに名前の一部を入力し,[ <b>検索</b> ]<br>をクリックします。                                                                                                    |
| 進行状況     | このインジケータには,現在の(つまり,特定の実行がアク<br>ティブ化されてからの)実行のサマリが表示されます。                                                                                                    |
| 成功       | <ul> <li>実行に成功した(エラーが発生しなかった)CIの数が表示されます。</li> <li>クリックすると,正常に完了したジョブ(および各ジョブに含まれるCIの数)が表示されます。</li> <li>CIを選択し,CIの右クリック・メニューを使って情報を表示します。</li> <li>著告表示:クリックすると,各ジョブの警告メッセージが表示されます。</li> <li>メッセージをダブルクリックすると,警告付きで正常に完了したCIが表示されます。</li> <li>メッセージを右クリックすると,CIの右クリック・メニューが表示されます。</li> </ul> |
| 合計       | ジョブのトリガ CI すべてのステータスが表示されます。[ <b>警</b><br>告]または [ <b>エラー</b> ] ステータスをダブルクリックすると,<br>[メッセージ] ダイアログ・ボックスが表示されます。                                                                                                    |
| プローブの待機中 | プローブまたは実行を待機しているトリガ CI。                                                                                                    |

#### [選択した項目] 表示枠

ユーザ・インタフェース要素の説明を次に示します(ラベルのない要素は山括 弧で囲んで示します)。

| UI 要素        | 説明                                                                                                    |
|--------------|----------------------------------------------------------------------------------------------------|
| <右クリック・メニュー> | スケジューリングの編集: クリックすると, 特定の<br>ジョブのスケジュールを定義する [ディスカバリ スケ<br>ジューラ]が開きます。詳細については, 350 ページ<br>の「[ディスカバリ スケジューラ] 表示枠」を参照して<br>ください。                                                                                                    |
| ただちに呼び出す     | <ul> <li>チェック・マークは、トリガ CI がプローブに到達<br/>するとすぐに DFM ジョブが実行されることを示し<br/>ます。その場合は、[プロパティ] タブの [新しい<br/>トリガ CI で直ちに呼び出し] チェック・ボックス<br/>が選択されます。</li> <li>このカラムにチェック・マークが付いていない場合<br/>は、スケジュール・マネージャで定義されたスケ<br/>ジュールに従ってジョブが実行されます。</li> </ul> |
| ジョブ名         | ジョブの名前です。                                                                                                    |
| スケジュール情報     | [ディスカバリ スケジューラ] で定義されたジョブの<br>スケジュール情報。                                                                                                    |
| トリガ クエリ      | ジョブをアクティブ化したクエリの名前。詳細については,354ページの「[トリガクエリ]表示枠」を参照してください。                                                                                                    |

#### [統計結果] 表示枠

| 重要情報 | UCMDBには、古い DFM 結果の統計情報を管理するパージ・<br>メカニズムがあります。このメカニズムによって、ディスカ<br>バリ結果のステータスの表示が高速化されます。古い統計情<br>報の記録はマージされるため、引き続きアクセスも可能です。<br>この機能は、次の2つのシステム・パラメータで制御します。                                                                                                    |
|------|----------------------------------------------------------------------------------------------------|
|      | ► appilog.collectors.ResetDiscoveryStatisticsIntervalHours.                                                                                                    |
|      | <ul> <li>name:ディスカバリ統計情報をリセットする間隔(時間単位)です。このプロパティでは、ディスカバリ統計情報のマージ間隔(パージ・メカニズム実行の間隔)を定義します。</li> <li>appilog.collectors.DiscoveryStatisticsArchiveDays.</li> <li>name:ディスカバリ結果の統計情報をアーカイブする期間です。このプロパティでは、何日後に結果の統計情報をアーカイブするか(何日後に統計情報を古いとみなすか)を定義します。</li> </ul> |
| 関連情報 | <ul> <li>▶ 200 ページの「[データ プッシュ] タブ」</li> <li>▶ 217 ページの「[ポピュレーション] タブ」</li> </ul>                                                                                                    |

ユーザ・インタフェース要素の説明を次に示します(ラベルのない要素は山括 弧で囲んで示します)。

| UI 要素 | 説明                                                                                                 |
|-------|----------------------------------------------------------------------------------------------------|
|       | CIT を選択して[ <b>インスタンスの表示</b> ]ボタンをクリッ<br>クすると, CI インスタンスとそれらの属性が表示され<br>ます。[検出 CI] ダイアログ・ボックスが開きます。 |
|       | 次の場合に、メッセージが表示されます。                                                                                |
|       | ➤ このジョブによって検出されたすべての CI が,別のジョブによってすでに検出されていた場合。                                                   |
|       | ➤ このジョブによって検出されたすべての CI が削除<br>されていた場合。                                                            |
|       | ➤ CI インスタンスが以前のバージョンで検出された場合(バージョン 7.0 では、以前のバージョンで検出された CI のインスタンスを表示できません)。                      |
|       | 注:                                                                                                 |
|       | ▶ 行をダブルクリックして CI インスタンスを表示す<br>ることもできます。                                                           |
|       | ➤ ジョブによって作成されたインスタンスだけが表示されます。そのようなインスタンスがない場合は、このボタンは使用できません。                                     |
|       | ▶ インスタンス化されたインスタンスがない CIT も表示されます。                                                                 |

| UI 要素      | 説明                                                                                                    |
|------------|----------------------------------------------------------------------------------------------------|
| 7          | CIT に関する統計情報を表示する時間範囲またはプローブを選択します。                                                                                                    |
|            | ▶ 時間範囲別:                                                                                                    |
|            | ▶ すべて: すべてのジョブ実行の統計情報が表示されます。                                                                                                    |
|            | ▶ 現在から/最新/直近の1時間/直近の1日/直近の1週間:CIT に関する統計情報を表示する期間を選択します。                                                                                                    |
|            | <ul> <li>カスタム範囲: クリックして [時間枠を変更] ダイアログ・ボックスを開き, [開始] と [終了]<br/>に日付を入力するか, 矢印をクリックしてカレン<br/>ダーから日時を選択します(現在の日時を入力す<br/>るには [直ちに開始] をクリックします)。[直近<br/>の1日] をクリックすると, [終了] ボックスに<br/>現在の日時が, また [開始] ボックスに1日前の<br/>日時が入力されます。[OK] をクリックして変更<br/>を保存します。</li> <li>プローブで:特定のプローブの統計情報を表示する<br/>には, このオプションを選択して [プローブの選択]</li> </ul> |
|            | ダイアログ・ボックスを開きます。<br>クリックすると サーバの最新データが取得されます                                                                                                    |
| S          | ([統計情報] 表示枠内のジョブの結果は自動的に更新<br>されません)。                                                                                                    |
| St.        | <b>宣言されているすべての CI タイプを表示します</b> :標準設定では,検出された CIT のみがテーブルに表示されます。つまり,検出された CI の数が 0 よりも多い場合,[検出 CI]カラムに CIT が表示されます。このボタンをクリックすると,[検出 CI]の値が 0 でもジョブによって検出できる CI がすべて表示されます。                                                                                                    |
|            | 統計結果                                                                                                    |
|            | CIT     検出された CI       ATM Switch     0       Bridge     0                                                                                                    |
| <カラム・タイトル> | CIT の順序を昇順から降順あるいは降順から昇順に変<br>更するには、カラム・タイトルをクリックします。                                                                                                    |

| UI 要素        | 説明                                                                                                    |
|--------------|----------------------------------------------------------------------------------------------------|
| <タイトルの右クリック> | 次のオプションから選択できます。                                                                                                    |
|              | ▶ カラムを非表示:特定のカラムを非表示にするときに選択します。                                                                                                    |
|              | ▶ 全カラムを表示:カラムが非表示になっているときに表示されます。                                                                                                    |
|              | ▶ カラムの選択:カラムの表示 / 非表示の切り替え,<br>または、テーブル内のカラムの順序変更を行うとき<br>に選択します。[カラムの選択]ダイアログ・ボッ<br>クスが開きます。                                                |
|              | ▶ 自動サイズ変更カラム:選択すると、内容の長さに<br>合わせてカラムの幅が変更されます。                                                                                               |
|              | 詳細については, 『HP Universal CMDB モデリング・<br>ガイド』(PDF)の「[カラムの選択] ダイアログ・ボッ<br>クス」を参照してください。                                                          |
| СІТ          | 検出された CIT の名前です。                                                                                                    |
|              | ジョブによってレポートされ,かつアダプタの [検出<br>された CIT] リストで CIT が定義されていないオブ<br>ジェクトが赤で印されるようにディスカバリを構成で<br>きます。それらのオブジェクトにはプローブの結果メ<br>カニズムによって追加されるものも含まれます。 |
|              | このパラメータを設定するには、次の手順で行います。<br>1 [管理]> [インフラストラクチャ設定]を選択します。                                                                                   |
|              | 2 [全般設定] カテゴリを選択します。                                                                                                    |
|              | <b>3 [アダプタに従った統計結果の検証を有効化</b> ] パ<br>ラメータを見つけます。                                                                                             |
|              | <b>4</b> 値を <b>True</b> に変更します。                                                                                                    |
| 作成済み         | 選択した期間または選択したプローブで作成された<br>CIT インスタンスの数。                                                                                                    |
| 削除済み         | 選択した期間または選択したプローブで削除された<br>CIT インスタンスの数。                                                                                                    |
| 検出 CI        | CI タイプごとに検出された CI の数。                                                                                                    |
| フィルタ         | [時間範囲別] ボタンで設定された時間範囲。                                                                                                    |
| 前回更新         | 特定のジョブに関して統計情報テーブルが最後に更新<br>された日時。                                                                                                    |

| UI 要素 | 説明                         |
|-------|----------------------------|
| 合計    | 各カラムの CI の総数です。            |
| 更新済み  | 選択した期間内に更新された CI インスタンスの数。 |

# 🍳 [Discovered by] ウィンドウ

あるジョブによって検出された CIT の CI インスタンスを表示できます。

| 利用方法 | <ul> <li>▶ [統計結果] 表示枠で, CIT を選択して [インスタンスの表示] ボタンをクリックします。</li> <li>▶ [依存関係マップ] タブで, [検出 CI の表示] または [すべてのインスタンスを表示] を選択します。</li> </ul>           |
|------|----------------------------------------------------------------------------------------------------|
| 重要情報 | ▶ [<ジョブ名>で検出] ウィンドウには, [要素インスタン<br>ス] ウィンドウと同じ情報が含まれています。詳細につい<br>ては, 『HP Universal CMDB モデリング・ガイド』(PDF) の<br>「要素インスタンス ダイアログ・ボックス」を参照してく<br>ださい。 |
|      | ▶ [依存関係マップ]で [検出 CI の表示] と [すべてのイン<br>スタンスを表示] のどちらを選択するかによって,選択し<br>たジョブによって検出されたすべての CI か,選択したタイ<br>プのすべての CI のどちらかが表示されます。                     |
|      | ▶ 表示される CI インスタンスは、このウィンドウを開くとき<br>にサーバから取得されます。CI はジョブで作成された後で<br>結合または削除されることがあるので、「統計結果」表示枠<br>に表示される CI の数と CI の数は異なる場合があります。                 |

### 💐 [検出 CI] ウィンドウ

選択した TQL ノードで検出されたすべての CI インスタンスを表示できます。

| 利用方法 | <ul> <li>「データ フロー管理] &gt; 「ディスカバリ コントロール パ<br/>ネル] &gt; [依存関係マップ] タブ。CIT を右クリックし<br/>て [トリガ CI の表示] を選択します。</li> <li>「ディスカバリ ステータス] 表示枠で, [追加データの表<br/>示] ボタンをクリックします。</li> </ul> |
|------|----------------------------------------------------------------------------------------------------|
| 重要情報 | [トリガ CI] ウィンドウには,[要素インスタンス]ウィン<br>ドウと同じ情報が含まれています。詳細については,『HP<br>Universal CMDB モデリング・ガイド』(PDF)の「要素イ<br>ンスタンス ダイアログ・ボックス」を参照してください。                                               |

### 💐 [ディスカバリ モジュール] 表示枠

モジュールとジョブを表示して管理できます。各モジュールには,特定の CI を 検出するのに必要なジョブが含まれています。

| 利用方法 | [データ フロー管理] > [ディスカバリ コントロール パネ<br>ル]: [ベーシック モード] と呼ばれる標準設定のビューに<br>は, [ディスカバリ ウィザード] が表示されます。J2EE,<br>データベース,またはインフラストラクチャのディスカバリ<br>を実行できます。すべてのモジュールを表示するには, [ <b>ア</b><br>ドバンス モード] をクリックします。 |
|------|----------------------------------------------------------------------------------------------------|
| 重要情報 | <b>注意:</b> モジュールの削除は,DFM プロセスを十分に理解し<br>ている管理者のみが行ってください。                                                                                                    |
|      | <b>廃止事項</b> :下位互換性とアップグレードのために残された<br>不要なモジュールが複数含まれています。新しいインストー<br>ルではこれらのモジュールを使用しないでください。                                                                                                    |
|      | <b>モジュールなし</b> :ほかのどのモジュールにも含まれない<br>ジョブが含まれています。                                                                                                    |

| UI 要素       | 説明                                                                                                    |
|-------------|----------------------------------------------------------------------------------------------------|
| Ø           | <b>すべて更新 :</b> モジュールを更新します。                                                                                                    |
| 4           | ジョブの検索: クリックすると, [ジョブの検索] ダイアログ・<br>ボックスが開きます。たとえば, SNMP 接続を検出するすべ<br>てのジョブを検索するには, [フィルタ] アイコンをクリック<br>します。[ジョブの検索] ダイアログ・ボックスで, [名前]<br>ボックスに「SNMP」と入力し, [すべて検索] をクリックし<br>ます。詳細については, 328 ページの「[ジョブの検索] ダイ<br>アログ・ボックス」を参照してください。  |
| Ô           | <b>選択したディスカバリ ジョブのアクティブ化</b> :1 つ以上のモ<br>ジュールで1つ以上のジョブを実行できます。                                                                                                    |
|             | ジョブまたはモジュールを選択し, [ <b>アクティブ化</b> ] をクリッ<br>クします。                                                                                                    |
| <i>\$14</i> | <b>選択したディスカバリ ジョブの非アクティブ化</b> :停止する<br>ジョブまたはモジュールを選択し, [ <b>非アクティブ化</b> ]をクリッ<br>クします。                                                                                                    |
| ille -      | モジュールのルートを表します。                                                                                                    |
|             | モジュールを作成するには、このアイコンを右クリックして作<br>成するモジュールの名前を入力します。                                                                                                    |
|             | <b>注</b> :名前には大文字と小文字の区別があります。[ディスカバ<br>リモジュール]リストでは、大文字で始まる名前が小文字で<br>始まる名前よりも前に表示されます。                                                                                                    |
|             | モジュールを表します。                                                                                                    |
| 2           | ジョブを表します。クリックすると、そのジョブに関する情報<br>が表示されます。アダプタの説明を表示するには、ジョブの上<br>にポインタを置いたままにします。<br>ジョブは、アダプタやその他のリソースから派生した設定情報<br>を含み、モジュールをアクティブ化または非アクティブ化する<br>ときなどにユーザによって制御されるエンティティです。<br>右クリック・メニューの詳細については、322ページの「右ク<br>リック・メニュー」を奏照してください |

| UI 要素      | 説明                                                                                                    |
|------------|----------------------------------------------------------------------------------------------------|
| <b>3</b> 1 | 緑色の1つの点は,モジュールのジョブの一部がアクティブ<br>化されていることを示します。                                                                                                    |
|            | <ul> <li>Tabase - Oracle TNS</li> <li>Oracle Config Files by SQL</li> <li>Oracle Credentials by SQL</li> <li>Oracle TNSName by Shell</li> </ul>                 |
|            | 緑色の3つの点は,モジュールのすべてのジョブがアクティ<br>ブ化されていることを示します。                                                                                                    |
|            |                                                                                                    |
|            | 感嘆符は, DFM プロセスに影響を与える可能性がある問題(プロトコル接続障害など)が1つ以上のジョブで発生していることを示します。                                                                                              |
|            | 問題の理由を表示するには, [ディスカバリステータス] 表示<br>枠の [(エラー表示)] リンクをクリックします。詳細について<br>は,312ページの「失敗」を参照してください。                                                                    |
|            | <b>注</b> : [ <b>すべて更新</b> ] ボタンのクリックによって問題が解決する<br>と,問題のインジケータは表示されなくなります。                                                                                      |
| アドバンス モード  | (現在表示されています) DFM の実行時に, ジョブやアダプタ<br>などに変更を加えて実行をカスタマイズする必要がある場合<br>にクリックします。                                                                                    |
| ベーシック モード  | クリックすると, 設定可能な標準設定のプリファレンスを使っ<br>て, 特定のコンポーネント (インフラストラクチャ, J2EE ア<br>プリケーション, データベースなど) に対して DFM が実行さ<br>れます。詳細については, 289 ページの「[ベーシック モード]<br>ウィンドウ」を参照してください。 |

#### 右クリック・メニュー

| UI 要素               | 説明                                                                                                    |
|---------------------|----------------------------------------------------------------------------------------------------|
| アクティブ化              | モジュールのすべてのジョブを実行するには,そのモジュール<br>をクリックします。特定のジョブを実行するには,そのジョブ<br>を選択してアクティブ化します。                                                                 |
|                     | ディスカバリ・モジュールは、各ジョブに記述されているタイ<br>プの CIT と関係を検出し、CMDB に配置します。たとえば、<br>Class C IPs by ICMP ジョブは Depend、IP、および Member<br>の CIT と関係を検出します。           |
| プローブ結果の             | プローブ上のジョブ結果のキャッシュをクリアします。                                                                                                    |
| キャッシュをクリア           | <b>注</b> :結果キャッシュのクリアを選択すると、このジョブの次回<br>実行時に、すべてのディスカバリ結果が再送されます。                                                                               |
| Content Help        | 選択したジョブのアダプタに関連するヘルプ・ドキュメントを<br>開きます。                                                                                                    |
|                     | このドキュメントを更新または変更するには,134 ページの<br>「[アダプタ定義] タブ」を参照してください。                                                                                        |
|                     | 『HP Universal CMDB Discovery and Integration Content<br>Guide』(PDF)をすべて参照するには、[ <b>ヘルプ</b> ] > [ディス<br>カバリおよびインテグレーション コンテンツのヘルプ]を選<br>択してください。 |
| ジョブの新規作成            | クリックすると,[新規ディスカバリ ジョブの作成]が開きま<br>す。詳細については,294 ページの「[新規ディスカバリジョ<br>ブの作成]ウィンドウ」を参照してください。                                                        |
| モジュールの新規            | クリックし、モジュールのルートの新しい名前を定義します。                                                                                                    |
| 作成                  | 注:モジュール名の最大長は50文字です。                                                                                                    |
| 非アクティブ化             | モジュールまたはジョブの実行を停止します。                                                                                                    |
| すべてのジョブを非<br>アクティブ化 | このオプションを表示するには, [ <b>ディスカバリ・モジュール</b> ]<br>をクリックします。                                                                                            |
| 削除                  | クリックし,警告メッセージに対して [ <b>はい</b> ]を選択します。                                                                                                    |
| ジョブの削除              | クリックし,警告メッセージに対して [ <b>はい</b> ]を選択します。                                                                                                    |
| アダプタへ移動             | クリックすると,[アダプタ管理]ウィンドウでアダプタを編<br>集できます。                                                                                                    |
| スケジュールの編集           | クリックすると,特定のジョブのスケジュールを定義する<br>[ディスカバリスケジューラ]が開きます。                                                                                              |

| UI 要素     | 説明                                                          |
|-----------|-------------------------------------------------------------|
| ジョブの名前の変更 | クリックすると, [名前を入力してください] ダイアログ・ボッ<br>クスが開きます。ジョブの新しい名前を入力します。 |
|           | <b>注:</b> アクティブなジョブの名前は変更できません。                             |
| 検出の再実行    | クリックすると, 選択したトリガ CI を使ってジョブが再実行<br>されます。                    |
| 名前を付けて保存  | ジョブを複製するときにクリックします。                                         |

## 💐 [ディスカバリの権限] ウィンドウ

ジョブの権限データを表示できます。

| 利用方法 | [データ フロー管理] > [ディスカバリ コントロール パネ<br>ル] > [アドバンス モード]: ジョブを選択します。[詳細]<br>タブで[ディスカバリ ジョブの詳細] 表示枠を見つけます。<br>[権限を表示] ボタンをクリックします。 |
|------|----------------------------------------------------------------------------------------------------|
| 関連情報 | <ul> <li>▶ 259 ページの「ジョブ実行中の権限の表示」</li> <li>▶ 138 ページの「「必要た権限」表示枠」</li> </ul>                                                 |
|      | ▶ 167 ページの「[権限の編集] ダイアログ・ボックス」                                                                                               |

| UI 要素            | 説明                                                                                                    |
|------------------|----------------------------------------------------------------------------------------------------|
| •                | 権限オブジェクトを Excel, PDF, RTF, CSV, または<br>XML 形式でエクスポートします。詳細については,『HP<br>Universal CMDB モデリング・ガイド』(PDF)の「ビュー<br>の参照モード」を参照してください。 |
| オブジェクトとパラ<br>メータ | 該当する Jython スクリプトに含まれるコマンド。                                                                                                    |
| 操作               | 実行される操作。                                                                                                    |
| 権限               | ジョブに定義されているプロトコルの名前。                                                                                                    |
| 使用状況の詳細          | プロトコルの使用状況の説明。                                                                                                    |

## 💐 [ディスカバリ スケジューラ] ダイアログ・ボックス

たとえば、クラス C ネットワークに対する IP ping スイープの実行を毎日午前 6:00 にデータ フロー管理が開始するなど、特定のジョブのスケジュールを定義 できます。

| 利用方法 | <ul> <li>ジョブを右クリックして [スケジュールの編集] を選択します。</li> <li>[ディスカバリ コントロール パネル] ウィンドウで [プロパティ] タブの [ディスカバリ スケジューラ] 表示枠から,<br/>[スケジューラの編集] ボタンをクリックします。</li> </ul>                                                                                                    |
|------|----------------------------------------------------------------------------------------------------|
| 重要情報 | <ul> <li>「ディスカバリスケジューラ」ではディスカバリの頻度(毎日,毎月など)を定義しますが,時間テンプレートではジョブの実行時間(日中,夜間,週末のみなど)を定義します。同じスケジュールを異なる時間テンプレートとともに実行できます。たとえば,毎日実行するスケジュールを定義し、午前1:00から午前5:00までの間に実行する時間テンプレートを定義したとします。このように定義されたジョブは,毎日午前1:00から午前5:00までの間に実行されます。</li> <li>さらに、実行時間が異なる2つ目の時間テンプレートを定義し、その時間テンプレートを同じスケジュールとともに使用できます。ジョブのスケジュールを変更すると、「現在の日時+選択した間隔」という計算式に基づいて、DFMによって次のジョブが実行されます。たとえば、[1回]を選択した場合、呼び出し時間は1時間後です。</li> <li>時間テンプレートの作成の詳細については、327ページの「[時間テンプレートを編集]ダイアログ・ボックス」を参照してください。</li> </ul> |
ユーザ・インタフェース要素の説明を次に示します(ラベルのない要素は山括 弧で囲んで示します)。

| UI 要素 | 説明                                                                                                    |
|-------|----------------------------------------------------------------------------------------------------|
| 式を検証  | クリックすると、入力した cron 式が検証されます。                                                                                                    |
| <頻度>  | <ul> <li>1回:タスクを1回だけ実行するように定義します。(アドバンス・モードのみで使用できます。)</li> <li>間隔:連続する実行の間隔を定義します。</li> <li>日ごと:タスクを毎日実行します。</li> <li>週ごと:タスクを毎週実行します。</li> <li>月ごと:タスクを毎月実行します。</li> <li>Cron:cron式を正しい形式で入力します。</li> </ul> |
| 〈日数〉  | <ul> <li>([月ごと] を選択すると表示されます) このボタンをクリックして、アクションを実行する日を選択します。[必要な日数を追加] ダイアログ・ボックスが開きます。該当するチェック・ボックスを選択して、必要な日を選択します。複数の日を選択できます。</li> <li>すべて選択:すべての日を選択します。</li> <li>すべて選択解除:選択したすべての日をクリアします。</li> </ul>  |
| <曜日>  | ([ <b>週ごと</b> ]を選択すると表示されます)アクションを実行する<br>曜日を1つまたは複数選択します。                                                                                                    |
| 終了時刻  | アクションの実行を停止する日時を選択します。それには、[ <b>終</b><br><b>7時刻</b> ] チェック・ボックスを選択し、カレンダーを開いて日<br>時を選択し、[OK] をクリックします。<br>注:この手順は任意指定です。終了日時を指定しない場合は、<br>[ <b>終了時刻</b> ] チェック・ボックスを未選択のままにしてください。                            |

| UI 要素  | 説明                                                                                                    |
|--------|----------------------------------------------------------------------------------------------------|
| 呼び出し時間 | [ <b>日ごと</b> ], [ <b>週ごと</b> ], または [ <b>月ごと</b> ] を選択すると表示され<br>ます) アクションをアクティブ化する時間を選択します。この<br>ボタンをクリックすると, [時間を選択] ダイアログ・ボックス<br>が開きます。該当するチェック・ボックスを選択して, 必要な<br>時間を選択します。複数の時間を選択できます。                                                                                      |
|        | <ul> <li>▶ すべて選択: すべての時間を選択します。</li> <li>▶ すべて選択解除: 選択したすべての時間をクリアします。</li> <li>注: [呼び出し時間] ボックスに手動で時間を入力することもできます。複数の時間はカンマで区切り,時間の後には「AM」または「PM」を付けます。手動で入力するアクション時間は,1時間や30分の単位に限定されません。時間と分を自由に組み合わせて指定できます。この場合,HH:MM AM という形式で入力します(8:15 AM, 11:59 PM など)。</li> </ul>       |
| 呼び出し時間 | ([1回]を選択すると表示されます)アクションの実行を開始<br>する日時を選択します。カレンダーを開いて日時を選択するか,<br>標準設定値をそのまま使用します。                                                                                                    |
| <月>    | ([ <b>月ごと</b> ]を選択すると表示されます)アクションを実行する<br>月を1つまたは複数選択します。                                                                                                    |
| 繰り返し間隔 | ([間隔] を選択すると表示されます) 連続する実行の間隔の値<br>を入力し,必要な時間単位(分,時間,または日)を選択します。<br>注:それぞれの変更を行った後,ジョブが次に実行される時間<br>は現在の時刻+間隔となるため,ジョブはすぐには開始されま<br>せん。                                                                                                    |
| 開始時刻   | アクションの実行を開始する日時を選択します。それには、[ <b>開</b><br>始時刻] チェック・ボックスを選択し、カレンダーを開いて日<br>時を選択し、[ <b>OK</b> ] をクリックします。                                                                                                    |
| タイムゾーン | プローブによるジョブのスケジュール設定の基準となるタイム<br>ゾーンを選択します。<br>標準設定は [Data Flow Probe のタイムゾーン] です。この場<br>合, プローブは固有のシステム定義タイムゾーンを使用します。<br>これにより, 異なる地理的位置では異なる時間に実行するよう<br>にスケジュールを設定できます。<br>すべてのプローブが同時に作業を開始するようにするには,<br>特定のタイムゾーンを選択します(これは, プローブのシス<br>テムの日時とタイムゾーンが正しく設定されていることが前<br>提です)。 |

### 💐 [クエリ出力用プローブ制限の編集] ダイアログ・ボックス

トリガ・クエリを実行するプローブを変更できます。プローブの選択の詳細に ついては、64ページの「プローブの選択」を参照してください。

| 利用方法 | ジョブを選択して, [ <b>データ フロー管理</b> ]>[ <b>ディスカバリ コン</b> |
|------|---------------------------------------------------|
|      | トロール パネル]>[プロパティ]タブ>[トリガ クエリ]                     |
|      | 表示枠> [ <b>プローブ制限</b> ] ボックスをクリックします。              |

#### 💐 [時間テンプレートを編集] ダイアログ・ボックス

ジョブのスケジュールを設定するときに使用する時間テンプレートを定義できます。

| 利用方法 | 次のいずれかを実行します。                                                     |
|------|-------------------------------------------------------------------|
|      | ▶ [時間テンプレート] ダイアログ・ボックスで [新しい<br>ジョブの実行テンプレートを追加] ボタンをクリックし       |
|      | ます。<br>▶ [タイム テンプレート] ダイアログ・ボックスで,タイ<br>ム・テンプレートを選択して Ø をクリックします。 |
| 重要情報 | 時間テンプレートの名前は一意である必要があります。                                         |
| 関連情報 | 324 ページの「[ディスカバリ スケジューラ] ダイアログ・<br>ボックス」                          |

| UI 要素       | 説明                                                                                                    |
|-------------|----------------------------------------------------------------------------------------------------|
| 次の期間毎日 - 開始 | ジョブを実行する日ごとのスケジュールを定義します。時刻<br>を手動で入力することもできます。時間と分を自由に組み合<br>わせて指定できます。                                                                          |
| 時間テンプレート名   | 一意の名前を入力します。                                                                                                    |
| 週           | ジョブを実行する週ごとのスケジュールを定義します。この<br>オプションを選択して、[時刻定義] グリッドで時刻を選択<br>します。グリッドの隣のセルを選択するには、クリックして<br>ポインタをグリッドにドラッグします。時間をクリアするに<br>は、グリッドのセルを再度クリックします。 |

### 💐 [ジョブの検索] ダイアログ・ボックス

特定の条件に合わせてジョブを検索できます。検索結果は,[詳細]タブの[選択した項目]表示枠に表示されます。

| 利用方法 | [ディスカバリ モジュール]表示枠で[ <b>ディスカバリ ジョブ</b> |
|------|---------------------------------------|
|      | <b>の検索</b> ]ボタンをクリックします。              |

| UI 要素               | 説明                                                                                                    |
|---------------------|----------------------------------------------------------------------------------------------------|
| 方向                  | モジュールを順方向または逆方向に検索します。                                                                                                    |
| すべて検索               | 検索条件に一致するすべてのジョブが強調表示され<br>ます。                                                                                                    |
| 検索対象 ディスカバリ・<br>ジョブ | <ul> <li>次のいずれかを選択します。</li> <li>名前:ジョブの名前または名前の一部を入力します。</li> <li>入力タイプ:ジョブを起動した CI。ボタンをクリックすると [構成アイテム タイプを選択してください] ダイアログ・ボックスが開きます。検索対象のCI タイプを見つけてください。</li> <li>出力タイプ:アクティブにされたジョブの結果として検出される CI。</li> </ul> |
| 次を検索                | 検索条件に一致する次のジョブが強調表示されます。                                                                                                    |

### 💐 インフラストラクチャ・ディスカバリ・ウィザード

システム内のネットワークに対してディスカバリを実行できます。

| 利用方法      | [データ フロー管理] > [ディスカバリ コントロール パネ<br>ル] > [ベーシック モード]: 左側の表示枠のリストから<br>インフラストラクチャ・ディスカバリ・ウィザードを選択し<br>ます。[設定および実行] をクリックします。 |
|-----------|----------------------------------------------------------------------------------------------------|
| ウィザード マップ | インフラストラクチャ・ディスカバリ・ウィザードには,以<br>下のページが含まれています。                                                                              |
|           | <b>インフラストラクチャ・ディスカバリ・ウィザード</b> >IP 範<br>囲の定義 > 資格情報の定義 > プリファレンス > ディスカバ<br>リのスケジュール > サマリ                                 |

### 💐 IP 範囲の定義

プローブごとに検出するネットワークの範囲を設定できます。定義した範囲内 のアドレスから結果が取得されます。範囲から除外する IP アドレスも定義でき ます。

| 重要情報      | ここで行った変更は、グローバルな設定に影響します。                                                                   |
|-----------|---------------------------------------------------------------------------------------------|
|           | ウィザードに関する一般情報は, 329 ページの「インフラス<br>トラクチャ・ディスカバリ・ウィザード」で入手できます。                               |
| ウィザード マップ | インフラストラクチャ・ディスカバリ・ウィザードには,以<br>下のページが含まれています。                                               |
|           | インフラストラクチャ・ディスカバリ・ウィザード > <b>IP 範</b><br>囲の定義 > 資格情報の定義 > プリファレンス > ディスカバ<br>リのスケジュール > サマリ |

| UI 要素 | 説明                                                       |
|-------|----------------------------------------------------------|
| +     | 詳細については,49ページの「[IP 範囲の追加 / 編集] ダイ<br>アログ・ボックス」を参照してください。 |
| *     | 範囲を選択してこのボタンをクリックすると、リストからその範囲が削除されます。                   |
| Ø     | 既存の範囲を選択してこのボタンをクリックすると,その範<br>囲を編集できます。                 |

| UI 要素           | 説明                                                                                                    |
|-----------------|----------------------------------------------------------------------------------------------------|
| •               | 権限オブジェクトを Excel, PDF, RTF, CSV, または<br>XML 形式でエクスポートします。詳細については,『HP<br>Universal CMDB モデリング・ガイド』(PDF)の「ビュー<br>の参照モード」を参照してください。                                                                   |
|                 | クリックすると、CSV ファイルから範囲をインポートでき<br>ます。この機能を使用する前に、インポート対象のファイル<br>が有効な CSV ファイルであること、およびファイル内の範<br>囲が既存の範囲と競合していないこと(つまり、重複範囲と<br>優先される範囲がないこと)を検証してください。                                            |
| アドレス範囲          | <ul> <li>範囲:範囲を定義するルールの詳細については、<br/>51ページの「範囲」を参照してください。</li> <li>除外された:範囲の一部を除外できます。範囲を選択して<br/>[追加] ボタンをクリックします。ダイアログ・ボックスの<br/>[詳細] ボタンをクリックします。詳細については、<br/>50ページの「除外範囲」を参照してください。</li> </ul> |
| Data Flow Probe | プローブの詳細を表示できます。これには範囲の情報が含ま<br>れます。プローブに範囲を追加したり、プローブから範囲を<br>除外したりすることもできます。<br>プローブの定義の詳細については、60ページの「[ドメイン<br>とプローブ] 表示枠」を参照してください。                                                            |

# 💐 資格情報の定義

プロトコルに設定された資格情報の追加、削除、および編集ができます。

| 重要情報      | <ul> <li>資格情報セットの設定は、何を検出する必要があるか、およびサイトのネットワークでどのプロトコルがサポートされているかによって異なります。</li> <li>プロトコルのリストについては、65ページの「ドメイン資格情報リファレンス」を参照してください。</li> <li>ウィザードに関する一般情報は、329ページの「インフラストラクチャ・ディスカバリ・ウィザード」で入手できます。</li> </ul> |
|-----------|----------------------------------------------------------------------------------------------------|
| ウィザード マップ | インフラストラクチャ・ディスカバリ・ウィザードには,以<br>下のページが含まれています。                                                                                                    |
|           | インフラストラクチャ・ディスカバリ・ウィザード > IP 範<br>囲の定義 > <b>資格情報の定義</b> > プリファレンス > ディスカバ<br>リのスケジュール > サマリ                                                                                                    |

| UI 要素 | 説明                                                                                                  |
|-------|----------------------------------------------------------------------------------------------------|
| ÷.    | 選択したプロトコル・タイプの新しい接続詳細を追加し<br>ます。<br>▶ プロトコルのリストについては,65ページの「ドメイン                                    |
|       | 資格情報リファレンス」を参照してください。                                                                               |
| ×     | プロトコルを削除します。                                                                                        |
| Ø     | プロトコルを編集します。クリックすると,[プロトコル パ<br>ラメータ]ダイアログ・ボックスが開きます。                                               |
| 1 ↔   | ボタンをクリックすると、プロトコルが上下に移動し、資格<br>情報セットの試行順序が設定されます。ディスカバリは、リ<br>スト内の先頭のプロトコルから順に、すべてのプロトコルを<br>実行します。 |
| プロトコル | クリックすると、ユーザの資格情報を含むプロトコルの詳細<br>が表示されます。                                                             |

### 💐 プリファレンス

インフラストラクチャ・ディスカバリ・ウィザードによってアクティブ化され たディスカバリの実行中に使用される設定オプションを選択できます。

| 重要情報      | ウィザードに関する一般情報は, 329 ページの「インフラス<br>トラクチャ・ディスカバリ・ウィザード」で入手できます。                               |
|-----------|---------------------------------------------------------------------------------------------|
| ウィザード マップ | インフラストラクチャ・ディスカバリ・ウィザードには,以<br>下のページが含まれています。                                               |
|           | インフラストラクチャ・ディスカバリ・ウィザード > IP 範<br>囲の定義 > 資格情報の定義 > <b>プリファレンス</b> > ディスカバ<br>リのスケジュール > サマリ |

| UI 要素            | 説明                                                                                              |
|------------------|-------------------------------------------------------------------------------------------------|
| DNS ネームサーバ       | <b>DNS</b> ネームサーバ・マシンと,それらのサーバに対応する<br>名前が保持されている IP を検出します。                                    |
|                  | プローブ・マシンからネームサーバ・マシンにゾーン転送を<br>実行できる場合(つまり,適切な権限が DNS ネームサーバ・<br>マシンに存在する場合)にのみ選択してアクティブ化します。   |
|                  | <b>ネットワークへの影響</b> :ディスカバリは,DNS ネームサー<br>バ・マシンへの接続を試行します。                                        |
| フェイルオーバ クラ<br>スタ | HP Service Guard, Microsoft Cluster Service, および<br>Veritas Cluster を含むフェイル・オーバ・クラスタを検出し<br>ます。 |

| UI 要素      | 説明                                                                                                    |
|------------|----------------------------------------------------------------------------------------------------|
| ホスト情報      | 検出するホスト・リソースを選択します。ホスト・リソー<br>スとして,ホストの物理的な部分と論理的な部分を選択で<br>きます。<br>ディスカバリは,ホストに接続してから次のリソースを検出<br>します。                                |
|            | ➤ SNMP エージェントの場合は、適切な管理情報ベース<br>(MIB)。                                                                                                 |
|            | ➤ WMI エージェントの場合は、適切な WMI (Windows<br>Management Instrumentation) Query Language<br>(WQL) クエリ。                                          |
|            | ディスカバリは, マシン上でシェル・コマンドを実行するこ<br>ともできます。                                                                                                |
|            | <b>ネットワークへの影響</b> : ソフトウェアおよびサービスの<br>ネットワーク・リソースによって,大量のデータが転送され<br>るため,ネットワーク・トラフィックが大幅に増大する可能<br>性があります。このため,標準設定ではこれらは検出されま<br>せん。 |
| ホスト TCP 接続 | TCP 通信チャネルを検出し、ホスト間の依存関係をマップします。                                                                                                    |
|            | このディスカバリでは、少なくとも1つのプロトコルに定<br>義済みの資格情報セットが必要です。詳細については、前述<br>の 資格情報の定義の手順を参照してください。                                                    |
|            | ネットワークへの影響:                                                                                                    |
|            | ディスカバリは,マシン上でシェル・コマンドを実行して,<br>開いているポートを検索します。                                                                                         |

| UI 要素           | 説明                                                                                                    |
|-----------------|----------------------------------------------------------------------------------------------------|
| IP の ping 方法    | 環境内で IP を検出するための方法を選択します。<br>このディスカバリでは,前述の資格情報の定義の手順で<br>SNMP プロトコルを設定する必要があります。                                                                                                    |
|                 | <ul> <li>定義されたプローブ範囲内のすべての IP に ping を<br/>行う:</li> <li>ほとんどの IP アドレスが応答すること、ネットワークの<br/>範囲が小さいこと、および範囲内のほとんどの IP が対象<br/>になる(つまり、ネットワークに含まれている)ことが<br/>わかっている場合に、このオプションを選択します。</li> </ul> |
|                 | ▶ ネットワーク CI によって IP の ping を行う:<br>一部の IP アドレスが応答しないこと,およびネットワークの範囲が大きいことがわかっている場合に,このオプションを選択します。このような場合,ディスカバリは最初にネットワークを検出し,次にそのネットワーク内で検出されたすべての IP に ping 要求を送信します。                    |
|                 | バージョンと制限事項 :                                                                                                    |
|                 | プローブとネットワーク内のいずれかのスイッチの間にあ<br>るすべてのマシンに,正しい資格情報セットがあることを確<br>認してください。                                                                                                    |
| ネットワーク・<br>トポロジ | アクティブ化すると,検出されたスイッチ(たとえば,ホス<br>ト)上で,ホストとその物理ポート間,およびホストとその<br>論理レイアウト(VLAN, ELAN)間の接続が検出されます。                                                                                               |
|                 | このディスカバリでは、少なくとも1つのプロトコルに定<br>義済みの資格情報セットが必要です。詳細については、前述<br>の 資格情報の定義の手順を参照してください。                                                                                                    |

| UI 要素    | 説明                                                                                                    |
|----------|----------------------------------------------------------------------------------------------------|
| ポートのスキャン | [ポートスキャンする TCP ポートを選択] リストに表示さ<br>れている TCP ポートがスキャンされ,開いているサーバ・<br>ポートが検出されます。ポートのスキャンは,検出されたす<br>べてのホストで行われます。<br>スキャン対象とする新しいポストを追加したり,リストから<br>既存のポートを削除したりできます。                                                                                                    |
|          | <ul> <li>リストに表示されていないポートを選択するには、次の手順で行います。</li> <li>1 [ポートの追加] ボタンをクリックして、「新しいポートを追加] ダイアログ・ボックスを開きます。</li> <li>2 [ポートの追加] ボタンをクリックして、ポートの名前と番号を入力します。</li> <li>3 [OK] をクリックします。</li> <li>ネットワークへの影響:<br/>スキャン・プロセスは、ネットワークのパフォーマンスに影響することがあります。また、場合によっては対象マシンの所有者に、ディスカバリがそのマシンに接続することを知らせる必要があります。</li> </ul>                                  |
| ソフトウェア識別 | 選択すると、検出されたホスト上で実行されているソフト<br>ウェア要素を検出します。ソフトウェア要素の検出の一部と<br>して、ソフトウェア要素に関連するプロセスとポートも検出<br>されます。[ソフトウェア ライブラリ]ダイアログ・ボック<br>スが開きます。詳細については、177ページの「[ソフトウェ<br>アライブラリ]ダイアログ・ボックス」を参照してください。<br>ネットワークへの影響:<br>検索パターンが一般的すぎると、パフォーマンスが低下する<br>原因になります。たとえば、アスタリスク(*)だけから成<br>るプロセス名を入力しないでください。その場合、フィルタ<br>はすべてのマシン上で実行されているすべてのプロセスを<br>取得しようとします。 |

# 💐 ディスカバリのスケジュール

特定のジョブのスケジュールを定義できます。

| 重要情報      | ディスカバリのスケジュール設定の詳細については,<br>324 ページの「[ディスカバリ スケジューラ] ダイアログ・<br>ボックス」を参照してください。<br>ウィザードに関する一般情報は, 329 ページの「インフラス<br>トラクチャ・ディスカバリ・ウィザード」で入手できます。 |
|-----------|----------------------------------------------------------------------------------------------------|
| ウィザード マップ | インフラストラクチャ・ディスカバリ・ウィザードには、以<br>下のページが含まれています。<br>インフラストラクチャ・ディスカバリ・ウィザード > IP 範<br>囲の定義 > 資格情報の定義 > プリファレンス > ディスカバ<br>リのスケジュール > サマリ           |

| UI 要素                | 説明                                                                                                    |
|----------------------|----------------------------------------------------------------------------------------------------|
| 0                    | 選択したジョブを実行する日ごとまたは週ごとのス<br>ケジュールを定義できる [時間テンプレート] ダイアロ<br>グ・ボックスが開きます。詳細については,357 ページの<br>「[時間テンプレート] ダイアログ・ボックス」を参照してく<br>ださい。                                   |
| 次からのディスカバリ<br>の開始を許可 | ジョブを実行する時間を選択します。                                                                                                    |
| 繰り返し間隔               | ジョブを実行する頻度を選択します。<br><b>注</b> :ジョブを1回だけ実行するようにスケジュールするに<br>は、アドバンス・モードでディスカバリ・スケジューラを使<br>用する必要があります。詳細については、324 ページの<br>「[ディスカバリスケジューラ]ダイアログ・ボックス」を<br>参照してください。 |

### 💐 サマリ

ディスカバリを実行する前に定義を確認できます。

| 重要情報      | ディスカバリを開始するには, [ <b>実行</b> ] をクリックします。                                                      |
|-----------|---------------------------------------------------------------------------------------------|
|           | ウィザードに関する一般情報は,329ページの「インフラス<br>トラクチャ・ディスカバリ・ウィザード」で入手できます。                                 |
| ウィザード マップ | インフラストラクチャ・ディスカバリ・ウィザードには,以<br>下のページが含まれています。                                               |
|           | インフラストラクチャ・ディスカバリ・ウィザード > IP 範<br>囲の定義 > 資格情報の定義 > プリファレンス > ディスカバ<br>リのスケジュール > <b>サマリ</b> |

# 💐 J2EE ディスカバリ・ウィザード

J2EE アプリケーションに対してディスカバリを実行できます。

| 利用方法      | [データ フロー管理] > [ディスカバリ コントロール パネ<br>ル] > [ベーシック モード]: 左側の表示枠のリストから<br>J2EE ディスカバリ・ウィザードを選択します。[設定および<br>実行] をクリックします。                             |
|-----------|----------------------------------------------------------------------------------------------------|
| 重要情報      | 詳細については, 疑問符アイコンの上にポインタを置いてく<br>ださい。                                                                                                    |
| ウィザード マップ | J2EE ディスカバリ・ウィザードには,以下のページが含ま<br>れています。                                                                                                    |
|           | <b>J2EE ディスカバリ・ウィザード &gt;</b> 資格情報の定義 > J2EE<br>ポートのスキャン > WebLogic > WebSphere > JBoss ><br>Oracle Application Server > ディスカバリのスケジュー<br>ル > サマリ |

# 🝳 資格情報の定義

各プロトコルの接続データを設定できます。

| 重要情報      | <ul> <li>プロトコルの設定は、何を検出する必要があるか、およびサイトのネットワークでどのプロトコルがサポートされているかによって異なります。</li> <li>プロトコルのリストについては、65ページの「ドメイン資格情報リファレンス」を参照してください。</li> <li>ウィザードに関する一般情報は、337ページの「J2EE ディスカバリ・ウィザード」で入手できます。</li> </ul> |
|-----------|----------------------------------------------------------------------------------------------------|
| ウィザード マップ | J2EE ディスカバリ・ウィザードには、以下のページが含ま<br>れています。<br>J2EE ディスカバリ・ウィザード > 資格情報の定義 > J2EE<br>ポートのスキャン > WebLogic > WebSphere > JBoss ><br>Oracle Application Server > ディスカバリのスケジュー<br>ル > サマリ                         |

| UI 要素 | 説明                                                    |
|-------|-------------------------------------------------------|
| ÷     | 選択したプロトコル・タイプの新しい接続詳細を追加し<br>ます。                      |
| *     | プロトコルを削除します。                                          |
|       | プロトコルを編集します。クリックすると,[プロトコル パ<br>ラメータ]ダイアログ・ボックスが開きます。 |

| UI 要素 | 説明                                                                                                    |
|-------|----------------------------------------------------------------------------------------------------|
|       | プロトコルを上下に移動します。 ディスカバリは, リスト内<br>の先頭のプロトコルから順に, すべてのプロトコルを実行し<br>ます。                                                                                            |
| プロトコル | クリックすると, ユーザの資格情報を含むプロトコルの詳細<br>が表示されます。                                                                                                    |
|       | 注:資格情報が見つからない場合は,次の図に示すアイコン<br>№で表されます。                                                                                                    |
|       | ドメインとプローブ<br>★ ★ ♀ ♥                                                                                                    |
|       | ■ Fメインとグローブ<br>白ー語 DefaultDomain(標準設定)<br>白ー語 資格情報<br>ー=● JBOSS Protocol<br>ー=● NNM Protocol<br>ー=● NNCMD Protocol<br>ー=● SAP JMX Protocol<br>ー=● SAP Protocol  |
|       | - ■ Siebel Gateway Protocol<br>- ■ SNMP Protocol<br>- ■ SQL Protocol<br>- ■ SBH Protocol<br>- ■ SBH Protocol<br>- ■ Uddi Re 資格情報がありま<br>- ■ Vdware VIM Protocol |

# 💐 J2EE ポートのスキャン

J2EE アプリケーションへの接続に使用するポート番号とポート・タイプを選択 できます。

| 重要情報      | ウィザードに関する一般情報は, 337 ページの「J2EE ディ<br>スカバリ・ウィザード」で入手できます。                                                                                |
|-----------|----------------------------------------------------------------------------------------------------|
| ウィザード マップ | J2EE ディスカバリ・ウィザードには,以下のページが含ま<br>れています。                                                                                                |
|           | J2EE ディスカバリ・ウィザード > 資格情報の定義 > J2EE<br>ポートのスキャン > WebLogic > WebSphere > JBoss ><br>Oracle Application Server > ディスカバリのスケジュー<br>ル > サマリ |

| UI 要素 | 説明                                                                                                    |
|-------|----------------------------------------------------------------------------------------------------|
| *     | <b>ポートの追加</b> :スキャンするポートを選択できる[新しい<br>ポートを追加]ダイアログ・ボックスが開きます。詳細につ<br>いては,288ページの「[新しいポートの追加]ダイアログ・<br>ボックス」を参照してください。 |
|       | <b>ポートの編集 :</b> スキャンするポート数を変更できる [ポート<br>の編集] ダイアログ・ボックスが開きます。                                                        |
| ×     | <b>ポートの削除:</b> リストから選択したポートを削除できます。                                                                                   |

# 💐 WebLogic

特定の WebLogic バージョン用の JAR ファイルを選択できます。

| 重要情報      | ディスカバリは、WebLogic のバージョン 6.x、7.x、8.x、<br>9 x 10 x をサポートしています                                                                                                    |
|-----------|----------------------------------------------------------------------------------------------------|
|           | <b>1</b> $M_{-1}$ + $h_{-1}$ + $h_{-1$ |
|           | ■ WebLogic を検出するには、次のトライハを入手します。                                                                                                    |
|           | ► weblogic.jar $(\mathcal{N} - \mathcal{V} = \mathcal{V} \cdot 6.x, \mathcal{I}.x, \mathcal{I} \times \mathcal{U} \cdot 8.x \mathcal{O} \mathcal{A})$                                                                                                    |
|           | ➤ wlcipher.jar (WebLogic が SSL 上で実行されている場合。すべてのバージョンが対象)                                                                                                    |
|           | ► license.bea (WebLogic が SSL 上で実行されている場合。ただし、バージョン 6.x、7.x、および 8.x のみが対象)                                                                                                    |
|           | ▶ クライアントのトラスト・ストア JKS ファイル<br>(DemoTrust.jks など。ただし、WebLogic が SSL 上で<br>実行されている場合のみ)                                                                                                    |
|           | ▶ wlclient.jar (バージョン 9.x および 10.x のみ)                                                                                                    |
|           | ▶ wljmxclient.jar(バージョン 9.x および 10.x のみ)                                                                                                    |
|           | 2 C:¥hp¥UCMDB¥DataFlowProbe¥runtime¥                                                                                                    |
|           | probeManager¥discoveryResources¥j2ee¥weblogic¥                                                                                                    |
|           | <b>くバージョン・フォルダ&gt;</b> の適切なバージョン・フォル                                                                                                    |
|           | ダにドライバを置きます。                                                                                                    |
|           | たとえば、次のようになります。<br>CYL=YUCADDYD=t=FlowDrsh=Yuuutin=Y                                                                                                    |
|           | C:+np+UCMDB+DataFlowProBe+runtime+                                                                                                    |
|           | 9 x                                                                                                    |
|           | <b>3</b> I2FE ディスカバリ・ウィザードの「WebLogic」ページ                                                                                                    |
|           | 「JILL / イベルバリーリイリードの [WebLogic] 、 ノ<br>で 給出すろバージョンのチェック・ボックスを選択し                                                                                                    |
|           | ます。「ファイルをインポート …」をクリックして参照                                                                                                    |
|           | ウィンドウを開きます。以下に示す適切な WebLogic JAR                                                                                                    |
|           | ファイルを参照します。                                                                                                    |
|           | ウィザードに関する一般情報は, 337 ページの「J2EE ディ                                                                                                    |
|           | スカバリ・ウィザード」で入手できます。                                                                                                    |
| ウィザード マップ | J2EE ディスカバリ・ウィザードには、以下のページが含ま<br>れています。                                                                                                    |
|           | J2EE ディスカバリ・ウィザード > 資格情報の定義 > I2EE                                                                                                    |
|           | ポートのスキャン > WebLogic > WebSphere > JBoss >                                                                                                    |
|           | Oracle Application Server > ディスカバリのスケジュー<br>ル > サマリ                                                                                                    |

| UI 要素                                   | 説明                                                                                                    |
|-----------------------------------------|----------------------------------------------------------------------------------------------------|
| 標準の JAR ファイル<br>を使用してアクティブ<br>化(8.x のみ) | 選択すると、特定バージョンの JAR ファイルを指定せずに<br>検出できます。これは特定の環境でしか有効でないため、あ<br>まりお勧めしません。                                                                                                    |
| WebLogic バージョン<br>6.x                   | <ul> <li>➤ weblogic.jar</li> <li>➤ SSL ベース・ディスカバリの場合は、wlcipher.jar,<br/>license.bea,および JKS ファイル (DemoTrust.jks など)<br/>を選択します。</li> </ul>                                     |
| WebLogic パージョン<br>7.x                   | <ul> <li>➤ weblogic.jar</li> <li>➤ SSL ベース・ディスカバリの場合は、wlcipher.jar,<br/>license.bea,およびクライアントのトラスト・ストア JKS<br/>ファイル (DemoTrust.jks など)を選択します。</li> </ul>                       |
| WebLogic バージョン<br>8.x                   | <ul> <li>weblogic.jar</li> <li>SSL ベース・ディスカバリの場合は、wlcipher.jar、<br/>license.bea、およびクライアントのトラスト・ストア JKS<br/>ファイル (DemoTrust.jks など)を選択します。</li> </ul>                           |
| WebLogic バージョン<br>9.x                   | <ul> <li>&gt; wlclient.jar</li> <li>&gt; wljmxclient.jar</li> <li>&gt; SSL ベース・ディスカバリの場合は、wlcipher.jar とクラ<br/>イアントのトラスト・ストア JKS ファイル (DemoTrust.jks<br/>など)を選択します。</li> </ul> |
| WebLogic バージョン<br>10.x                  | <ul> <li>&gt; wlclient.jar</li> <li>&gt; wljmxclient.jar</li> <li>&gt; SSL ベース・ディスカバリの場合は、wlcipher.jar とクラ<br/>イアントのトラスト・ストア JKS ファイル (DemoTrust.jks<br/>など)を選択します。</li> </ul> |

# 💐 WebSphere

特定の WebSphere バージョン用の JAR ファイルを選択できます。

| 重要情報      | ディスカバリは, WebSphere のバージョン 5.x, 6.0, 6.1<br>をサポートしています。                                                                                                    |
|-----------|----------------------------------------------------------------------------------------------------|
|           | ▶ WebSphere を検出するには,次の証明書を入手します。                                                                                                    |
|           | <ul> <li>▶ クライアントのキー・ストア JKS ファイル<br/>(WebSphere が SSL 上で実行されている場合は<br/>DummyClientKeyFile.jks。このファイルは必須です)</li> <li>▶ クライアントのトラスト JKS ファイル (WebSphere が</li> </ul> |
|           | SSL 上で実行されている場合は<br>DummyClientTrustFile.jks)                                                                                                    |
|           | 標準で用意されているドライバは, プローブ・マシン上の<br>C:¥hp¥UCMDB¥DataFlowProbe¥runtime¥                                                                                                   |
|           | probeManager¥discoveryResources¥j2ee¥websphere                                                                                                    |
|           | にあります。                                                                                                    |
|           | ▶ DFM ジョブを実行する前に、プローブ・コンソールを再<br>起動します。                                                                                                    |
|           | ウィザードに関する一般情報は,337 ページの「J2EE ディ<br>スカバリ・ウィザード」で入手できます。                                                                                                    |
| ウィザード マップ | J2EE ディスカバリ・ウィザードには、以下のページが含ま<br>れています。                                                                                                    |
|           | J2EE ディスカバリ・ウィザード > 資格情報の定義 > J2EE<br>ポートのスキャン > WebLogic > WebSphere > JBoss ><br>Oracle Application Server > ディスカバリのスケジュー<br>ル > サマリ                              |

| UI 要素                                       | 説明                                                                                                    |
|---------------------------------------------|----------------------------------------------------------------------------------------------------|
| 標準の JAR ファイル<br>を使用してアクティブ<br>化(5.x,6.x のみ) | 選択すると、特定バージョンの JAR ファイルを指定せずに<br>検出できます。これは特定の環境でしか有効でないため、あ<br>まりお勧めしません。                               |
| WebSphere                                   | 検出するバージョンのチェック・ボックスを選択します。<br>[ファイルをインポート] をクリックして参照ウィンドウ<br>を開きます。次に示す適切な WebSphere JAR ファイルを参<br>照します。 |
|                                             | ► admin.jar                                                                                              |
|                                             | ► com.ibm.mq.pcf.jar                                                                                     |
|                                             | ► ffdc.jar                                                                                               |
|                                             | ► iwsorb.jar                                                                                             |
|                                             | ► j2ee.jar                                                                                               |
|                                             | ► jflt.jar                                                                                               |
|                                             | ► jmxc.jar                                                                                               |
|                                             | ► jmxx.jar                                                                                               |
|                                             | ► log.jar                                                                                                |
|                                             | ► mail.jar                                                                                               |
|                                             | ► ras.jar                                                                                                |
|                                             | ► sas.jar                                                                                                |
|                                             | ► security.jar                                                                                           |
|                                             | ► soap.jar                                                                                               |
|                                             | ► utils.jar                                                                                              |
|                                             | ► wasjmx.jar                                                                                             |
|                                             | <ul> <li>websphere_arm_util.jar</li> </ul>                                                               |
|                                             | ► wlmclient.jar                                                                                          |
|                                             | ► wsexception.jar                                                                                        |
|                                             | ► wssec.jar                                                                                              |

# 💐 JBoss

特定の JBoss バージョン用の JAR ファイルを選択できます。

| 重要情報      | ディスカバリは, JBoss のバージョン 3.x, 4.x をサポートし<br>ています。<br>ウィザードに関する一般情報は, 337 ページの「J2EE ディ<br>スカバリ・ウィザード」で入手できます。                              |
|-----------|----------------------------------------------------------------------------------------------------|
| ウィザード マップ | J2EE ディスカバリ・ウィザードには、以下のページが含ま<br>れています。                                                                                                |
|           | J2EE ディスカバリ・ウィザード > 資格情報の定義 > J2EE<br>ポートのスキャン > WebLogic > WebSphere > JBoss ><br>Oracle Application Server > ディスカバリのスケジュー<br>ル > サマリ |

| UI 要素                                        | 説明                                                                                                    |
|----------------------------------------------|----------------------------------------------------------------------------------------------------|
| 標準の JAR ファイル<br>を使用してアクティブ<br>化(3.x, 4.x のみ) | 選択すると、特定バージョンの JAR ファイルを指定せずに<br>検出できます。これは特定の環境でしか有効でないため、あ<br>まりお勧めしません。                                       |
| JBoss バージョン 3.x<br>and 4.x                   | 検出するバージョンのチェック・ボックスを選択します。<br>[ファイルをインポート] をクリックして参照ウィンドウ<br>を開きます。jbossall-client.jar JBoss JAR ファイルを参照し<br>ます。 |

# 💐 Oracle Application Server

Oracle Application Server を検出できます。

| 重要情報      | ウィザードに関する一般情報は,337 ページの「J2EE ディ<br>スカバリ・ウィザード」で入手できます。                                                                                 |
|-----------|----------------------------------------------------------------------------------------------------|
| ウィザード マップ | J2EE ディスカバリ・ウィザードには、以下のページが含ま<br>れています。                                                                                                |
|           | J2EE ディスカバリ・ウィザード > 資格情報の定義 > J2EE<br>ポートのスキャン > WebLogic > WebSphere > JBoss ><br>Oracle Application Server > ディスカバリのスケジュー<br>ル > サマリ |

| UI 要素                                                | 説明                                                                 |
|------------------------------------------------------|--------------------------------------------------------------------|
| Discover Oracle<br>Application Server<br>(バージョン 10g) | 選択すると, Oracle Application Server (バージョン 10g)<br>に対してディスカバリが実行されます。 |

### 💐 ディスカバリのスケジュール

特定のジョブのスケジュールを定義できます。

| 重要情報      | ウィザードに関する一般情報は,337 ページの「J2EE ディ<br>スカバリ・ウィザード」で入手できます。                                                                                 |
|-----------|----------------------------------------------------------------------------------------------------|
| ウィザード マップ | J2EE ディスカバリ・ウィザードには,以下のページが含ま<br>れています。                                                                                                |
|           | J2EE ディスカバリ・ウィザード > 資格情報の定義 > J2EE<br>ポートのスキャン > WebLogic > WebSphere > JBoss ><br>Oracle Application Server > ディスカバリのスケジュー<br>ル > サマリ |

| UI 要素                | 説明                                                                                                    |
|----------------------|----------------------------------------------------------------------------------------------------|
| <b>S</b>             | 選択したジョブを実行する日ごとまたは週ごとのス<br>ケジュールを定義できる [時間テンプレート] ダイアロ<br>グ・ボックスが開きます。詳細については,357 ページの<br>「[時間テンプレート] ダイアログ・ボックス」を参照してく<br>ださい。 |
| 次からのディスカバリ<br>の開始を許可 | ジョブを実行する時間を選択します。                                                                                                    |
| 繰り返し間隔               | ジョブを実行する頻度を選択します。                                                                                                    |
|                      | 注:ジョブを1回だけ実行するようにスケジュールするには、アドバンス・モードでディスカバリ・スケジューラを使用します。詳細については、324ページの「[ディスカバリ<br>スケジューラ]ダイアログ・ボックス」を参照してください。               |

### 💐 サマリ

ディスカバリを実行する前に定義を確認できます。

| 重要情報      | 実行に変更を加えるには、[ <b>戻る</b> ] をクリックします。<br>ウィザードに関する一般情報は、337 ページの「J2EE ディ<br>スカバリ・ウィザード」で入手できます。                                          |
|-----------|----------------------------------------------------------------------------------------------------|
| ウィザード マップ | J2EE ディスカバリ・ウィザードには、以下のページが含ま<br>れています。                                                                                                |
|           | J2EE ディスカバリ・ウィザード > 資格情報の定義 > J2EE<br>ポートのスキャン > WebLogic > WebSphere > JBoss ><br>Oracle Application Server > ディスカバリのスケジュー<br>ル > サマリ |

| UI 要素 | 説明                     |  |
|-------|------------------------|--|
| 実行    | クリックすると、ディスカバリが実行されます。 |  |

# 💐 [プロパティ] タブ

モジュールとジョブのプロパティを表示して管理できます。

| 利用方法 | [ディスカバリ コントロール パネル]の[ <b>プロパティ</b> ] タブ<br>をクリックします。                                                                                                    |
|------|----------------------------------------------------------------------------------------------------|
| 重要情報 | [プロパティ] タブに表示される情報は, [ディスカバリ モ<br>ジュール] 表示枠で選択したレベルによって異なります。                                                                                                    |
|      | 具体的な表示内容は次のとおりです。                                                                                                    |
|      | <ul> <li>「ディスカバリモジュール」ルートを選択すると、すべての<br/>アクティブなジョブがスケジュール情報とともに表示され<br/>ます。いずれかのカラムをクリックすると、そのカラムを<br/>基準にしてリストが並べ替えられます。ジュールを編集す<br/>るには、そのジョブを右クリックします。詳細については、<br/>324ページの「「ディスカバリスケジューラ」ダイアログ・<br/>ボックス」を参照してください。</li> <li>「ディスカバリモジュール」を選択すると、「説明」表示枠<br/>と [モジュール ジョブ] 表示枠が表示されます。<br/>説明を編集するには、「説明] 表示枠で変更を行って [OK]</li> </ul> |
|      | 351 ページの「[モジュール ジョブ] 表示枠」 も参照してく<br>ださい。                                                                                                    |
|      | ▶ ジョブを選択すると、「パラメータ」、「トリガクエリ」、「グローバル構成ファイル」、「ディスカバリスケジューラ」表示枠が表示されます。詳細については、353ページの「「パラメータ」表示枠」、354ページの「「トリガクエリ」表示枠」、140ページの「「グローバル構成ファイル」表示枠」、および350ページの「「ディスカバリスケジューラ」表示枠」を参照してください。                                                                                                    |

#### [ディスカバリ スケジューラ] 表示枠

このジョブに設定されたスケジュールに関する情報を表示できます。

| 利用方法 | [ディスカバリ コントロール パネル] ウィンドウの [ディス |
|------|---------------------------------|
|      | カバリ モジュール]表示枠でジョブを選択します。        |

ユーザ・インタフェース要素の説明を次に示します。

| UI 要素                  | 説明                                                                                                    |
|------------------------|----------------------------------------------------------------------------------------------------|
| <u>∞</u>               | [次からのディスカバリの開始を許可] リストに時間を<br>追加するときにクリックします。[時間テンプレート]<br>ダイアログ・ボックスが開きます。リストに時間テン<br>プレートを追加するには、[時間テンプレート] ダイア<br>ログ・ボックスで[追加] ボタンをクリックし、[時間<br>テンプレートを編集] ダイアログ・ボックスを開きま<br>す。詳細については、327 ページの「[時間テンプレー<br>トを編集]ダイアログ・ボックス」を参照してください。 |
| 次からのディスカバリの開<br>始を許可   | ジョブを実行する日時を含むテンプレートを選択し<br>ます。                                                                                                    |
| スケジューラの編集              | クリックすると, [ディスカバリ スケジューラ] が開<br>きます。詳細については, 324 ページの「[ディスカバ<br>リ スケジューラ] ダイアログ・ボックス」を参照して<br>ください。                                                                                                    |
| 新しいトリガ CI で直ちに<br>呼び出し | チェック・マークあり:トリガ CI がプローブに到達<br>するとすぐにジョブが実行されることを示します。<br>チェック・マークなし:スケジュール・マネージャで<br>定義されたスケジュールに従ってジョブが実行され<br>ます。                                                                                                    |

#### [グローバル構成ファイル] 表示枠

詳細については,140ページの「[グローバル構成ファイル]表示枠」を参照してください。

#### [モジュール ジョブ] 表示枠

特定のモジュールのアクティブなジョブを表示できます。

| 利用方法 | [ディスカバリ コントロール パネル] ウィンドウの [ディス |
|------|---------------------------------|
|      | カバリ モジュール]表示枠でモジュールを選択します。      |

| UI 要素 | 説明                                                                                                    |
|-------|----------------------------------------------------------------------------------------------------|
| ÷     | ディスカバリ・ジョブをモジュールに追加:[ディスカバリ<br>ジョブの選択]ダイアログ・ボックスが開き,複数の zip ファ<br>イルからジョブを選択できます(複数のジョブを選択するに<br>は,SHIFT キーまたは CTRL キーを使用します)。                                                     |
| ×     | <b>モジュールから選択したディスカバリ・ジョブを削除</b> :ジョブ<br>を選択してこのボタンをクリックします(メッセージは表示さ<br>れません。ジョブを復元するには,[ <b>キャンセル</b> ]ボタンをク<br>リックします)。                                                          |
|       | <b>結果をマップで表示</b> : 選択すると, アダプタによって検出された CI とリンクのマップが, リストの代わりに表示されます。<br>このボタンをクリックすると, [検出されたクラスのマップ]ウィンドウが開きます。選択したアダプタが, その CI と関係とともに表示されます。CIT の上にカーソルを置くと, ツールチップに説明が表示されます。 |

| UI 要素               | 説明                                                                                                    |  |
|---------------------|----------------------------------------------------------------------------------------------------|--|
| <カラム・<br>タイトル>      | <ul> <li>CIT の順序を昇順から降順あるいは降順から昇順に変更するには、カラム・タイトルをクリックします。</li> <li>テーブル・カラムのほかの場所にカラム・ヘッダをドラッグします。</li> <li>カラムのタイトルを右クリックすると、テーブルをカスタマイズできます。次のオプションから選択できます。</li> <li>カラムを非表示:特定のカラムを非表示にするときに選択します。</li> <li>全カラムを表示:カラムが非表示になっているときに表示されます。</li> <li>カラムの選択:カラムの表示 / 非表示の切り替え、または、テーブル内のカラムの順序変更を行うときに選択します。[カラムの選択]ダイアログ・ボックスが開きます。</li> <li>自動サイズ変更カラム:選択すると、内容の長さに合わせてカラムの幅が変更されます。詳細については、『HP Universal CMDB モデリング・ガイド』(PDF)の「[カラムの選択] ダイアログ・ボックス」を参照してください。</li> </ul> |  |
| <b>くジョブのリスト&gt;</b> | モジュールに含まれるすべてのジョブ。([ディスカバリ モ<br>ジュール]表示枠で特定のモジュールを選択したときに表示さ<br>れます。)                                                                                                    |  |
|                     | 行を右クリックすると, 選択したジョブの [ディスカバリス<br>ケジューラ] が開きます。詳細については, 324 ページの<br>「[ディスカバリスケジューラ] ダイアログ・ボックス」を参<br>照してください。                                                                                                    |  |
| 直ちに呼び出す             | <ul> <li>チェック・マークは、起動された CI がプローブに到達するとすぐにディスカバリ・ジョブが実行されることを示します。その場合は、「プロパティ」タブの「新しいトリガ CIで直ちに呼び出し」チェック・ボックスが選択されます。</li> <li>このカラムにチェック・マークが付いていない場合は、スケジュール・マネージャで定義されたスケジュールに従ってジョブが実行されます。</li> </ul>                                                                                                    |  |
| ジョブ名                | ジョブとそれを含むパッケージの名前。<br>([ディスカバリ モジュール] 表示枠でジョブを選択したとき<br>に表示されます。)                                                                                                    |  |

| UI 要素    | 説明                                      |
|----------|-----------------------------------------|
| スケジュール情報 | [ディスカバリ スケジューラ] で定義されたジョブのスケ<br>ジュール情報。 |
| トリガ クエリ  | ジョブをアクティブ化したクエリの名前。                     |

#### [パラメータ]表示枠

アダプタの動作を上書きできます。

説明を表示するには、パラメータの上にポインタを置いたままにします。

| 利用方法 | [ディスカバリ コントロール パネル] ウィンドウの [ディス<br>カバリ モジュール] 表示枠でジョブを選択します。 |
|------|--------------------------------------------------------------|
| 重要情報 | 特定のジョブに対して標準設定のアダプタ・パラメータを,<br>標準設定値に影響を与えずに上書きできます。         |

| UI 要素 | 説明                                                                                                    |
|-------|----------------------------------------------------------------------------------------------------|
| 名前    | アダプタに設定された名前。                                                                                                    |
| 上書き   | <ul> <li>選択すると、アダプタのパラメータ値が上書きされます。</li> <li>このチェック・ボックスを選択すると、標準設定値を上書きできます。たとえば、protocolType パラメータを変更するには、[上書き]チェック・ボックスを選択し「MicrosoftSQLServer」を新しい値に変更します。</li> <li>[プロパティ]タブで [OK]をクリックして変更内容を保存します。</li> <li>パラメータ</li> <li>エ書き 名前 値</li> <li>アダプタ パラメータ]表示枠でのパラメータ編集の詳細については、141 ページの「[アダプタ パラメー<br/>タ]表示枠」を参照してください。</li> </ul> |
| 値     | アダプタに定義された値。                                                                                                    |

#### [トリガ クエリ] 表示枠

選択したジョブをアクティブ化するためのトリガとして使用する,1つ以上のク エリを定義できます。

| 利用方法 | ▶ [ディスカバリ コントロール パネル] ウィンドウの[ディ<br>スカバリ モジュール] 表示枠でジョブを選択します。 |
|------|---------------------------------------------------------------|
|      | ▶ ジョブを作成します ([ディスカバリ モジュール] 表示枠                               |
|      | でモジュールを右クリックし, [ <b>ジョブの新規作成</b> ]を選                          |
|      | 択します)。                                                        |

| UI 要素  | 説明                                                                                                    |
|--------|----------------------------------------------------------------------------------------------------|
| *      | <b>クエリの追加</b> :選択したジョブをアクティブ化するためのトリガとして使用する1つ以上の標準設定でない<br>TQL クエリを追加できます。クリックすると、[ディ<br>スカバリ クエリを選択してください]ダイアログ・<br>ボックスが開きます。 |
| *      | <b>クエリの削除</b> : クエリを選択してこのボタンをクリッ<br>クします。                                                                                       |
|        | (メッセージは表示されません。クエリを復元するに<br>は, [ <b>キャンセル</b> ] ボタンをクリックします)。                                                                    |
|        | <b>注</b> : アクティブなジョブのクエリを削除すると,ディ<br>スカバリはそのクエリから送られる新しい CI を受け<br>取らなくなります。ただし,元々クエリから送られた<br>既存のトリガ CI は削除されません。               |
|        | 特定のクエリのプローブを追加または削除するとき<br>にクリックします。詳細については,327ページの<br>「[クエリ出力用プローブ制限の編集]ダイアログ・ボッ<br>クス」を参照してください。                               |
|        | クリックすると, [トリガ クエリ エディタ] が開き<br>ます。詳細については, 358 ページの「[トリガ クエ<br>リ エディタ] ウィンドウ」を参照してください。                                          |
| プローブ制限 | ディスカバリ・プロセスで使用されるプローブ。プロー<br>ブを追加または削除するには、このボタンをクリック<br>します。                                                                    |
| クエリ名   | ジョブをアクティブにするトリガ・クエリの名前。                                                                                                    |

# 💐 [関連 CI] ウィンドウ

選択した CI に関連する CI をマップ形式で表示できます。

| 利用方法 | [検出 CI]ダイアログ・ボックスで,CIT を右クリックして<br>[関連 CI を取得]を選択します。 |
|------|-------------------------------------------------------|
| 重要情報 | 関連 CI とは, 既存の CI の親, 子, または兄弟である CI<br>です。            |

ユーザ・インタフェース要素の説明を次に示します(ラベルのない要素は山括 弧で囲んで示します)。

| UI 要素            | 説明                                                                          |
|------------------|-----------------------------------------------------------------------------|
| <右クリック・メ<br>ニュー> | 詳細については,『HP Universal CMDB モデリング・ガイ<br>ド』(PDF)の「ショートカット・メニュー」を参照してく<br>ださい。 |
| <メニュー>           | 詳細については,『HP Universal CMDB モデリング・ガイ<br>ド』(PDF)の「ツールバー・オプション」を参照してください。      |
| <トポロジ マップ>       | 詳細については, 『HP Universal CMDB モデリング・ガイ<br>ド』(PDF)の「トポロジ・マップの概要」を参照してください。     |

### 💐 [トリガされた CI の結果を表示] ダイアログ・ボックス

プローブに対する一時的な要求の実行結果を表示できます。 ディスカバリは, 選 択されたトリガ CI に対してジョブを実行して結果を取得します。 エラー発生時 にはメッセージが表示されます。

| 利用方法 | [ <b>ディスカバリ コントロール パネル</b> ] でモジュールまたは |
|------|----------------------------------------|
|      | ジョブを選択し, [詳細] タブを選択します。 [ディスカバリ        |
|      | ステータス]表示枠で, CI をドリル・ダウンし, その CI を      |
|      | 右クリックして[ <b>トリガ CI の結果を表示</b> ]を選択します。 |

#### 💐 [ソース CI] ダイアログ・ボックス

[ソース CI] ダイアログ・ボックスには、 [検出済み Cls] ダイアログ・ボックス と同じコンポーネントが含まれています。詳細については、318 ページの 「[Discovered by] ウィンドウ」を参照してください。

### 💐 [時間テンプレート] ダイアログ・ボックス

選択したジョブを実行する日ごとまたは週ごとのスケジュールを定義できます。

利用方法 [データ フロー管理] > [ディスカバリ コントロール パネ ル] > [プロパティ] タブ> [ディスカバリ スケジューラ] 表示枠> [時間テンプレート] アイコン

| UI 要素 | 説明                                                                   |
|-------|----------------------------------------------------------------------|
| ÷     | 時間テンプレートを追加するときにクリックします。[テン<br>プレートの編集]ダイアログ・ボックスが開きます。              |
| ×     | 時間テンプレートを選択し, このボタンをクリックして削除<br>します。                                 |
|       | 時間テンプレートを選択し, このボタンをクリックして編集<br>します。[テンプレートの編集] ダイアログ・ボックスが開<br>きます。 |

# 💐 [トリガ クエリ エディタ] ウィンドウ

ジョブを起動するように定義された TQL クエリを編集できます。

| 利用方法 | [データ フロー管理] > [ディスカバリ コントロール パネル] ><br>[プロパティ] タブ> [トリガ クエリ] 表示枠で TQL クエリを<br>選択し, [クエリ エディタを開く] ボタンをクリックします。                                                                |
|------|----------------------------------------------------------------------------------------------------|
| 重要情報 | ジョブに関連付けられているトリガ・クエリは、入力クエリの<br>サブセットであり、どの CI をジョブのトリガ CI にすべきかを<br>定義します。つまり、入力クエリが SNMP 実行中の IP を探す<br>場合、トリガ・クエリは、195.0.0.0 ~ 195.0.0.10 の範囲内で<br>SNMP を実行している IP を探します。 |
| 関連情報 | <ul> <li>➤ 30 ページの「トリガ CI とトリガ・クエリ」</li> <li>➤ 161 ページの「[入力クエリ エディタ] ウィンドウ」</li> </ul>                                                                                       |

ユーザ・インタフェース要素の説明を次に示します(ラベルのない要素は山括 弧で囲んで示します)。

| UI 要素 | 説明                                                                        |
|-------|---------------------------------------------------------------------------|
| <表示枠> | <ul> <li>▶ [CI タイプ セレクタ] 表示枠</li> <li>▶ 編集表示枠</li> <li>▶ 情報ページ</li> </ul> |
| クエリ名  | ジョブをアクティブにするトリガ・クエリの名前。                                                   |

#### [CIタイプセレクタ]表示枠

CMDB にある CI タイプの階層ツリー構造を表示します。詳細については, 『HP Universal CMDB モデリング・ガイド』(PDF)の「CI タイプ・マネージャ のユーザ・インタフェース」を参照してください。

注:各 CIT の右側に, CMDB 内の各 CIT のインスタンス数が表示されます。

| 重要情報  | TQL クエリを作成または変更するには、ノードをクリック<br>して編集表示枠にドラッグし、ノード間の関係を定義しま<br>す。変更が CMDB に保存されます。詳細については、<br>『HP Universal CMDB モデリング・ガイド』(PDF)の「TQL<br>クエリへのクエリ・ノードと関係の追加」を参照してください。 |
|-------|----------------------------------------------------------------------------------------------------|
| 関連タスク | <ul> <li>▶ 『HP Universal CMDB モデリング・ガイド』(PDF)の「TQL クエリの定義」を参照してください。</li> <li>▶ 『HP Universal CMDB モデリング・ガイド』(PDF)の「パターン・ビューの作成」を参照してください。</li> </ul>                 |

#### 編集表示枠

[トリガクエリ]表示枠で選択したノードを編集できます。

ユーザ・インタフェース要素の説明を次に示します(ラベルのない要素は山括 弧で囲んで示します)。

| UI 要素            | 説明                                                                                |
|------------------|-----------------------------------------------------------------------------------|
| <ノード>            | クリックすると、そのノードに関する情報が情報表示枠に表示<br>されます。                                             |
| <右クリック・メ<br>ニュー> | 詳細については,『HP Universal CMDB モデリング・ガイド』<br>(PDF)の「ショートカット・メニュー・オプション」を参照<br>してください。 |
| <ツールバー>          | 詳細については,『HP Universal CMDB モデリング・ガイド』<br>(PDF)の「ツールバー・オプション」を参照してください。            |

#### 情報ページ

選択したノードおよび関係のプロパティ,条件,およびカーディナリティが表示されます。

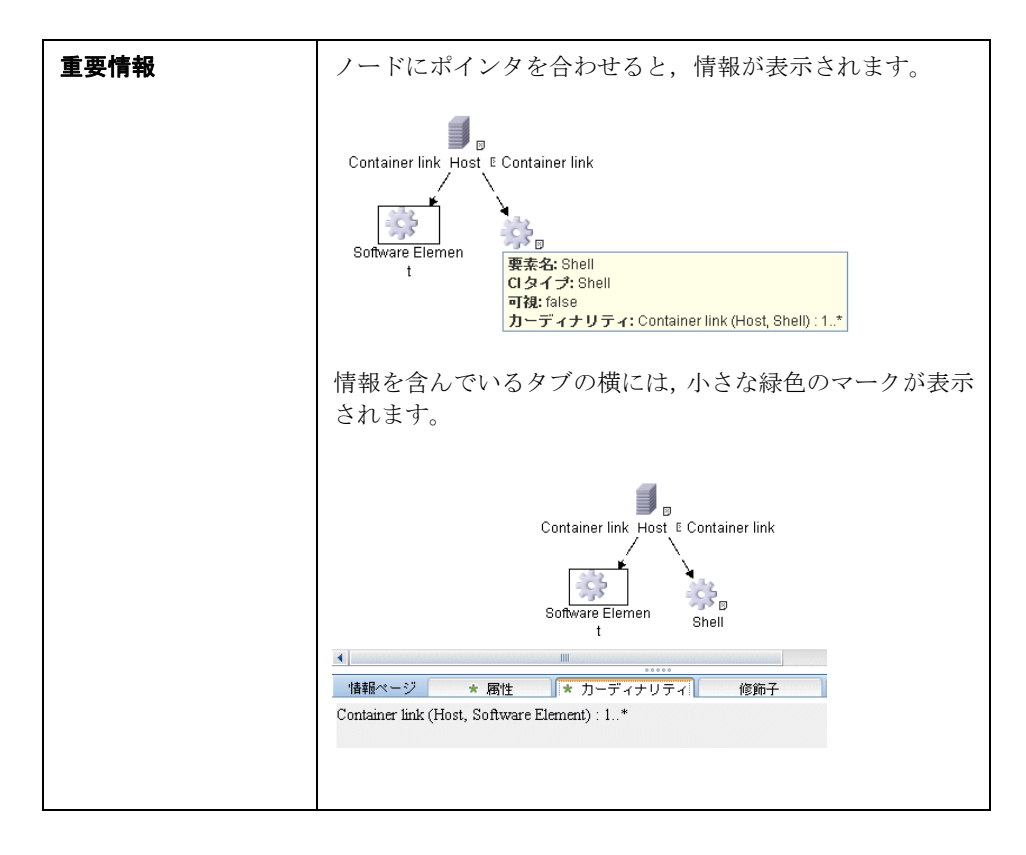
ユーザ・インタフェース要素の説明を次に示します。

| UI 要素    | 説明                                                                                                    |  |
|----------|----------------------------------------------------------------------------------------------------|--|
| [編集] ボタン | 情報を表示するには、編集表示枠内のノードまたは関係を選択し、情報表示枠内のタブを選択して[ <b>編集</b> ] ボタンをクリックします。[ノード条件] ダイアログ・ボックスの詳細については、『HP Universal CMDB モデリング・ガイド』(PDF)の「クエリノード/関係のプロパティ] ダイアログ・ボックス」を参照してください。                                                                                                    |  |
| 属性       | ノードまたは関係に対して定義された属性条件が表示されま<br>す。詳細については,『HP Universal CMDB モデリング・ガイ<br>ド』(PDF)の「属性タブ」を参照してください。                                                                                                    |  |
| カーディナリティ | カーディナリティは、関係のもう一方の端にあることが期待さ<br>れるノードの数を定義します。たとえば、ホストと IP の関係で<br>カーディナリティが 1:3 である場合、クエリは 1 ~ 3 個の IP に<br>接続されているホストのみを取得します。詳細については、『HP<br>Universal CMDB モデリング・ガイド』(PDF)の「カーディナ<br>リティ タブ」を参照してください。                                                                               |  |
| 詳細       | <ul> <li>&gt; CI タイプ: 選択したノード / 関係の CIT です。</li> <li>&gt; 可視: チェック・マークは, 選択したノードまたは関係がトポロジ・マップに表示されることを示します。ノードまたは関係が表示されていない場合,編集表示枠内で選択されたノードまたは関係の右側に,ボックス Ø が表示されます。</li> <li>↓ レードまたは関係の右側に,ボックス Ø が表示されます。</li> <li>&gt; サブタイプを含める: 選択された CI とその子孫を両方ともトポロジ・マップに表示します。</li> </ul> |  |
| 修飾子      | ノードまたは関係に対して定義された修飾子条件が表示されま<br>す。詳細については、『HP Universal CMDB モデリング・ガイ<br>ド』(PDF)の「修飾子タブ」を参照してください。                                                                                                    |  |

| UI 要素    | 説明                                                                                                    |
|----------|----------------------------------------------------------------------------------------------------|
| 選択された ID | クエリ結果に含める必要があるものを定義するために使用され<br>る要素インスタンスが表示されます。詳細については、『HP<br>Universal CMDB モデリング・ガイド』(PDF)の「ID タブ」を<br>参照してください。 |

# 第V部

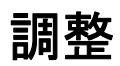

9

調整

本章の内容

概念

- ▶ 調整の概要(366ページ)
- ▶ 安定 ID(367 ページ)
- ▶ 識別設定(367 ページ)
- ▶ 調整サービス(373 ページ)

タスク

- ▶ 既存の CIT への識別ルールの追加(378ページ)
- ▶ 識別ルール・ドキュメントの作成(378ページ)

## 参照先

▶ 識別ルールのスキーマ (381 ページ)

# 概念

## 🚴 調整の概要

調整は,異なるデータ・リポジトリ(UCMDB ディスカバリ,DDMi,チケッ ティング,または BSM)のエンティティを識別して照合するプロセスです。こ のプロセスは,UCMDB 内での CI の重複を避けるように設計されています。

多数のさまざまなデータ・コレクタで CI を UCMDB に送信できます。実際に は、異なるソースから同一 CI の情報が提供されることがあります。調整エンジン は、異なるデータ・コレクタのエンティティを識別して照合し、CI を重複させ ることなく UCMDB に保存します。

次の3つのメイン・サービスが調整エンジンをサポートしています。

- ▶ データ識別:調整ルールに従って入力 CI を比較します。詳細については、 373 ページの「識別サービス」を参照してください。
- ➤ データ・イン: データを UCMDB に挿入します。このサービスは、次の事項 を決定します。
  - ▶ UCMDB内の既存のCIにデータを結合するかどうか
  - ▶ 複数の一致がある場合に、入力 CI を無視するかどうか

詳細については、374ページの「データ・イン・サービス」を参照してください。

▶ 結合: CI を結合します(連携フローおよびデータ・イン・フローで使用)。結合は、調整優先度の定義に従って行われます。詳細については、389ページの「調整優先度」を参照してください。

これらのサービスは,異なるソースから UCMDB にデータを挿入するための調整時,TQL クエリ計算時に異なるデータ・リポジトリから情報を接続または結合するための連携時に使用します。

調整エンジンには、ノード、実行中のソフトウェアなど、頻繁に使用され、問 題の多い CIT のための、用意済みの識別基準ルールおよび一致基準ルールが含 まれます。

## 🚴 安定 ID

UCMDB では, CI の作成時に安定 ID が生成されるようになりました。つまり, CI の ID は CI のプロパティからは計算されなくなりました。このため,名前, 属性名,プロパティ値が正規化時に変更されても,この安定 ID はそのままにな ります。

## 🚴 識別設定

調整エンジンでは, 識別基準および一致基準を含む XML 構成ファイルを使用して, 連携時またはデータ挿入時に CI を識別する方法を決定します。パッケージ のデプロイ時に用意済み CI タイプの構成ファイルが提供されますが, このファ イルを変更するか追加ファイルを作成することができます。詳細については, 378 ページの「識別ルール・ドキュメントの作成」を参照してください。

調整時には、次のルールが使用されます。

- 1 識別基準 新しく導入した CI と一致するすべての候補 CI を検索するための、すべての条件を定義する一連の基準です。
- **2** 一致基準 一致基準には 2 種類あります。
  - ▶ 一致確認基準 手順1(識別)の実行後に残ったすべての候補に適用する 一連の基準です。一致確認が正常に完了するのは、適用したすべての確認 基準が true または NA(データの欠落)の場合のみです。
  - ▶ 一致検証基準 一致確認の実行後に残ったすべての候補に適用する,順序付けられた一連の基準です。各基準について,次の結果が予想されます。
    - 結果が true の場合, 一致を示します
    - 結果が false の場合,不一致を示します
    - NA(データの欠落)の場合,調整プロセスの次の基準に進む必要があります。すべての検証基準がNAの場合,一致確認後に残った候補はすべて,一致とみなされます。

### 識別基準および一致基準の設定

ディスカバリ・メソッド(ローカルまたはリモート),使用可能な資格情報(SNMP またはWMIへのリモート・アクセスなど),および固有のシステム・セキュリ ティ設定(システムの pingへの応答など)により,CIの識別時に,インテグ レーション・ポイントは限られた属性にしかアクセスできないことがあります。 たとえば,IP範囲ディスカバリで2つのIPアドレス(10.12.123.101 と 16.45.77.145)が検出され,2つのノードが作成されたとします。ただし,詳細 なシステム・ディスカバリにより,これら2つのIPアドレスは,実際には同じ ノードの2つのネットワーク・インタフェースに設定されていることが検出さ れました。

このことは、識別の際に、常に単一の一致属性を信頼できるとはかぎらず、CI の識別に役立つ可能性があるほかの属性も指定する必要があることを示しています。前述の例では、ノード識別属性に IP アドレスまたはネットワーク・イン タフェースを指定できます。IP アドレスを使用して CI を識別すると、検出された3 つのノードすべてが同じノードであることがわかります。

ところが,詳細なシステム・ディスカバリにより,IPアドレス 10.12.123.101 およびネットワーク・インタフェース MAC1 のノードが検出されたとします。 いずれかの時点で,そのノードはシャット・ダウンされ,同じ IPアドレス (10.12.123.101) はネットワーク・インタフェース MAC2 の別のノードに割り 当てられました。これら 2 つのノードは IPアドレスは同じですが,同じ CI で ないのは明らかです。ネットワーク・インタフェース・データで一致検証を実 行すると,同じノードでないことがわかります。

識別基準は候補の選択に使用し、一致基準は識別結果の承認または却下に使用 します。たとえば、入力 CIA を処理しているときに、識別候補 B と C を取得 し、一致基準により B が却下されたとします。この場合、C が残り、これは A が C として識別されることを意味します。

#### 識別基準

調整エンジンが異なるデータ・ソースから受け取るデータには、CIの識別に必要な属性(トポロジ)のさまざまなサブセットが含まれます。識別基準には、CI 照合を実行できる可能性のあるすべての属性を含めます。

#### 仕様

各識別基準では、CI 照合に使用できる可能性のある条件が定義されます。基準 には、ノード名などの属性、または IP アドレスなどのトポロジを指定できます。 1 つの基準に 2 つ以上の基準を含めて、複雑な照合ルールを作成できます。 equals や contains などさまざまな条件演算子を含めることも、CI 内で常に一 致する値を定義するマスタ値を含めることもできます。

識別プロセスの間,一致するすべての候補 CI を検索するために,すべての識別 基準が実行されます。

#### 使用可能なノード識別基準

- ► HW ID
- ▶ ネットワーク・インタフェース(条件演算子を含む)
- ▶ ノード名
- ► IP アドレス(条件演算子を含む)

これらのノード識別基準は、ノードの照合に使用可能なすべてのノード属性を示します。たとえば、同じ HW ID または同じ IP アドレスを持つ 2 つのノードがある場合、これらのノードが一致の候補となります。

#### 一致基準

識別基準では、データの照合に使用できる可能性のあるすべての属性のリスト が表示されますが、一致基準には CI 照合に必須の属性が含まれます(存在する 場合)。つまり、2 つの CI が識別基準によって一致の候補としてマークされて いる場合、一致基準では、条件に一致するためのデータが両方の CI に存在する かどうかが確認されます。

- 致基準は、複数の一致がある場合に、データ・イン・プロセス中に CMDB から CI を結合するかどうか判断する際にも使用されます。CI が結合されるのは、 - 致基準を満たす場合のみです。- 致基準を満たさない CI が 1 つでもある場合 は、結合は実行されません。

#### 仕様

一致基準が満たされるのは、2 つの候補 CI が同じ必須データ(その基準で定義 された)を持つ場合、データが条件に一致する場合、または少なくとも1 つの CI に必須データがない場合です。

一致基準は、次の2つのカテゴリに分類できます。

- ➤ 一致確認基準 2 つの候補 CI が確認基準を満たさない場合,これらの CI は 一致しません。
- ➤ 一致検証基準 2 つの候補 CI が優先度の高い基準を満たす場合(欠落データなし),優先度の低い検証基準はチェックされず、CI は一致とマークされます。同様に、2 つの候補 CI が優先度の高い検証基準を満たさない場合、優先度の低い検証基準はチェックされず、CI は不一致とマークされます。

#### 使用可能なノードー致基準

- ➤ 一致確認基準では,確認に検出された OS データが使用されます。2 つのノードで OS データが検出され,このデータが一致しない場合,これら 2 つのノードは一致しません。
- ▶ 一致検証基準(優先度の高い方から低い方に順に表示)
  - ▶ equals 演算子を持つ HW ID
  - ▶ contains 演算子を持つネットワーク・インタフェース
  - ➤ equals 演算子を持つノード名

同じ HW ID を持つ 2 つのノードが検出された場合,ネットワーク・インタフェースやノード名が異なっていても,これらのノードは一致とマークされます。一方,2 つのノードで検出された HW ID が異なる場合,ネットワーク・インタフェースやノード名が同じであっても,これらのノードは一致とはマークされません。ネットワーク・インタフェース・ルールがチェックされるのは,ノードの1 つで HW ID が検出されなかった場合のみです。

## 識別設定の例

#### 「vlan」CI タイプの識別設定のサンプル

| <identification-config type="vlan"></identification-config>                                                            |   |
|----------------------------------------------------------------------------------------------------|---|
| <identification-criteria></identification-criteria>                                                                    |   |
| <identification-criterion></identification-criterion>                                                                  |   |
| <attribute-condition attributename="vlan_id"></attribute-condition>                                                    |   |
| <connected-ci-condition <="" citype="physical_port" linktype="membership" td=""><td>&gt;</td></connected-ci-condition> | > |
| <pre><overlap-fixed-operator number-of-matches="1"></overlap-fixed-operator></pre>                                     |   |
|                                                                                                    |   |
|                                                                                                    |   |
|                                                                                                    |   |
|                                                                                                    |   |

## 「Installed Software」CI タイプの識別設定サンプル

<identification-config type="installed software" xmlns:xsi="http://www.w3.org/2001/XMLSchema-instance" xsi:noNamespaceSchemaLocation="C:\StarTeam\UCMDB\mam\ws\assets\dc\back end¥reconciliation¥src¥main¥resources¥schema¥reconciliation.xsd" description=「インストールされるソフトウェアは、それを含むノードとその名前 または DML 製品名の組み合わせによって特定されます。 同じようなインストール済みソフトウェアでも、ファイル・システム・パス、DML 製 品名. または名前が合致していない場合は別の実体とみなされます。)> <identification-criteria> <identification-criterion> <attribute-condition attributeName="dml product name"/> <attribute-condition attributeName="root container"/> </identification-criterion> <identification-criterion> <attribute-condition attributeName="name"/> <attribute-condition attributeName="root container"/> </identification-criterion> </identification-criteria> <match> <verification-criteria> <verification-criterion> <attribute-condition attributeName="file system path"/> </verification-criterion> </verification-criteria> <validation-criteria> <validation-criterion priority="1"> <attribute-condition attributeName="dml product name"/> </validation-criterion> <validation-criterion priority="2"> <attribute-condition attributeName="name"/> </validation-criterion> </validation-criteria> </match> </identification-config>

## & 調整サービス

本項の内容

- ▶ 373 ページの「識別サービス」
- ▶ 374 ページの「データ・イン・サービス」
- ▶ 377 ページの「結合サービス」

#### 識別サービス

識別サービスでは、識別基準と一致基準を使用して CI を識別します。プロセス は次のとおりです。

- 一致候補の検索:少なくとも1つの識別基準で入力 CI と一致するすべての CI を検索します。
- 2 手順 1 で見つかったすべての候補 CI に対して, 一致確認基準を実行します。 いずれかの確認基準を満たさない CI がある場合, その CI を候補リストから 削除します。
- 3 手順2で見つかった残りのCIに対して、一致検証基準を1つずつ実行します。
  - **a** 最初の検証基準が満たされたら、実行を停止して、現在の候補 CI を一致 とマークします。
  - **b** 最初の検証基準が満たされない場合(データは存在するが一致しない場合),現在の候補 CI を不一致とマークします。

### 識別プロセスの例

この例では、次のアイテムを使用します。

- 入力ノード name = n1, ip\_address = ip1, MAC address = m1, os = nt
- **UCMDB ノード** ► N1 = name=n2
  - $\blacktriangleright$  N2 = ip\_address=ip1,ip2
  - ► N3 = name=n3, MAC address = m1, hw\_id = id1, os = unix)
- 1 各 UCMDB ノードに対して、識別基準を実行します。
  - ▶ ノード N1 がいずれの識別基準とも一致しない場合, 候補リストには追加されません。
  - ▶ ノード N2 が入力ノードの IP 識別基準と一致する場合,候補リストに追加されます。
  - ▶ ノード N3 が IP 識別基準では入力ノードと一致しないが、MAC アドレス識別 基準では一致する場合、候補リストに追加されます。

候補リストには N2 と N3 が入ります。

- 2 候補リストの各ノードに対して、OS 一致確認基準を実行します。ノード N3 は, OS が UNIX で入力ノード OS が NT のため、このルールに適合しません。そのため、N3 は候補リストから削除されます。 候補リストには N2 が入ります。
- 3 ノード N2 に対して、一致検証基準を1つずつ実行します。ノード N2 にはデータ 競合がないため、一致検証基準は承認され、N2 は一致とマークされます。 識別プロセスの結果は N2 になります。

## データ・イン・サービス

識別サービスの実行後,識別されたデータは結合され,データ・イン・サービ スによって UCMDB に挿入されます。

データ・イン・サービスが解決する主な問題の1つとして、入力CIが複数の UCMDBCIと一致する場合に行う処理の決定が挙げられます。次のことが行え ます。

- ▶ 一致したすべての CI を1つに結合する
- ► 入力 CI を無視する

データ・イン・サービスでは,一致基準を使用して決定を行います。プロセス は次のとおりです。

- **1**入力 IC と,一致する各 UCMDB CI を結合します。
- 2 手順1 で見つかった CI の各ペアに対して,一致基準を実行します(確認基準と検証基準)。

少なくとも1つのペアが一致基準チェックに合格しない場合,その CI は結 合されません。すべてのペアが一致基準チェックに合格する場合,その CI は 結合されます。

3 CI が結合されない場合,データ・イン・サービスはその入力 CI を無視する ことを決定します。これは,現在の一致基準によってペアが一致基準チェッ クで不合格になり,サービスで CI が結合されない場合に起こります。

#### 複数の一致の例

- ▶ 異なる識別基準との複数の一致(競合なし)
  - ▶ バルク・データの入力

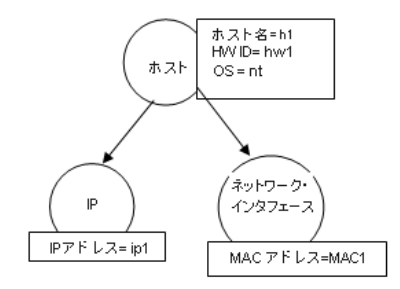

▶ CMDB で識別されたデータ

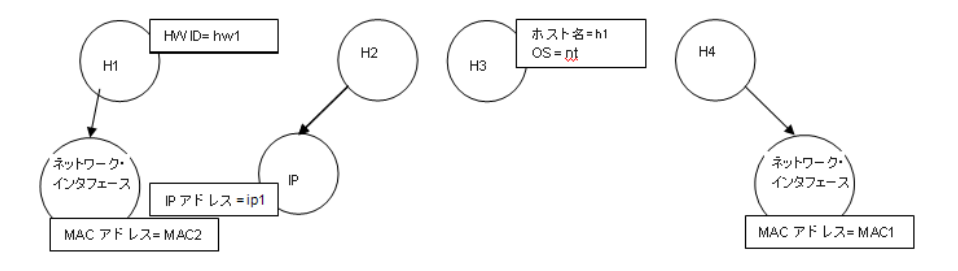

#### 第9章•調整

この例では、入力ノードは異なる識別基準を持つ CMDB 内の 4 つのノード と一致しており、どの CMDB 一致ノードとも競合していません。プロセスは 次のとおりです。

▶ 入力 IC を, CMDB 内の一致する各 CI と結合します。

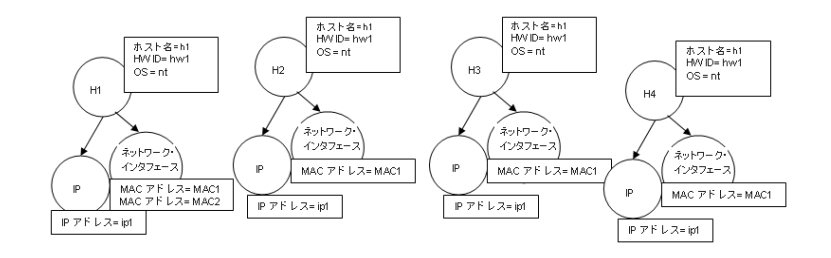

- ➤ 結合された CI 間で競合があるかどうかを確認します。この例では、結合 された CI 間で競合はありません。ノード N2, N3, N4 は同じ CI である ため、これらの間に競合がないことは明らかです。ノード N1 と N2 の唯 一の違いは、N1 に追加の MAC アドレスがある点です。MAC アドレス一 致検証基準では contains 演算子が使用されるため、ノード N1 と N2 の 間にも競合はありません。
- ここでは、すべての CI を 1 つに結合することを決定します。
- ▶ 異なる識別基準との複数の一致(競合あり)
  - ▶ バルク・データの入力

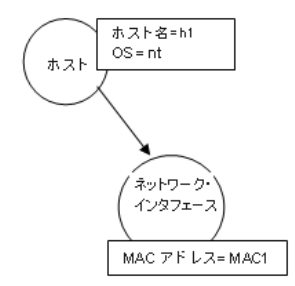

▶ CMDB で識別されたデータ

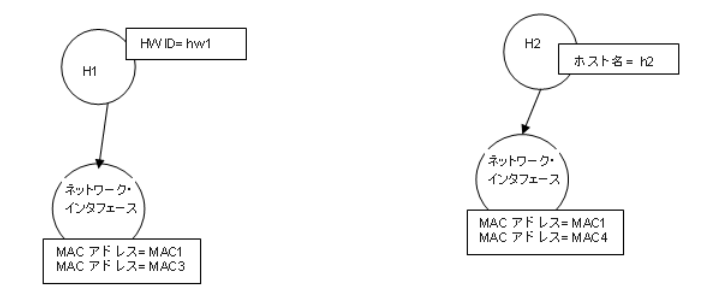

▶ 入力 IC を, CMDB 内の一致する各 CI と結合します。

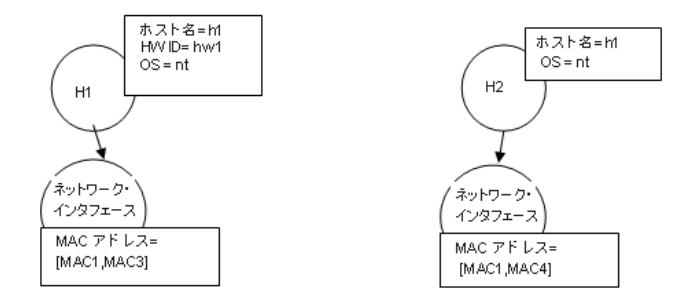

この例では、入力ノードは異なる識別基準を持つ CMDB 内の 2 つのノード と一致しており、CMDB 一致ノードと競合しています。

- ▶ 入力 IC を, CMDB 内の一致する各 CI と結合します。
- ➤ 結合された CI 間での競合を確認します。この例では、ノード N1 と N2 は MAC アドレス一致基準が競合しています。

ここでは、すべての CI を 1 つに結合しないことを決定します。

データを無視するか,データを渡して手動調整を行うかは,MACアドレスー 致基準のフラグ設定によって決まります。

## 結合サービス

結合サービスでは, 2 つ以上の CI を 1 つの CI に結合します。このサービスは, データ・イン・サービスと連携サービスで使用されます。

## タスク

## ᢪ 既存の CIT への識別ルールの追加

- CIT 修飾子 RANDOM\_GENERATED\_ID を割り当てて、CIT にキー属性がないことを確認します。詳細については、『HP Universal CMDB モデリング・ガイド』(PDF)の「[修飾子]ページ」を参照してください。
- 識別ルールを含む XML 調整ファイルを作成します。詳細については、 378ページの「識別ルール・ドキュメントの作成」を参照してください。
- 3 XML 識別ファイルを含むパッケージを作成します。XML ファイルは、パッケージのルート・レベルの identification という名前のフォルダに置く必要があります。詳細については、『HP Universal CMDB 管理ガイド』(PDF)の「カスタム・パッケージの作成」を参照してください。
- 4 パッケージをデプロイします。詳細については、『HP Universal CMDB 管理 ガイド』の「パッケージのデプロイ」を参照してください。

## 下 識別ルール・ドキュメントの作成

このタスクでは,識別ルール・ファイルの XML スキーマを作成する方法を説明 します。スキーマの要素と属性の詳細については,381 ページの「識別ルール のスキーマ」を参照してください。

識別ルール・ドキュメントは,特定の CI タイプに必要な調整データを記述した XML ファイルです。この識別ルールは CI タイプおよびその子孫に適用されま す。ただし,独自の識別ルールがある場合を除きます。

識別ルール・ドキュメントは空白のドキュメントから作成するか,既存情報を 基礎として作成します。次の手順で行います。

- **1**[モデリング]>[Clタイプマネージャ]に移動します。
- 2 [詳細] タブをクリックします。
- **3**[ID]フィールドで情報を選択します。

## identification セクションの例

<identification-criteria>

<identification-criterion>

<connected-ci-condition ciType="interface" linkType="composition">

<overlap-operator match-percent="66"/>

<attribute-condition attributeName="mac\_address"/>

</connected-ci-condition>

</identification-criterion>

<identification-criterion>

<attribute-condition attributeName="name" operator="EqualIgnoreCase"/> </identification-criterion>

<identification-criterion>

<connected-ci-condition ciType="ip\_address" linkType="containment">

<overlap-operator match-percent="66"/>

<attribute-condition attributeName="name"/>

<attribute-condition attributeName="routing\_domain"/>

</connected-ci-condition>

</identification-criterion>

<identification-criterion>

<attribute-condition attributeName="bios\_uuid"/>

</identification-criterion>

</identification-criteria>

この例では,

- ▶ 接続されているインタフェースの CI タイプと mac\_address 属性が 66% 一致する 必要があります。
- ▶ 名前属性では大文字と小文字を区別しません。
- ▶ ルールにより, ip\_address 名と routing\_domain が同じであることが要求されます。
- ▶ 調整エンジンで一致を検索するには、識別基準のいずれか1つを満たす必要があります。

## match セクションの例

<match> <verification-criteria> <verification-criterion> <attribute-condition attributeName="os family"/> </verification-criterion> </verification-criteria> <validation-criteria> <validation-criterion priority="1"> <attribute-condition attributeName="bios\_uuid"/> </validation-criterion> <validation-criterion priority="2"> <connected-ci-condition ciType="interface" linkType="composition"> <overlap-operator match-percent="66"/> <attribute-condition attributeName="mac\_address"/> </connected-ci-condition> </validation-criterion> <validation-criterion priority="3"> <attribute-condition attributeName="name"/> </validation-criterion> </validation-criteria> </match>

この例では,

- ▶ 条件の構造は, [ID] フィールドの条件の構造と同じです。
- ▶ この例では、1つの優先度基準のみ指定されていますが、同じ優先度を持つ多くの 基準を指定できます。

# 参照先

# 💐 識別ルールのスキーマ

| 要素                                                 |                                                                                                    | 属性                                                                                                    |
|----------------------------------------------------|----------------------------------------------------------------------------------------------------|----------------------------------------------------------------------------------------------------|
| 名前およびパス                                            | 説明                                                                                                    |                                                                                                    |
| identification-config                              | 識別ルール・ドキュメント<br>の親要素。                                                                                                    | <ul> <li>名前: description</li> <li>説明: 識別ルールのテキストによる説明。</li> <li>必須: 任意指定</li> <li>タイプ: 文字列</li> <li>名前: type</li> <li>説明: 識別ルールを適用する CI タイプ。</li> <li>必須: 必須</li> <li>タイプ: 文字列</li> </ul> |
| identification-criteria<br>(Identification-config) | CI タイプに使用可能なす<br>べての識別基準の親要素。<br>詳細については、369ページの「識別基準」を参照し<br>てください。識別基準に<br>は、多数の identification-<br>criterion 要素が含まれま<br>す。最大1回しか使用でき<br>ません。 |                                                                                                    |

| 要                                                                               | 素                                                                                                    | 属性                                                                                                    |
|---------------------------------------------------------------------------------|----------------------------------------------------------------------------------------------------|----------------------------------------------------------------------------------------------------|
| 名前およびパス                                                                         | 説明                                                                                                    |                                                                                                    |
| match<br>(Identification-config)                                                | CI タイプに使用可能なす<br>べての一致基準の親要素。<br>詳細については,370ペー<br>ジの「一致基準」を参照し<br>てください。最大1回しか<br>使用できません。                                               |                                                                                                    |
| multiple-match-<br>resolving<br>(Identification-config)                         | CI タイプの 2 つ以上の CI<br>が互いを識別する場合,そ<br>れらは子孫 CI タイプでも<br>あります。この要素は,あ<br>る子孫 CI タイプがほかの<br>子孫 CI タイプに優先され<br>ることを指定します。最大<br>1 回しか使用できません。 | <b>名前</b> : preferred-type<br>説明: 結合できない一致が複数ある場合に推<br>奨される CI の CI タイプを指定します。<br><b>必須</b> : 任意指定<br><b>タイプ</b> : 文字列                                                                                                    |
| preferred-property<br>(identification-config ><br>multiple-match-<br>resolving) | この要素では,結合できな<br>い一致が複数ある場合に<br>推奨される CI のプロパ<br>ティ値を指定します。                                                                               | <ul> <li>名前:name</li> <li>説明:プロパティの名前です。</li> <li>必須:必須</li> <li>タイプ:文字列</li> <li>名前:value</li> <li>説明:プロパティの値です。</li> <li>必須:必須</li> <li>タイプ:文字列</li> <li>名前:priority</li> <li>説明:この推奨されるプロパティの優先度です。</li> <li>必須:任意指定</li> <li>タイプ:Integer</li> </ul> |

## **第9章•**調整

| 要                                                                                                    | 素                                                                                                    | 属性                                                                                                    |
|----------------------------------------------------------------------------------------------------|----------------------------------------------------------------------------------------------------|----------------------------------------------------------------------------------------------------|
| 名前およびパス                                                                                                    | 説明                                                                                                    |                                                                                                    |
| identification-criterion<br>(Identification-config ><br>identification-criteria)                              | この要素は,単一の識別基<br>準を定義します。基準には<br>識別のための多数の条件が<br>含まれており, <b>True</b> を返す<br>基準の場合,すべての基準<br>が <b>True</b> を返す必要があり<br>ます。                                                                   | <ul> <li>名前:targetType</li> <li>説明:この基準が有効な CI タイプを示します。この属性を省略した場合,基準はすべての派生タイプに適用されます。</li> <li>必須:任意指定</li> <li>タイプ:文字列</li> </ul> |
|                                                                                                    |                                                                                                    | <ul> <li>名前:isTargetTypeDerived</li> <li>説明:ターゲット・タイプが現在の CI タイプの派生タイプかどうかを指定します。</li> <li>必須:任意指定</li> <li>タイプ:文字列</li> </ul>        |
| key-attributes-condition<br>(identification-config ><br>identification-criteria><br>identification-criterion) | この特殊な条件では、CIタ<br>イプがそのキー・プロパ<br>ティとCIタイプ名により<br>識別され、ほかの識別基準<br>では識別されないことを示<br>します。この条件が存在す<br>る場合、これが基準の唯一<br>の条件であり、<br>identification セクション<br>の唯一の基準である必要が<br>あります。最大1回しか使<br>用できません。 |                                                                                                    |

| 要                          | <u>素</u>    | 属性                                                                                                    |
|----------------------------|-------------|----------------------------------------------------------------------------------------------------|
| 名前およびパス                    | 説明          |                                                                                                    |
| attribute-condition        | 属性に基づいて条件を定 | 名前 : attributeName                                                                                                    |
|                            | 義します。       | <b>説明:</b> 属性の名前です。                                                                                                    |
| (identification-config)    |             | <b>必須:</b> 必須                                                                                                    |
|                            |             | <b>タイプ</b> :文字列                                                                                                    |
| identification-criteria >  |             | 名前 : masterValue                                                                                                    |
|                            |             | <b>説明</b> :条件を満たすために,ここで定義され                                                                                             |
| -または-                      |             | た値はほかのすべて値と等しいとみなされ                                                                                                    |
| identification-comig       |             | よ 9。<br><b>必須・</b> 任音指定                                                                                                  |
| identification-criteria >  |             | <b>シ</b> ス・に思った<br>タイプ・文字別                                                                                               |
| identification-criterion > |             |                                                                                                    |
| connected-ci-condition     |             |                                                                                                    |
| -または-                      |             | <b>説明</b> : 属性値の相等性で, 大乂子と小乂子か区<br>別されるかどうかを指定します。標準設定で                                                                  |
| identification-config >    |             | は、大文字と小文字は区別されます。                                                                                                    |
| match >                    |             | <b>必須</b> :任意指定                                                                                                    |
| validation-criteria)       |             | <b>タイプ :</b> 次のいずれかの値 : Equals または<br>EqualsIgnoreCase                                                                   |
|                            |             | 名前:includeNullValue                                                                                                    |
|                            |             | 説明:属性に null (空白) 値がある場合でも<br>CI は有効値とみなされ,条件は正常に処理さ<br>れるのか,または条件は無視されて調整エン<br>ジンは次の基準に移動するのかを指定しま<br>す。標準設定値は False です。 |
|                            |             | <b>必須:</b> 任意指定                                                                                                    |
|                            |             | <b>タイプ :</b> ブール                                                                                                    |

| 要                          | 素                                                            | 属性                                                                 |
|----------------------------|--------------------------------------------------------------|--------------------------------------------------------------------|
| 名前およびパス                    | 説明                                                           |                                                                    |
| connected-ci-condition     | 接続されている CI に基づ                                               | 名前:ciType                                                          |
| (Identification-config     | いて条件を定義します。接<br>続されている条件には,属<br>性条件が含まれます。属性<br>条件がない場合,条件は独 | 説明:linkType 属性を使用してこのルールが<br>属する CI タイプに接続されていると想定され<br>る CI のタイプ。 |
| identification-criteria >  | 自の識別ルールを使用し                                                  | <b>必須</b> :必須                                                      |
| identification-criterion   | て,接続されている CIタイ<br>プを照合します。                                   | ダイノ: 文子列                                                           |
| -または-                      |                                                              | 名前:linkType                                                        |
| identification-config >    |                                                              | 説明: ciType 属性がこのルールが属する CI                                         |
| match>                     |                                                              | ダイフへの接続に使用するリングのダイブ。                                               |
| verification-criteria      |                                                              | <b>必須:</b> 必須                                                      |
| -または-                      |                                                              | <b>タイプ</b> :文字列                                                    |
| identification-config >    |                                                              | 名前:isDirectionForward                                              |
| match)                     |                                                              | <b>説明 :</b> リンクの方向。標準設定値は True (ルー<br>ルの CI タイプから ciType)です。       |
|                            |                                                              | <b>必須</b> :任意指定                                                    |
|                            |                                                              | <b>タイプ :</b> ブール                                                   |
| overlap-fixed-operator     | connected-ci-condition 要                                     | 名前:number-of-matches                                               |
|                            | 素が True を返すための条                                              | <b>説明</b> :一致数。                                                    |
| (Identification-config >   | 件を満たすのに必要な,接<br>続されている CI への固定                               | <b>必須:</b> 必須                                                      |
| identification-criteria >  | 一致数を定義します。この                                                 | <b>タイプ</b> : Integer                                               |
| identification-criterion > | 要素または                                                        |                                                                    |
| connected-ci-condition)    | overlap-operator のいずれ<br>かが必要です。                             |                                                                    |

| 要                                                                                                    | <u>素</u>                                                                                                    | 属性                                                      |
|----------------------------------------------------------------------------------------------------|----------------------------------------------------------------------------------------------------|---------------------------------------------------------|
| 名前およびパス                                                                                                    | 説明                                                                                                    |                                                         |
| overlap-operator<br>(Identification-config ><br>identification-criteria ><br>identification-criterion ><br>connected-ci-condition) | <b>connected-ci-condition</b><br>要素が <b>True</b> を返すための<br>条件を満たすのに必要な,<br>接続されている CI の比率<br>を定義します(接続されて<br>いる CI の合計入力数か<br>ら)。この要素または<br><b>overlap-fixed-operator</b><br>のいずれかが必要です。 | 名前:match-percent<br>説明:一致の比率。<br>必須:必須<br>タイプ:1から100の整数 |
| verification-criteria<br>(Identification-config ><br>match)                                                                        | CI タイプに使用可能なす<br>べての確認基準の親要素。<br>詳細については、370 ペー<br>ジの「一致基準」を参照し<br>てください。確認基準に<br>は、少なくとも1つの<br>verification-criterion 要素<br>を含める必要があります。<br>最大1回しか使用できま<br>せん。                          |                                                         |

| 要                                                                                      | 素                                                                                                    | 属性                                                                                                    |
|----------------------------------------------------------------------------------------|----------------------------------------------------------------------------------------------------|----------------------------------------------------------------------------------------------------|
| 名前およびパス                                                                                | 説明                                                                                                    |                                                                                                    |
| verification-criterion<br>(Identification-config ><br>match><br>verification-criteria) | この要素は,単一の確認基<br>準を定義します。基準に<br>は,確認のための多数の条<br>件が含まれます。                                                                                                  | <ul> <li>名前:targetType</li> <li>説明:この基準が有効な派生 CI タイプ。この<br/>属性を省略した場合,基準はすべての派生タ<br/>イプに適用されます。</li> <li>必須:任意指定</li> <li>タイプ:文字列</li> </ul> |
|                                                                                        |                                                                                                    | <ul> <li>名前:isTargetTypeDerived</li> <li>説明:ターゲット・タイプが現在の CI タイプの派生タイプかどうかを指定します。</li> <li>必須:任意指定</li> <li>タイプ:ブール</li> </ul>               |
|                                                                                        |                                                                                                    | 名前:<br>numberOfConflictsToFailIdentification<br>説明:現在の基準が失敗する原因となる,競合<br>する条件の数。標準設定値:1。<br>必須:任意指定<br>タイプ:Integer                           |
| validation-criteria<br>(Identification-config ><br>match)                              | CI タイプに使用可能なす<br>べての検証基準の親要素。<br>詳細については、370ページの「一致基準」を参照し<br>てください。検証基準に<br>は、少なくとも1つの<br>validation-criterion 要素<br>を含める必要があります。<br>最大1回しか使用できま<br>せん。 |                                                                                                    |

| 要                                                                                  | 素                                                       | 属性                                                                                                    |
|------------------------------------------------------------------------------------|---------------------------------------------------------|----------------------------------------------------------------------------------------------------|
| 名前およびパス                                                                            | 説明                                                      |                                                                                                    |
| validation-criterion<br>(Identification-config ><br>match><br>validation-criteria) | この要素は,単一の検証基<br>準を定義します。基準に<br>は,検証のための多数の条<br>件が含まれます。 | <ul> <li>名前: priority</li> <li>説明:基準の優先度です。</li> <li>必須:必須</li> <li>タイプ: Integer</li> <li>名前: targetType</li> <li>説明: この基準が有効な派生 CI タイプ。この属性を省略した場合,基準はすべての派生タイプに適用されます。</li> <li>必須: 任意指定</li> </ul> |
|                                                                                    |                                                         | <b>タイプ</b> : 文字列<br>名前: isTargetTypeDerived<br>説明: ターゲット・タイプが現在の CI タイプ<br>の派生タイプかどうかを指定します。<br><b>必須</b> : 任意指定<br><b>タイプ</b> : ブール                                                                  |
|                                                                                    |                                                         | 名前:<br>numberOfConflictsToFailIdentification<br>説明:現在の基準が失敗する原因となる,競合<br>する条件の数。標準設定値:1。<br>必須:任意指定<br>タイプ:Integer                                                                                    |

# 10

調整優先度

本章の内容

#### 概念

▶ 調整優先度の概要(390ページ)

タスク

- ▶ 既存の CIT への調整優先度の追加(391 ページ)
- ▶ 調整優先度ドキュメントの作成(391ページ)

## 参照先

- ▶ 調整優先度のスキーマ(393ページ)
- ▶ 調整優先度マネージャのユーザ・インタフェース (394 ページ)

# 概念

## & 調整優先度の概要

調整優先度(競合解決)により,一致した CI の結合方法が指定されます。これ らの優先度は,調整優先度マネージャで設定します。詳細については,399 ペー ジの「「調整優先度」ウィンドウ」を参照してください。

調整プロセスおよびそのルールの詳細については, 365 ページの「調整」を参 照してください。

## 調整優先度の設定

CI が別の CI と一致する場合,これらを結合する必要があります。結合は,次の状況で必要になります。

▶ データ・インのサービス時 – 既存の CI を CMDB に挿入する場合。

▶ 連係時 – 複数のデータ・リポジトリから値の異なる同じ CI が提供される場合。

各 CIT および属性に対して各データ・リポジトリの優先度を定義することにより、この問題を解決できます。

詳細については, 399 ページの「[調整優先度] ウィンドウ」を参照してください。

# タスク

## 予 既存の CIT への調整優先度の追加

- 1 調整優先度を含む XML 調整ファイルを作成します。詳細については, 391 ページの「調整優先度ドキュメントの作成」を参照してください。
- 2 XML 優先度ファイルを含むパッケージを作成します。XML ファイルは、パッケージのルート・レベルの reconciliationPriority という名前のフォルダに置く必要があります。詳細については、『HP Universal CMDB 管理ガイド』(PDF)の「カスタム・パッケージの作成」を参照してください。
- **3** パッケージをデプロイします。詳細については、『HP Universal CMDB 管理 ガイド』(PDF)の「パッケージのデプロイ」を参照してください。

## 予 調整優先度ドキュメントの作成

このタスクでは, 調整優先度スキーマに準じて XML ファイルを作成する方法を 説明します。スキーマの要素と属性の詳細については, 393 ページの「調整優 先度のスキーマ」を参照してください。

調整優先度ドキュメントは、特定の CI タイプのデータ・イン・フローでのイン テグレーション・ポイントの優先度を記述した XML ファイルです。優先度は CI タイプおよびその子孫に適用されます。ただし、インテグレーション・ポイン トに独自の優先度がある場合を除きます。

調整優先度ドキュメントは,空白の XML ドキュメントから作成できます。

例

```
<reconciliation-priority-config type="node">
<reconciliation-priority dataStoreName="CMS_Sync" priority="80"/>
<reconciliation-priority dataStoreName="DDMI_DS" priority="70"/>
<attributes-reconciliation-priorities>
<reconciliation-priorities attribute-name="name">
<reconciliation-priorities attribute-name="name">
<reconciliation-priorities attribute-name="name">
<reconciliation-priorities attribute-name="name">
<reconciliation-priorities attribute-name="name">
<reconciliation-priorities attribute-name="name">
</attribute-reconciliation-priorities>
<attribute-reconciliation-priorities>
<reconciliation-priority dataStoreName="CMS_Sync" priority="50"/>
</attribute-reconciliation-priorities>
</attributes-reconciliation-priorities>
</reconciliation-priority-config>
```

- この例では,
- ドキュメントでは、CMS\_Sync と DDMI\_DS の 2 つのデータ・リポジトリのみを 扱います。UCMDB にすでにほかのデータ・リポジトリが存在することも、後から 作成されることもあります。あるデータ・リポジトリに最も高い優先度(100)を 指定し、別のデータ・リポジトリに最も低い優先度(1)を指定することは可能で すが、これは賢明ではありません。こうしてしまうと、将来の、または既存のデー タ・リポジトリを優先度システムに統合する余地がなくなるためです。
- 2 まず、ノードのすべての属性の優先度値を定義します。これは任意指定で、省略す ると 100 に標準設定されます。
- 3 特定の属性について、1つのデータ・リポジトリを変更しました。その他のデータ・ リポジトリは、ドキュメントの上部で定義した値と同じです。

参照

# 💐 調整優先度のスキーマ

| 要素                                                                                                    |                                                                                                    | 属性                                                                                                    |
|----------------------------------------------------------------------------------------------------|----------------------------------------------------------------------------------------------------|----------------------------------------------------------------------------------------------------|
| 名前およびパス                                                                                                    | 説明                                                                                                    |                                                                                                    |
| reconciliation-priority-<br>config                                                                                                    | 特定の CI タイプの<br>reconciliation priority セ<br>クションの親要素。                                                                                                    | 名前 : type<br>説明 : 調整優先度を適用する CI タイプ。<br>必須 : 必須<br>タイプ : 文字列                                                                 |
| reconciliation-priority<br>(reconciliation-priority-<br>config<br>-または-<br>reconciliation-priority-<br>config ><br>attributes-<br>reconciliation-<br>priorities) | <b>reconciliation-priority-<br/>config</b> 要素の下に表示さ<br>れる場合,この要素はイン<br>テグレーション・ポイント<br>のすべての属性の優先度<br>を定義します。attribute-<br>reconciliation-priorities<br>要素の下に表示される場<br>合,この要素は特定の属性<br>の優先度を定義します。<br>attributes-reconciliation-<br>priorities 要素の子である<br>場合,少なくとも1回は表 | 名前:dataStoreName<br>説明:インテグレーション・ポイントの名前。<br>必須:必須<br>タイプ:文字列<br>名前:priority<br>説明:dataStoreName 属性の優先度。<br>必須:必須<br>タイプ:文字列 |

| 要素                                                                               |                                                           | 属性                                                             |
|----------------------------------------------------------------------------------|-----------------------------------------------------------|----------------------------------------------------------------|
| 名前およびパス                                                                          | 説明                                                        |                                                                |
| attributes-<br>reconciliation-priorities<br>(reconciliation-priority-<br>config) | 特定の属性の優先度を定義<br>するドキュメントのセク<br>ションの親要素。最大1回<br>しか使用できません。 |                                                                |
| attribute-reconciliation-<br>priorities<br>(reconciliation-priority-<br>config > | 現在の CI タイプの特定属<br>性の,インテグレーション・<br>ポイントの優先度を定義し<br>ます。    | 名前: attribute-name<br>説明: 優先度を定義する属性の名前。<br>必須: 必須<br>タイプ: 文字列 |
| attributes-<br>reconciliation-priorities)                                        |                                                           |                                                                |

# 💐 調整優先度マネージャのユーザ・インタフェース

このセクションには、次の内容が含まれています。

- ▶ 395 ページの「[属性の追加] ダイアログ・ボックス」
- ▶ 396 ページの「[CI タイプ] 表示枠」
- ▶ 397 ページの「<CI タイプ> [調整優先度上書き] 表示枠」
- ▶ 399 ページの「[調整優先度] ウィンドウ」

## 💐 [属性の追加] ダイアログ・ボックス

[属性の追加]ダイアログ・ボックスでは、特定の属性を選択し、それぞれに上書きの優先度値を指定できます。

| 利用方法 | CIタイプ・ツリーから CIタイプを選択し,                                | [属性上書き] |
|------|-------------------------------------------------------|---------|
|      | のエリアにある <table-cell-rows> をクリックします。</table-cell-rows> |         |

ユーザ・インタフェース要素の説明を次に示します。

| UI 要素              | 説明                                                                                                    |
|--------------------|----------------------------------------------------------------------------------------------------|
| 属性                 | <ul> <li>上書きの優先度を指定する属性を指定できます。</li> <li>[&lt;非表示の属性を表示&gt;] チェック・ボックスを選択すると、非表示の属性をリストに表示できます。非表示の属性には、CIタイプ・マネージャの[属性]表示枠で[可視]のマークがありません。詳細については、『HP Universal CMDB モデリング・ガイド』の「[属性] ページ」を参照してください。</li> <li>属性の優先度を変更するには、次の手順で行います。</li> <li>&gt; [優先度] フィールド内をクリックして、新しい値を入力します。</li> <li>&gt; Enter キーを押します。</li> <li>&gt; [CLタイプ]表示枠で ■ をクリックします</li> </ul> |
| インテグレーション・<br>ポイント | 定義したすべてのインテグレーション・ポイントのリストを<br>表示します。<br>属性の優先度を変更するインテグレーション・ポイントを選<br>択します。インテグレーション・ポイントを選択すると、そ<br>のインテグレーション・ポイントの属性のみをリストに追加<br>できます。                                                                                                    |

## 🔍 [CI タイプ] 表示枠

[CI タイプ] 表示枠には, 選択されたインテグレーション・ポイントがサポート している CI タイプと属性のリストが表示されます。

[CI タイプ] ツリー内のノードを選択すると, 選択された項目をサポートするす べてのインテグレーション・ポイントが, [CI タイプ上書き] エリアに表示され ます。

手動による上書きが行われた項目がツリー内にある場合,その項目とその親項目にはすべて,CIタイプの横にアスタリスクが表示されます。

| UI 要素          | 説明                                                                                                    |
|----------------|----------------------------------------------------------------------------------------------------|
| 卻              | クリックすると、階層ツリー構造全体が展開されます。                                                                                                   |
| 쏊              | クリックすると、階層ツリー構造が折りたたまれます。                                                                                                   |
| <b>ッリー ビュー</b> | <ul> <li>[ツリー ビュー]をクリックして、CIタイプ・ツリーの表示形式を選択します。次のオプションを利用できます。</li> <li>▶ 表示ラベル</li> <li>▶ クラス名</li> <li>▶ 旧クラス名</li> </ul> |
|                | [CI タイプ]表示枠の下部の凡例の表示を切り替えます。                                                                                                |
|                | 上書きの優先度設定の変更を保存します。                                                                                                    |
| Y              | 上書きの調整優先度がある CI タイプと,その親のみを表示<br>するようにツリーをフィルターします。                                                                         |

ユーザ・インタフェース要素の説明を次に示します。
# 💐 <CI タイプ> – [調整優先度上書き]表示枠

調整優先度マネージャで CI タイプを選択した場合,存在する場合,選択した項 目を含むすべてのインテグレーション・ポイントと,それらの CI タイプの上書 き優先度が [調整優先度上書き] 表示枠のリストに表示されます。

### [属性上書き] エリア

ユーザ・インタフェース要素の説明を次に示します。

| UI 要素      | 説明                                                                                                    |
|------------|----------------------------------------------------------------------------------------------------|
| 4          | 上書きを設定する属性を指定する [属性の追加] ダイアロ<br>グ・ボックスを開きます。詳細については, 395 ページの<br>「[属性の追加] ダイアログ・ボックス」を参照してください。                                                                |
|            | 選択した値を標準設定値にリセットします。<br>属性の優先度をリセットして、この優先度が CIT のどの親<br>にも上書きされない場合は,属性の上書きの行がリストから<br>削除され,値は 100 に復元されます。この CIT の親にこの<br>属性を上書きする属性がある場合は,値は親の値に設定され<br>ます。 |
| 属性         | 優先度の上書きを指定する属性の名前です。                                                                                                    |
| 継承元        | 優先度レベルの継承元の CI タイプの名前です。                                                                                                    |
| インテグレーション名 | 上書きが定義されたインテグレーション・ポイントの名前<br>です。                                                                                                    |

| UI 要素 | 説明                                                                                                    |
|-------|----------------------------------------------------------------------------------------------------|
| 優先度   | 特定の属性に割り当てられた優先度を表示します。すべての<br>項目において,標準設定の優先度レベルは 100 です。優先度<br>を変更すると,その CI タイプのすべての子孫に新しい値が<br>伝搬されます。 |
|       | 項目の優先度を変更するには、次の手順で行います。                                                                                  |
|       | ▶ [ <b>優先度</b> ] フィールド内をクリックして,新しい値を入<br>力します。                                                            |
|       | ▶ Enter キーを押します。                                                                                          |
|       | ▶ [CI タイプ] 表示枠で 門 をクリックします。                                                                               |

# [CI タイプ上書き] エリア

ユーザ・インタフェース要素の説明を次に示します。

| UI 要素      | 説明                                                                                                    |
|------------|----------------------------------------------------------------------------------------------------|
| 継承元        | 優先度レベルの継承元の CI タイプの名前です。                                                                                       |
| インテグレーション名 | 上書きが定義されたインテグレーション・ポイントの名前<br>です。                                                                              |
| 優先度        | 特定の CI タイプに割り当てられた優先度を表示します。す<br>べての項目において,標準設定の優先度レベルは 100 です。<br>優先度を変更すると,その CI タイプのすべての子孫に新し<br>い値が伝搬されます。 |
|            | CI タイプの優先度を変更するには、次の手順で行います。                                                                                   |
|            | ▶ [優先度] フィールド内をクリックして、新しい値を入<br>力します。                                                                          |
|            | ▶ Enter キーを押します。                                                                                               |
|            | ▶ [CI タイプ] 表示枠で 🛅 をクリックします。                                                                                    |

# 🔍 [調整優先度] ウィンドウ

このウィンドウでは、特定のインテグレーション・ポイント、CIT、属性に対し て調整優先度を指定できます。

すべてのインテグレーション・ポイントの調整優先度を表示,変更できる中心 的な場所が調整優先度マネージャです。

**注**: [インテグレーション ポイント]表示枠では,選択したインテグレー ション・ポイントのみの調整優先度を変更できます。詳細については, 210ページの「[インテグレーション ポイント]表示枠」を参照してくだ さい。

調整エンジンの詳細については、365ページの「調整」を参照してください。

| 利用方法  | 次のいずれかを実行します。                                      |
|-------|----------------------------------------------------|
|       | ▶ [ <b>データ フロー管理</b> ] > [ <b>調整優先度</b> ] を選択します。  |
|       | ▶ [ <b>データ フロー管理</b> ] > [Integration Studio] を選択し |
|       | て 🧖 をクリックします。                                      |
| 関連タスク | ▶ 189 ページの「フェデレート・データの使用」                          |
|       | ▶ 191 ページの「ポピュレーション・ジョブの使用」                        |
|       | ▶ 193 ページの「データ・プッシュ・ジョブの使用」                        |

ユーザ・インタフェース要素の説明を次に示します。

| UI 要素     | 説明                                                                                                |
|-----------|---------------------------------------------------------------------------------------------------|
| インテグレーション | 調整優先度を指定する特定のインテグレーション・ポイント<br>の選択や, すべてのインテグレーション・ポイントの優先度<br>の設定を行えます。                          |
|           | いずれかのインテグレーション・ポイントを選択した場合,<br>その名前が右側の表示枠で強調表示されます。この場合,そ<br>のインテグレーション・ポイントでのみ調整優先度を変更で<br>きます。 |

**第 10 章 •** 調整優先度

# 索引

# A

activateJob JMX 操作 274 activateJobOnDestination JMX 操作 274

# **C**

および関係 113 自動削除 113 検出されたものの現在のステータスの 表示 105 自動削除 119 [CI タイプ] 表示枠 395, 396 cpVersion 属性を使用したコンテンツの更新の 検証 125

### D

Data Flow Probe 26 「スタート」メニューからの起動 44 [詳細]表示枠 56 サービスの起動 44 ジョブ情報の表示 269 セットアップ 23,37 追加 45 データ検証 41 プローブの選択 64 まだ送信されていない結果を削除 する 46 ログ 94 結果のフィルタリング 129 作業の開始 43 自動 CI 削除 119 Data Flow Probe ステータス 23, 103

ウィンドウ 108 ユーザ・インタフェース 106 (ジョブ名) ダイアログ・ボックス 106 Data Flow Probe 設定のユーザ・インタ フェース 48 Data Flow Prob 設定 ウィンドウ 55 DDM コミュニティ 23, 179 [Discovered by] ウィンドウ 318 DiscoveryProbe.properties ファイル 99

### G

globalFiltering.xml プローブの結果のフィルタリング 129

### Н

HP SIM プロトコル 73 HP Universal CMDB の起動 43 HP ソフトウェアの Web サイト 16 HP ソフトウェアのサポート Web サイト 15

### I

Integration Studio 22, 199

[インテグレーション ポイント]
表示枠 210
概要 184
[データ プッシュ] タブ 200
[連携] タブ 201
[ジョブ定義] 表示枠 204

[Integration Studio] ページ 212
Integration Studio

[ポピュレーション] タブ 217

[IP 範囲の編集] ダイアログ・ボックス 49
IP 範囲の定義

インフラストラクチャ・ディスカバ

リ・ウィザード 329 [IP 範囲の追加] ダイアログ・ボックス 49

# J

I2EE ディスカバリ・ウィザード [ディスカバリのスケジュール] ページ 347 [Oracle Application Server] ページ 346 [J2EE ポートのスキャン] ページ 340 [サマリ] ページ 348 「資格情報の定義」ページ 338 [JBoss] ページ 345 [WebLogic] 表示枠 341 WebSphere ページ 343 [J2EE ポートのスキャン] ページ I2EE ディスカバリ・ウィザード 340 I2EE ディスカバリ・ウィザード 337 **JBoss** プロトコル 72,74 [JBoss] ページ J2EE ディスカバリ・ウィザード 345 IMX 操作 activateJob 274 activateJobOnDestination 274 start/stop 274 viewJobErrorsSummary 275 viewJobExecHistory 275 viewJobProblems 275 viewIobResultCiInstances 276 viewJobResults 276 viewJobsStatuses 278 viewIobStatus 279 viewJobTriggeredCIs 282 viewJobTriggeredCIsWithErrorId 283

### L

LDAP プロトコル 74

### Ν

NNM プロトコル 75 NTCMD プロトコル 77

### 0

oidToHostClass.xml 132 [Oracle Application Server] ページ J2EE ディスカバリ・ウィザード 346 [Oracle TNSName ファイルの検索] ページ データベース・ディスカバリ・ウィ ザード 300

### Ρ

package リモート・データ・リポジトリへのデ プロイ 195 portNumberToPortName.xml 118 PowerShell プロトコル 78

### R

Readme 12 reconciliation (調整) 識別基準および一致基準 368 概要 366 競合の解決 390 識別スキーマ 381 設定 367 優先度の追加 391 Remedy プロトコル 78

### S

SAP JMX プロトコル 79 SAP プロトコル 79 Siebel ゲートウェイ・プロトコル 80 SiteScope UCMDB へのバルク・データの送信 31 SNMP プロトコル 81 SQL プロトコル 83 SSH プロトコル 84 start/stop JMX 操作 274

### Т

Telnet プロトコル 87 topology 作成 195 TQL 出力用プローブ制限の編集 327

### U

UCMDB 9.x アダプタ 241 Universal Description Discovery and Integration (UDDI) レジストリ・ プロトコル 89

### V

viewJobErrorsSummary JMX 操作 275 viewJobExecHistory JMX 操作 275 viewJobProblems IMX 操作 275 viewJobResultCiInstances IMX 操作 276 viewJobResults IMX 操作 276 viewJobsStatuses IMX 操作 278 viewJobStatus JMX 操作 279 viewJobTriggeredCIs JMX 操作 282 viewJobTriggeredCIsWithErrorId IMX 操作 283 VMware プロトコル 90

### W

 WebLogic
 J2EE ディスカバリ・ウィザードの ページ 341 プロトコル 91

 WebSphere
 J2EE ディスカバリ・ウィザードの ページ 343 プロトコル 92

 WMI プロトコル 94

### X

XML ファイル

識別ルール・ドキュメント 378

### あ

アダプタ 27 UCMDB 9.x 241 管理 113 設定の管理 126 「アダプタ設定」 タブ 142 [アダプタ ソース エディタ] ウィンドウ 150 [アダプタ定義]タブ 134 [アダプタ パラメータ] 表示枠 126 アダプタ管理 23,113 ウィンドウ149 ユーザ・インタフェース 133 [新しいプローブの追加]ダイアログ・ ボックス 53,54 「新しいポートの追加」ダイアログ・ボックス ディスカバリ・コントロール・ パネル 288 「アドバンスモード」ウィンドウ ディスカバリ・コントロール・ パネル 286 安定 ID 367

### い

[依存関係マップ]タブ 303 インテグレーション 用意済みの 218 「インテグレーションポイント]表示枠 210 インテグレーション・ポイント リモート・データ・リポジトリへの パッケージのデプロイ 200 「インテグレーション ポイントの編集」ダイア ログ・ボックス 214 インフラストラクチャ・ウィザード [ディスカバリのスケジュール] ページ 336 インフラストラクチャ・ディスカバリ・ ウィザード 329 「資格情報の定義」ページ 331 [プリファレンス] ページ 332 「サマリ」ページ 337 IP 範囲の定義 329

### う

ウィザード J2EE ディスカバリ 337 データベース・ディスカバリ 295

### え

エージェントレス・ディスカバリ 30 エラー メッセージ内での検出 272 管理 267

### お

オンライン・ドキュメント 12 オンライン・ブック 13 オンライン・ヘルプ 13 オンライン・リソース 15

### か

[カスタム JDBC ドライバ] ページ データベース・ディスカバリ・ウィ ザード 299 [関連 CI] ウィンドウ 355 [関連プローブの編集] ダイアログ・ ボックス 61

# <

クエリ DDMi 統合のために事前定義 248 ビューの構築 263 定義 267 グローバル ID 設定 240 [グローバル構成ファイル]表示枠 125

### け

結果 フィルタ処理 42 [結果のグループ化]表示枠 149 [権限オブジェクトとパラメータ]表示枠 168 権限ドキュメント 259, 261 権限の表示 259 [権限の編集]ダイアログ・ボックス 167  [検出 CI] ウィンドウ 319
 [検出クラスを選択] ダイアログ・ ボックス 154
 [検出された CIT] 表示枠 125

### C

更新
 cpVersion 属性を使用した検証 125
 構成アイテムのプロパティダイアログ・ボックス 293
 構成ファイル 133
 ディスカバリ 120
 [構成ファイル]表示枠 156

### さ

削除の処理 113 [サマリ] ページ J2EE ディスカバリ・ウィザード 348 インフラストラクチャ・ディスカバ リ・ウィザード 337 データベース・ディスカバリ・ ウィザード 302

### し

資格情報 プロトコル 65 「資格情報の定義」ページ インフラストラクチャ・ディスカバ リ・ウィザード 331 12EE ディスカバリ・ウィザード 338 データベース・ディスカバリ・ウィ ザード 296 [時間テンプレート]ダイアログ・ ボックス 357 時間テンプレートを編集 327 [実行オプション]表示枠 144 実行中のソフトウェア ディスカバリ 116, 120 プロセスの識別 117 自動削除 113 [詳細]タブ 55,305 [詳細]表示枠 56,57 [使用するスクリプト]表示枠 138 初期同期 239

ジョブ JMX アプリケーションによる情報の 表示 269 ジョブ実行ポリシー 38 ジョブ実行ポリシー作動時のジョブの 実行について 40 操作コマンド 274 操作パラメータ 283 手動によるアクティブ化 267 [ジョブ実行ポリシー]表示枠 58 [ジョブ定義]表示枠 204 ジョブの検索 159, 328 [新規インテグレーション ポイント] ダイアロ

グ・ボックス 214 新規ディスカバリ ジョブの作成 294 新機能 12

### す

[スクリプトエディタ]ウィンドウ 172 [スクリプト]表示枠 173

### せ

[説明]表示枠 57

# そ

[ソース CI] ダイアログ・ボックス 357 属性 外部データ・ソースからの取得 186
[属性の割り当てエディタ]ダイアログ・ ボックス 152
[ソフトウェア識別ルール エディタ]ダイアロ グ・ボックス 175
[ソフトウェアライブラリ]ダイアログ・ ボックス 177

### た

[対象範囲の定義] ダイアログ・ボックス 63 [タイムテーブルの編集] ダイアログ・ ボックス 62

### ち

調整優先度

[CI タイプ] 表示枠 395 調整のための識別基準 368 調整優先度 [CI タイプ] 表示枠 396 [調整優先度上書き] 表示枠 397 [調整優先度上書き] 表示枠 397 調整優先度ドキュメント 391 調整優先マネージャ 389 調整優先度マネージャのユーザ・インタ フェース 394

# っ

[追加する CI の選択] ダイアログ・ ボックス 291

# τ

ディスカバリ 実行中のソフトウェア 116 ディスカバリ / インテグレーション・コンテ ンツ・パック180 ディスカバリ TQL を選択してください 293 [ディスカバリ ジョブの選択]ダイアログ・ ボックス 54 [ディスカバリスケジューラ]ダイアログ・ ボックス 324 [ディスカバリモジュール] 表示枠 319 ディスカバリ・コントロール・パネル [アドバンスモード] ウィンドウ 286 権限の表示 259 [ベーシック モード] ウィンドウ 289 「ディスカバリ ステータス ] 表示枠 問題の管理 260 [ディスカバリのスケジュール] ページ データベース・ディスカバリ・ウィ ザード 301 I2EE ディスカバリ・ウィザード 347 インフラストラクチャ・ ウィザード 336 ディスカバリの権限 323 ディスカバリ・コントロール・パネル 22.255 アドバンス・モードのワーク 7n - 264ベーシック・モードのワーク 7n - 263

ユーザ・インタフェース 285 概要 256 「新しいポートの追加」ダイアログ・ ボックス 288 [データ プッシュ]タブ 200 「データベース ポートのスキャン」ページ データベース・ディスカバリ・ウィ ザード 298 データベース・ディスカバリ・ウィザード [Oracle TNSName ファイルの検索] ページ 300 「データベース ポートのスキャン】 ページ 298 [ディスカバリのスケジュール]ページ 301 [カスタム JDBC ドライバ] ページ 299 [サマリ] ページ 302 「資格情報の定義]ページ 296 データベース・ディスカバリ・ウィザード 「データベース ディスカバリ ウィザード]295 データ・リポジトリ リモートへのパッケージの デプロイ 195 データ・ソース 複数からのデータの取得 186 データ・プッシュ・ジョブ 193 データ・フロー管理 アーキテクチャ 25 ウィザード 29 コンポーネント26 ジョブの概要29 モジュールの概要 28 概要 19 [テキスト検索]ダイアログ・ボックス 160

### ۲

[統計結果]表示枠 110, 314
統合 複数のバージョン 8x CMDB での 設定 245 複数のバージョン 9x CMDB での 設定 242
ドキュメントの更新 16
ドキュメント,オンライン 12 「トポロジ CI の作成] ウィザード 220 ドメイン資格情報 65 [ドメインとプローブ]表示枠 60 トラブルシューティング TCP ポートがすべて検出されない 33 ドメイン間のプローブ転送 100 ネットワークまたは IP がすべて検出さ れない 33 結果がマップ・ビューに表示され ない 32 トラブルシューティングとナレッジベース 15 トラブルシューティングと制限事項 32 トリガ CI 30 [トリガ CI の結果を表示] ダイアログ・ ボックス 356 [トリガクエリエディタ]ウィンドウ358 トリガ・クエリ 30

### な

ナレッジベース15

### に

入力クエリ 27 [入力クエリ エディタ]ウィンドウ 161 [入力]表示枠 135

#### は

パッケージ インテグレーション・ポイントを使用 したリモート・データ・リポジトリ へのデプロイ 200 [範囲]表示枠 59

### ひ

[必要な権限]表示枠 138 [必要なディスカバリプロトコル]表示枠 139

### ふ

フェデレート・データ 操作 189 複数の CMDB グローバル ID 229

コンテンツ管理システム (CMS) 229 使用例 230 統合 227, 228 トラブルシューティング 249 バージョン 8.0x 236 バージョン 9.0 230 [プリファレンス] ページ インフラストラクチャ・ディスカバ リ・ウィザード 332 [プローブ選択]表示枠 142 [プローブの選択]ダイアログ・ボックス 293 プローブ・ゲートウェイ ログ 97 プローブ・マネージャ ログ 98 プロセスの識別 117 [プロセスの編集]ダイアログ・ボックス 157 プロトコル HP SIM 73 ドメイン資格情報 65 JBoss 72, 74 LDAP 74 **NNM 75** NTCMD 77 PowerShell 78 Remedy 78 SAP 79 SAP JMX 79 Siebel ゲートウェイ 80 **SNMP 81** SQL 83 SSH 84 Telnet 87 UDDI レジストリ 89 VMware インフラストラクチャ 90 WebLogic 91 WebSphere 92 **WMI 94** 定義 26 [プロトコル パラメータ]ダイアログ・ ボックス 62 [プロパティ]タブ 349

### ~

[ベーシック モード] ウィンドウ

ディスカバリ・コントロール・ パネル 289

### ほ

ポート 新しい項目のマーク付け 123 新しい属性の追加 123 定義 123 [ポピュレーション]タブ 217 ポピュレーション・ジョブ 191 [ポリシーの追加]ダイアログ・ボックス 52 [ポリシーの編集]ダイアログ・ボックス 52

### හ

命名規則 31

### ŧ

問題の管理 260

### IJ

[リソースの検索]ダイアログ・ボックス 159 [リソース] 表示枠 169 リソース・ファイル 132

### れ

連携 複数のバージョン 9.0 CMDB 235 [連携] タブ 201

# ろ

ログ プローブ・ゲートウェイ 97 プローブ・マネージャ 98